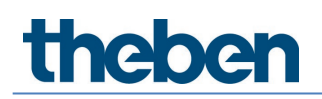

### Handbuch DALI-Gateway P64 KNX Version 1.0

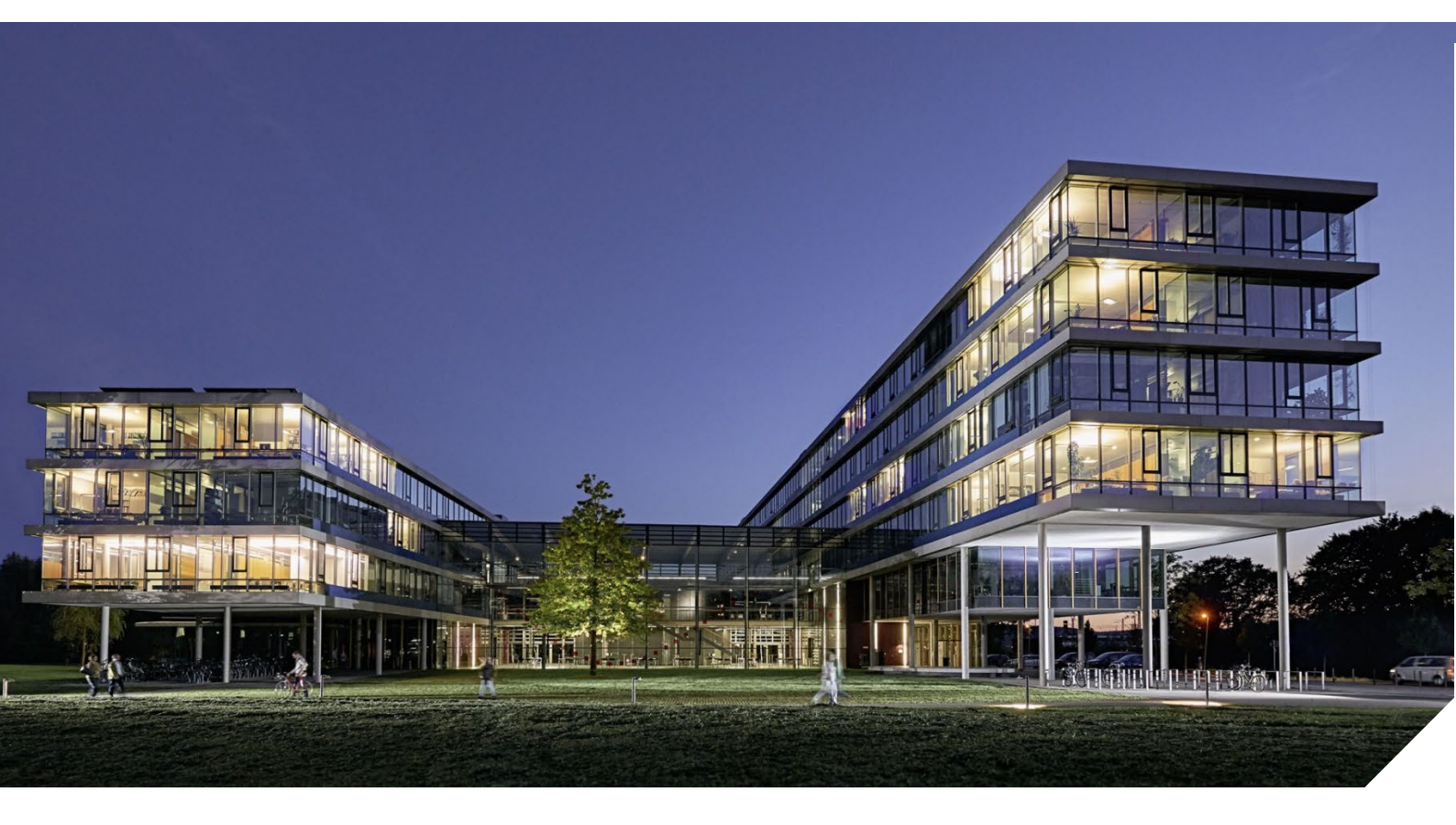

### Inhaltsverzeichnis

| 1 | Verwendung des Applikationsprogrammes                 |          |  |
|---|-------------------------------------------------------|----------|--|
| 2 | Produktinformationen                                  | 6        |  |
|   | 2.1 Systemeigenschaften DALI-Bus                      | 6        |  |
|   | 2.2 Produkteigenschaften                              | 6        |  |
|   | 2.3 Bedienkonzept                                     | 9        |  |
|   | 2.4 Lieferumfang und Inbetriebnahme                   | 9        |  |
| 3 | KNX Secure                                            | 11       |  |
|   | 3.1 Gesicherte Benutzung                              | 11       |  |
|   | 3.2 Ungesicherte Benutzung                            | 12       |  |
|   | 3.3 Master-Reset                                      | 13       |  |
| 4 | Farbsteuerung                                         | 14       |  |
|   | 4.1 Eigenschaften vom DALI-Gerätetyp 8                | 14       |  |
|   | 4.2 Farbdarstellung über XY-Koordinate                | 15       |  |
|   | 4.3 Farbdarstellung über Farbtemperatur               | 15       |  |
|   | 4.4 Farbdarstellung über 3 oder 4 Farbkanäle (RGBWAF) | 16       |  |
|   | 4.5 Farbdarstellung über 2 DI-6 LED                   | 16       |  |
| 5 | Betriebsarten                                         | 17       |  |
|   | 5.1 Normalbetrieb                                     | 17       |  |
|   | 5.2 Dauerbetrieb                                      | 1/       |  |
|   |                                                       | 10       |  |
|   | 5.4 Nachiberheb<br>5.5 Papikbatriah (Sandarfall)      | 10<br>10 |  |
|   | 5.6 Testhetrieb: Notleychten mit Zentralbatterie      | 10       |  |
|   | 5.7 Hierarchie der Betriebsarten                      | 10       |  |
| 6 | Analyse- und Servicefunktionen                        | 20       |  |
| 0 | 6.1 Betriebsstundenerfassung                          | 20       |  |
|   | 6.2 Fehlererkennung auf FVG-Ebene                     | 20       |  |
|   | 6.3 Fehleranalyse auf Gruppenebene                    | 21       |  |
|   | 6.4 Fehleranalyse auf Geräteebene                     | 21       |  |
| 7 | Wehserver                                             | 22       |  |
| • | 7.1 Grundlagen                                        | 22       |  |
|   | 7.2 Sicherheitsaspekte                                | 22       |  |
|   | 7.3 Import des Aussteller-Zertifikats                 | 23       |  |
|   | 7.4 Benutzerkonten                                    | 24       |  |
|   | 7.5 Kennwort-Management und Anmeldung                 | 24       |  |
|   | 7.6 Anmeldung auf der Website                         | 26       |  |
|   | 7.7 Administration der Website                        | 27       |  |
|   | 7.8 Spracheinstellung der Website                     | 29       |  |
|   | 7.9 Aufruf der Startseite                             | 30       |  |
|   | 7.10 Aktionen auf der Webseite                        | 31       |  |
| ~ | 7.11 Automatische Abmeloung                           | 31       |  |
| 8 | System-Diagnose 3                                     |          |  |

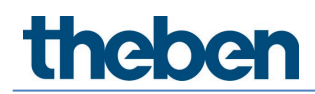

|    | 8.1 Voraussetzung und Funktion                          | 32  |
|----|---------------------------------------------------------|-----|
|    | 8.2 Ansicht der System-Diagnose                         | 33  |
|    | 8.3 Webseitenaufruf weiterer Gateways                   | 33  |
| 9  | Erstinstallation und Inbetriebnahme                     | 34  |
|    | 9.1 DALI-Neuinstallation                                | 34  |
|    | 9.2 Identifikation und Zuweisung der DALI-EVGs          | 35  |
|    | 9.3 ETS-App (DCA)                                       | 35  |
|    | 9.4 Parametrierung                                      | 36  |
|    | 9.5 Synchronisation zwischen Webseiten und DCA          | 37  |
| 10 | Wartung und Erweiterung                                 | 38  |
|    | 10.1 Schnellaustausch eines einzelnen EVGs              | 38  |
|    | 10.2 DALI-Nachinstallation                              | 38  |
| 11 | DALI-Inbetriebnahme EVG                                 | 40  |
|    | 11.1 Inbetriebnahme DCA                                 | 40  |
|    | 11.2 Inbetriebnahme Web                                 | 52  |
| 12 | DALI-Inbetriebnahme: Bewegungsmelder                    | 59  |
|    | 12.1 Inbetriebnahme DCA                                 | 59  |
|    | 12.2 Inbetriebnahme Web                                 | 63  |
| 13 | Das Szenenmodul                                         | 66  |
|    | 13.1 Szenenkonfiguration mit der DCA                    | 66  |
|    | 13.2 Szenenkonfiguration über den Webserver             | 71  |
| 14 | Das Effektmodul                                         | 75  |
|    | 14.1 Effektkonfiguration mit der DCA                    | 75  |
|    | 14.2 Effektkonfiguration mit dem Webserver              | 79  |
| 15 | Das Zeitsteuermodul                                     | 83  |
|    | 15.1 Konfiguration von Zeitprogrammen in der DCA        | 83  |
|    | 15.2 Konfiguration von Zeitprogrammen mit dem Webserver | 89  |
|    | 15.3 Zeitgeber                                          | 94  |
| 16 | Einzelbatterie-Notleuchten                              | 95  |
|    | 16.1 Eigenschaften                                      | 95  |
|    | 16.2 Identifikation                                     | 95  |
|    | 16.3 Sperrbetrieb                                       | 96  |
|    | 16.4 Testbetrieb                                        | 96  |
|    | 16.5 Testergebnisse                                     | 96  |
| 17 | DCA - Extras                                            | 100 |
| 18 | Inbetriebnahme (über Display und Tasten)                | 103 |
|    | 18.1 Hauptmenü Ebene 1                                  | 103 |
|    | 18.2 Untermenü Ebene 2                                  | 104 |
| 19 | ETS-Kommunikationsobjekte                               | 110 |
|    | 19.1 Objekte allgemein                                  | 110 |
|    | 19.2 Objekte Broadcast                                  | 115 |
|    | 19.3 Objekte der Gruppen                                | 117 |
|    | 19.4 Objekte und EVGs                                   | 133 |
|    | 19.5 Objekte der Bewegungsmelder                        | 142 |

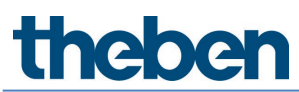

| 20 | ETS-Par | ameter                                | 144 |
|----|---------|---------------------------------------|-----|
|    | 20.1    | Allgemein                             | 144 |
|    | 20.2    | Parameterseite – Broadcast            | 153 |
|    | 20.3    | Allgemein                             | 155 |
|    | 20.4    | EVGs                                  | 169 |
|    | 20.5    | Bewegungsmelder                       | 181 |
| 21 | FAQs    |                                       | 185 |
|    | 21.1    | Webzugriff                            | 185 |
|    | 21.2    | Sicherheit                            | 185 |
|    | 21.3    | DCA                                   | 185 |
| 22 | Open Sc | ource Software (OSS)                  | 186 |
|    | 22.1    | Open Source Software used in Firmware | 186 |
|    | 22.2    | Open Source Software used in DCA      | 186 |
| 23 | Kontakt |                                       | 188 |

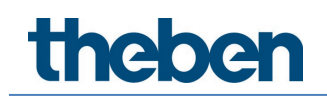

### 1 Verwendung des Applikationsprogrammes

Die vorliegende Beschreibung des Applikationsprogrammes gibt die Funktion der Software des DALI-Gateways P64 KNX für Geräte mit Firmware Version 1.0 und höher wieder.

Produktfamilie: Produkttyp: Hersteller: Gateways DALI Theben AG

Name: Bestell-Nr.: DALI-Gateway P64 KNX 4940303

Anzahl der Kommunikationsobjekte: 2110

Bei Nutzung von KNX Secure: Anzahl der sicheren Gruppenadressen zur Verwendung: 1000 Anzahl der Kommunikationspartner: 100

### 2 Produktinformationen

#### 2.1 Systemeigenschaften DALI-Bus

Der herstellerübergreifende DALI-Bus (DALI = Digital Addressable Lighting Interface) ist ein System zur Ansteuerung von elektronischen Vorschaltgeräten (EVGs) in der Beleuchtungstechnik. Die Spezifikation der DALI-Kommunikationsschnittstelle ist in der internationalen Norm EN 62386 festgelegt.

Der DALI-Bus ermöglicht dabei nicht nur das Empfangen von Schalt- und Dimmbefehlen, sondern über DALI können auch Statusinformationen zum Beleuchtungswert oder Fehlerstatus, wie z. B. der Ausfall eines Leuchtmittels oder eines Vorschaltgerätes, gemeldet werden. Auch Betriebsgeräte mit Notlichtfunktion (EN 62386-202) werden unterstützt. Status und Betriebsart von Notlichtgeräten können überwacht und verschiedene vorgeschriebene Testprozeduren ausgeführt werden.

In einem DALI-Segment können durch das angeschlossene Steuergerät/Gateway (Master) bis zu 64 einzelne DALI-Vorschaltgeräte (Slaves) angeschlossen werden. Die EVGs erhalten bei der DALI-Inbetriebnahme eine automatisch generierte 3 Byte-Langadresse und im weiteren Inbetriebnahmeprozess auf Basis der Langadresse eine Kurzadresse von 0...63. Da die Zuordnung der Adresse automatisch erfolgt, ist die Anordnung der Geräte ebenfalls zufällig, und die einzelnen EVGs/Leuchten müssen im weiteren Verlauf der Inbetriebnahme zunächst identifiziert werden (siehe unten).

Die Adressierung der einzelnen EVGs im System erfolgt entweder auf Basis der Kurzadresse (individuelle Ansteuerung) oder auf Basis einer DALI-Gruppenadresse (Gruppenadressierung). Zu diesem Zweck können die EVGs eines Segments in bis zu 16 DALI-Gruppen eingeordnet werden. Durch die Gruppenadressierung im DALI-System ist sichergestellt, dass Schalt- und Dimmvorgänge von verschiedenen Leuchten innerhalb eines Systems gleichzeitig ohne zeitlichen Versatz durchgeführt werden.

Neben der Adressierung durch Kurzadressen und Gruppenadressen können Beleuchtungswerte einzelner DALI-EVGs auch noch in Szenen zusammengefasst und über Szenenadressierung angesprochen werden.

Eine genaue Beschreibung des DALI-Systems entnehmen Sie bitte dem DALI-Handbuch unter:

→ <u>https://www.digitalilluminationinterface.org</u>

#### 2.2 Produkteigenschaften

Das DALI-Gateway P64 KNX ist ein Multi-Master Application Controller zur Steuerung von elektronischen Vorschaltgeräten mit DALI-Schnittstelle über den KNX-Installationsbus. Unterstützt werden dabei Vorschaltgeräte sowohl gemäß EN 62386-102 ed1 (DALI1) als auch Geräte gemäß EN 62386-102 ed2 (DALI-2) sowie Bewegungsmelder und Lichtsensoren DALI-2 gemäß EN 62386-303 und EN 62386-304.

Das Gerät wandelt Schalt- und Dimmbefehle vom angeschlossenen KNX-System in entsprechende DALI-Telegramme, bzw. Status- und Ereignisinformationen vom DALI-Bus in KNX-Telegramme um.

Das DALI-Gateway P64 KNX verfügt über einen DALI-Ausgang über den 64 EVGs angesteuert werden können. Zusätzlich können bis zu 8 Bewegungsmelder oder Lichtsensoren DALI-2 angeschlossen werden. Ein Multi-Master-Betrieb gemäß EN 62386-103 ed2 ist zulässig.

Die benötigte Stromversorgung für die angeschlossenen EVGs und Bewegungsmelder erfolgt direkt aus dem Gerät. Zusätzliche DALI-Spannungsversorgungen sind nicht erforderlich. Bei Verwendung von Sensoren, die über den DALI-Bus versorgt werden, ist zu berücksichtigen, dass die Stromaufnahme aller angeschlossener DALI-Teilnehmer den garantierten Wert nicht übersteigt.

Das Gerät steht in einem 4TE breiten Hutschienengehäuse zum direkten Einbau in einen Elektroverteiler zur Verfügung. Der Busanschluss erfolgt über eine Busklemme. Der Anschluss von Netz- und DALI-Leitungen erfolgen über Schraubklemmen am Gerät. Ethernet wird über eine RJ45-Buchse verbunden.

Pro Gateway können die EVGs in 16 Gruppen angesteuert werden. Zusätzlich zu der Gruppenansteuerung ist mit dem DALI-Gateway P64 KNX auch eine Individualansteuerung der bis zu 64 EVGs möglich.

Neben der Ansteuerung von allen Standard-Betriebsgeräten erlaubt das DALI-Gateway P64 KNX auch den Betrieb von Einzelbatterie-Notleuchten (EN 62386-202). Notleuchtensysteme mit Zentralbatterie werden ebenfalls unterstützt.

Max. 8 Bewegungsmelder mit Lichtsensoren können ebenfalls angesteuert werden.

Neben der reinen Gateway-Funktion beinhalten die DALI-Gateways zahlreiche Zusatzfunktionen:

- Adressierung von 16 DALI-Gruppen und/oder Individual-Adressierung von bis zu 64 Einzel-EVGs
- Flexibles DALI-Inbetriebnahmekonzept: direkt am Gerät, über integrierten Web-Server oder in der ETS 5 (DCA)
- Farblichtsteuerung mit der Unterstützung von Device Type 8 (DT-8)
   Vorschaltgeräten und Ansteuerung über Kommunikationsobjekte
- Farblichtsteuerung je nach Vorschaltgerät Sub-Type:
  - Farbtemperatur (DT-8 Sub-Type Tc)

| o XY-Farbe | (DT-8 Sub-Type XY) |
|------------|--------------------|
|------------|--------------------|

- RGB (DT-8 Sub-Type RGBWAF)
- HSV (DT-8 Sub-Type RGBWAF)
- RGBW (DT-8 Sub-Type RGBWAF)
- Automatische, zeitgesteuerte Einstellung von Lichtwert, Lichtfarbe und Farbtemperatur (auch f
  ür Human Centric Lighting Applikationen) f
  ür Gruppen und/oder Einzel-EVGs
- Automatisches Ändern der Farbtemperatur in Abhängigkeit vom Lichtwert (Dimm-To-Cold)
- Ansteuerung von Farbtemperatur über Kommunikationsobjekt für DT6, Warmweiß und Kaltweiß
- Broadcast-Objekte f
  ür Ansteuerung aller angeschlossener EVGs gleichzeitig (auch f
  ür Farbwerte m
  öglich)

# neben

- Verschiedene Betriebsarten für Gruppen wie Dauerbetrieb, Nachtbetrieb, Treppenhausbetrieb
- Integrierter Betriebsstundenzähler für jede Gruppe und/oder Einzel-EVG mit Alarm, wenn die Lebensdauer erreicht ist
- Individuelle Fehlererkennung mit Objekten für jede einzelne Leuchte/EVG
- Komplexe Fehlerauswertung auf Gruppen-/Geräteebene mit Fehleranzahl und Fehlerratenberechnung
- Fehlerschwellenüberwachung mit individuell einstellbaren Schwellwerten
- Szenenmodul für bis zu 16 Szenen, die beliebig den KNX-Szenen 1..64 zugeordnet werden können
- Umfangreiche Szenenprogrammierung, inkl. der Möglichkeit, Szenen zu dimmen
- Einstellung von Farbe in DT-8-Leuchten über Szenen für Gruppen und/oder Einzel-EVGs
- Effektmodul für Ablaufsteuerungen und Lichteffekte einschließlich Farbeinstellung in DT-8-Leuchten
- Testbetriebsart für Systeme mit Notleuchten, die durch eine Zentralbatterie versorgt werden
- Unterstützung von Einzelbatterie-Notleuchten DT-1
- Unterstützung von Testprozeduren für Notleuchten mit Zeit- und Datumsstempel
- "Schnellaustausch Funktion" für einfaches Ersetzen von einzelnen defekten EVGs
- Eine "Energiesparfunktion" erlaubt die Abschaltung der EVG-Spannungsversorgung (wenn Licht ausgeschaltet ist über zusätzliche Schaltaktoren)
- Integrierter Web-Server mit umfangreichen Möglichkeiten bei Inbetriebnahme und Wartung
- Über Web-Browser integrierte "Visualisierung" für direktes Bedienen und Anzeigen
- Geräteübergreifende Zusammenfassung der Fehler im gesamten System
- Handbedienung von Gruppen- und Broadcasttelegrammen über Bedientasten und Display am Gerät
- Signalisierung von Fehlerzuständen und Statusdiagnose über LEDs und Display am Gerät

igcup Die spezielle Oberfläche zur Konfiguration des DALI-Segmentes als DCA (Device Configuration App) ist für die ETS 5 konzipiert. Achten Sie darauf, dass zur Produktdatenbank.knxprod auch die entsprechende ETS-App installiert wird. Diese steht im KNX Shop (https://my.knx.org/) zum Download zur Verfügung.

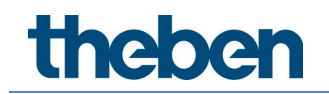

#### 2.3 Bedienkonzept

Das Gerät ist mit 3 Bedienschnittstellen ausgestattet:

- Tasten und Display am Gerät
  - ETS + DCA
- Webinterface

Es ist zu empfehlen, zur Inbetriebnahme und zur späteren Konfiguration "ein" Bedienkonzept zu wählen.

igcup Die Bedienkonzepte können nicht parallel bzw. gleichzeitig genutzt werden.

Jede Änderung in der ETS bzw. DCA wird erst bei einem Neuaufruf der Webseite sichtbar (erneutes Login). Die bereits aufgerufene Webseite kann diese Änderungen nicht online aktualisieren.

Ebenso ist darauf zu achten, dass Änderungen, die mit der Webseite durchgeführt wurden, erst nach einer Synchronisation in der DCA, siehe Kapitel <u>9.5 Synchronisation zwischen Webseiten</u> <u>und DCA</u> in der ETS sichtbar werden.

Da ein ETS-Download mit der entsprechenden Konfiguration der Parameter und Gruppenzuweisung notwendig ist, wird folgende Vorgehensweise empfohlen:

- Parametereinstellung und Gruppenzuordnung mit der ETS
- Inbetriebnahme der Vorschaltgeräte und Zuordnung zu Gruppen mit der DCA
- Konfiguration der Szenen, Effekte und Zeitschaltbefehlen mit DCA oder Webinterface
- Status und Fehler-Diagnose mit der DCA oder Webinterface.

#### 2.4 Lieferumfang und Inbetriebnahme

Der Lieferumfang des DALI-Gateways P64 KNX besteht aus:

- DALI-Gateways P64 KNX mit vorinstallierter Software
- Bedien- und Montageanleitung
- 1x Schrumpfschlauch 1,2 x 2 cm zur zusätzlichen Isolierung der Busleitung

Auf der unteren Seite des REG-Gehäuses befinden sich von links nach rechts:

- KNX-Busklemme
- RJ45-Buchse für Ethernet
- 230 V AC-Anschluss

Auf der oberen Seite des REG-Gehäuses befindet sich:

• DALI-Anschluss

Die Werkseinstellung des DALI-Gateways P64 KNX

- IP-Adresszuordnung: DHCP
- Physikalische Adresse: 15.15.255

Für die Erstinbetriebnahme sollte ein KNX-Projekt vorhanden sein, welches mit der ETS-Programmier-Software erstellt wurde.

Error-LED

- Die Error-LED zeigt folgende Fehler an: KNX-Verbindung unterbrochen
  - DALI-Fehler •
  - Interner Fehler •

### 3 KNX Secure

Der KNX-Standard wurde um KNX Secure erweitert, um im KNX verschlüsselte Informationen zu versenden. Damit kann sowohl der ETS-Download als auch die Kommunikation über Objekte sicher verschlüsselt werden.

Es sind besondere Bedingungen bei der Benutzung sicherer Geräte in der ETS zu beachten. Bitte informieren Sie sich auf den entsprechenden Webseiten auf der KNX-Website (https://www.knx.org)

Das DALI-Gateway P64 KNX ist mit einem KNX Secure-Stack ausgestattet.

Damit ein Gerät "sicher" genutzt werden kann, muss zuvor das ETS-Projekt mit einem Kennwort geschützt werden.

|        | •                                                                                                    | ×   |
|--------|----------------------------------------------------------------------------------------------------|-----|
| $\cap$ | Projektpasswort setzen                                                                                                    |     |
|        | DALI-Gateway P64 KNX                                                                                                    |     |
|        | Ein gutes Passwort sollte aus mindestens acht Zeichen<br>bestehen, und mindestens eine Zahl, einen Großbuchstaben,<br>einen Kleinbuchstaben, und ein Sonderzeichen enthalten. | 1   |
|        | Neues Passwort                                                                                                    |     |
|        | •                                                                                                    |     |
|        | Passwortstärke                                                                                                    |     |
|        | Passwort bestätigen                                                                                                    |     |
|        |                                                                                                    |     |
|        |                                                                                                    |     |
|        | Passwort löschen OK Abbrec                                                                                                    | hen |
|        |                                                                                                    |     |

"Sichere" Geräte können nur mit einer Schnittstelle in Betrieb genommen werden, die längere Telegramme (Extended Frames) unterstützt.

#### 3.1 Gesicherte Benutzung

In der ETS wird die gesicherte Benutzung in den Eigenschaften wie folgt dargestellt:

| Sichere Inbetriebnahme      |   |  |
|-----------------------------|---|--|
| Aktiviert                   | • |  |
| Gerätezertifikat hinzufügen |   |  |

Im Anschluss muss für jedes "sichere" Gerät das Gerätezertifikat eingelesen werden. Dafür steht die Kamera als QR-Code-Reader zur Verfügung oder der Code muss manuell eingetragen werden:

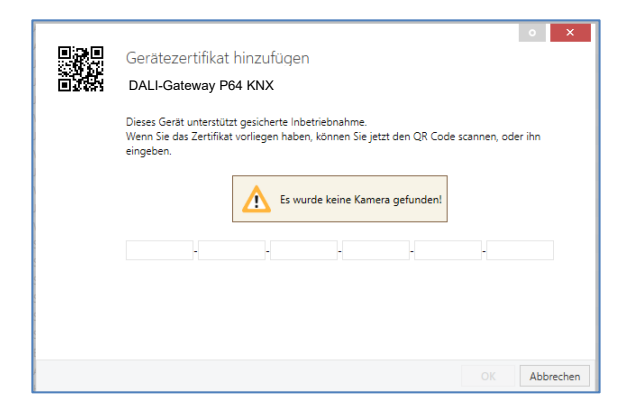

Das Zertifikat besteht aus der Seriennummer und einem initialen Schlüssel FDSK (Factory Default Setup Key). Dieser Code dient nur zur initialen Inbetriebnahme mit der ETS. Während des ersten Downloads wird dieser Schlüssel durch die ETS ersetzt. Damit wird verhindert, dass unbefugte Personen trotz Kenntnis des initialen Schlüssels Zugang zur Installation erhalten. Dieser initiale Schlüssel ist auf dem Geräteetikett sowohl als QR-Code als auch in Textform gedruckt.

Zusätzlich wird ein "ablösbarer" Aufkleber mitgeliefert, den der Nutzer in seine Unterlagen übernehmen kann.

Das Gerät ist für die Nutzung von bis zu 1000 Gruppenadressen in gesicherter Kommunikation vorgesehen. Es sind bis zu 100 Kommunikationspartner möglich, die über gesicherte Gruppenkommunikation mit dem DALI-Gateways P64 KNX kommunizieren können.

#### 3.2 Ungesicherte Benutzung

Das DALI-Gateways P64 KNX kann jedoch auch mit deaktivierter Sicherheit in der ETS konfiguriert werden. In diesem Fall kann auch die Gruppen-kommunikation mit anderen Geräten durchgeführt werden. In diesem Fall findet auch kein verschlüsselter ETS-Download statt.

| Sichere Inbetriebnahme        |   |  |
|-------------------------------|---|--|
| 🛈 Deaktiviert                 | - |  |
| 👪 Gerätezertifikat hinzufügen |   |  |

### 3.3 Master-Reset

Damit das Gerät in den Herstellungszustand und damit auch der initiale Schlüssel wieder aktiviert werden kann, muss ein Master-Reset durchgeführt werden.

Dazu ist folgende Ablauf einzuhalten:

- 1. KNX-Stecker entfernen.
- 2. KNX-Programmiertaste drücken und gedrückt halten.
- 3. KNX-Stecker wieder aufstecken.
- 4. KNX-Programmiertaste noch ca. 7 Sekunden gedrückt halten.

Nach diesem Ablauf befindet sich das Gerät wieder im Auslieferungszustand.

#### Farbsteuerung 4

Das DALI-Gateway P64 KNX unterstützt auch Vorschaltgeräte für Farbsteuerung (Gerätetyp/Device Type 8 gemäß EN 62386-209). Solche Geräte erlauben mehrkanalige Farbsteuerung (RGB) und damit das Mischen einer Leuchtenfarbe oder eine Einstellung der Farbtemperatur über DALI.

#### 4.1 Eigenschaften vom DALI-Gerätetyp 8

Vorschaltgeräte für Farbsteuerung (DT-8) stehen von unterschiedlichen Herstellern zur Verfügung. In der Regel können aus diesen Geräten direkt LED-Module mit verschiedenfarbigen LEDs angesteuert werden. Üblich sind vor allem Module mit LEDs in den Farben Rot, Grün, Blau (RGB) sowie Module mit zwei verschiedenen Weißtönen (Tunable White).

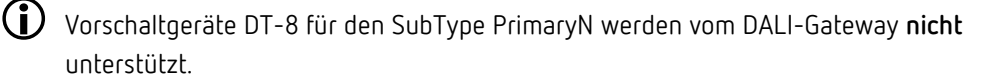

Vereinzelt findet man im Markt auch LED-Module, die zusätzlich zu den RGB-Farben noch einen weiteren Weißkanal integriert haben (RGBW). Natürlich können die jeweiligen Farbkanäle einzeln, jede über ein separates DALI-Steuergerät für LEDs (Device Type-6), angesteuert werden. Diese Lösung hat aber den Nachteil, dass jedes dieser Steuergeräte eine separate DALI-Kurzadresse erhält und damit für die Ansteuerung eines Moduls zwei (Tunable White), drei (RGB) oder auch vier Kurzadressen erforderlich sind. Bei einer maximalen Anzahl von 64 Kurzadressen pro DALI-Segment reduziert sich die Anzahl der möglichen Leuchten dadurch erheblich. Bei Verwendung von DT-8-Geräten ist nur eine Kurzadresse für alle Farbkanäle notwendig und der volle Umfang von 64 Leuchten kann angesteuert werden.

Innerhalb des DALI-Standards EN 62386-209 sind verschiedene Verfahren zur Ansteuerung der Farbe von DT-8-Betriebsgeräten definiert. In der Regel unterstützt ein bestimmtes Betriebsgerät nur jeweils eine der möglichen Arten der Ansteuerung.

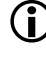

igcup Bitte beachten Sie unbedingt die Spezifikationen des jeweiligen Herstellers von Betriebsgeräten bzw. Leuchten.

neben

#### 4.2 Farbdarstellung über XY-Koordinate

Die Darstellung einer Farbe über zwei normierte Koordinaten in einem sogenannten Farbraum ist ein übliches Verfahren. Mit Hilfe der XY-Koordinaten lässt sich jeder Punkt im Raum erreichen und damit jede Farbe definiert beschreiben. Das im DALI-Standard zugrundeliegende Diagramm ist dabei das Farbraum-Chromatizitäts-Diagramm nach CIE 1931.

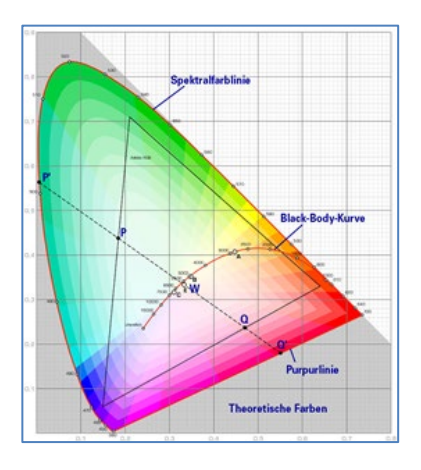

In Betriebsgeräten, die das XY-Koordinaten-Verfahren unterstützen, erfolgt die Einstellung der Farbe über zwei Werte jeweils zwischen 0,0 und 1,0. Natürlich kann auch in einem RGB-LED-Modul, bedingt durch die physikalischen Eigenschaften der LEDs, nicht jede beliebige Farbe erreicht werden. In der Praxis wird daher der Wert eingestellt, der dem erreichbaren am nächsten liegt.

Bitte beachten Sie hier auch die Hinweise des EVG- bzw. Leuchtenherstellers. Dort sind in der Regel die XY-Bereiche gekennzeichnet, die die Leuchte unterstützt. XY-Werte außerhalb dieses Bereiches führen oft zu falschen Werten und nicht reproduzierbaren Farben.

#### 4.3 Farbdarstellung über Farbtemperatur

Eine Teilmenge aller möglichen Farben im oben dargestellten Farbraum sind die verschiedenen Weißtöne. Die Weißtöne finden sich dabei auf einer Linie innerhalb des gesamten Farbraums. Die Punkte dieser sogenannten Black-Body-Linie (BBL) werden üblicherweise durch Angabe einer Farbtemperatur in Kelvin spezifiziert. Damit kann über einen einzigen Wert der entsprechende Weißton des Lichtes zwischen warm und kalt genau angegeben werden. Das Prinzip der Farbtemperatur ist damit optimal für die Weißlichtsteuerung (Tunable-White).

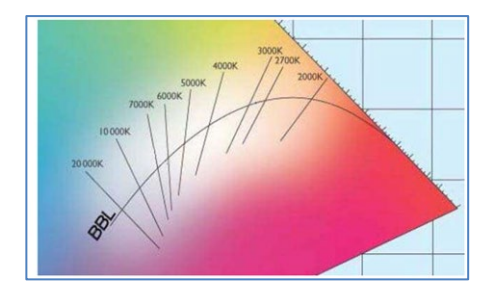

DT-8-Betriebsgeräte stellen für diese Anwendung durch Mischen von kalt- und warmweißen LEDs auf einem LED-Modul die gewünschte Farbtemperatur ein – natürlich auch hier innerhalb gewisser physikalischer Grenzen. Üblich sind mit heutigen LED-Modulen Farbtemperaturen zwischen 2000 und 8000 Kelvin.

#### 4.4 Farbdarstellung über 3 oder 4 Farbkanäle (RGBWAF)

Prinzipiell wird eine Farbe immer durch Mischen von verschiedenen Einzelfarben erzeugt (verschiedene Weißtöne, RGB oder RGBW). Eine weitere mögliche Darstellung ergibt sich durch die Angabe des Mischungsverhältnisses der verschiedenen eingesetzten Farben, also z. B. 50 % Rot, 0 % Grün, 60 % Blau.

Im Gegensatz zu den oben beschriebenen Verfahren ist die Farbinformation mit Angabe dieser Werte nicht eindeutig, sondern sehr stark von den speziellen physikalischen Eigenschaften der jeweiligen zur Farberzeugung eingesetzten LEDs abhängig (Wellenlänge, Intensität). Gleichwohl kann die Angabe der Primärfarbanteile innerhalb eines Systems zur relativen Beschreibung der Farbe herangezogen werden. In einigen DT-8-Betriebsgeräten wird die Farbe auf diese Weise durch Angabe von 3 (RGB) oder 4 Werten (RGBW) mit einem Wertebereich zwischen 0..100 % eingestellt.

Gemäß DALI-Standard EN 62386-209 können theoretisch bis zu 6 Farben (RGBWAF) zur Farbeinstellung herangezogen werden. Das DALI-Gateway P64 KNX unterstützt aber nur maximal 4 Farben gemäß der aktuell im Markt verfügbaren EVGs.

#### 4.5 Farbdarstellung über 2 DT-6 LED

Hiermit kann über 2 DT-6-Gruppen eine Farbtemperatur eingestellt werden. Dazu werden zum Beispiel LED-Strips mit warmer Farbe (3000 K) zu einer Master-Gruppe und LED-Strips mit einer kalten Farbe (6000 K) einer Slave-Gruppe zugeordnet.

Bei dieser Zuordnung wird nur die Master-Gruppe mit einer Farbtemperatur angesteuert. Das Gerät berechnet automatisch die Ansteuerung der warmen und kalten LEDs, um die gewünschte Farbe zu erzielen.

### 5 Betriebsarten

Jede Gruppe und jedes Einzel-EVG verfügt über verschiedene Betriebsarten, die auf der Parameterseite individuell eingestellt werden können.

#### 5.1 Normalbetrieb

Im Normalbetrieb können Gruppen und Einzel-EVGs uneingeschränkt geschaltet und gedimmt werden. Die Ansteuerung erfolgt für jede Gruppe durch drei Kommunikationsobjekte (Schalten, Dimmen, Wertsetzen). Für DT-8-Vorschaltgeräte stehen auf Gruppen- und EVG-Ebene auch zahlreiche Objekte zur Steuerung der Lichtfarbe zur Verfügung.

Eine Gruppenzuordnung kann nur zu maximal einer DALI-Gruppe erfolgen. Multi-Gruppen-Zuordnungen werden vom DALI-Gateway P64 KNX auf DALI-Ebene nicht unterstützt, sondern müssen bei Bedarf durch die Zuordnung der KNX-Kommunikationsobjekte realisiert werden. Getrennte Statusobjekte informieren über den Schalt- und den Wertstatus sowohl auf Gruppen-, als auch auf EVG-Ebene.

#### 5.2 Dauerbetrieb

Soll eine ganze Gruppe permanent mit einem bestimmten Lichtwert betrieben werden (z. B. ein dauerhaft beleuchteter Flur oder eine Werkshalle), besteht die Möglichkeit, den Dauerbetrieb zu wählen. Die Gruppe wird dann automatisch nach Programmieren oder Einschalten des Gateways auf den gewünschten Wert gesetzt und Schalt- oder Dimmobjekte bleiben ausgeblendet. Der Beleuchtungsstatus sowie Fehler- und Servicefunktionen sind auch im Dauerbetrieb verfügbar.

Sollte ein Gerät im Dauerbetrieb durch eine Sonderbedienung (z. B. Nachinstallation) oder durch einen Fehlerfall (z. B. EVG war spannungslos während des Gatewaystarts) vorübergehend nicht auf die eingestellte Beleuchtungsstärke eingestellt sein, so wird dieser Zustand spätestens nach 60 Sekunden automatisch korrigiert.

#### 5.3 Treppenhausbetrieb

Diese Betriebsart wird nur auf Gruppenebene unterstützt. Im Treppenhausbetrieb wird der durch ein Schalt-/Dimm- oder Werttelegramm eingestellte Wert nach einer programmierbaren Zeit auf den Ausschaltwert geschaltet. Das Ausschalten erfolgt dabei entweder durch sofortiges Ausschalten, Ausschalten in zwei Stufen (innerhalb einer Minute) oder Abdimmen (innerhalb einer Minute).

Während des Treppenhausbetriebs startet jedes weitere empfangene Telegramm den internen Zeitgeber. Das Ausschalten erfolgt nach Ablauf des Zeitgebers nach dem letzten empfangenen Telegramm.

Der Treppenhausbetrieb kann durch ein zusätzliches Sperr- / Freigabeobjekt aufgehoben werden. Ist der Treppenhausbetrieb über das Objekt gesperrt, verhält sich die Gruppe wie eine Gruppe im Normalbetrieb und schaltet nicht automatisch aus. Wird ein Sperrobjekt empfangen, während der Ausschaltzeitgeber bereits läuft, wird dieser gestoppt und die Gruppe verbleibt in dem gerade eingestellten Wert. Wird das Sperrobjekt wieder freigegeben, läuft der Zeitgeber erneut mit der Gesamtzeit ab.

#### 5.4 Nachtbetrieb

Die Funktion des Nachtbetriebs entspricht weitestgehend dem des Treppenhausbetriebs, nur dass hier das automatische Ausschalten abhängig vom zentralen Nachtobjekt des Gateways ist. Ist das Nachtobjekt nicht gesetzt (Tag), verhält sich die Gruppe wie im Normalbetrieb. Ist das Objekt gesetzt (Nacht), schaltet die Gruppe automatisch nach einer einstellbaren Zeit ab oder geht in den Dauerbetrieb.

#### 5.5 Panikbetrieb (Sonderfall)

Der Panikbetrieb kann über ein zentrales Objekt für das gesamte Gateway aktiviert werden. Alle für den Panikbetrieb freigegebenen Gruppen und EVGs schalten im Falle des Empfangs dieses Objektes permanent auf einen einstellbaren Paniklichtwert und lassen sich nicht mehr individuell einstellen. Nach Ausschalten des Panikbetriebs schalten die Geräte auf den Lichtwert vor dem Betrieb bzw. den Ein- oder Ausschaltwert zurück und können wieder individuell bedient werden.

Bei aktivem Panikbetrieb werden sowohl die Szenen als auch das Zeitsteuerungsmodul deaktiviert.

#### 5.6 Testbetrieb: Notleuchten mit Zentralbatterie

Das DALI-Gateway P64 KNX unterstützt durch seine interne Funktion Anlagen für die Notbeleuchtung mit Zentralbatterie. Jedes EVG (Ausnahme: EVG ist vom Typ Einzelbatterie-Notleuchte) kann zu diesem Zweck (auch wenn es einer Gruppe zugeordnet ist) bei der Parametrierung als Notbeleuchtungsgerät gekennzeichnet werden, und es kann eine individuelle Testdauer von 15 Minuten bis 4 Stunden eingestellt werden. Empfängt das Gateway das zentrale Notbeleuchtungs-Test-Objekt, werden die entsprechenden Leuchten für die eingestellte Dauer auf einen ebenfalls frei wählbaren Wert eingestellt und lassen sich über die zugehörigen Objekte nicht mehr schalten/dimmen. Die Entladezeit bzw. Batteriekapazität der Zentralbatterie kann damit unter definierten Bedingungen getestet werden.

Damit einzelne EVGs innerhalb einer Gruppe auch durch Gruppentelegramme oder Szenen nicht mehr geschaltet werden, wird für die Dauer des Testbetriebes die Gruppenzugehörigkeit aufgelöst. Nach Beendigung des Testes werden Gruppen und Szenen in die EVGs automatisch neu programmiert. Sollte es während des Testbetriebs zu einem Spannungsausfall des Gateways kommen, werden die unprogrammierten Geräte markiert und bei Spannungswiederkehr automatisch programmiert. Der Testbetrieb wird nach Spannungswiederkehr nicht fortgesetzt, sondern kann nur erneut gestartet werden.

Bei normaler Beendigung des Testbetriebs schalten die Geräte auf den Lichtwert vor dem Betrieb bzw. dem Ein- oder Ausschaltwert zurück und können wieder individuell bedient werden.

theben

#### 5.7 Hierarchie der Betriebsarten

Die einzelnen oben beschriebenen Betriebsarten haben teilweise übergeordnete Funktion und Bedeutung für den Betrieb des Gesamtsystems. Daher ist eine Priorisierung bzw. eine Hierarchie der Betriebsarten erforderlich.

Höchste Priorität hat die Betriebsart "Testbetrieb Zentralbatterie" gefolgt vom Panikbetrieb. Die Betriebsarten Dauerbetrieb, Normal- oder Nachtbetrieb und Treppenhausbetrieb sind gleich priorisiert und auf der gleichen Hierarchiestufe.

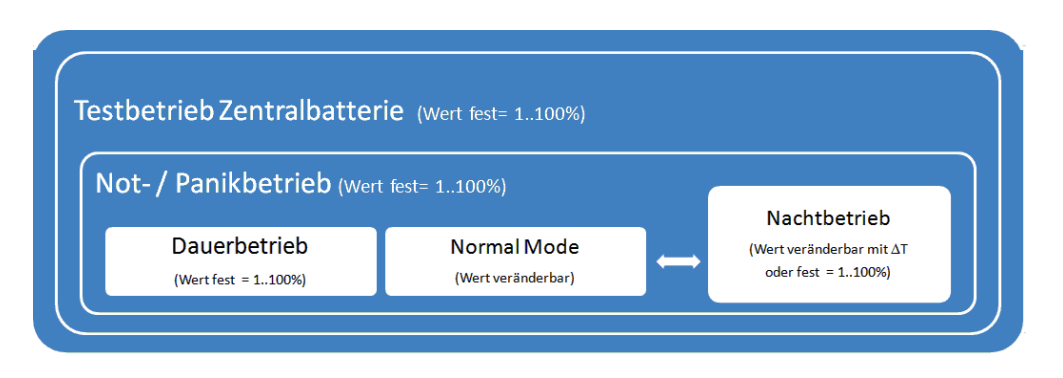

Die Handbedienung ist im Auslieferungszustand immer aktiviert und als Service- und Wartungsfunktion immer ausführbar. Sie kann jedoch durch einen ETS-Parameter deaktiviert, bzw. gesperrt werden, siehe Kapitel <u>20.1.4 Parameterseite – Spezielle Funktionen.</u>

### 6 Analyse- und Servicefunktionen

#### 6.1 Betriebsstundenerfassung

Das DALI-Gateway P64 KNX erlaubt die individuelle Erfassung der Betriebsstunden (Brenndauer) für jede Gruppe und für jedes Einzel-EVG. Die interne Erfassung erfolgt sekundengenau. Nach außen steht dieser Wert über Kommunikationsobjekte zur Verfügung (DPT 13.100).

Die Brenndauererfassung erfolgt unabhängig vom Dimmwert, d. h. jeder Lichtwert > 0 % trägt zur Erhöhung der Betriebsstunden einer Gruppe bei. Der Betriebsstundenzähler kann zurückgesetzt werden (bei Leuchtmittelwechsel). Das Rücksetzen erfolgt durch Schreiben des Wertes 1 auf das Kommunikationsobjekt "Betriebsstunden zurücksetzen".

Für jeden Betriebsstundenzähler kann ein Maximalwert individuell eingestellt werden (Lebensdauer), bei dem ein Alarmobjekt auf dem KNX-Bus aktiviert wird. Diese Information kann zur präventiven Wartung verwendet werden.

Die Betriebsstunden werden gemäß KNX-Standard in Sekunden gesendet. Eine eventuell notwendige Umrechnung muss im Anzeige- oder Verarbeitungssystem durchgeführt werden.

#### 6.2 Fehlererkennung auf EVG-Ebene

Ein wesentlicher Vorteil der DALI-Technologie ist die individuelle Fehlererkennung von Lampenoder EVG-Fehlern. Das DALI-Gateway P64 KNX unterstützt diese Funktion.

Zur Fehleranalyse fragt das DALI-Gateway alle angeschlossenen EVGs zyklisch nach EVG- und Lampenfehlern. Die Zykluszeit für die Abfrage ist einstellbar. Bei einer Zykluszeit von 1 Sekunde (Standardeinstellung) und 64 angeschlossenen EVGs dauert ein vollständiger Abfragezyklus aller EVGs auf EVG- und Lampenfehler 128 Sekunden (1 Sekunde pro EVG und Fehlertyp). Es kann daher bis zu ca. 2 Minuten dauern, bis aufgetretene Fehler erkannt werden. Über ein jeweils für jedes EVG zur Verfügung stehendes Kommunikationsobjekt kann die Fehlerinformation auf dem KNX-Bus gemeldet werden (1 Bit oder 1-Byte-Objekt). Diese Fehlerinformation kann auch in der DCA der ETS abgerufen werden.

Weiterhin wird der Fehlerstatus aller EVGs beim Aufruf auf der Webseite des Gateways übersichtlich dargestellt.

Bei der Parametereinstellung "Zykluszeit für Fehlerabfrage" = "Keine Abfrage" wird die Fehlerabfrage vollständig deaktiviert. Fehlermeldungen von EVGs und Konvertern sowie Lampenfehler werden dann nicht mehr erkannt. Diese Einstellung ist nur für Servicezwecke zu verwenden, wenn die Buslast auf dem DALI-Bus stark reduziert werden muss.

neben

#### 6.3 Fehleranalyse auf Gruppenebene

Sind EVGs und/oder Konverter in Gruppen zusammengefasst, werden neben den weiterhin zur Verfügung stehenden Einzelfehlern pro EVG auch zahlreiche gruppenbezogene Fehlerdaten bereitgestellt. Zu diesem Zweck stehen verschiedene Kommunikationsobjekte für jede Gruppe zur Verfügung. Neben generellen Informationen, ob ein Fehler innerhalb der Gruppe vorhanden ist und von welchem Typ dieser Fehler ist, kann auch die gesamte Anzahl der defekten Geräte innerhalb der Gruppe oder eine Fehlerrate der Gruppe über ein Kommunikationsobjekt bereitgestellt werden. Ein Alarmobjekt, das bei Überschreiten einer bestimmten Fehlerrate gesendet wird, sowie ein komplexes Objekt mit zusammengefassten Informationen runden die zahlreichen Auswertemöglichkeiten ab.

Eine genaue Beschreibung der gruppenbezogenen Kommunikationsobjekte finden Sie im Kapitel <u>19.3 Objekte der Gruppen</u>.

Die Fehlerinformation innerhalb einer Gruppe wird in sehr übersichtlicher Darstellung auch auf der Webseite des Webservers angezeigt.

#### 6.4 Fehleranalyse auf Geräteebene

Ähnliche Fehlerauswerteobjekte wie auf Gruppenebene sind auch übergreifend (bezogen auf alle an das Gateway angeschlossenen EVGs) vorhanden. Fehlerrate oder Anzahl defekter EVGs im gesamten DALI-Segment können somit ebenfalls über Kommunikationsobjekte bereitgestellt werden. Im Gegensatz zur Gruppenebene ist auf Gateway-Ebene sogar eine nach Fehlertyp differenzierte Fehlerrate- oder -anzahl möglich. Auch die Schwelle für einen Alarm bei einer bestimmten Fehlerrate kann individuell für Lampenfehler, EVG-Fehler und Konverter-Fehler eingestellt werden.

Die vollständige Beschreibung der Kommunikationsobjekte finden Sie im Kapitel <u>19.1.2 Objekte</u> allgemein – Analyse und Wartung.

Auch die Fehlerinformation des gesamten Gateways wird auf der Webseite des Gerätes dargestellt.

### 7 Webserver

#### 7.1 Grundlagen

Neben der Inbetriebnahme über das DCA kann sie auch über dem im Gerät integrierten Webserver erfolgen. Zu diesem Zweck kann das DALI-Gateway P64 KNX direkt mit dem IP-Netzwerk verbunden werden. Am unteren linken Gehäuserand oberhalb der KNX-Busklemme befindet sich eine RJ45-Buchse.

Über ein Standard-Patchkabel kann das Gerät an einen Switch, Hub oder Router des IP-Netzwerkes angeschlossen werden. Natürlich kann auch ein WLAN-Access-Point als Netzwerkkoppler eingesetzt werden. In diesem Fall erfolgt die Inbetriebnahme dann sehr komfortabel über ein portables Notebook, einen Tablet-PC oder ein Smartphone.

Nachdem die Netzwerkverbindung physikalisch hergestellt ist, muss zunächst die Zuweisung der IP-Adresse des DALI-Gateway P64 KNX erfolgen, damit der Zugriff über einen Webbrowser möglich ist. Im Auslieferungszustand sind alle Geräte mit IP-Schnittstelle auf DHCP-Adresszuweisung eingestellt. Das bedeutet, wenn sich im Netzwerk ein DHCP-Server befindet, wird das Gerät nach der Initialisierung automatisch eine zulässige IP-Adresse beziehen. Diese Adresse kann über das Gerätedisplay im entsprechenden Menüpunkt (s. u.) abgelesen werden.

Falls kein DHCP-Dienst zur Verfügung steht oder grundsätzlich über eine feste IP-Adresse gearbeitet werden soll, muss diese zunächst über die ETS eingestellt werden. Ggf. müssen auch Subnetz-Maske und Standard-Gateway (bei direktem Zugriff über Internet) eingestellt werden. Diese beiden Parameter können nur über die ETS eingestellt werden.

igcup Bitte achten Sie darauf, die IP-Adresse im Browser mit https aufzurufen: https://<ip>

Wenn die IP-Adresse korrekt vergeben wurde, kann die Webseite des Gerätes über einen Webbrowser aufgerufen werden. Bei allen verwendeten Browsern wird HTML5-Funktionalität benötigt. Getestet sind Google Chrome, Mozilla Firefox und Microsoft Edge in den aktuellen Versionen (Ausgabestand dieses Dokuments).

#### 7.2 Sicherheitsaspekte

Die Kommunikation mit dem Webserver im DALI-Gateway P64 KNX wird über HTTPS verschlüsselt durchgeführt. Jedes Gerät besitzt ein selbst signiertes SSL-Zertifikat. Dieses Zertifikat enthält unter anderem den Namen des Inhabers, dessen öffentlichen Schlüssel, die Gültigkeitsdauer sowie den Namen der Zertifizierungsstelle.

Das im Gerät existierende SSL-Zertifikat wurde von der Zertifizierungsstelle signiert und kann mit dem zugehörigen öffentlichen Schlüssel der Zertifizierungsstelle überprüft werden. Damit das SSL-Zertifikat des Gerätes als vertrauenswürdig eingestuft werden kann, muss der Browser oder der PC das Zertifikat der Zertifizierungsstelle erkennen, um so die Vertrauenswürdigkeit zu bestätigen.

Das Betriebssystem verwaltet eine Liste aller "vertrauenswürdigen Zertifizierungsstellen", sog. Aussteller-Zertifikate.

Wird im Browser eine gesicherte Verbindung aufgebaut, überprüft dieser zuerst, ob dieses Zertifikat von einem Aussteller-Zertifikat bestätigt werden kann. Bei positiver Überprüfung wird ein geschlossenes Schloss in der Browserzeile angezeigt.

Kann das Geräte-Zertifikat nicht bestätigt werden, erhält man eine Sicherheitswarnung, die manuell akzeptiert werden muss.

Die DALI-Gateways verfügen über ein eigenes Aussteller-Zertifikat und alle Geräte-Zertifikate sind von diesem Aussteller-Zertifikat abgeleitet und bestätigt.

Wenn dieses Aussteller-Zertifikat in das Betriebssystem importiert wird, erkennt der Browser alle DALI-Gateways als "vertrauenswürdig", da die einzelnen Geräte-Zertifikate durch dieses Aussteller-Zertifikat bestätigt werden.

Das Gerät stellt das Aussteller-Zertifikat über eine Administratorseite zur Verfügung. Die Vorgehensweise, um dieses Zertifikat zu laden und anschließend auf dem PC zu installieren, wird im Kapitel <u>7.3 Import des Aussteller-Zertifikats</u> erläutert.

#### 7.3 Import des Aussteller-Zertifikats

Wie bereits in den Sicherheitsaspekten erläutert, ermöglicht das Gerät das Laden des Aussteller-Zertifikates.

Dazu melden Sie sich bitte auf der Webseite als "Administrator" an und wählen Sie den Menüpunkt "ADMINISTRATOR". Unter den Aktionen befindet sich der Eintrag "Aussteller-Zertifikat laden". Hiermit kann das Root-Zertifikat auf dem PC gespeichert werden, siehe Kapitel <u>7.7.2 Aussteller-Zertifikat laden.</u>

Um dieses Zertifikat zu importieren, gehen Sie bitte wie folgt vor:

#### Sicherheitszertifikat installieren:

- Rechtsklick auf die exportierte Datei am Speicherort und wählen Sie "Zertifikat installieren".
- Im nächsten Schritt wird der Speicherort abgefragt. Hier können Sie "Aktueller Benutzer" oder "Lokaler Computer" wählen. Klicken Sie auf "Weiter".
- Hier sollte die Option "Alle Zertifikate in folgenden Speicher speichern" ausgewählt werden und "Durchsuchen" angeklickt werden.
- Wählen Sie als Zertifikatsspeicher den Ordner "Vertrauenswürdige Stammzertifizierungsstellen" und klicken Sie auf OK.

Nach der Fertigstellung wird die Meldung "Der Importvorgang wurde erfolgreich abgeschlossen" angezeigt.

Damit der Browser dieses neue Aussteller-Zertifikat beim Aufruf einer Webseite prüft, muss dieser neu gestartet werden.

#### 7.4 Benutzerkonten

Im DALI-Gateway P64 KNX werden zwei Benutzerkonten verwaltet. Ein Nutzer mit allen Rechten als Administrator und ein normaler Benutzer mit eingeschränkten Rechten. Es können insgesamt 4 Sessions (Anmeldungen) verwaltet werden.

#### 7.4.1 Administrator

Diese Benutzerrolle hat alle Rechte. Insbesondere ist die Inbetriebnahme, d. h. die Neuinstallation oder Nachinstallation der Vorschaltgeräte oder der Bewegungsmelder, nur dem Administrator erlaubt.

**(i)** Es kann nur ein Administrator angemeldet werden.

#### 7.4.2 Normaler Benutzer

Die Rechte des normalen Benutzers können mit der ETS noch detaillierter eingestellt werden. Grundsätzlich ist die Inbetriebnahme für den Benutzer jedoch gesperrt.

In der Voreinstellung hat er aber alle Rechte, um Leuchten zu schalten, Szenen, Effekte und Zeitschaltprogramme zu konfigurieren und sich Statusinformationen anzuschauen.

| Einschränkung der Rechte für das Benutzerkonto                                       |        |  |
|--------------------------------------------------------------------------------------|--------|--|
| Benutzer ist berechtigt die Leuchten zu ONeir<br>bedienen                            | ı 🔘 Ja |  |
| Benutzer ist berechtigt die Konfiguration der ONeir<br>Szenen zu ändern              | ı 🔘 Ja |  |
| Benutzer ist berechtigt die Konfiguration der ONeir<br>Effekte zu ändern             | ı 🔘 Ja |  |
| Benutzer ist berechtigt die Konfiguration der Okeir<br>Zeitschaltprogramme zu ändern | ı 🔘 Ja |  |
| Benutzer ist berechtigt die Testberichte der Okein<br>Notleuchten zu sehen           | ı 🔘 Ja |  |

#### 7.5 Kennwort-Management und Anmeldung

Aus Sicherheitsgründen ist der Zugriff auf den Webserver im Gerät voreingestellt blockiert. Daher ist vor der Nutzung der IP-Schnittstelle eine ETS-Konfiguration und ein Download notwendig.

Nach der Einstellung der Netzwerkkonfiguration kann der Webserver freigeschaltet werden. Voreingestellt werden folgende Zugänge mit den entsprechenden Zugangsdaten zur Verfügung gestellt.

| Konto               | Anmeldename | Kennwort |
|---------------------|-------------|----------|
| Administrator Konto | admin       | dali     |
| Benutzer Konto      | user        | user     |

Es ist zu beachten, dass nach dem Download die Passwörter für die Zugänge erneut in sichere Passwörter geändert werden müssen.

Danach sollten die Passwörter nicht mehr mit der ETS zurückgesetzt werden.

Es ist dringend zu empfehlen, vor dem nächsten ETS-Download den entsprechenden Parameter auf "Nein" zu setzen:

| Webseitenzugriff                                                                                 |                                                 |  |
|--------------------------------------------------------------------------------------------------|-------------------------------------------------|--|
| Diese Option sollte nur gesetzt werden<br>Erstinbetriebnahme!                                    | , um die Kennwörter zurückzusetzen oder bei der |  |
| Überschreibe Anmeldename und Kennwort<br>mit ETS Parametern                                      | O Nein 🔾 Ja                                     |  |
| Im Anschluß sind die exitierenden Benutzernamen für Administrator- und Benutzerrolle aufgelistet |                                                 |  |
| Benutzername (Administrator)                                                                     | admin                                           |  |
| Benutzername (Benutzer)                                                                          | user                                            |  |

Nach dem erstmaligen ETS-Download und dem Parameter "Überschreibe Anmeldename und Kennwort" auf "Ja" wird die Authentifizierung mit diesen Werten durchgeführt. Im Anschluss erscheint die Aufforderung im Browser, dass das Kennwort geändert werden sollte.

Hier ist die folgende Regel einzuhalten:

- Mindestens 8 Zeichen
- Klein- und Großbuchstaben
- Mindestens eine Ziffer
- Mindestens ein Sonderzeichen

| ANMELDUNG                    |       |        |
|------------------------------|-------|--------|
| Benutzername                 | admin | 4      |
| Aktuelles Kennwort           | ••••  | هر     |
| Neues Kennwort               |       | هر     |
| Neues Kennwort<br>bestätigen |       | ٥      |
|                              |       | Senden |

Im Anschluss kann man sich mit dem geänderten Kennwort anmelden.

igcup Der Benutzername wird nur mit der ETS-Konfiguration definiert.

So ist es möglich, für den Administrator oder den normalen Benutzer einen kundenspezifischen Login-Namen zu vergeben.

igcup Es wird aber empfohlen, die voreingestellten Namen "admin" und "user" zu verwenden.

#### 7.5.1 Kennwort vergessen

Haben Sie das Kennwort vergessen, können Sie mit der ETS und dem entsprechenden Parameter (siehe Bild) das Kennwort über einen ETS-Download zurücksetzen.

| Webseitenzugriff                                                                                 |             |  |
|--------------------------------------------------------------------------------------------------|-------------|--|
| Diese Option sollte nur gesetzt werden, um die Passwörter zurückzusetzen!                        |             |  |
| Überschreibe Anmeldename und Paßwort<br>mit ETS Parametern                                       | ◎ Nein 🔵 Ja |  |
| Im Anschluß sind die exitierenden Benutzernamen für Administrator- und Benutzerrolle aufgelistet |             |  |
| Benutzername (Administrator)                                                                     | admin       |  |
| Benutzername (Benutzer)                                                                          | user        |  |

Im Anschluss folgt die Änderung des Kennwortes wie im vorherigen Kapitel beschrieben.

#### 7.6 Anmeldung auf der Website

Wenn die IP-Verbindung zum Gateway hergestellt ist, kann der Aufruf der Webseite über die Eingabe der IP-Adresse in das Adressfeld des Browsers erfolgen. Die Webseite kann mit Useroder Administrator-Rechten aufgerufen werden.

Bitte achten Sie darauf, die IP-Adresse im Browser mit https aufzurufen: https://<ip>

Bei einer Anmeldung als "User" ist die Funktion der Webseite eingeschränkt und Konfigurationsbefehle sind gesperrt. Diese Anmeldung sollte verwendet werden, wenn die Webseite als Visualisierung und Bedienung benutzt wird. Soll auch die DALI-Inbetriebnahme über die Webseite erfolgen, muss die Anmeldung als Administrator erfolgen. Alle folgenden Darstellungen und Beschreibungen der Webseiten beziehen sich auf die Administrator-Anmeldung.

Im Anmeldefenster wird über den Benutzernamen entschieden, ob die Administrator- oder die Benutzer-Rolle aktiviert werden soll.

| ANMELDUNG          |          |
|--------------------|----------|
| Benutzername       | <b>A</b> |
| Aktuelles Kennwort | a,       |
|                    | Senden   |

Der Benutzername wird in der ETS festgelegt. Voreingestellt werden "admin" und "user" benutzt.

Unter Umständen ist es ratsam, die Anmeldedaten im Browser zu speichern. Sie werden dazu abgefragt. Beim nächsten Aufruf sind die Daten bereits vorausgefüllt.

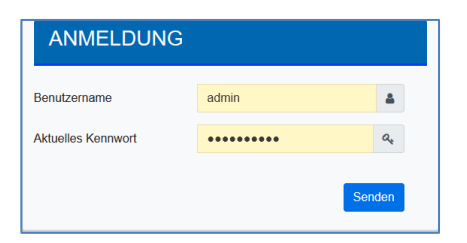

Falls nach 1 Minute keine Anmeldung erfolgt, wird aus Sicherheitsgründen eine anschließende Anmeldung als "forbidden request" gemeldet. Danach muss man wieder die korrekte URL laden und sich neu anmelden.

Aus Sicherheitsgründen wird der Zugriff auf die Webseite für 1 Minute gesperrt, wenn 4 falsche Anmeldeversuche detektiert worden sind.

Es können bis zu vier Sitzungen verwaltet werden. Falls alle vier Sitzungen mit "User" angemeldet wurden, wird auch die Rolle des "Admin" mit der Antwort "No Session available" quittiert. In diesem Fall müssen erst die angelmeldeten "User" abgemeldet werden.

#### 7.7 Administration der Website

Zur Administration melden Sie sich auf der Webseite als "Administrator" ein und wählen Sie den Menüpunkt "ADMINISTRATOR".

|             | 🧵 😱 admin 👻                    |
|-------------|--------------------------------|
| ADMINISTRAT | DR                             |
|             |                                |
|             | A14'                           |
|             | Aktionen *                     |
|             | Erzeuge neues Gerätezertifikat |
|             | Aussteller-Zertifikat laden    |
|             | Firmware aktualisieren         |
|             | Neues Admin Kennwort           |
|             | Neues Benutzer Kennwort        |

#### 7.7.1 Erstellung eines neuen Zertifikats

Das Gerät wird mit einem Zertifikat ausgeliefert. Dieses Zertifikat hat eine Lebensdauer von 5 Jahren. Es gibt unterschiedliche Gründe, um das Zertifikat zu erneuern:

- Die IP-Adresse des Gerätes hat sich geändert (nach der Erstinbetriebnahme)
- Das Zertifikat ist nicht mehr gültig und muss verlängert werden

Um ein Zertifikat neu zu generieren, muss man in der Administrator-Rolle angemeldet sein. Unter dem Reiter "Administration" besteht die Möglichkeit, ein neues Zertifikat zu generieren.

Nach Erstellung des Zertifikats muss das Gerät manuell neu gestartet werden, damit das neue Zertifikat aktiv wird.

| Bitte bestätigen                                                                            | ×     |
|---------------------------------------------------------------------------------------------|-------|
| Zur Aktivierung des neuen Zertifikats muss das Gerät<br>anschliessend neu gestartet werden. |       |
| Abbrech                                                                                     | en Ok |

#### 7.7.2 Aussteller-Zertifikat laden

Mit dieser Aktion kann das Aussteller-Zertifikat auf den PC geladen werden.

| Öffnen von DALI-Gatewav P64 KNX          |                                          |    |  |  |  |  |  |
|------------------------------------------|------------------------------------------|----|--|--|--|--|--|
| Sie möchten folger                       | nde Datei öffnen:                        |    |  |  |  |  |  |
| DALI-Gat                                 | teway P64 KNX                            |    |  |  |  |  |  |
| Vom Typ: der                             | r File (656 Bytes)                       |    |  |  |  |  |  |
| Von: https://                            | 192.168.10.167                           |    |  |  |  |  |  |
| Wie soll Firefox m                       | it dieser Datei verfahren?               |    |  |  |  |  |  |
| ○ <u>Ö</u> ffnen mit <u>D</u> urchsuchen |                                          |    |  |  |  |  |  |
| Datei speiche                            | ern                                      | .  |  |  |  |  |  |
| Eür Dateien o                            | dieses Typs immer diese Aktion ausführen |    |  |  |  |  |  |
|                                          |                                          |    |  |  |  |  |  |
|                                          | OK Abbrech                               | en |  |  |  |  |  |

Bitte wählen Sie einen Speicherort, um das Aussteller-Zertifikat auf dem PC zu installieren, siehe Kapitel <u>7.3 Import des Aussteller-Zertifikats</u>. Das Zertifikat wird in einem ".der" Format gespeichert.

#### 7.7.3 Firmware aktualisieren

Hier kann die Firmware das Gerätes aktualisiert werden. Aus sicherheitstechnischen Gründen wird die PIN abgefragt, die bereits in der ETS konfiguriert wurde.

| Administrator | Bitte geben S | Sie die PIN ein um das Gerät zu entsperren |
|---------------|---------------|--------------------------------------------|
|               | PIN           |                                            |
|               |               | Senden                                     |

Nur bei korrekter Eingabe des PIN wird das nächste Fenster eingeblendet, um das Firmware-Paket zu selektieren.

| Administrator |                                                                                                    |        |
|---------------|----------------------------------------------------------------------------------------------------|--------|
|               | Wählen Sie bitte die Datei für die Übertragung aus und drücken anschließend auf Senden.<br>Dieser Vorgang benötigt bis zu 2 Minuten! |        |
|               | Datei wählen                                                                                                    | Browse |
|               | Senden                                                                                                    |        |

#### Das Firmware-Update kann bis zu 2 Minuten dauern.

Manchmal kann die Übertragung mit einem Fehler abbrechen. Folgende Fehlermeldungen können erscheinen. Bitte kontaktieren Sie dazu den Hersteller.

- 701: Gerät ist nicht über die PIN entsperrt
- 702: Signatur konnte nicht verifiziert werden
- 703: Gerätetyp stimmt nicht überein
- 704: Hersteller stimmt nicht überein
- 705: Anfrage-ID ist ungültig
- 799: Allgemeiner Fehler

#### 7.7.4 Neues Admin-Kennwort

In diesem Menüpunkt kann das Kennwort für den Administrator geändert werden.

| Administrator       |                    |           |
|---------------------|--------------------|-----------|
|                     | Kennwort ändern fü | ùr: admin |
| Neues Kennwort      | •••••              | Q.        |
| Kennwort bestätigen |                    | 0         |
|                     | Senden             |           |

#### 7.7.5 Neues Benutzer-Kennwort

In diesem Menüpunkt kann das Kennwort für den Benutzer geändert werden.

| Administrator       | Kennwort ändern für: us | ser |
|---------------------|-------------------------|-----|
| Neues Kennwort      | •••••                   | ٩,  |
| Kennwort bestätigen |                         | 0   |
|                     | Senden                  |     |

#### 7.8 Spracheinstellung der Website

Im Auslieferungszustand ist die Sprache Englisch ausgewählt. Die Sprache kann direkt am Gerät mit den Tasten geändert werden, siehe dazu Kapitel <u>18.2.1 Untermenü: Sprache</u>.

Es werden nur die Sprachen Deutsch, Englisch und Französisch auf der Webseite zur Verfügung gestellt.

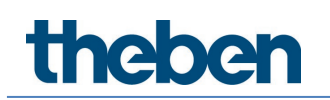

### 7.9 Aufruf der Startseite

Die Webseite besteht aus einer Kopfzeile und einer Menüzeile, die immer sichtbar sind. In der Kopfzeile werden Logo, die Angabe des Einbauortes, sofern dieser in der ETS-Konfiguration definiert wurde, und der Anmeldename angezeigt.

```
Demo > Building ABC > Zone ABC > DALI-Gateway P64 KNX
```

Über die Info-Taste erscheint ein Popup-Fenster mit Angabe der Version, einem Link zur technischen Dokumentation und einem Link zur Nutzung der Open Source-Quellen.

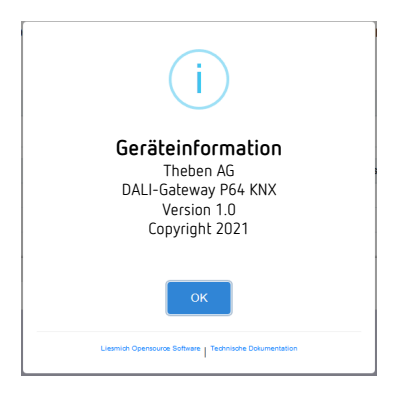

Die Menüzeile besteht aus den Einträgen:

- Information
- Inbetriebnahme (nur in der Admin-Anmeldung)
- Einstellungen
- Konfiguration
- Diagnose
- Administrator (nur in der Admin-Anmeldung)

Initial wird die Übersichtsseite mit der grundsächlichen Information des Gerätes angezeigt:

| Demo > Build                              | ling ABC > Zone ABC > DALI | Gateway                     |                         | 🚺 😱 admin 🔻                   |
|-------------------------------------------|----------------------------|-----------------------------|-------------------------|-------------------------------|
| INFORMATION INBETRIEB                     | NAHME EINSTELLUNGEN        | KONFIGURATION DIAGN         | NOSE ADMINISTRATOR      |                               |
| Seriennummer: 00ef:0000002                | MAC Adresse: 00-05-26-00   | 0-01-07 Individual Adresse: | 1.5.008 Firmware: 0.9.0 | mDNS-Gerätename: DALI-Gateway |
|                                           |                            | Fehler Status               |                         |                               |
| Lampe                                     | EVG                        | Konverter                   | KNX                     | DALI                          |
|                                           |                            |                             |                         |                               |
|                                           |                            | Lampen                      | EVGs                    | Konverter                     |
| Anzah                                     | I                          | 6                           | 5                       | 1                             |
| Fehler                                    |                            | 0                           | 0                       | 0                             |
| Fehlerra                                  | ite                        | 0%                          | 0%                      | 0%                            |
| Tot. Fehler                               | rrate                      |                             | 0%                      |                               |
| Anzah<br>Fehler<br>Fehlerra<br>Tot. Fehle | r<br>nte                   | 6<br>0<br>0%                | 5<br>0<br>0%<br>0%      | 1<br>0<br>0%                  |

Folgende Eigenschaften des DALI-Gateways werden in der oberen Zeile angezeigt:

- Seriennummer
- Mac-Adresse
- KNX-Adresse
- Firmware-Version
- DNS-Name

Zusätzlich wird die aktuelle Fehlersituation dargestellt. Dabei werden folgende Fehlerarten unterschieden:

- Lampenfehler
- EVG-Fehler
- Konverter-Fehler
- KNX-Fehler
- DALI-Fehler

In der darunterliegenden Tabelle werden die Anzahl der angeschlossenen Geräte und deren Fehlerrate angezeigt.

#### 7.10 Aktionen auf der Webseite

Auf der Webseite können unterschiedliche Aktionen durchgeführt werden. Dabei werden zwischen Konfigurationsbefehlen wie Neuinstallation und Schaltbefehlen unterschieden.

Auf Konfigurationsbefehlen ist eine Quittierung nach Verarbeitung notwendig. Falls diese auf Grund von Fehlern nicht empfangen wird, wird der Vorgang nach einem Timeout von 5 Minuten abgebrochen.

#### 7.11 Automatische Abmeldung

Eine inaktive Sitzung, d. h. eine Anmeldung als Benutzer oder Administrator ohne aktive Bedienung wird automatisch nach 5 Minuten abgemeldet. Nach dieser Zeit erscheint wieder das Anmeldefenster. Dies ist insbesondere für die Administrator-Sitzung sinnvoll, damit diese nicht blockiert wird.

Als aktive Bedienung werden Mausbewegungen, Tastatureingaben und Klicks gewertet.

(i)

### 8 System-Diagnose

Ein System mit mehreren DALI-Gateways erlaubt eine einfache automatisierte Übersicht über die Fehlerzustände aller angeschlossenen Gateways. Die Gesamtübersicht ist in jedem Gateway vorhanden und kann dort über die Webseite angezeigt werden.

Nach einem Neustart meldet sich das Gateway mit der Statusinformation und wird automatisch in die Liste der anderen Geräte übernommen. Bei jede Fehlerstatusänderung wird der aktuelle Status gesendet. Weitere Parametereinstellungen werden im nächsten Kapitel beschrieben.

#### 8.1 Voraussetzung und Funktion

Um die System-Diagnose zu aktivieren, muss in der ETS der dazugehörige Parameter gewählt sein.

| - ALLGEMEIN                                 | System Diagnostic via IP Netwerk                                                           |                                                                                             |  |  |  |  |
|---------------------------------------------|--------------------------------------------------------------------------------------------|---------------------------------------------------------------------------------------------|--|--|--|--|
| Allgemein                                   | Systemdiagnose aktivieren                                                                  | 🔵 Nein 🔘 Ja                                                                                 |  |  |  |  |
| Verhalten                                   | Stellen Sie sicher, dass der Webserver e<br>anzuzeigen. Dazu muss im Reiter "IP N          | erreichbar ist, um die Ergebnisse der System Diagnose<br>etzwerk" der Zugriff erlaubt sein. |  |  |  |  |
| Analyse und Wartung<br>Spezielle Funktionen | Stellen Sie sicher, dass alle Geräre im System mit der gleichen Diagnose Multicast Adresse |                                                                                             |  |  |  |  |
| IP Netzwerk                                 | System Diagnose Multicast Adresse                                                          | 224.0.218.201                                                                               |  |  |  |  |
| — G1, TC                                    | Gerätename                                                                                 | DALI-Gateway P64 KNX                                                                        |  |  |  |  |
|                                             | Sende Status mindestens alle                                                               | 60 Minuten 👻                                                                                |  |  |  |  |
| Aligemein                                   | Lösche inaktive Einträge aus der Liste nach                                                | 1 Tag 🔹                                                                                     |  |  |  |  |

Alle Gateways, die miteinander kommunizieren sollen, müssen mit der gleichen Multicast-Adresse konfiguriert sein. Jedes Ereignis (Wertänderung und Fehlermeldung) wird automatisiert in die Gruppe der teilnehmenden Gateways gesendet. Damit kann jedes Gateway den Zustand der anderen Gateways speichern und überwachen. Diese Daten werden nur temporär gespeichert und nach einem Neustart erneut gesammelt.

Über einem weiteren Parameter wird definiert, nach welcher Zeit der Status gesendet werden soll, falls sich keine Änderung ergeben hat und damit kein automatisiertes Ereignis gemeldet wird.

Die inaktiven Einträge (nicht aktive Gateways) werden nach einer vordefinierten Zeit, die über ETS eingestellt werden kann, gelöscht.

Nach dem Neustart eines Gateways wird initial der Gerätezustand auf diese Multicast-Adresse gesendet; danach bei jeder weiteren Änderung bzw. nach der in der ETS eingestellten Zeit.

Die Parameter werden auch im Kapitel <u>20.1.4 Parameterseite – Spezielle Funktionen</u> beschrieben.

### 8.2 Ansicht der System-Diagnose

Die Diagnoseansicht wird auf der Webseite dargestellt. Dazu wird im Hauptmenü "Diagnose" und im folgenden Untermenu "System Übersicht" gewählt.

| INFORMATION      | INBETRIEBNAHME | EINSTELLUNGEN | KONFIGURATION | DIAGNO | SE AD | MINISTRATO | R   |      |                 |   |
|------------------|----------------|---------------|---------------|--------|-------|------------|-----|------|-----------------|---|
| Report System Üt | bersicht       |               |               |        |       |            |     |      |                 |   |
|                  |                |               |               |        |       |            |     |      |                 | Ø |
| Name             | •              | IP            |               | Lampe  | EVG   | Konverter  | KNX | DALI | Tot. Fehlerrate |   |
| DALI-0           | Gateway 1      | 192.168.10    | .167          |        |       |            |     |      | 43 %            | i |
| DALI-0           | Gateway 2      | 192.168.10    | 169           |        |       |            |     |      | 0 %             | i |

In einer Liste werden alle DALI-Gateways, die im gleichen System arbeiten und entsprechend den Voraussetzungen freigeschaltet sind, angezeigt. Folgende Information werden angezeigt:

- Name des DALI-Gateways
- IP-Adresse des DALI-Gateways
- Lampen-Fehler
- EVG-Fehler
- Konverter-Fehler
- KNX-Fehler
- DALI-Fehler
- Fehlerrate

Durch Anklicken der Infotaste werden weitere Information über den Zustand des Gerätes angezeigt.

| DALI-Gateway P64 KNX        | 192.168.10.167            |                  |               | 43 %                                 |
|-----------------------------|---------------------------|------------------|---------------|--------------------------------------|
| Seriennummer: 00ef:0000000d | Individual Adresse: 1.5.8 | Firmware: 0.9_00 | Projekt: Demo | Gebäude: Building ABC Zone: Zone ABC |
|                             | L                         | ampen            | EVGs          | Konverter                            |
| Anzahl                      |                           | 7                | 6             | 1                                    |
| Fehler                      |                           | 0                | 2             | 1                                    |
| Fehlerrate                  |                           | 0 %              | 33.33 %       | 100 %                                |

#### 8.3 Webseitenaufruf weiterer Gateways

Jedes DALI-Gateway in der Liste kann durch Anklicken der IP-Adresse in einem zweiten Browser-Tab geöffnet werden.

Halten Sie die entsprechenden Anmeldedaten des DALI-Gateways bereit.

(î)

theben

### 9 Erstinstallation und Inbetriebnahme

Eine Übersicht über die notwendigen Schritte bei der Erstinstallation und Inbetriebnahme eines DALI-Gateways ergibt sich wie folgt:

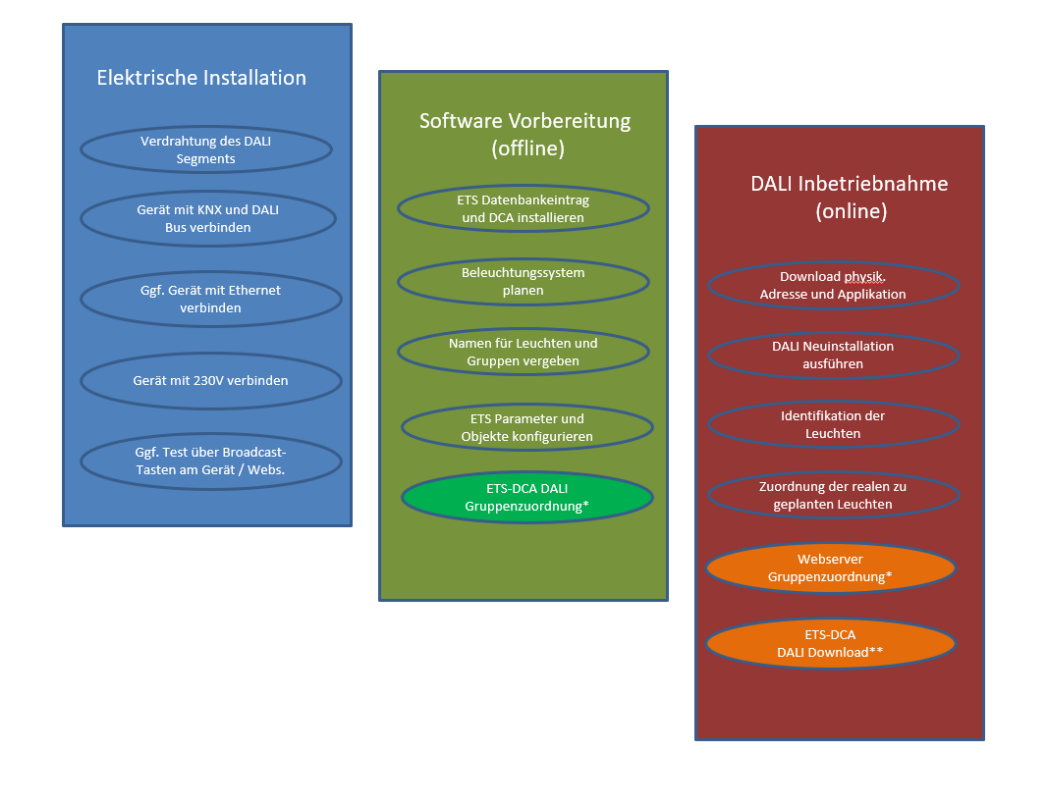

#### 9.1 DALI-Neuinstallation

Nach der Verdrahtung des DALI-Segmentes (siehe Bedien- und Montageanleitung) und den vorbereitenden Softwarearbeiten wie Installation, Planung, Parametrierung (s. unten), die ohne Verbindung zum DALI-Gateway (offline) durchgeführt werden können, erfolgt als erster Schritt einer DALI-Installation immer die sogenannte Neuinstallation. Die Neuinstallation kann nur durchgeführt werden, wenn eine Verbindung zum DALI-Gateway besteht und die zu installierenden EVGs angeschlossen und elektrisch versorgt sind.

Wie alle Konfigurationsvorgänge kann die Neuinstallation im DALI-Gateway P64 KNX auf verschiedene Arten durchgeführt werden:

- Konfiguration und Ausführung über DCA (Device Configuration App) in der ETS 5
- Konfiguration und Ausführung über im Gerät integrierten Webserver (Ethernet-Netzwerkverbindung erforderlich)
- Konfiguration und Ausführung über Tasten und Display am Gerät

Je nach Art der Benutzung sollten Konfigurationsdaten in der DCA synchronisiert werden, siehe Kapitel <u>9.5 Synchronisation zwischen Webseiten und DCA</u>.

Wird eine Neuinstallation gestartet, werden die am DALI-Gateway angeschlossenen EVGs zurückgesetzt und automatisch vom DALI-Gateway erkannt und eingelernt.

Beim Einlernen erhält jedes EVG auf Grund einer zufälligen Langadresse eine Kurzadresse von 0..63. Da die Langadresse durch einen Zufallsprozess generiert wird, ist die Vergabe der Kurzadressen und damit die Anordnung der Leuchten nach der Neuinstallation zufällig. Die Neuinstallation macht also dem Gateway die angeschlossenen EVGs bekannt und ermöglicht dem Gateway diese durch die Kurzadresse anzusprechen.

Es ist zu beachten, dass jedes Starten der Neuinstallation die EVGs erneut zurücksetzt und eine zufällige Anordnung erzeugt. Eventuell vorher durchgeführte Konfigurationsarbeiten werden durch eine Neuinstallation überschrieben bzw. gelöscht.

#### 9.2 Identifikation und Zuweisung der DALI-EVGs

Da die Anordnung der EVGs nach Neuinstallation und Einlernprozess zufällig ist, ist es erforderlich, die einzelnen EVGs zu identifizieren und den jeweils geplanten EVGs zuzuordnen. Die Identifikation bei der DALI-Inbetriebnahme erfolgt dadurch, dass jeweils ein EVG/eine Leuchte in den Blinkzustand versetzt wird. Optisch kann in der Anlage dann die jeweilige Leuchte identifiziert werden und die reale Leuchte der vorher geplanten zugeordnet werden. Alternativ zum Blinken ist auch das permanente Ein- und Ausschalten von Leuchten möglich.

Eine Besonderheit ergibt sich bei der Identifikation von Einzelbatterie-Notleuchten gemäß (DT-1). Da nicht all diese Leuchten ein normales Ein-/Ausschalten unterstützen und manche nur im Falle eines Netzausfalls einschalten, erlaubt die EN 62386-202 die Aktivierung eines Identifikationszustandes. Wird ein solches EVG vom Gateway in den Blinkzustand versetzt, startet der Identifikationszustand. Wie der Zustand genau ausgeführt wird, bleibt dem jeweiligen Hersteller überlassen. In der Regel blinkt die am Konverter angeschlossene Kontroll-LED für einige Sekunden rot bzw. rot-grün im Wechsel. Bitte beachten Sie die Beschreibung der jeweiligen Einzelbatterie-Notleuchte, bzw. des Konverters.

Nach der Identifikation eines EVGs kann dieses dem vorher geplanten EVG zugeordnet werden. Identifikation und Zuweisung können wieder auf unterschiedliche Arten erfolgen (über DCA, Webserver, Tasten und Display am Gerät). Die genaue Vorgehensweise wird unten in den entsprechenden Kapiteln beschrieben.

### 9.3 ETS-App (DCA)

Die Applikation für das DALI-Gateway P64 KNX basiert auf der Standardoberfläche zur Konfiguration der Kommunikationsobjekte und der Parameter sowie einer speziellen Oberfläche zur Inbetriebnahme des DALI-Bussystems. Diese spezielle Oberfläche ist als DCA (Device Configuration App) für die ETS 5 konzipiert. Alle notwendigen Programmdateien werden beim Import der ETS-App automatisch angelegt. Die ETS-App wird über den KNX-Katalogeintrag und zugehörige Dokumente über den KNX-Shop (https://my.knx.org/) zur Verfügung gestellt.

Dazu wird in der Fußzeile der ETS 5 auf die Taste **Apps** geklickt und anschießend die "Plus"-Taste zum Hinzufügen einer neuen Applikation angewählt:

| App | os 🕇 | ¢ | 3 aktiv / 12 installier |
|-----|------|---|-------------------------|
|-----|------|---|-------------------------|

Es erscheint eine Auswahl, in der die App ETS für das DALI-Gateway P64 KNX gewählt werden muss.

| 🔛 Wählen Sie eine ETS App X |                                |                  |                 |  |  |  |  |  |
|-----------------------------|--------------------------------|------------------|-----------------|--|--|--|--|--|
| ← → × ↑ 📙 « ProgramData     | > KNX > ETS5 > Apps > AddIns > | اbbA" 🔍 🍯 🗸      | ns" durchsuchen |  |  |  |  |  |
| Organisieren 👻 Neuer Ordner |                                |                  | ::: - 🛄 😲       |  |  |  |  |  |
| len OneDrive                | ^ Name                         | Änderungsdatum   | Typ Gi          |  |  |  |  |  |
| 💻 Dieser PC                 | M0048-A015                     | 20.04.2020 12:27 | Dateiordner     |  |  |  |  |  |
| 3D-Objekte                  |                                |                  |                 |  |  |  |  |  |
| 📰 Bilder                    |                                |                  |                 |  |  |  |  |  |
| E. Desktop                  |                                |                  |                 |  |  |  |  |  |
| Dokumente                   |                                |                  |                 |  |  |  |  |  |
| Downloads                   |                                |                  |                 |  |  |  |  |  |
| 👌 Musik                     |                                |                  |                 |  |  |  |  |  |
| 🖉 Videos                    |                                |                  |                 |  |  |  |  |  |
| Windows (C:)                |                                |                  |                 |  |  |  |  |  |
| 🕳 Backup_intern (E:)        | v e                            |                  |                 |  |  |  |  |  |
| Dateiname:                  |                                | ETS Apps (*      | .etsapp) 🗸      |  |  |  |  |  |
|                             |                                | Öffnen           | Abbrechen       |  |  |  |  |  |

Anschließend wird die Applikation installiert und in der Liste aller ETS 5-Apps angezeigt:

| ALI-Gateway P64 KNX Theben AG 1.0.0.0 | <b>A</b> |
|---------------------------------------|----------|
|---------------------------------------|----------|

Nach der Installation muss die ETS einmalig neu gestartet werden. Bei Aufruf des Produktes in der ETS wird automatisch ein zusätzlicher Reiter "DCA" in der ETS 5 angezeigt.

| Kommunikationsobjekte | Kanäle | Parameter | DCA |
|-----------------------|--------|-----------|-----|
|                       |        |           |     |

#### 9.4 Parametrierung

Im Anschluss können die Parameter und die entsprechenden Gruppenadressen, wie bei jedem anderen KNX-Produkt, mit der ETS konfiguriert werden. Mit Hilfe der Parameter können auch verschiedene Betriebsarten konfiguriert werden wie im Kapitel <u>5 Betriebsarten</u> näher beschrieben.

Soll eine spätere Benutzung der Webseite ermöglicht werden, muss dies erst in der ETS-Parametrierung freigeschaltet werden. Da das DALI-Gateway P64 KNX auch Farbsteuerung unterstützt, müssen die zukünftigen EVGs oder Gruppen mit der gewünschten Farbansteuerung in der ETS konfiguriert werden. Nur so können die entsprechenden Kommunikationsobjekte zur Verfügung gestellt werden.

Um sowohl in der DCA als auch auf der Webseite die Typen der EVGs oder Gruppen besser erkennen zu können, sollten aussagekräftige Beschreibungstexte für die EVGs und Gruppen definiert werden. Diese Texte werden in der Liste der Kommunikationsobjekte angezeigt.

Die DALI-spezifische Konfiguration wird im DCA-Reiter oder auf der Webseite durchgeführt. Zuerst sollten die Planung der eingesetzten EVGs, die Benennung und die Aufteilung der EVGs zu den gewünschten Gruppen durchgeführt werden. Diese Arbeiten können offline ohne Verbindung zum KNX bzw. ohne Verbindung zum DALI-Gateway durchgeführt werden. Die eigentliche DALI-Inbetriebnahme ist nur online möglich, d. h. eine Verbindung zum Gerät ist
notwendig. In diesem Schritt werden alle angeschlossenen EVGs gesucht, gefunden und können anschließend der vorab erstellten Konfiguration zugeordnet werden.

Nachdem diese Zuordnung durchgeführt wurde, muss die spezielle DALI-Konfiguration in das Gerät geladen werden, siehe dazu Kapitel <u>12.1 Inbetriebnahme DCA</u> oder <u>11.2 Inbetriebnahme Web</u>.

Im letzten Schritt sollten die eingestellten Parameter und die Verknüpfungen mit den Gruppenadressen in das Gerät geladen werden. Das Gerät ist nun betriebsbereit.

### 9.5 Synchronisation zwischen Webseiten und DCA

Die Webseiten lesen bei jedem Aufruf die realen Daten aus dem Gerät und zeigen immer aktuelle Konfigurationsdaten an. Die DCA hingegen arbeitet mit dem in der ETS gespeicherten Konfigurationsdaten.

Wurde eine Konfiguration mit der Webseite oder mit den Tasten direkt am Gerät durchgeführt und später mit der DCA weiterbearbeitet, ist eine Synchronisation notwendig.

Dazu dient der Menüpunkt "Extras" und "Gerätedaten auslesen" in der DCA. Nähere Informationen dazu findet sich im Kapitel <u>17 DCA – Extras</u>.

### 10 Wartung und Erweiterung

### 10.1 Schnellaustausch eines einzelnen EVGs

Bei der Inbetriebnahme eines DALI-Segments werden Kurzadresse, evtl. Gruppenzugehörigkeit sowie weitere Konfigurationsdaten in den internen Speicher der jeweiligen EVGs programmiert. Muss ein EVG auf Grund eines Defekts ausgetauscht werden, ist es nötig, diese Daten nach dem Austausch in das neue Gerät zu programmieren.

Das DALI-Gateway P64 KNX verfügt über eine Funktion, die einen schnellen und einfachen Austausch einzelner EVGs ermöglicht. Der "EVG-Schnellaustausch" kann entweder aus der DCA, aus dem Webserver (bei Anmeldung als Administrator) oder am Gerät selbst (Tasten, Display) gestartet werden. Bei Ausführung dieser Funktion prüft das Gateway zunächst, ob eines der konfigurierten und dem Gateway bekannten EVGs fehlerhaft ist. Danach wird das Segment auf neue unbekannte Geräte durchsucht. Wird ein neues Gerät gefunden, werden automatisch sämtliche Konfigurationsdaten des alten EVGs in das neue programmiert und die Anlage ist wieder betriebsbereit.

Der EVG-Schnellaustausch kann nur erfolgreich durchgeführt werden, wenn ein einzelnes EVG innerhalb des Segmentes defekt war und durch ein neues ersetzt wurde. Sind mehrere Geräte defekt, muss die Nachinstallationsfunktion verwendet werden, da eine Identifikation der EVGs erforderlich ist.

Es ist zu beachten, dass ein Schnellaustausch nur möglich ist, wenn es sich um ein Gerät vom gleichen Gerätetyp handelt. Es ist also nicht möglich, ein EVG für Einzelbatterie-Notleuchten mit dem Schnellaustausch durch ein Gerät für LEDs zu ersetzen.

Sollte ein Schnellaustausch auf Grund der Randbedingungen nicht zulässig sein, beendet das Gateway den Prozess mit einem Fehlercode. Die einzelnen Fehlercodes haben dabei folgende Bedeutung:

Fehler Typ 7: Kein EVG defekt Fehler Typ 8: Mehr als ein EVG defekt Fehler Typ 9: Kein neues EVG gefunden Fehler Typ 10: EVG hat falschen Gerätetyp Fehler Typ 11: Mehr als ein neues EVG

### 10.2 DALI-Nachinstallation

Soll ein bereits in Betrieb genommenes DALI-Segment um zusätzliche EVGs erweitert bzw. sollen mehrere defekte EVGs in einem Segment ausgetauscht werden, muss die Funktion "Nachinstallation" verwendet werden. Die "Nachinstallation" kann in der DCA oder am Gerät (Tasten, Display) und auch im Webbrowser bei der Anmeldung als Administrator gestartet werden.

Wird eine Nachinstallation gestartet, überprüft das Gateway zunächst auf Basis der DALI-Langadresse, ob alle zuvor konfigurierten EVGs noch im Segment vorhanden sind. Normalerweise werden nicht mehr vorhandene oder nicht auffindbare EVGs aus dem internen Speicher des Gateways gelöscht. Sollten die EVGs beibehalten werden (z. B. wenn Teile der Anlage vorübergehend spannungsfrei geschaltet sind), kann das Löschen über eine Option verhindert werden.

**(i)** 

| III Nachinstallation                                                      | -                       |                         | ×            |
|---------------------------------------------------------------------------|-------------------------|-------------------------|--------------|
| Möchten Sie wirklich eine Na<br>Bitte überprüfen Sie vorab, dass<br>sind! | chinstalla<br>alle EVGs | tion starte<br>angeschl | en?<br>ossen |
| Bereits zugewiesene EVGs Löschen der extern progra                        | beibehalt<br>mmierten   | en<br>Kurzadre          | sse          |
| Abbr                                                                      | echen                   | OK                      |              |

Normalerweise haben EVGs bei der Auslieferung keine Kurzadresse und die Langadresse OxFFFFF.

Es kann aber sein, das EVGs eine Kurzadresse erhalten haben, auch wenn die Langadresse noch auf 0xFFFFF steht (z. B. bei Verwendung eines externen Programmiertools). Um diese Kurzadresse zu löschen, kann das Kontrollkästchen markiert werden (Löschen der extern programmierten Kurzadresse).

Im zweiten Schritt wird das Segment nach neuen EVGs durchsucht. Neu gefundene Geräte werden in eventuell vorhandene Lücken eingefügt bzw. an die Liste angehängt.

Bitte beachten Sie die maximale Anzahl von 64 EVGs in einem Segment.

Da die Position (Kurzadresse) der neu gefundenen Geräte zufällig vergeben wurde, muss nach der Nachinstallation eine Identifikation der Leuchten und ggf. eine Gruppenzuordnung wie bei der Neuinstallation erfolgen.

### 11 DALI-Inbetriebnahme EVG

In diesem Kapitel wird die Inbetriebnahme mit dem DCA und der Webseite beschrieben.

### 11.1 Inbetriebnahme DCA

Nach der physikalischen Installation und Verdrahtung der DALI-EVGs und Leuchten und der elektrischen Inbetriebnahme muss zunächst die EVG-Konfiguration im DCA vorbereitet und geplant werden. Dazu wird in der DCA die Inbetriebnahmeseite geöffnet:

| DA | LI-Gateway P64   | 4 KNX    |                 |        |                  |         |               |                 |           |          |   |                     |
|----|------------------|----------|-----------------|--------|------------------|---------|---------------|-----------------|-----------|----------|---|---------------------|
| 0  | Inbetriebnahme ( | 🕘 Мо     | tion Detecto    | Szer   | nen 🛄            | Effekte | Zeitste       | euerung 📄 R     | eport     | 🥬 Extras |   | i) Info             |
| C  | Wiederherstelle  | <b>Q</b> | Neuinstallation | ø      | Nachinstallation | 😑 Schne | ellaustausc 👔 | Status Sync     | 👤 Program | nmieren  |   | ÷                   |
| -  | Gruppe01         | Туре     | Flag EV         | /G Nr. | Beschreibung     |         | Gruppen Nr.   | Gruppen Beschre | ibung     | Adr.     |   | Automatisch Blinken |
|    | Gruppe02         |          | -               | 1      |                  |         |               |                 |           |          | ^ |                     |
| -  | Gruppe03         |          |                 | 2      |                  |         |               |                 |           |          |   |                     |
|    | Gruppe04         |          | -               | 4      |                  |         |               |                 |           |          |   |                     |
| -  | Gruppe05         |          |                 | 5      |                  |         |               |                 |           |          |   |                     |
|    | Gruppe06         |          | -               | 6      |                  |         |               |                 |           |          |   |                     |
|    | Gruppe07         |          | -               | 8      |                  |         |               |                 |           |          |   |                     |
|    | Gruppe08         |          |                 | 9      |                  |         |               |                 |           |          |   |                     |
| -  | Gruppe09         |          | -               | 10     |                  |         |               |                 |           |          |   |                     |
|    | Gruppe10         |          | -               | 11     |                  |         |               |                 |           |          |   |                     |
|    | Gruppe11         |          | -               | 12     |                  |         |               |                 |           |          |   |                     |
|    | Gruppe12         |          |                 | 14     |                  |         |               |                 |           |          |   |                     |
| -  | Gruppe13         |          |                 | 15     |                  |         |               |                 |           |          |   |                     |
|    | Gruppe14         |          | -               | 16     |                  |         |               |                 |           |          |   |                     |
|    | Gruppe15         |          | -               | 17     |                  |         |               |                 |           |          |   |                     |
|    | Gruppe16         |          | -               | 19     |                  |         |               |                 |           |          |   |                     |
|    |                  |          |                 |        |                  |         |               |                 |           |          |   |                     |

Auf der linken Seite ist in einer Baumstruktur die Gruppenkonfiguration dargestellt. Im mittleren Bereich befindet sich eine tabellarische Darstellung für die EVG-Konfiguration und Benennung. Im rechten Bereich findet sich eine Liste mit den real im System gefundenen, noch nicht identifizierten Geräten. In der Planungsphase ist diese zunächst leer, da die ETS nicht mit dem System verbunden ist.

### 11.1.1 Vorbereitung

Zu Beginn sollte die Planung und Benennung der EVGs erfolgen. Zu diesem Zweck kann im Beschreibungsfeld ein Name (Leuchtennummer, Raumnummer o. ä.) eingegeben werden.

| Туре | Flag | EVG Nr. | Beschreibung |
|------|------|---------|--------------|
| - 🔒  | -    | 1       | T101         |

Durch Doppelklick auf das Beschreibungstexteingabefeld erscheint ein Editierfenster zur Eingabe eines Textes. Es können maximal 20 Zeichen eingegeben werden. Zusätzlich sollte auch der korrekte EVG-Typ in den Parametern eingestellt werden (im Beispiel LED-Module):

| EVG 1, Beschreibung | T101             |
|---------------------|------------------|
| Gruppenzuordnung    | nicht zugeordnet |
| EVG Typ             | LED Module 🗸     |

Dies führt auch in der DCA zu der entsprechenden Anzeige im Typ-Feld:

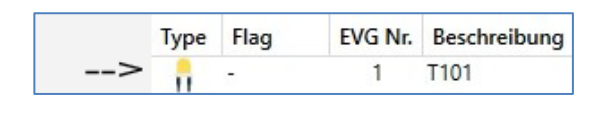

Das Icon in der ersten Spalte spiegelt immer die ETS-Einstellung wider.

Im nächsten Schritt ist es sinnvoll, den Typ der Gruppenansteuerung in den Parametern zu definieren (im Beispiel der Farbsteuerung über RGB):

| – G1, Raum 100 | ^ | Typ der Farbsteuerung            | RGB Farbe                        | • |
|----------------|---|----------------------------------|----------------------------------|---|
| Allgemein      |   | Auswahl des Objekttyps           | RGB (3 Byte kombiniertes Objekt) | • |
| Verhalten      |   | Zeit beim Farbwechsel via Dimmen | schnell (10 Sekunden)            | • |
| Farbsteuerung  |   |                                  |                                  |   |

Dies führt auch in der DCA zu der entsprechenden Anzeige im Gruppenbaum:

| 😽 Gruppe01 | ^ | Туре                                  | Flag | EVG Nr. | Beschreibung |
|------------|---|---------------------------------------|------|---------|--------------|
|            |   | e e e e e e e e e e e e e e e e e e e |      | 1       | T101         |

Im Folgenden sollten die einzelnen EVGs den entsprechenden Gruppen zugeordnet werden. Dazu können die EVGs via Drag & Drop auf die entsprechende Gruppe im Baum links gezogen werden.

| 4 😽 Gruppe01 (Raum 100) | ^ | Туре | Flag | EVG Nr. | Beschreibung | Gruppen Nr. | Gruppen Beschreibung |
|-------------------------|---|------|------|---------|--------------|-------------|----------------------|
| EVG01 (T101)            |   | 8    | Plan | 1       | T101         | 1           | Raum 100             |

Wird ein EVG per Drag & Drop einer Gruppe zugeordnet, wird die entsprechende Gruppennummer automatisch im Feld "Gruppen Nr." in der EVG Konfigurationstabelle eingeblendet. Zudem wird automatisch das Icon des Gruppentyps angezeigt.

Das Icon in der ersten Spalte der EVGs, die einer Gruppe zugeordnet sind, spiegelt immer den Typ der Gruppe wider, d. h. das Icon des EVGs wird durch das Icon der Gruppe ersetzt.

Falls eine Gruppenzuordnung wieder gelöst werden muss, befindet sich der Befehl im Kontextmenü der EVG-Konfigurationstabelle:

| Gruppenzuordnung lösen |
|------------------------|
| Blinken                |
| Aus                    |
| An                     |

Im benachbarten Feld "Gruppen Beschreibung" kann dann ein nutzerfreundlicher Name auch für die Gruppe eingegeben werden. EVG und Gruppennamen werden automatisch sowohl im Gruppen-Konfigurationsbaum (Anzeige in Klammern) als auch in den Beschreibungen der ETS-Kommunikationsobjekte übernommen. Alternativ kann die Benennung von Gruppen auch über die Parameterseite erfolgen:

| DA | DALI-Gateway P64 KNX > G1, Building 1, Level 0, Room 01 > Allgemein |                        |                              |  |  |  |  |  |  |  |
|----|---------------------------------------------------------------------|------------------------|------------------------------|--|--|--|--|--|--|--|
| +  | ALLGEMEIN                                                           | Gruppe 1, Beschreibung | Building 1, Level 0, Room 01 |  |  |  |  |  |  |  |
| -  | G1, Building 1, Level 0, Room 01                                    |                        |                              |  |  |  |  |  |  |  |
|    | Allgemein                                                           |                        |                              |  |  |  |  |  |  |  |

Für die Verknüpfung der Gruppenadressen mit den Kommunikationsobjekten ergibt sich durch eine sinnvolle Benennung eine erhebliche Vereinfachung für den Systemintegrator.

| ■2 47        | G1, Schalten, Building 1, Level 0, Room 01          |
|--------------|-----------------------------------------------------|
| ■2 48        | G1, Dimmen, Building 1, Level 0, Room 01            |
| ■≵ 49        | G1, Wert setzen, Building 1, Level 0, Room 01       |
| ■2 52        | G1, Status, Building 1, Level 0, Room 01            |
| <b>■‡</b> 53 | G1, Status, Building 1, Level 0, Room 01            |
| ■2 54        | G1, Fehlerstatus, Building 1, Level 0, Room 01      |
| <b>₽2</b> 57 | G1, Farbsteuerung RGB, Building 1, Level 0, Room 01 |
| ■≵ 69        | G1, Farbsteuerung RGB, Building 1, Level 0, Room 01 |

### 11.1.2 Neuinstallation

Nach der Planung, Einstellung der Parameter und Verknüpfung der Gruppenadressen erfolgt die eigentliche Inbetriebnahme des DALI-Segments. Dazu ist es erforderlich, den Inbetriebnahme-PC mit der ETS über eine Schnittstelle (USB oder IP) mit dem KNX-System zu verbinden. Ist eine Verbindung sichergestellt, muss zunächst die physikalische Adresse des jeweiligen Gateways programmiert werden. Die Kommunikation zwischen Plug-In und Gateway basiert auf der physikalischen Adresse.

Über die Seite "Inbetriebnahme" und die Taste "Neuinstallation" kann der Einlernvorgang des angeschlossenen DALI-Segments gestartet werden.

**O** Neuinstallation

Beim Einlernen werden alle EVGs automatisch erkannt und jedem EVG wird eine Kurzadresse von 0..63 zugeordnet. Der Einlernprozess kann je nach Größe des angeschlossenen DALI-Segments bis zu 3 Minuten dauern.

Der Fortschritt wird dabei in der Fortschrittsanzeige am rechten unteren Rand des Fensters dargestellt. Gleichzeitig informiert noch eine Anzeige über die Anzahl der bisher gefundenen EVGs bzw. über den gerade aktuellen Vorgang.

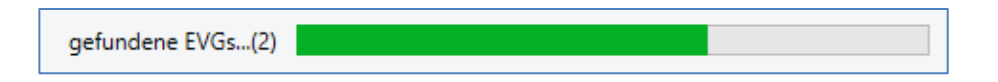

Nach Beendigung des Einlernvorgangs werden alle gefundenen EVGs in die Liste der noch zu identifizierenden Geräte auf der rechten Seite eingetragen.

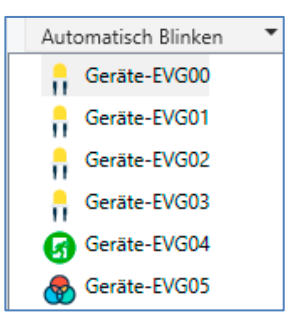

Die Identifikation erfolgt nun durch Ein- und Ausschalten der jeweiligen Leuchte. Wird ein EVG selektiert und die rechte Maustaste betätigt, erscheint ein Kontextmenü und die gewünschte Funktion kann ausgewählt werden.

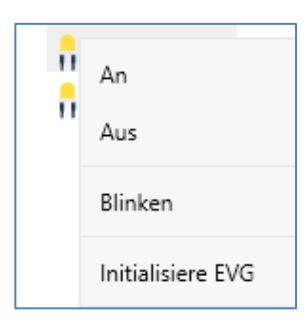

Alternativ kann auch in der Auswahlbox "Automatisch Blinken An" ausgewählt werden.

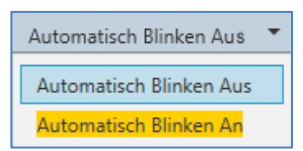

In diesem Fall startet der Blinkmodus des jeweiligen EVGs selbstständig bei der Selektion des Gerätes.

Im Falle von Einzelbatterie-Notleuchten wird bei der Auswahl "Blinken" der Identifikationsprozess der Leuchte aktiviert. In der Regel blinkt dabei die Status-LED der Notleuchte. Beachten Sie dazu aber die jeweilige Beschreibung der Leuchte. Da die Status-LED bei manchen Leuchten nicht ausgeführt oder sichtbar ist, kann auch ein Funktionstest gestartet werden. Während des Funktionstests schaltet das EVG üblicherweise die Leuchte für einige Sekunden ein.

| An                    |
|-----------------------|
| Aus                   |
| Blinken               |
| Funktionstest starten |
| Initialisiere EVG     |

Das Kontextmenü steht auch auf Gruppenebene zur Verfügung. Während des Identifikationsprozesses kann es sinnvoll sein, bestimmte Gruppen oder auch alle angeschlossenen Leuchten an- oder auszuschalten. Bei den Gruppen können über das Kontextmenü auch Broadcastbefehle gesendet werden, um z.B. alle Leuchten ein- oder auszuschalten, siehe Kapitel <u>11.1.5 Bedienung der DALI-Teilnehmer</u>.

Ist ein EVG identifiziert, so kann es per Drag & Drop auf das jeweils vorher geplante Element in der EVG Konfigurationstabelle gezogen werden.

| 🖻 🛞 Gruppe01 (Building 1, Level 0, Room 01) ^ | Туре | Flag     | EVG Nr. | Beschreibung | Gruppen Nr. | Gruppen Beschreibung         | Adr. |   | Automatisch Blinken Au |
|-----------------------------------------------|------|----------|---------|--------------|-------------|------------------------------|------|---|------------------------|
| Gruppe02 (Building 1, Level 0, Room 02)       | -    | Plan     | 1       | L-10R01-1    | 1           | Building 1, Level 0, Room 01 | 0    | ^ | Geräte-EVG05           |
|                                               | -    | Plan     | 2       | L-10R01-2    | 1           | Building 1, Level 0, Room 01 | 1    |   |                        |
| Gruppeus (Building 1, Level 0, Room 03)       | -    | Plan     | 3       | L-10R01-3    | 1           | Building 1, Level 0, Room 01 | 2    |   | 1                      |
| Ruppe04                                       | -    | Plan     | 4       | L-10R01-4    | 1           | Building 1, Level 0, Room 01 | 3    |   |                        |
| Ruppe05                                       | 8    | Plan     | 5       | L-10R02-1    | 2           | Building 1, Level 0, Room 02 | 4    |   |                        |
| Gruppe06                                      | 8    | Plan (E) | 6       | L-10R02-2    | 2           | Building 1, Level 0, Room 02 |      |   |                        |
|                                               | Ø    | Plan     | 7       | EL-10F1-1    | S           |                              | 6    |   |                        |
| Gruppeu/                                      | ø    | -        | 8       | EL-10F1-2    |             |                              |      |   |                        |
| Ruppe08                                       |      | Plan     | 9       | L-10F1-3     | 3           | Building 1, Level 0, Room 03 |      |   |                        |
| 💻 Gruppe09                                    |      | Plan     | 10      | L-10R03-1    | 3           | Building 1, Level 0, Room 03 |      |   |                        |
| Gruppe10                                      |      | Plan     | 11      | L-10R03-2    | 3           | Building 1, Level 0, Room 03 |      |   |                        |
| Competit                                      | 1.   | -        | 12      | R-10R03-3    |             |                              |      |   |                        |
| aruppe I I                                    |      |          | 13      | -            |             |                              |      |   |                        |

Sobald ein EVG in die EVG-Konfigurationstabelle gezogen wurde, verschwindet es aus der Liste der nicht identifizierten EVGs. Gleichzeitig verdeutlicht ein Flag "PLAN" in der Konfigurationstabelle, dass das EVG dem geplanten Element zugeordnet wurde. In der letzten Spalte der Tabelle wird die reale EVG-Kurzadresse eingeblendet.

Es ist zu beachten, dass die reale Kurzadresse zwischen 0 und 63 liegt. Sollte bei dem Vorgang ein EVG falsch zugeordnet worden sein, kann es ebenfalls per Drag & Drop wieder in die Liste der nicht identifizierten Geräte zurückgezogen werden.

| Gruppe01 (Building 1, Level 0, Room 01) ^ | Туре | Flag     | EVG Nr. | Beschreibung | Gruppen Nr. | Gruppen Beschreibung         | Adr. |   | Automatisch Blinken Au |
|-------------------------------------------|------|----------|---------|--------------|-------------|------------------------------|------|---|------------------------|
| Gruppe02 (Building 1, Level 0, Room 02)   | -    | Plan     | 1       | L-10R01-1    | 1           | Building 1, Level 0, Room 01 | 0    | ^ | Geräte-EVG05           |
|                                           |      | Plan     | 2       | L-10R01-2    | 1           | Building 1, Level 0, Room 01 | 1    |   | œ .                    |
| Gruppe03 (Building 1, Level 0, Room 03)   | 8    | Plan     | 3       | L-10R01-3    | 1           | Building 1, Level 0, Room 01 | 2    |   | 1                      |
| Ruppe04                                   | 8    | Plan     | 4       | L-10R01-4    | 1           | Building 1, Level 0, Room 01 | 3    |   |                        |
| Ruppe05                                   | 8    | Plan     | 5       | L-10R02-1    | 2           | Building 1, Level 0, Room 02 | 4    |   |                        |
| Gruppe06                                  | 8    | Plan (E) | 6       | L-10R02-2    | 2           | Building 1, Level 0, Room 02 |      |   |                        |
|                                           | Ø    | Plan     | 7       | EL-10F1-1    | S           |                              | 6    |   |                        |
| Gruppe0/                                  | đ    | -        | 8       | EL-10F1-2    |             |                              |      |   |                        |
| Ruppe08                                   | Ă    | Plan     | 9       | L-10F1-3     | 3           | Building 1, Level 0, Room 03 |      |   |                        |
| Ruppe09                                   |      | Plan     | 10      | L-10R03-1    | 3           | Building 1, Level 0, Room 03 |      |   |                        |
| Gruppe10                                  |      | Plan     | 11      | L-10R03-2    | 3           | Building 1, Level 0, Room 03 |      |   |                        |
|                                           | 1.   | -        | 12      | R-10R03-3    |             |                              |      |   |                        |
| Gruppell                                  |      | -        | 13      |              |             |                              |      |   |                        |

Das Element in der Konfigurationstabelle wird damit wieder frei (Flag: PLAN (E)' -D Empty). Gleichzeitig erscheint das EVG wieder in der Liste der nicht identifizierten Geräte und kann ggf. auf ein anderes Element gezogen werden.

Beachten Sie, dass alle durchgeführten Operationen zunächst nur innerhalb der Oberfläche dargestellt, aber nicht unmittelbar in das DALI-Gateway geladen werden. Um den Ladevorgang der Einstellungen in das Gateway und in die EVGs zu starten, ist unbedingt noch die Taste "Programmieren" zu betätigen.

### 📕 Programmieren

Der Programmiervorgang kann dabei bis zu 1 Minute dauern. Die Fortschrittsanzeige informiert über den aktuellen Status. Nach Abschluss des Ladevorgangs sind alle vorher geplanten EVGs im realen System mit der DALI Konfiguration programmiert worden. In der EVG Konfigurationstabelle sind die entsprechenden Geräte mit dem Flag "OK" gekennzeichnet.

|   | ۵ 😓 ۱ | Gruppe01 (Building 1, Level 0, Room 01) ^ | Туре | Flag | EVG Nr. | Beschreibung | Gruppen Nr. | Gruppen Beschreibung         | Adr. |
|---|-------|-------------------------------------------|------|------|---------|--------------|-------------|------------------------------|------|
|   |       | Gruppe02 (Building 1, Level 0, Room 02)   | -    | OK   | 1       | L-10R01-1    | 1           | Building 1, Level 0, Room 01 | 0    |
|   |       | Gruppe02 (Building 1 Lovel 0 Room 02)     | 8    | OK   | 2       | L-10R01-2    | 1           | Building 1, Level 0, Room 01 | 1    |
| ľ | · 👘   | Gruppeos (building 1, Level 0, Noom 05)   | -    | OK   | 3       | L-10R01-3    | 1           | Building 1, Level 0, Room 01 | 2    |
|   | -     | Gruppe04                                  | -    | OK   | 4       | L-10R01-4    | 1           | Building 1, Level 0, Room 01 | 3    |
|   | -     | Gruppe05                                  | 8    | OK   | 5       | L-10R02-1    | 2           | Building 1, Level 0, Room 02 | 4    |
|   |       | Gruppe06                                  | 8    | OK   | 6       | L-10R02-2    | 2           | Building 1, Level 0, Room 02 | 5    |
|   |       |                                           | G    | OK   | 7       | EL-10F1-1    | S           |                              | 6    |

Es ist unbedingt zu beachten, dass der Programmiervorgang auf der "Inbetriebnahmeseite" nur die DALI-Konfigurationsdaten in Gateway und EVGs programmiert. Zusätzlich muss im Vorfeld oder im Anschluss an die DALI-Identifikation und Inbetriebnahme noch die eigentliche ETS-Applikation mit den Parametereinstellungen und Gruppenadressen in das Gerät geladen werden. Dies erfolgt wie gewohnt über den normalen Ladevorgang in der ETS.

### 11.1.3 EVG und Gruppendetail-Info

Folgende Icons werden für die verschiedenen Typen der EVGs in der DCA angezeigt: Ein grüner Hintergrund zeigt an, dass dieses EVG als Notleuchte mit Zentralbatterie konfiguriert wurde, siehe unten.

| ļ         | EVG Typ 0: Leuchtstofflampe                                                |
|-----------|----------------------------------------------------------------------------|
| ß         | EVG Typ 1: Notleuchte schaltbar oder Notleuchte schaltbar + Farbtemperatur |
| ß         | EVG Typ 1: Notleuchte nicht schaltbar                                      |
|           | EVG Typ 2: Entladungslampe                                                 |
| F         | EVG Typ 3: Niedervoltlampe                                                 |
| -         | EVG Typ 4: Glühlampe                                                       |
|           | EVG Typ 5: 010V Konverter                                                  |
| <b>—</b>  | EVG Typ 6: LED                                                             |
| <b>_?</b> | EVG Typ 7: Relaismodul                                                     |
|           | EVG Typ 8: Farbmodul RGB                                                   |
|           | EVG Typ 8: Farbmodul Weißlichtregelung                                     |

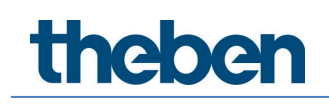

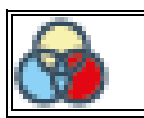

EVG Typ 8: Farbmodul RGB + Weißlichtregelung

### 11.1.4 Fehler und Status-Anzeige

Die Identifikation der Leuchten/EVGs während der Inbetriebnahme erfolgt visuell (einschalten, ausschalten, blinken) und ist damit nur möglich, wenn Leuchtmittel und EVGs fehlerfrei arbeiten. Sollte während des Installationsprozesses ein Lampen- oder EVG-Fehler vom Gateway identifiziert werden, wird das entsprechende EVG farblich rot gekennzeichnet. Die Fehleranzeige erfolgt sowohl für noch nicht identifizierte Geräte (rechter Baum).

|   | Geräte-EVG00 |
|---|--------------|
|   | Geräte-EVG01 |
| l | Geräte-EVG02 |
| ļ | Geräte-EVG05 |

als auch für bereits zugeordnete EVGs (Tabelle Mitte).

| Туре | Flag | EVG Nr. | Beschreibung | Gruppen Nr. | Gruppen Beschreibung         |
|------|------|---------|--------------|-------------|------------------------------|
| - 😓  | OK   | 1       | L-10R01-1    | 1           | Building 1, Level 0, Room 01 |
| - 😓  | OK   | 2       | L-10R01-2    | 1           | Building 1, Level 0, Room 01 |
| - 😓  | OK   | 3       | L-10R01-3    | 1           | Building 1, Level 0, Room 01 |
| -    | OK   | 4       | L-10R01-4    | 1           | Building 1, Level 0, Room 01 |
| 8    | OK   | 5       | L-10R02-1    | 2           | Building 1, Level 0, Room 02 |
| 8    | OK   | 6       | L-10R02-2    | 2           | Building 1, Level 0, Room 02 |

Fehler werden durch einen roten Punkt markiert. Eine detaillierte Information kann durch einen Doppelklick abgerufen werden, siehe nächstes Kapitel.

Falls die Lebensdauer eines Leuchtmittels den Wert überschreitet, sofern in den ETS-Parametern eine Grenze eingestellt wurde, wird das EVG mit einem blauen Punkt markiert.

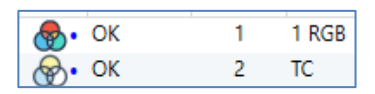

Da die Ansicht innerhalb des Fensters nicht automatisch aktualisiert wird und die Erkennung eines Fehlers durch das DALI-Gateway ggf. einige Minuten dauert, ist es empfehlenswert, den "Status Sync"-Button einige Zeit nach der Neuinstallation zu betätigen.

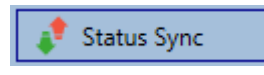

Dadurch wird der angezeigte Status durch den tatsächlichen Status im Gerät aktualisiert und inzwischen detektierte Fehler werden angezeigt.

Liegt bereits während des Suchvorgangs bei Neuinstallation ein EVG-Fehler vor, wird das Gerät in der Regel nicht gefunden. Die Anzahl der gefundenen EVGs stimmt dann nicht mit der erwarteten Anzahl überein. EVG-Fehler werden in der oben beschriebenen Weise nur angezeigt, wenn das betreffende EVG vorher bereits eingelernt wurde und dem Gateway bekannt ist.

Zusätzlich zu den EVG-Fehlern werden weitere EVG-Informationen ausgelesen bzw. angezeigt. Zu diesen Informationen gehören:

- Langadresse
- Kurzadresse
- Device-Typ
- Device Subtype (wichtig bei Farb-EVGs DT-8)
  - TC: Farbtemperatur
  - XY: XY-Farbe
  - RGBW: RGB- oder HSV-Farbe
- Device Subtype (wichtig bei Notleuchten DT-1)
  - SW: schaltbare Notleuchten
  - NSW: nicht schaltbare Notleuchten
- Fehler-Status

Bei speziellen DT-8-Vorschaltgeräten mit Farbtemperaturansteuerung werden zusätzlich angezeigt:

- Min-Temperatur
- Max-Temperatur

Zum Auslesen und Aktualisieren der Detailinformation muss die Taste "Status Sync" gedrückt werden.

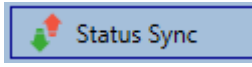

Der Lesevorgang kann einige Sekunden benötigen:

| Lese statische EVG Daten |  |  |
|--------------------------|--|--|
|                          |  |  |

#### Info der EVGs im rechten Baum

Hier werden die zusätzlichen Informationen als Tooltip des jeweiligen EVGs angezeigt:

| 🛞 G | eräte-EVG05     |        |                 |      |
|-----|-----------------|--------|-----------------|------|
|     | Lang-Adresse:   | B72E75 |                 |      |
|     | Kurz-Adresse:   | 5      | Fehler-Status:  | Ok   |
|     | Тур:            | DT-8   | Sub-Typ:        | TC   |
|     | Min-Temperatur: | 3012   | Max-Temperatur: | 6493 |

Um den Tooltip zu aktivieren, muss der Mauszeiger etwas länger auf dieser Position verharren.

#### Info der EVGs in der EVG Tabelle

Ein Doppelklick öffnet ein zusätzliches Fenster mit weiteren Details:

| 8 | Lang-Adresse:   | 17A0D3 |                 |      |
|---|-----------------|--------|-----------------|------|
|   | Kurz-Adresse:   | 0      | Fehler-Status:  | Ok   |
|   | Тур:            | DT-8   | Sub-Typ:        | тс   |
|   | Min-Temperatur: | 3012   | Max-Temperatur: | 6493 |

Das Icon im Detailfenster gibt den realen EVG-Typ an, der über DALI ausgelesen wurde. Es ist darauf zu achten, dass die ETS-Definition mit dem realen Typ übereinstimmt.

Weitere Information:

- Lang-Adresse
- reale Kurz-Adresse
- Typ
- Sub-Typ
- Fehler-Status
- Min. Temperatur (nur bei Sub-Typ TC)
- Max. Temperatur (nur bei Sub-Typ TC)

#### Info der Gruppe in dem Gruppenbaum

Hier werden die zusätzlichen Informationen als Tooltip der jeweiligen Gruppe angezeigt:

| Wert:            | 0%                                        | Anzahl EVGs (mit Fehler):                                                                                                    | 0 (0)                                                                                                    |
|------------------|-------------------------------------------|----------------------------------------------------------------------------------------------------|----------------------------------------------------------------------------------------------------|
| Betriebsstunden: | 0                                         | Anzahl Konverter (mit Fehler):                                                                                                    | 0 (0)                                                                                                    |
| Lebensdauer:     | ۲                                         | Fehlerrate:                                                                                                    | 0%                                                                                                    |
|                  | Wert:<br>Betriebsstunden:<br>Lebensdauer: | Wert:0%Betriebsstunden:0Lebensdauer:Image: Comparison of the second second se | Wert:0%Anzahl EVGs (mit Fehler):Betriebsstunden:0Anzahl Konverter (mit Fehler):Lebensdauer:Image: Sehlerrate:Fehlerrate: |

### 11.1.5 Bedienung der DALI-Teilnehmer

Die DALI-Teilnehmer können auf fünf verschiedene Arten gesteuert werden.

#### Broadcast

Hier werden Telegramme auf den DALI-Bus gesendet, die alle Teilnehmer mithören und darauf reagieren. Diese Befehle werden von allen EVGs ausgeführt, unabhängig davon, ob sie bereits in Betrieb genommen wurden. Diese Befehle funktionieren somit immer, unabhängig vom Zustand des DALI-Systems.

#### Gruppen Steuerung

Hiermit werden Gruppentelegramme versendet, so dass eine Gruppe direkt angesteuert werden kann. Hierzu müssen die EVGs bereits den Gruppen zugeordnet worden sein, und diese Konfiguration in das Gateway geladen worden sein.

#### EVG-Steuerung

Einzelne EVGs können über diese Methode direkt angesprochen werden.

#### Notleuchten (Konverter) sperren

Im Kontextmenü im linken Gruppenbaum besteht die Möglichkeit, Konverter zu sperren. Wird innerhalb von 15 Minuten nach Aktivierung des Sperrbetriebs die Netzspannung von angeschlossenen Einzelbatterie-Notleuchten abgeschaltet, gehen die Leuchten nicht in den

Notlichtbetrieb, sondern bleiben aus. Diese Betriebsart kann insbesondere in der Inbetriebnahmephase eines Gebäudes erforderlich sein, um dauerhaften Betrieb der entsprechenden Leuchten und Batterieentladungen zu verhindern.

#### Notleuchten (Konverter) Funktionstest starten

Im Kontextmenü im rechten Baum und in der Liste besteht die Möglichkeit, bei Konvertern einen Funktionstest zu starten.

#### Initialisiere EVG

Diese Funktion steht nur im rechten Baum zur Verfügung. Hiermit kann ein EVG komplett gelöscht werden. Nach dieser Aktion ist es nicht mehr vorhanden und kann nur durch eine erneute Nachinstallation gefunden werden. Daher muss diese Aktion durch den Bediener bestätigt werden:

| Initialisiere | EVG                                                                                                    | $\times$ |
|---------------|----------------------------------------------------------------------------------------------------|----------|
| ?             | Möchten Sie wirklich dieses EVG löschen?<br>Anschließend ist es nur duch eine erneute Nachinstallation aufzufinden! |          |
|               | Ja Nein                                                                                                    |          |

In der DCA gibt es verschiedene Möglichkeiten diese Befehle zu aktivieren. Eine vorhandene Verbindung zum Gateway und eine DALI-Inbetriebnahme werden vorausgesetzt.

Kontextmenü der Gruppen im linken Baum:

| Gruppe An              |
|------------------------|
| Gruppe Aus             |
| Gruppe Blinken         |
| Broadcast An           |
| Broadcast Aus          |
| Broadcast Blinken      |
| Alle Konverter sperren |

Kontextmenu in der EVG-Tabelle:

| An                     |  |
|------------------------|--|
| Aus                    |  |
| Blinken                |  |
| Gruppenzuordnung lösen |  |
|                        |  |

Kontextmenü der EVGs im rechten Baum:

| An                |  |
|-------------------|--|
| Aus               |  |
| Blinken           |  |
| Initialisiere EVG |  |

### 11.1.6 Nachinstallation

Soll ein bereits in Betrieb genommenes DALI-Segment um zusätzliche EVGs erweitert werden bzw. sollen mehrere defekte EVGs in dem Segment ausgetauscht werden, muss die Funktion "Nachinstallation" verwendet werden.

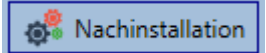

Wird eine Nachinstallation in der ETS gestartet, überprüft das Gateway zunächst auf Basis der DALI-Langadresse, ob alle zuvor konfigurierten EVGs noch im Segment vorhanden sind. Normalerweise werden bei der Nachinstallation nicht mehr vorhandene oder nicht auffindbare EVGs aus dem internen Speicher des Gateways gelöscht. Sollen die EVGs beibehalten werden (z. B. wenn Teile der Anlage vorübergehend spannungsfrei geschaltet sind), kann das Löschen über die Option: "Bereits zugewiesene EVGs beibehalten" verhindert werden.

| Nachinstallation                                                  | _                                      |                       | ×             |
|-------------------------------------------------------------------|----------------------------------------|-----------------------|---------------|
| Möchten Sie wirklich eine<br>Bitte überprüfen Sie vorab, d<br>sin | Nachinstallat<br>lass alle EVGs<br>id! | ion starte<br>angesch | en?<br>lossen |
| Bereits zugewiesene EV Löschen der extern pro                     | 'Gs beibehalte<br>grammierten          | en<br>Kurzadre        | sse           |
| A                                                                 | bbrechen                               | OK                    |               |

Normalerweise haben EVGs bei der Auslieferung keine Kurzadresse und die Langadresse OxFFFFFF.

Es kann aber sein, dass EVGs eine Kurzadresse erhalten haben, auch wenn die Langadresse noch auf 0xFFFFFF steht (z. B. bei Verwendung eines externen Programmiertools). Um diese Kurzadresse zu löschen, kann das Kontrollkästchen "Löschen der extern programmierten Kurzadresse", markiert werden.

Im zweiten Schritt wird das Segment nach neuen EVGs durchsucht. Neu gefundene Geräte werden in eventuell vorhandene Lücken eingefügt bzw. hinten an die Liste angehängt.

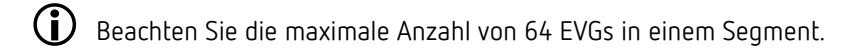

Da die Position (Kurzadresse) der neu gefundenen Geräte zufällig vergeben wurde, muss nach der Nachinstallation eine Identifikation der Leuchten und ggf. eine Gruppenzuordnung wie bei der Neuinstallation erfolgen.

Falls die Einstellung "EVG Spannungsversorgung über Objekt schalten" ausgewählt wurde, werden die entsprechenden Objekte vor der Nachinstallation gesendet. Im letzten Schritt kann dieses EVG wieder einer Gruppe zugeordnet werden.

Beachten Sie, dass alle durchgeführten Operationen zunächst nur innerhalb der Oberfläche dargestellt, aber nicht unmittelbar in das DALI-Gateway geladen werden. Um den Ladevorgang der Einstellungen in das Gateway und in die EVGs zu starten, ist unbedingt noch die Taste "Programmieren" zu betätigen.

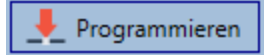

### 11.1.7 EVG-Schnellaustausch

Muss ein einzelnes EVG auf Grund eines Defekts ausgetauscht werden, kann auch die Schnellaustauschfunktion über die entsprechende Taste gestartet werden.

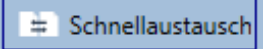

Bei der Ausführung dieser Funktion muss in einem Abfragefenster bestätigt werden.

| Bestätigur | ıg                                                                                                    | × |
|------------|----------------------------------------------------------------------------------------------------|---|
|            | Diese Funktion ersetzt ein defektes EVG durch ein neu gefundenes<br>Gerät!<br>Möchten Sie fortfahren? |   |
|            | OK Cancel                                                                                             |   |

Sollte ein Schnellaustausch auf Grund der Randbedingungen nicht zulässig sein, beendet das Gateway den Prozess mit einem Fehlercode. Die einzelnen Fehlercodes haben dabei folgende Bedeutung:

Fehler Typ 7: Kein EVG defekt Fehler Typ 8: Mehr als ein EVG defekt Fehler Typ 9: Kein neues EVG gefunden Fehler Typ 10: EVG hat falschen Gerätetyp Fehler Typ 11: Mehr als ein neues EVG

### 11.1.8 Status synchronisieren

Mit dieser Funktion wird der Status aller EVGs ausgelesen und angezeigt, siehe dazu Kapitel: <u>11.1.3 EVG und Gruppen Detail Info.</u> Das DALI Gateway fragt zyklisch den EVG-Status ab.

🦸 Status Sync

### 11.1.9 Wiederherstellen der DALI-Konfiguration

Dieser Befehl dient dazu ein DALI-Gateway P64 KNX komplett wiederherzustellen, z. B. beim Austausch durch ein komplett unprogrammiertes Gerät.

Wiederherstellen

Nach der Betätigung erscheint ein Fenster, in dem das Überschreiben der Gerätekonfiguration bestätigt werden muss.

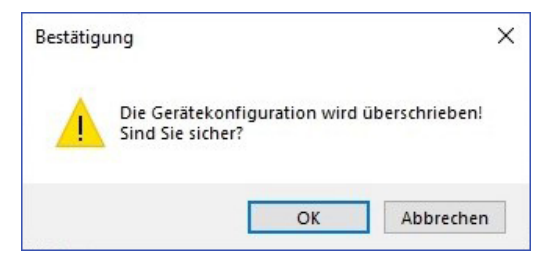

Danach werden alle DALI relevanten Daten aus der ETS in das Gerät geschrieben.

Anschließend muss ein Restart des Gerätes manuell durchgeführt werden. Diese Funktion bezieht sich ausschließlich auf die DALI-Konfiguration. Es ist daher zwingend notwendig, zuvor einen normalen ETS-Download für die ETS-Parameter und Kommunikationsobjekte durchzuführen.

Es wird dringend empfohlen, nach Abschluss aller Parametrierungsarbeiten ein Backup der ETS zu erstellen.

### 11.2 Inbetriebnahme Web

Nach der physikalischen Installation und Verdrahtung der DALI-EVGs und Leuchten und der elektrischen Inbetriebnahme muss zunächst die EVG-Konfiguration auf der Webseite vorbereitet und geplant werden. Dazu wird die Inbetriebnahmeseite geöffnet:

| Inbetriebnah | hme EVGs Gruppen/E | VG Zuordnung Inbetriebnah | ime BM |            |             |
|--------------|--------------------|---------------------------|--------|------------|-------------|
|              |                    |                           |        |            | ~ ~ • • • • |
| Тур          | Kurz-Adresse       | Lang-Adresse              | Gruppe | ETS Nummer | Aktion      |

Wichtig bei der Inbetriebnahme via Web ist die korrekte ETS-Konfiguration der Gruppen und EVG-Einstellungen. Hier sollten der Gruppen-Typ (Normal oder Farbansteuerung) und auch die Einzel-EVG-Farbtypen bereits korrekt definiert sein.

### 11.2.1 Vorbereitung

Zu Beginn sollte zunächst die Planung und Benennung der EVGs und der Gruppen erfolgen. Dazu kann auf der Seite "Einstellungen" im Beschreibungsfeld ein Name (Leuchtennummer, Raumnummer und Gruppenbezeichnung o.ä.) eingegeben werden.

| INFORMATION       | INBETRIEBNAHME        | EINSTELLUNGEN    | KONFIGURATION    | DIAGNOSE | ADMINISTRATOR |
|-------------------|-----------------------|------------------|------------------|----------|---------------|
|                   |                       |                  |                  |          |               |
| EVG Einstellungen | Gruppen Einstellunger | n Bewegungsmelde | er Einstellungen |          |               |

Es ist sinnvoll, plausible Beschreibungstexte für die Gruppen und für die EVGs, die später als Einzel-EVG genutzt werden sollen, zu vergeben.

Die Ansicht unter EVG-Einstellungen ist nach der ETS-EVG-Nummer sortiert. Diese EVG-Nummern müssen dann auch in der ETS die entsprechend geplanten Einstellungen und Objektzuordnungen erhalten.

| Тур            | Nummer | Kurz-Adresse | Gruppe     | Beschreibung | Wert | Farbton | Aktion |
|----------------|--------|--------------|------------|--------------|------|---------|--------|
| <mark>,</mark> | 1      | 0            | Unassigned | EVG-0        | 0 %  | N/A     | ▶ i    |

Beachten Sie, dass alle durchgeführten Operationen zunächst nur innerhalb der Oberfläche dargestellt, aber nicht unmittelbar in das DALI-Gateway geladen werden. Um den Speichervorgang zu starten, muss die Speichertaste oben rechts gedrückt werden:

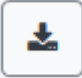

### 11.2.2 Neuinstallation

Nach der Planung, Einstellung der Parameter und Verknüpfung der Gruppenadressen erfolgt die eigentliche Inbetriebnahme des DALI-Segments. Über die Seite "Inbetriebnahme" und die Taste "Neuinstallation" kann dann der Einlernvorgang des angeschlossenen DALI-Segments gestartet werden.

| INFORMATION        | INBETRIEBNAHME      | EINSTELLUNGEN       | KONFIGURATION | DIAGNOSE | ADMINISTRATOR |
|--------------------|---------------------|---------------------|---------------|----------|---------------|
| Inbetriebnahme EVG | s Inbetriebnahme B  | м                   |               |          |               |
|                    |                     |                     |               |          |               |
| ¢,                 |                     |                     |               |          |               |
| Neuinstalla        | tion                |                     | ×             |          |               |
| Möchten Sie v      | virklich eine Neuin | stallation starten? |               |          |               |
|                    |                     | Abbr                | rechen        |          |               |
|                    |                     |                     |               | -        |               |

Beim Einlernen werden alle EVGs automatisch erkannt und jedem EVG wird eine Kurzadresse von 0..63 zugeordnet. Der Einlernprozess kann je nach Größe des angeschlossenen DALI-Segments bis zu 3 Minuten dauern. Der Fortschritt wird dabei in dem Popup-Fenster dargestellt.

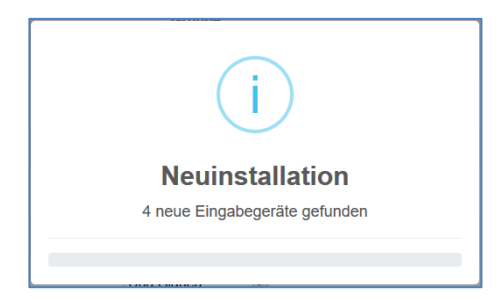

Nach Beendigung des Einlernvorgangs werden alle gefundenen EVGs in die Tabelle aufgenommen.

| Inbetriebr | nahme EVGs Inbetri | ebnahme BM   |              |                |           |
|------------|--------------------|--------------|--------------|----------------|-----------|
|            |                    |              |              |                | * • • = = |
| Тур        | Kurz-Adresse       | Lang-Adresse | Gruppe       | ETS Nummer     | Aktion    |
| 8          | 0                  | 0x1EA9AF     | Unassigned ~ | [1]: ECG No. 1 |           |
| -          | 1                  | 0x9B3320     | Unassigned ~ | [2]: ECG No. 2 |           |
| ĥ          | 2                  | 0x9C1B66     | Unassigned ~ | [3]: ECG No. 3 |           |
| ĥ          | 3                  | 0x9C1B67     | Unassigned ~ | [4]: ECG No. 4 |           |
| ĥ          | 4                  | 0x9C1B68     | Unassigned ~ | [5]: ECG No. 5 |           |
| ĥ          | 5                  | 0x9C1B69     | Unassigned ~ | [6]: ECG No. 6 |           |
| Ø          | 6                  | 0xEAA924     | Unassigned ~ | [7]: ECG No. 7 |           |

Die Identifikation erfolgt nun durch Ein- und Ausschalten der jeweiligen Leuchte.

lst ein EVG identifiziert, so kann es im Drop-Down Menü als Einzel-EVG oder zu einer Gruppe zugeordnet werden:

|     |              |              | [13]: Group 13 |
|-----|--------------|--------------|----------------|
| Тур | Kurz-Adresse | Lang-Adresse | [14]: Group 14 |
| -   | 0            | 0x10CB7F     | [15]: Group 15 |
|     |              |              | [16]: Group 16 |
| 6   | 1            | 0x3C30DD     | Single         |
|     |              |              | Unassigned     |
| 8   | 2            | 0xB8CAF3     | Unassigned ~   |

Im Anschluss kann die gewünschte Zuordnung zu der ETS-EVG-Nummer gewählt werden. Beispiel: EVG mit Ansteuerung der Farbtemperatur mit der Kurzadresse 2 wird der Gruppe 1 und der ETS-Nummer 1 zugeordnet:

| æ | 2 | 0xB8CAF3 | [1]: Group 1 🗸 | [1]: ECG No. 1 🗸 | • • • • * |
|---|---|----------|----------------|------------------|-----------|
|---|---|----------|----------------|------------------|-----------|

Mit dieser Vorgehensweise können alle gefundenen EVGs zugeordnet werden.

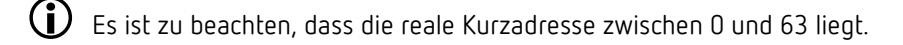

Beachten Sie, dass alle durchgeführten Operationen zunächst nur innerhalb der Oberfläche dargestellt, aber nicht unmittelbar in das DALI Gateway geladen werden. Um den Ladevorgang der Einstellungen in das Gateway und in die EVGs zu starten, ist unbedingt noch die Taste "Programmieren" zu betätigen.

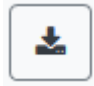

Der Programmiervorgang kann dabei bis zu 1 Minute dauern.

Es ist unbedingt zu beachten, dass der Programmiervorgang auf der "Inbetriebnahmeseite" nur die DALI-Konfigurationsdaten in Gateway und EVGs programmiert. Zusätzlich muss im Vorfeld oder im Anschluss an die DALI-Identifikation und Inbetriebnahme noch die eigentliche ETS-Applikation mit den Parametereinstellungen und Gruppenadressen in das Gerät geladen werden. Dies erfolgt wie gewohnt über den normalen Ladevorgang in der ETS.

### 11.2.3 Nachinstallation

Soll ein bereits in Betrieb genommenes DALI-Segment um zusätzliche EVGs erweitert werden, bzw. sollen mehrere defekte EVGs in dem Segment ausgetauscht werden, muss die Funktion "Nachinstallation" verwendet werden.

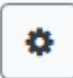

Wird eine Nachinstallation gestartet, überprüft das Gateway zunächst auf Basis der DALI-Langadresse, ob alle zuvor konfigurierten EVGs noch im Segment vorhanden sind. Normalerweise werden bei der Nachinstallation nicht mehr vorhandene oder nicht auffindbare EVGs aus dem internen Speicher des Gateways gelöscht. Sollen die EVGs beibehalten werden (z. B. wenn Teile der Anlage vorübergehend spannungsfrei geschaltet sind), kann das Löschen über die Option: "Bereits zugewiesene EVGs beibehalten" verhindert werden.

| Nachinstallation                                                                                                    | × |
|----------------------------------------------------------------------------------------------------|---|
| Möchten Sie wirklich eine Nachinstallation starten?         Bereits zugewiesene EVGs beibehalten         Löschen der extern programmierten Kurzadresse |   |
| Abbrechen                                                                                                    | < |

Normalerweise haben EVGs bei der Auslieferung keine Kurzadresse und die Langadresse OxFFFFFF.

Es kann aber sein, das EVGs eine Kurzadresse erhalten haben, auch wenn die Langadresse noch auf 0xFFFFF steht (z. B. bei Verwendung eines externen Programmiertools). Um diese Kurzadresse zu löschen, kann das Kontrollkästchen "Löschen der extern programmierten Kurzadresse", markiert werden.

Im zweiten Schritt wird das Segment nach neuen EVGs durchsucht. Neu gefundene Geräte werden in eventuell vorhandene Lücken eingefügt, bzw. hinten an die Liste angehängt.

igcup Beachten Sie die maximale Anzahl von 64 EVGs in einem Segment.

Da die Position (Kurzadresse) der neu gefundenen Geräte zufällig vergeben wurde, muss nach der Nachinstallation eine Identifikation der Leuchten und ggf. eine Gruppenzuordnung wie bei der Neuinstallation erfolgen.

### nebeh

Falls die Einstellung "EVG Spannungsversorgung über Objekt schalten" ausgewählt wurde, werden die entsprechenden Objekte vor der Nachinstallation gesendet. Im letzten Schritt kann dieses EVG wieder einer Gruppe zugeordnet werden.

### 11.2.4 Fehler und Status-Anzeige

Die Identifikation der Leuchten/EVGs während der Inbetriebnahme erfolgt visuell (einschalten, ausschalten, blinken) und ist damit nur möglich, wenn Leuchtmittel und EVGs fehlerfrei arbeiten. Sollte während des Installationsprozesses ein Lampen- oder EVG-Fehler vom Gateway identifiziert werden, wird das entsprechende EVG farblich rot gekennzeichnet.

| Тур | Kurz-Adresse | Lang-Adresse | Gruppe         | ETS Nummer        | Aktion  |
|-----|--------------|--------------|----------------|-------------------|---------|
| ŵ   | 0            | 0x29428E     | [1]: Group 1 ~ | [1]: ECG No. 1 🗸  | • • • * |
| ŵ   | 1            | 0x2FFA01     | [2]: Group 2 ~ | [2]: ECG No. 2 🗸  | • • • * |
| 6   | 2            | 0x6D7E18     | Single ~       | [10]: ECG No.10 ~ |         |

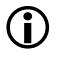

igl( Falls die Lebensdauer eines Leuchtmittels, sofern in den ETS-Parametern eine Grenze eingestellt wurde, den Wert überschreitet, wird das EVG in blau markiert.

| - | 1 | 4 | Single | ~ |
|---|---|---|--------|---|
| 8 | 2 | 6 | Single | ~ |

Auf der Seite "Einstellungen" können weitere Information durch Drücken der Info-Taste abgerufen werden:

| Details Anzeigen |          | tion     |
|------------------|----------|----------|
| Lang-Adresse     | 0x6E1853 | i        |
| Kurz-Adresse     | 4        | <b>i</b> |
| Тур              | 8        |          |
| Subtyp           | RGB SW   |          |
| Betriebsstunden  | 275      | l        |
| Lebensdauer      | •        | i        |
| Fehlerstatus     | 0        |          |
|                  |          | 1        |

### 11.2.5 Bedienung der DALI-Teilnehmer

Die DALI-Teilnehmer können auf verschiedene Arten direkt gesteuert werden.

In der Menüzeile steht zur Verfügung:

#### Broadcast

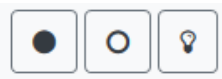

Hier werden Telegramme auf den DALI-Bus gesendet, die alle Teilnehmer mithören und darauf reagieren. Diese Befehle werden von allen EVGs ausgeführt, unabhängig davon, ob sie bereits in

Betrieb genommen wurden. Diese Befehle funktionieren somit immer, unabhängig vom Zustand des DALI-Systems.

### Notleuchten (Konverter) sperren

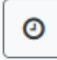

Hiermit werden alle Konverter gesperrt. Wird innerhalb von 15 Minuten nach Aktivierung des Sperrbetriebs die Netzspannung von angeschlossenen Einzelbatterie-Notleuchten abgeschaltet, gehen die Leuchten nicht in den Notlichtbetrieb, sondern bleiben aus. Diese Betriebsart kann insbesondere in der Inbetriebnahmephase eines Gebäudes erforderlich sein, um dauerhaften Betrieb der entsprechenden Leuchten und Batterieentladungen zu verhindern.

### Schnellaustausch

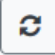

Muss ein einzelnes EVG auf Grund eines Defekts ausgetauscht werden, kann auch die Schnellaustauschfunktion über die entsprechende Taste gestartet werden. Bei der Ausführung dieser Funktion muss in einem Abfragefenster bestätigt werden. Sollte ein Schnellaustausch auf Grund der Randbedingungen nicht zulässig sein, beendet das Gateway den Prozess mit einem Fehlercode. Die einzelnen Fehlercodes haben dabei folgende Bedeutung:

Fehler Typ 7: Kein EVG defekt Fehler Typ 8: Mehr als ein EVG defekt Fehler Typ 9: Kein neues EVG gefunden Fehler Typ 10: EVG hat falschen Gerätetyp Fehler Typ 11: Mehr als ein neues EVG

In der Tabelle bei jedem einzelnen EVG:

### EVG-Steuerung

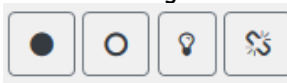

Einzelne EVGs können über diese Methode direkt angesprochen werden.

Mit dieser Taste kann ein EVG gelöscht werden. Nach dieser Aktion ist es nicht mehr vorhanden und kann nur durch eine erneute Nachinstallation gefunden werden. Daher muss diese Aktion durch den Bediener bestätigt werden.

### 11.2.6 Gruppen/EVG-Zuordnung

Mithilfe dieser Tabelle können EVGs sehr einfach Gruppen zugeordnet bzw. umgeordnet werden. Alternativ können EVGs auch als Einzel-EVG definiert werden.

Diese Seite zeigt links die Gruppen und rechts die EVGs in einer tabellarischen Ansicht.

| INFORMATION         | INBE | ETRIEBNAHME     | EINSTEL | LUNGEN KONFI      | IGURATION DIA | GNOSE ADMIN        | ISTRATOR     |              |              |              |              |
|---------------------|------|-----------------|---------|-------------------|---------------|--------------------|--------------|--------------|--------------|--------------|--------------|
| Inbetriebnahme EVGs |      | Gruppen/EVG Zuo | ordnung | Inbetriebnahme BM |               |                    |              |              |              |              |              |
|                     |      |                 |         |                   |               |                    |              |              | (            | % ★ ●        | 0 2 2        |
| RGBW                | 0    | Haus RGB        | 2       | 1 2<br>Haus links | 2<br>RGBW     | 3 ★<br>Haus rechts | 4 *          | 5<br>EVG-5   | 6<br>EVG-6   | 7<br>EVG-7   | 8<br>EVG-8   |
| тс                  | 8    | Group-4         | 6       | 9<br>EVG-9        | 10<br>EVG-10  | 11<br>EVG-11       | 12<br>EVG-12 | 13<br>EVG-13 | 14<br>EVG-14 | 15<br>EVG-15 | 16<br>EVG-16 |
| Group-5             | 5    | Group-6         | 6       | 17<br>EVG-17      | 18<br>EVG-18  | 19<br>EVG-19       | 20<br>EVG-20 | 21<br>EVG-21 | 22<br>EVG-22 | 23<br>EVG-23 | 24<br>EVG-24 |
| Group-7             | 7    | Group-8         | 8       | 25<br>EVG-25      | 26<br>EVG-26  | 27<br>EVG-27       | 28<br>EVG-28 | 29<br>EVG-29 | 30<br>EVG-30 | 31<br>EVG-31 | 32<br>EVG-32 |
| Group-9             | 9    | Group-10        | 10      | 33<br>EVG-33      | 34<br>EVG-34  | 35<br>EVG-35       | 36<br>EVG-36 | 37<br>EVG-37 | 38<br>EVG-38 | 39<br>EVG-39 | 40<br>EVG-40 |
| Group-11            | 11   | Group-12        | 12      | 41<br>EVG-41      | 42<br>EVG-42  | 43<br>EVG-43       | 44<br>EVG-44 | 45<br>EVG-45 | 46<br>EVG-46 | 47<br>EVG-47 | 48<br>EVG-48 |
| Group-13            | 13   | Group-14        | 14      | 49<br>EVG-49      | 50<br>EVG-50  | 51<br>EVG-51       | 52<br>EVG-52 | 53<br>EVG-53 | 54<br>EVG-54 | 55<br>EVG-55 | 56<br>EVG-56 |
| Group-15            | 15   | Group-16        | 16      | 57<br>EVG-57      | 58<br>EVG-58  | 59<br>EVG-59       | 60<br>EVG-60 | 61<br>EVG-61 | 62<br>EVG-62 | 63<br>EVG-63 | 64<br>EVG-64 |

Jede Gruppe ist numerisch und farblich gekennzeichnet und enthält den jeweiligen Gruppennamen. Jedes EVG zeigt die EVG-Nummer und ebenfalls den jeweiligen Namen. Darüber hinaus werden bei den EVGs die Gruppenzugehörigkeiten durch einen numerischen und farblichen Tag angezeigt. Einzel-EVGs werden durch einen Stern gekennzeichnet. Eingeschaltete Gruppen und EVGs werden gelb hinterlegt dargestellt.

In der Menüzeile stehen folgende Funktionen zur Verfügung:

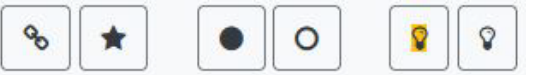

#### Befehl Gruppen-Zuordnung

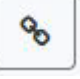

Hiermit wird einer Gruppe ein oder mehrere EVGs zugeordnet. Zunächst muss die Gruppe ausgewählt werden, danach die EVGs, die dieser zugeordnet werden sollen. Die Zuordnung geschieht unmittelbar und wird durch ein Popupfenster bestätigt. Zugeordnete EVGs werden durch einen numerischen und farbigen Tag, entsprechend der Gruppe, gekennzeichnet.

#### Befehl Einzel-EVG-Zuordnung

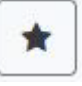

Mit diesem Befehl wird die Zuordnung eines EVGs zu einer Gruppe gelöst. Im Anschluss ist es wieder ein Einzel-EVG welches durch einen Stern gekennzeichnet ist.

#### Alle Ein / Alle Aus

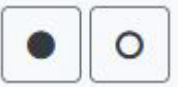

Diese Broadcast Befehle schalten alle Gruppen und EVGs Ein bzw. Aus.

#### Schalten Ein/Aus

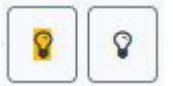

Mit Hilfe dieser zwei Befehle können einzelne Gruppen bzw. EVGs Ein oder Aus geschaltet werden.

### 12 DALI-Inbetriebnahme: Bewegungsmelder

Das DALI-Gateways P64 KNX erlaubt die Konfiguration von Eingabegeräten.

Es werden nur Bewegungsmelder unterstützt, die der Norm IEC 62386 Teil 303/304 entsprechen. Dies sind zum Beispiel die Präsenzmelder theRonda S360 DALI-2 S UP WH (2080590), theRonda P360 DALI-2 S UP WH (2080090), PlanoSpot 360 DALI-2 S DE WH (2030190).

Jedes Eingabegerät wird über eine Kurzadresse, wie bei den EVGs, identifiziert. Diese wird bei der Neuinstallation zugeordnet. Das DALI-Gateways P64 KNX unterstützt bis zu 8 Bewegungsmelder.

Jedes Eingabegerät kann ein oder mehrere Instanzen beinhalten. Bei Bewegungsmeldern ist es üblich, dass eine Instanz die "Bewegung" und eine weitere Instanz die Helligkeit repräsentiert. Diese Art der Bewegungsmelder ist im DALI-Gateways P64 KNX voreingestellt.

### 12.1 Inbetriebnahme DCA

Die Zuordnungseinstellungen und die Programmierung von Bewegungsmeldern erfolgt in der DCA. Wechseln Sie daher von der Inbetriebnahmeseite auf die Bewegungsmelderseite.

| 0        | Inbetrieb | nahme 🍥     | Motion Detecto 📰 Szenen 🛄 Effekte 📑 Zeitsteuerung 📄 Report | 🦸 Extras | i Info                | ÷ |
|----------|-----------|-------------|------------------------------------------------------------|----------|-----------------------|---|
|          | Neuinst   | allation    | 🖇 Nachinstallation 👔 Status Sync 📃 👤 Programmieren         |          |                       | ÷ |
| Туре     | Flag      | Input No. * | Beschreibung                                               | Adr.     | Automatic Identity Of | - |
| <u>_</u> | Plan      | 1           | MD B1, L0, Floor left                                      | 0        |                       |   |
| <u>_</u> | Plan      | 2           | MD B1, L0, Floor right                                     | 1        |                       |   |
|          | -         | 3           |                                                            |          |                       |   |
|          | -         | 4           |                                                            |          |                       |   |

### 12.1.1 Vorbereitung

Zu Beginn sollte zunächst die Planung und Benennung der Bewegungsmelder erfolgen. Dazu kann im Beschreibungsfeld ein Name (Raumnummer o. ä.) eingegeben werden.

| Туре | Flag | Input No. | Beschreibung |  |
|------|------|-----------|--------------|--|
| D))) | -    | 1         | BM-101       |  |

Durch Doppelklick erscheint ein Editierfenster zur Eingabe eines Textes. Es können maximal 20 Zeichen eingegeben werden. Zusätzlich sollte auch der korrekte Bewegungsmelder-Typ in den Parametern eingestellt werden.

In den ETS-Parametern ist für jeden Bewegungsmelder ein eingebauter Helligkeitssensor vorgesehen, siehe Parameter "Zusätzlicher Helligkeitssensor verfügbar".

Sollten Bewegungsmelder ohne Helligkeitsmessung eingesetzt werden, kann dies über diesen ETS-Parameter eingestellt werden.

| BM 1, Beschreibung                                                                                                    | MD-101                     |  |  |  |  |  |
|----------------------------------------------------------------------------------------------------|----------------------------|--|--|--|--|--|
| DALI Konfiguration                                                                                                    |                            |  |  |  |  |  |
| Zeit ohne Detektion einer Bewegung ><br>Abwesenheit                                                                                                    | 5 Minuten                  |  |  |  |  |  |
| Zeitverzögerung zwischen<br>Bewegungsereignissen                                                                                                    | 0,1 Sekunden               |  |  |  |  |  |
| KNX Konfiguration                                                                                                    |                            |  |  |  |  |  |
| Dbjekttyp für den Ausgang                                                                                                    | Schaltobjekt               |  |  |  |  |  |
| Zyklisches Senden                                                                                                    | nur bei Bewegungserkennung |  |  |  |  |  |
| Nutzung eines Sperrobjektes                                                                                                    | Nein                       |  |  |  |  |  |
| Falls ein Helligkeitssensor zur Verfügung steht, wird eine neue Parameterseite eingeblendet Zusätzlicher Helligkeitssensor verfügbar Nein  Ja Schalten in Abhängigkeit der Helligkeit Nein  Ja |                            |  |  |  |  |  |
|                                                                                                    | = 1                        |  |  |  |  |  |

### 12.1.2 Neuinstallation

Über die Seite "Inbetriebnahme" und die Taste "Neuinstallation" kann der Einlernvorgang des angeschlossenen DALI-Segments gestartet werden.

**O** Neuinstallation

Beim Einlernen werden alle Bewegungsmelder automatisch erkannt und jedem Bewegungsmelder wird eine Kurzadresse von 0..63 zugeordnet. Der Einlernprozess kann je nach Größe des angeschlossenen DALI-Segments bis zu 3 Minuten dauern. Der Fortschritt wird dabei in der Fortschrittsanzeige am rechten unteren Rand des Fensters dargestellt. Gleichzeitig informiert auch eine Anzeige über die Anzahl der gefundenen Bewegungsmelder bzw. über den gerade aktuellen Vorgang.

| Found Inputs(1) |  |
|-----------------|--|
|                 |  |

Nach Beendigung des Einlernvorgangs werden alle gefundenen Bewegungsmelder in die Liste der noch zu identifizierenden Geräte auf der rechten Seite eingetragen.

| <u>)</u>  | DevInput01 |  |
|-----------|------------|--|
| <u>))</u> | DevInput02 |  |

Die Identifikation erfolgt durch einen Identitätsprozess der Bewegungsmelder. Bei Aktivierung blinkt eine LED im identifizierten Bewegungsmelder.

| Start Identify |  |
|----------------|--|
| Stop Identify  |  |

Die Art und Weise, wie der angeschlossene Bewegungsmelder seine Identifizierung anzeigt, kann je nach Hersteller unterschiedlich sein. Bitte Iesen Sie dazu die Hinweise der Hersteller.

Wenn ein Bewegungsmelder identifiziert wurde, kann er über Drag & Drop zum entsprechenden ETS-Eintrag in die Tabelle gezogen werden.

| 0        | ) Inbetriebr | nahme 🍥     | Motion Detecto 📰 Szenen 💷 Effekte 📅 Zeitsteuerung 📄 Report i | 🕴 Extras | i Info             |
|----------|--------------|-------------|--------------------------------------------------------------|----------|--------------------|
| K        | Neuinsta     | llation 👔   | 🖇 Nachinstallation 👔 🕴 Status Sync 🛛 💻 Programmieren         |          |                    |
| Туре     | Flag         | Input No. * | Beschreibung                                                 | Adr.     | Automatic Identity |
| 2        | Plan         | 1           | MD B1, L0, Floor left                                        | 0        | levinput02         |
| <u>)</u> | Plan (E)     | 2           | MD B1, L0, Floor right                                       |          |                    |
|          | -            | 3           | *                                                            |          |                    |

Um eine Zuordnung zu löschen, kann dieser Eintrag auch wieder in den rechten Baum gezogen werden.

| 0    | Inbetri | ebnahme 🍥   | Motion Detecto 📰 Szenen 🛄 Effekte 📩 Zeitsteuerung 📄 Report | 🦸 Extras | i Info               |
|------|---------|-------------|------------------------------------------------------------|----------|----------------------|
| 0    | Neuin   | stallation  | 🖇 Nachinstallation 👔 Status Sync 📃 👤 Programmieren         |          |                      |
| Туре | Flag    | Input No. * | Beschreibung                                               | Adr.     | Automatic Identity 🔹 |
| )))  | Plan    | 1           | MD B1, L0, Floor left                                      | 0        |                      |
| 9    | Plan    | 2           | MD B1, L0, Floor right                                     | 1        |                      |
|      | -       | 3           | Ý                                                          |          | <b>→</b>             |
|      | -       | 4           |                                                            |          |                      |

Bitte beachten Sie, dass alle durchgeführten Operationen zunächst nur innerhalb der Oberfläche dargestellt, aber nicht unmittelbar in das DALI-Gateway geladen werden. Um den Ladevorgang der Einstellungen in das Gateway und in die Bewegungsmelder zu starten, ist unbedingt die Taste "Programmieren" zu betätigen.

### 📕 Programmieren

Der Programmiervorgang kann dabei bis zu 1 Minute dauern. Die Fortschrittsanzeige informiert über den aktuellen Status. Nach Abschluss des Ladevorgangs sind alle vorher geplanten Bewegungsmelder im realen System mit der DALI-Konfiguration programmiert. In der Bewegungsmelder-Konfigurationstabelle sind die entsprechenden Geräte mit dem Flag "OK" gekennzeichnet.

| Туре | Flag | Input No. | Beschreibung |
|------|------|-----------|--------------|
| Ð    | OK   | 1         | BM-101       |
|      | OK   | 2         | BM-201       |

 Es ist unbedingt zu beachten, dass der Programmiervorgang auf der
 "Inbetriebnahmeseite" nur die DALI-Konfigurationsdaten in das Gateway und in die EVGs/Bewegungsmelder programmiert.

Zusätzlich muss im Vorfeld oder im Anschluss an die DALI-Identifikation und -inbetriebnahme die eigentliche ETS-Applikation mit den Parametereinstellungen und Gruppenadressen in das Gerät geladen werden. Dies erfolgt wie gewohnt über den normalen Ladevorgang in der ETS.

### 12.1.3 Nachinstallation

Soll ein bereits in Betrieb genommenes DALI-Segment um zusätzliche Bewegungsmelder erweitert bzw. sollen ein oder mehrere defekte Bewegungsmelder in einem Segment ausgetauscht werden, muss die Funktion "Nachinstallation" verwendet werden.

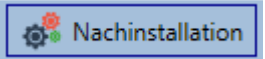

Wird eine Nachinstallation gestartet, überprüft das Gateway zunächst auf Basis der DALI-Langadresse, ob alle zuvor konfigurierten Bewegungsmelder noch im Segment vorhanden sind. Normalerweise werden bei der Nachinstallation nicht mehr vorhandene oder nicht auffindbare Bewegungsmelder aus dem internen Speicher des Gateways gelöscht.

| II Nachinstallation                                                                                                    | _      |    | × |  |  |  |
|----------------------------------------------------------------------------------------------------|--------|----|---|--|--|--|
| Möchten Sie wirklich eine Nachinstallation starten?<br>Bitte überprüfen Sie vorab, dass alle DALI Sensoren<br>angeschlossen sind! |        |    |   |  |  |  |
| Abbr                                                                                                    | rechen | OK |   |  |  |  |

m 
ho Beachten Sie die maximale Anzahl von 8 Bewegungsmeldern in einem Segment.

Da die Position (Kurzadresse) der neu gefundenen Geräte zufällig vergeben wurde, muss nach der Nachinstallation eine Identifikation der Bewegungsmelder wie bei der Neuinstallation erfolgen.

Beachten Sie, dass alle durchgeführten Operationen zunächst nur innerhalb der Oberfläche dargestellt, aber nicht unmittelbar in das DALI-Gateway geladen werden. Um den Ladevorgang der Einstellungen in das Gateway und in die Bewegungsmelder zu starten, ist unbedingt die Taste "Programmieren" zu betätigen.

👤 Programmieren

### 12.1.4 Fehler und Status-Anzeige

#### Info der Bewegungsmelder im rechten Baum

Hier werden die zusätzlichen Informationen als Tooltipp des jeweiligen Bewegungsmelders angezeigt:

| 邊 Devir | nput01        |             |          |               |        |
|---------|---------------|-------------|----------|---------------|--------|
|         | Lang-Adresse: | 4A1363      | Number o | of Instances: | 2      |
|         | Kurz-Adresse: | -Adresse: 0 | Туре     | Error         | Status |
| Тур:    |               |             | *        | •             |        |

Um den Tooltipp zu aktivieren, muss der Mauszeiger etwas länger auf dieser Position verharren.

# neben

### Info der Bewegungsmelder in der Tabelle

Ein Doppelklick öffnet ein zusätzliches Fenster mit weiteren Details:

| 邊 Plan | 1 MD B1, L0, Floor left |                        | 0 |
|--------|-------------------------|------------------------|---|
|        | Lang-Adresse: 4A1363    | Number of Instances: 2 |   |
|        | Kurz-Adresse: 0         | Type Error Status      |   |
|        | Тур:                    | * ●<br>≗ ●             |   |

igcolumbda Das Icon im Detailfenster gibt den realen Bewegungsmelder-Typ an, der über DALI ausgelesen wurde. Es ist darauf zu achten, dass die ETS-Definition mit dem realen Typ übereinstimmt.

Weitere Information:

- Lang-Adresse
- reale Kurz-Adresse
- Тур •
- Anzahl der Instanzen
- Sub-Typ
- Fehler-Status

### 12.2 Inbetriebnahme Web

Die Zuordnungseinstellungen und die Programmierung von Bewegungsmeldern erfolgen auf der Webseite.

| Inbetriebnahme EVGs | Inbetriebnahme BM |              |            |        |
|---------------------|-------------------|--------------|------------|--------|
|                     |                   |              |            | * * *  |
| Тур                 | Kurz-Adresse      | Lang-Adresse | ETS Nummer | Aktion |

### 12.2.1 Vorbereitung

Zu Beginn sollte die Planung und Benennung der Bewegungsmelder erfolgen. Zu diesem Zweck kann auf der Seite "Einstellungen" im Beschreibungsfeld ein Text eingegeben werden.

| INFORMATION       | INBETRIEBNAHME     | EINSTEL   | LUNGEN      | KONFIGURATIO  | N DIAGNOSE | ADMINISTRATOR |
|-------------------|--------------------|-----------|-------------|---------------|------------|---------------|
| EVG Einstellungen | Gruppen Einstellur | igen Bewe | gungsmelder | Einstellungen |            |               |
| Тур               | Nummer             |           |             | Beschreibung  |            | Info          |
|                   | 1                  | Input 1   |             |               |            | i             |

Beachten Sie, dass alle durchgeführten Operationen nur innerhalb der Oberfläche dargestellt, aber nicht unmittelbar in das DALI-Gateway geladen werden.

Um den Speichervorgang zu starten, muss die Speichertaste oben rechts gedrückt werden:

÷

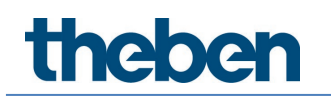

### 12.2.2 Neuinstallation

Nach der Planung, Einstellung der Parameter und Verknüpfung der Gruppenadressen erfolgt die eigentliche Inbetriebnahme des DALI-Segments. Über die Seite "Inbetriebnahme" und die Taste "Neuinstallation" kann der Einlernvorgang des angeschlossenen DALI-Segments gestartet werden.

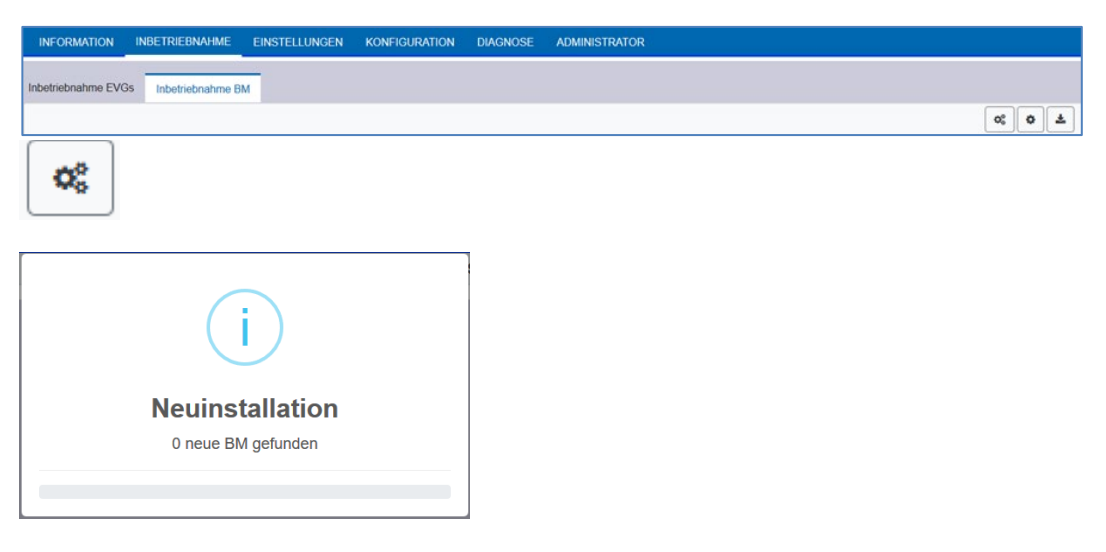

Nach der Installation werden alle gefundenen Bewegungsmelder in der Liste angezeigt und mit der Aktionstaste identifiziert.

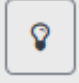

Nach der Identifizierung können diese den in der ETS vorkonfigurierten Bewegungsmeldern zugeordnet werden.

| Тур | Kurz-Adresse | Lang-Adresse | ETS Nummer   | Aktion    |
|-----|--------------|--------------|--------------|-----------|
| ٨   | 0            | 0xD4B517     | Unassigned ~ | <b>\$</b> |
|     |              |              | [1]: BM-101  |           |
|     |              |              | [2]: BM-201  |           |
|     |              |              | [3]: BM-3    |           |
|     |              |              | [4]: BM-4    |           |
|     |              |              | [5]: BM-5    |           |
|     |              |              | [6]: BM-6    |           |
|     |              |              | [7]: BM-7    |           |
|     |              |              | [8]: BM-8    |           |
|     |              |              | Unassigned   |           |
|     |              |              |              |           |
|     |              |              |              |           |

Beachten Sie, dass alle durchgeführten Operationen zunächst nur innerhalb der Oberfläche dargestellt, aber nicht in das DALI-Gateway geladen werden.

Um den Ladevorgang der Einstellungen in das DALI-Gateway und in die Bewegungsmelder zu starten, muss die Taste "Programmieren" betätigt werden.

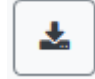

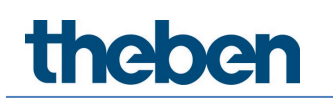

### 12.2.3 Nachinstallation

Soll ein bereits in Betrieb genommenes DALI-Segment um zusätzliche Bewegungsmelder erweitert bzw. sollen ein oder mehrere defekte Bewegungsmelder im Segment ausgetauscht werden, muss die Funktion "Nachinstallation" verwendet werden.

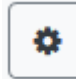

Wird eine Nachinstallation gestartet, überprüft das Gateway zunächst auf Basis der DALI-Langadresse, ob alle zuvor konfigurierten Bewegungsmelder noch im Segment vorhanden sind. Normalerweise werden bei der Nachinstallation nicht mehr vorhandene oder nicht auffindbare Bewegungsmelder aus dem internen Speicher des Gateways gelöscht.

| Nachinstallation                                    | ×  |
|-----------------------------------------------------|----|
| Möchten Sie wirklich eine Nachinstallation starten? |    |
| Abbrechen                                           | Ok |

igli Beachten Sie die maximale Anzahl von 8 Bewegungsmeldern in einem Segment.

Neu gefundene Bewegungsmelder können gemäß vorherigem Kapitel der ETS-Konfiguration zugeordnet werden.

Beachten Sie, dass alle durchgeführten Operationen zunächst nur innerhalb der Oberfläche dargestellt, aber nicht unmittelbar in das DALI-Gateway geladen werden. Um den Ladevorgang der Einstellungen in das Gateway und in die Bewegungsmelder zu starten, muss die Taste "Programmieren" betätigt werden.

\*

### 13 Das Szenenmodul

Das DALI-Gateway P64 KNX erlaubt die Programmierung und das Abrufen von bis zu 16 internen Lichtszenen. Der Szenenabruf erfolgt über ein 1-Byte-Szenenobjekt. Dabei kann eingestellt werden, über welche KNX-Szene 1..64 (Wert 0..63) jeweils welche der 1..16 DALI-Szenen abgerufen werden. Über das Objekt können auch Szenen gespeichert werden (Bit 7 gesetzt). Beim Speichern wird der aktuell eingestellte Wert als Szenenwert übernommen. Bei DALI-Betriebsgeräten DT-8 wird die aktuell eingestellte Lichtfarbe bzw. Farbtemperatur ebenfalls mit in die Szene übernommen und beim Szenenabruf entsprechend eingestellt. Grundsätzlich kann eine Szene aus Gruppen und Einzel-EVGs (solange diese keiner Gruppe zugeordnet sind) bestehen.

Das Zuordnen der jeweiligen Gruppe zur Szene bzw. das Löschen der Gruppe aus der Szene, sowie die Zuordnung KNX zu DALI-Szene, kann in der DCA oder über die Webseite erfolgen. Die Einstellung von zugehörigen Werten und ggf. Farbe beim Aufruf der Szene ist ebenfalls über beide Konfigurationsmethoden möglich.

Standardmäßig wird bei einem Szenenaufruf die programmierte Szene unmittelbar ohne Dimmzeit angesprungen. Soll eine Szene angedimmt werden, lässt sich auch eine Dimmzeit für jede Szene einstellen. Befindet sich eine Szene im Vorgang des Dimmens, bewirkt ein Schalten einer einzelnen Gruppe (oder eines EVGs) aus der Szene nicht das Stoppen der gesamten Szene, sondern es wird nur die jeweils angesprochenen Gruppe beeinflusst. Alle weiteren Gruppen setzen den durch den Szenenaufruf gestarteten Dimmprozess fort.

Für jede Szene steht ein 4-Bit-Dimmobjekt zur Verfügung. Damit lassen sich alle in der Szene angeordneten Leuchten gemeinsam dimmen.

### 13.1 Szenenkonfiguration mit der DCA

Die Zuordnungseinstellungen und die Programmierung von Szenen kann in der DCA erfolgen. Wechseln Sie zu diesem Zweck von der Inbetriebnahmenseite auf die Szenenseite.

| 🗿 Inbetriebnahme 🄕 Motion De            | etecto 🛄 Sz | enen 🛄 Effekte 📅 Ze             | eitsteuerung     | Report 🤌 I        | Extras i Info   |
|-----------------------------------------|-------------|---------------------------------|------------------|-------------------|-----------------|
| Szene 1 (1) 🗸 🔹 Beschreibung            | Meeting     | Andimmzeit 1s 🔹                 | KNX Szene 1      | • Test Szene      | 👤 Programmieren |
| Element                                 | Wert        | Farbe                           | Wert beibehalten | Farbe beibehalten | 4 🏂 Gruppen     |
| Gruppe01 (Building 1, Level 0, Room 01) | 25% ~       | R: 255 ; G: 0 ; B: 0            |                  | $\checkmark$      | Gruppe04        |
| Gruppe02 (Building 1, Level 0, Room 02) | 50% ×       | CT: 3000°K                      |                  |                   | Gruppe05        |
| Gruppe03 (Building 1, Level 0, Room 03) | 100% ×      | R: 108 ; G: 136 ; B: 255 ; W: 0 |                  |                   | Gruppe06        |
|                                         |             |                                 |                  |                   | Eruppe07        |

### 13.1.1 Konfiguration

Im Beschreibungsfeld der Szenen kann ein benutzerfreundlicher Name für die betreffende Szene vergeben werden. Dieser Name kann bis zu 20 Zeichen lang sein.

| Szene 1 (1) 🗸 🔹 | Beschreibung | Meeting Room B1, L0 | Andimmzeit | 1s | • | KNX Szene | 1 | • |  |
|-----------------|--------------|---------------------|------------|----|---|-----------|---|---|--|
|-----------------|--------------|---------------------|------------|----|---|-----------|---|---|--|

Soll die Szene beim Aufruf nicht sofort angesprungen, sondern auf den Endwert gedimmt werden, kann auch eine Andimmzeit für jede Szene individuell eingestellt werden.

Dabei ist zu beachten, dass die Andimmzeit sich immer auf den vollständigen Wertebereich bezieht. Dementsprechend bedeutet eine Andimmzeit von 30 s eine Wertänderung von 100 %

innerhalb von 30 s. Wird innerhalb der Szene der Wert nur um 50 % geändert, wird diese Änderung innerhalb von 15 s durchgeführt.

Auf der linken Seite kann zunächst die gewünschte Szene im Dropdown-Menü ausgewählt werden.

| Szene 1 (1) 🗸 | • |
|---------------|---|
| Szene 1 (1) 🗸 |   |
| Szene 2 (2)   |   |
| Szene 3 (3)   |   |

Dabei bedeutet ein "Häkchen", dass diese Szene bereits definiert wurde.

Die Aktivierung der Szene erfolgt über ein 1-Byte-Szenenobjekt gemäß DPT 18.001. Im KNX-Standard können damit bis zu 64 Szenen angesprochen werden. Im DALI-Gateway stehen aber nur 16 Szenen zur Verfügung. Standardmäßig ist die Zuordnung der DALI-Szene zum KNX-Wert, der die Szenen aufruft, auf Eins-zu-Eins-Zuordnung eingestellt. Das heißt Szene 1 des DALI-Gateways wird über den KNX-Objektwert 0 (KNX-Szene 1) aktiviert bzw. über den Objektwert 128 programmiert. In der DCA besteht die Möglichkeit, diese Zuordnung zu ändern. Die Einstellung kann in der Kopfzeile des Szeneneditors vorgenommen werden:

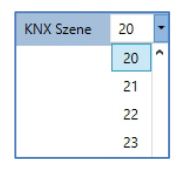

Im Beispiel oben wird die ausgewählte DALI-Szene über den Objektwert 19 (KNX-Szene 20) aufgerufen bzw. über den Wert 147 programmiert. Dabei ist zu beachten, dass die Zuordnung eindeutig ist. Sollte verschiedenen DALI-Szenen die gleiche KNX-Szene zugeordnet werden, wird nur die erste DALI-Szene durch den KNX-Szenenaufruf abgerufen/programmiert.

Die Gruppen, die durch diese Szene beeinflusst werden, können dann per Drag & Drop aus dem Baum auf der rechten Seite in das mittlere Szenenfenster gezogen werden.

| 💿 Inbetriebnahme 🙆 Motion Det           | ecto 🛄 Sz    | enen IIII Effekte               | 👘 Ze | eitsteuerung     | Report 🤌                       | Extras 🚺 Info   |
|-----------------------------------------|--------------|---------------------------------|------|------------------|--------------------------------|-----------------|
| Szene 1 (20) 🗸 🔹 Beschreibung           | Meeting Room | B1, L0 Andimmzeit               | 1s • | KNX Szene 20     | <ul> <li>Test Szene</li> </ul> | 👤 Programmieren |
| Element                                 | Wert         | Farbe                           |      | Wert beibehalten | Farbe beibehalten              | 4 🏂 Gruppen     |
| Gruppe01 (Building 1, Level 0, Room 01) | 25% ~        | R: 255 ; G: 0 ; B: 0            |      |                  | $\checkmark$                   | - Gruppe04      |
| Gruppe02 (Building 1, Level 0, Room 02) | 50% ×        | CT: 3000°K                      |      |                  |                                | Gruppe05        |
| Gruppe03 (Building 1, Level 0, Room 03) | 100% ~       | R: 108 ; G: 136 ; B: 255 ; W: 0 |      |                  |                                | Gruppe06        |
|                                         |              |                                 |      |                  |                                | Gruppe07        |
| *                                       |              |                                 |      |                  |                                | - Gruppeor      |

In den einzelnen Einträgen können die für diese Szene gewünschten Werte eingegeben werden.

### Wert

Gibt den Helligkeitswert in 0..100 % an und kann über ein Dropdown-Menü ausgewählt werden.

#### Farbe

Gibt die Farbe entsprechend dem Typ der Farbsteuerung für diese Gruppe an. Dazu wird ein Fenster per Doppelklick oder im Kontextmenü geöffnet, um die Farbe in einem Colour-Picker auszuwählen.

#### Wert beibehalten

Bei dieser Einstellung bleibt der aktuelle Wert beim Aufruf der Szene unverändert. Dabei wird das Eingabefeld für den Wert deaktiviert, da es in dieser Funktion nicht berücksichtigt wird. Ein Eintrag im Wertfeld wird ignoriert.

### Farbe beibehalten

Bei dieser Einstellung bleibt die aktuelle Farbe beim Aufruf der Szene unverändert. Dabei wird das Eingabefeld für die Farbe deaktiviert, da es in dieser Funktion nicht berücksichtigt wird. Ein Eintrag im Farbfeld wird ignoriert.

Zum Löschen eines Eintrages kann die entsprechende Gruppe selektiert werden und per Drag & Drop wieder in den rechten Baum zurückgezogen werden.

| 💿 Inbetriebnahme 🍥 Motion De            | tecto 🔝 Sz   | enen IIII Effekte               | Ze   | itsteuerung      | Report 🤳                       | Extras i Info   |
|-----------------------------------------|--------------|---------------------------------|------|------------------|--------------------------------|-----------------|
| Szene 1 (20) 🗸 🔹 Beschreibung           | Meeting Room | B1, L0 Andimmzeit               | 1s • | KNX Szene 20     | <ul> <li>Test Szene</li> </ul> | 👤 Programmieren |
| Element                                 | Wert         | Farbe                           |      | Wert beibehalten | Farbe beibehalten              | 🔺 🍰 Gruppen     |
| Gruppe01 (Building 1, Level 0, Room 01) | 25% ×        | R: 255 ; G: 0 ; B: 0            |      |                  | $\checkmark$                   | Gruppe04        |
| Gruppe02 (Building 1, Level 0, Room 02) | 50% ×        | CT: 3000°K                      |      |                  |                                | Gruppe05        |
| Gruppe03 (Building 1, Level 0, Room 03) | 100% ~       | R: 108 ; G: 136 ; B: 255 ; W: 0 |      |                  |                                | Gruppe06        |
|                                         |              |                                 |      |                  |                                | Gruppe07        |

Eine weitere Möglichkeit zum Löschen eines Eintrages befindet sich im Kontextmenü (Rechtsklick in einer Zeile):

| Gruppe03 (Building 1, Level 0, Room 03) |                    |  |  |  |  |
|-----------------------------------------|--------------------|--|--|--|--|
|                                         | Farb Dialog Öffnen |  |  |  |  |
|                                         | Einstellung testen |  |  |  |  |
|                                         | Element löschen    |  |  |  |  |

### 13.1.2 Farbeingabe

Jede Gruppe oder EVG kann nur einen Typ der Farbsteuerung unterstützen.

| Die Hintergrundfarbe d<br>ist eine RGB Annäherun<br>Bel | es Temperaturwert-Einsteller<br>g und reflektiert nicht die rea<br>leuchtung. | s |
|---------------------------------------------------------|-------------------------------------------------------------------------------|---|
| ⊽                                                       |                                                                               |   |
|                                                         |                                                                               |   |
| ۵                                                       | 2989 °K                                                                       |   |

Für den Typ "Farbtemperatur" wird dieses Farbeingabefenster angezeigt.

|          | 0                                                |
|----------|--------------------------------------------------|
|          | ● H: 325 °<br>○ S: 91 %<br>○ V: 91 %<br>○ R: 233 |
| # F91692 | Gancel Ok                                        |

Für den Typ "RGB (RGBW)" oder "HSV" wird dieses Farbeingabefenster eingeblendet:

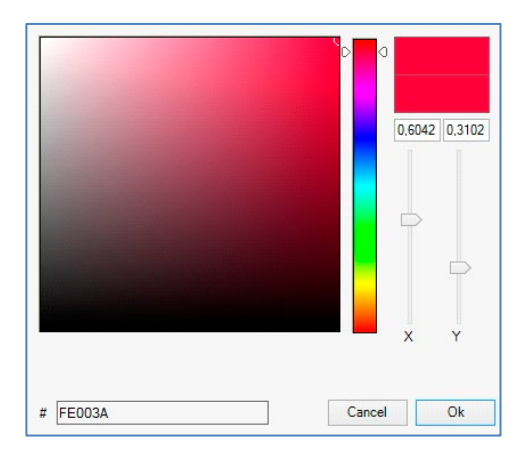

Für den Typ "XY" wird dieses Farbeingabefenster eingeblendet.

#### Gruppen mit variabler Farbansteuerung

Falls eine Gruppe mit der ETS als Farbtyp "RGB + Farbtemperatur" gewählt wurde, kann diese Gruppe in der Szene mit beiden Farbansteuerungen benutzt werden. Dieser Typ wird durch folgendes Dialogelement gekennzeichnet:

| Colour Picker                                                                                                    | × |
|----------------------------------------------------------------------------------------------------|---|
| Modus: COLORTEMPERATURE                                                                                                    |   |
| Die Hintergrundfarbe des Temperaturwert-Einstellers<br>ist eine RGB Annäherung und reflektiert nicht die realle<br>Beleuchtung. |   |
| ▽                                                                                                    | _ |
|                                                                                                    |   |
| 3061 °K                                                                                                    |   |
| # FF70B6 OK                                                                                                    |   |

### 13.1.3 Programmieren der Szenen

Die Szene muss nach Zuordnung und Einstellung aller Szenenwerte in die DALI-EVGs geladen werden. Zu diesem Zweck muss die "Programmieren"-Taste auf der oberen rechten Seite betätigt werden.

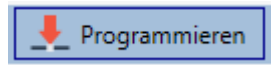

Dazu wird eine Verbindung zum DALI-Gateway benötigt. Prinzipiell kann die Planung der einzelnen Szenen auch "offline" in der ETS unabhängig vom DALI-System erfolgen. Nur für den Programmiervorgang muss die DCA mit dem Gateway verbunden sein.

neben

### 13.1.4 Test eines Ereignisses in der Szene

Eine Möglichkeit zum Testen der Einstellung eines Ereignisses befindet sich im Kontextmenü (Rechtsklick in einer Zeile):

| Gruppe03 (Building 1, Level 0, Room 03) |                    |  |  |  |
|-----------------------------------------|--------------------|--|--|--|
|                                         | Farb Dialog Öffnen |  |  |  |
|                                         | Einstellung testen |  |  |  |
|                                         | Element löschen    |  |  |  |

Dazu wird eine Verbindung zum DALI-Gateway benötigt. Der Befehl mit der Einstellung des Wertes und der Farbe wird für diese Gruppe ausgeführt. So kann die gewünschte Eigenschaft vor dem Programmieren der gesamten Szene kontrolliert werden. Falls die Eigenschaften "Wert beibehalten" oder "Farbe beibehalten" gesetzt sind, werden die entsprechenden Werte nicht aktiviert, sondern auf dem aktuellen Wert beibehalten.

### 13.1.5 Test der gesamten Szene

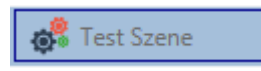

Nach dem "Programmieren" einer Szene wird die Taste aktiv. Durch Betätigung der Taste wird die ausgewählte Szene aktiviert und ausgeführt. Dazu wird eine Verbindung zum DALI-Gateway benötigt.

### 13.1.6 Export/Import/Löschen

Damit eine bereits erstellte Szene wiederverwendet werden kann, wird diese exportiert. Die erzeugte XML-Datei kann getrennt gesichert werden, um in einem anderen Projekt oder in einer anderen Vorlage nochmals verwendet zu werden. Die Befehle zum Export bzw. Import sind im Kontextmenü zu finden.

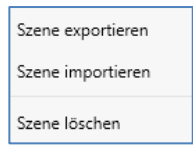

Die Vorlage wird als XLM-Datei in dem gewünschten Zielverzeichnis gesichert.

### 13.2 Szenenkonfiguration über den Webserver

Die Zuordnungseinstellungen und die Programmierung von Szenen kann von der Webseite über den Webserver erfolgen. Nach Starten der Webseite wechseln Sie auf die Konfigurationsseite und wählen "Szenen".

| INFORMATION    | INBETRIEBNAHME | EINSTELLUNGEN      | KONFIGURATION | DIAGNOSE ADMII | IISTRATOR       |                   |
|----------------|----------------|--------------------|---------------|----------------|-----------------|-------------------|
| Szenen Effekte | Zeitsteuerung  |                    |               |                |                 |                   |
| Scene 1 * ~    | Beschreibung   | Szene Beschreibung | And           | immzeit 0 s 🗸  | KNX Szene 20 ~  | + > 2 1           |
| Eleme          | ent            | Wert               | Farbton       | Wert beib      | ehalten Farbe b | eibehalten Aktion |
| тс             | ~ 80           | × % 3550           | ۲             | °К             |                 |                   |
| RGB            | ~ 0            | ~ %                |               |                |                 |                   |
| TC+RGB         | ~ 0            | ~ % <b>3</b> 00    | 0 🔹           | °К             |                 |                   |
| Gruppe-5       | ~ 0            | ~ % N/A            |               |                |                 |                   |
| Gruppe-6       | ~ 0            | ~ % N/A            |               |                |                 |                   |

Hier können bis zu 16 Szenen konfiguriert werden. Jede Szene kann mit einem Beschreibungstext versehen werden.

### 13.2.1 Konfiguration

Auf der linken Seite kann die gewünschte Szene im Dropdown-Menü ausgewählt werden. Dabei deutet ein "Sternchen" darauf hin, dass diese Szene bereits definiert wurde.

Im Beschreibungsfeld der Szenen kann ein benutzerfreundlicher Name für die betreffende Szene vergeben werden. Dieser Name kann bis zu 10 Zeichen lang sein.

| Szenen  | Effekte | Zeitsteuerung                   |  |                                                  |                   |         |
|---------|---------|---------------------------------|--|--------------------------------------------------|-------------------|---------|
| Scene 1 | ~       | Beschreibung Szene Beschreibung |  | Seschreibung Szene Beschreibung Andimmzeit 0 s ~ |                   | + > 2 1 |
| EI      | lement  | ent Wert Farbton                |  | Wert beibehalten                                 | Farbe beibehalten | Aktion  |

Soll die Szene beim Aufruf nicht sofort angesprungen, sondern auf den Endwert gedimmt werden, kann auch eine Andimmzeit für jede Szene individuell eingestellt werden.

Dabei ist zu beachten, dass die Andimmzeit sich immer auf den vollständigen Wertebereich bezieht. Dementsprechend bedeutet eine Andimmzeit von 30 s eine Wertänderung von 100 % innerhalb von 30 s. Wird innerhalb der Szene der Wert nur um 50 % geändert, wird diese Änderung innerhalb von 15 s durchgeführt.

Die Aktivierung der Szene erfolgt über ein 1-Byte-Szenenobjekt gemäß DPT 18.001. Im KNX-Standard können damit bis zu 64 Szenen angesprochen werden. Im DALI-Gateway stehen aber nur 16 Szenen zur Verfügung. Standardmäßig ist die Zuordnung der DALI-Szene zum KNX-Wert, der die Szenen aufruft, auf Eins-zu-Eins-Zuordnung eingestellt. Das heißt Szene 1 des DALI-Gateways wird über den KNX-Objektwert 0 (KNX-Szene 1) aktiviert bzw. über den Objektwert 128 programmiert. Es besteht die Möglichkeit, diese Zuordnung zu ändern. Die Einstellung kann in der Kopfzeile des Szeneneditors vorgenommen werden:

KNX Szene 20 ~

Im Beispiel oben wird die ausgewählte DALI-Szene dann über den Objektwert 19 (KNX-Szene 20) aufgerufen bzw. über den Wert 147 programmiert. Dabei ist zu beachten, dass die Zuordnung eindeutig ist. Sollte verschiedenen DALI-Szenen die gleiche KNX-Szene zugeordnet

werden, wird jeweils nur die erste DALI-Szene durch den KNX-Szenenaufruf abgerufen/programmiert.

Folgende Aktionen stehen für eine ausgewählte Szene zur Verfügung:

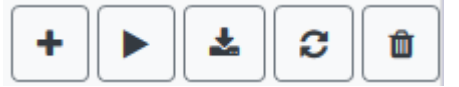

- Hinzufügen eines neuen Eintrages
- Testen dieser Szene (dazu muss die Szene zuvor ins Gateway geladen worden sein)
- Speichern der Szene
- Konfigurationsdaten neu laden
- Szene löschen

### 13.2.2 Farbeingabe

Sind Einzel-EVGs oder Gruppen für Farbsteuerung parametriert (DT-8), kann zum Lichtwert noch eine Farbe eingestellt werden. Zu diesem Zweck klicken Sie in das Feld Farbe des gewünschten EVGs oder der Gruppe:

| Scene 1 * ~ | Beschreibung Szene Beschreibung | Andimmz | eit 0s ~         | KNX Szene 20 ~    | + > 2 1 |
|-------------|---------------------------------|---------|------------------|-------------------|---------|
| Element     | Wert                            | Farbton | Wert beibehalten | Farbe beibehalten | Aktion  |
| TC          | ✓ 80 ✓ % 3550                   | € °K    |                  |                   |         |
| RGB         | ~ 0 ~ %                         |         |                  |                   |         |

Die Einstellung einer Farbe ist nur möglich, wenn die jeweilige Gruppe oder das EVG für Farbsteuerung freigegeben wurde. Ansonsten erscheint im Feld "Farbe" der Hinweis N/A (not applicable).

Es öffnet sich ein weiteres Fenster, in dem die Farbdaten eingestellt werden können.

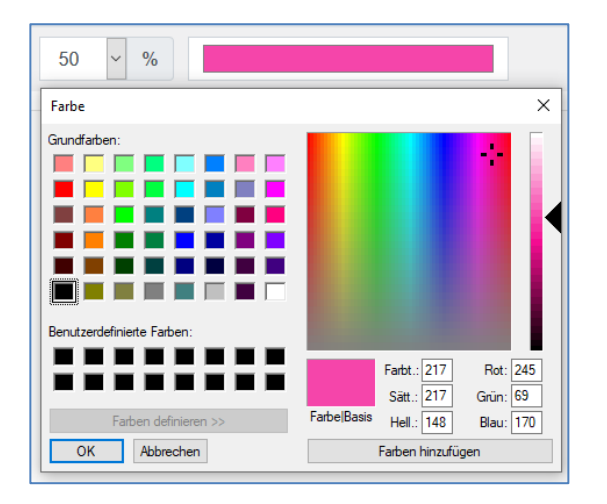

Mit der Bestätigung "OK" wird die eingestellte Farbe für die Gruppe/Einzel-EVG in die Szene übernommen.
| Element | Wert             | Farbton   | Wert beibehalten | Farbe beibehalten | Aktion   |
|---------|------------------|-----------|------------------|-------------------|----------|
| тс      | × 80 × % 3550    | € °K      |                  |                   | <b>b</b> |
| RGB     | ~ 0 ~ %          |           |                  |                   | <b>b</b> |
| TC+RGB  | ~ 0 ~ % <b>C</b> | 3000 🔄 °К |                  |                   |          |

Durch zwei zusätzliche Flags kann eingestellt werden, ob nur die Werteinstellung oder nur die Farbeinstellung erfolgen soll:

- KV (Keep Value)  $\rightarrow$  Wert bleibt wie eingestellt, nur Farbe wird berücksichtigt
- KC (Keep Colour)  $\rightarrow$  Farbe bleibt wie eingestellt, nur Wert wird berücksichtigt

#### Gruppen mit variabler Farbansteuerung

Falls eine Gruppe mit der ETS als Farbtyp "RGB + Farbtemperatur" gewählt wurde, kann diese Gruppe in der Szene mit beiden Farbansteuerungen benutzt werden. Dieser Typ wird durch folgendes Dialogelement gekennzeichnet:

| 0 |      |     |
|---|------|-----|
| ٥ | 3000 | €°K |

Durch Klicken auf das vordere Icon wechselt die Eingabe von Farbtemperatur in Kelvin auf den normalen Farbdialog.

## 13.2.3 Programmieren der Szenen und Szenentest

Sind die Eingaben für alle gewünschten Szenen gemacht, müssen die Einstellungen noch aus dem Browser in das Gerät geladen werden. Dies erfolgt über die Betätigung der Taste "Speichern".

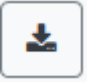

Die Szenendaten werden dann gleichzeitig in die angeschossenen EVGs übertragen. Bei der Programmierung kann der jeweiligen Szene noch ein Beschreibungstext (max. 10 Zeichen) zugeordnet werden. Dazu muss vor dem Abspeichern in das Textfeld oberhalb des Szenenblocks der Name eingegeben werden. Soll die ausgewählte Szene zum Test aktiviert werden, kann das über die Taste "Szene testen" erfolgen.

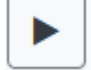

Das Laden der Szenedaten aus dem Gateway in den Webbrowser ist über die Taste "Szene neu laden" möglich.

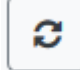

theben

## 13.2.4 Test eines Ereignisses in der Szene

Eine Möglichkeit zum Testen der Einstellung eines Ereignisses befindet sich in der Spalte "Aktion". Bei Aktivierung der "Play"-Taste wird dieses Ereignis an den DALI-Bus gesendet.

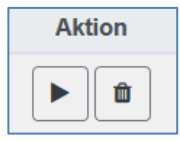

Der Befehl mit der Einstellung des Wertes und der Farbe wird für diese Gruppe oder EVG ausgeführt. So kann die gewünschte Eigenschaft vor dem Programmieren der gesamten Szene kontrolliert werden. Falls die Eigenschaften "Wert beibehalten" oder "Farbe beibehalten" gesetzt sind, werden die entsprechenden Werte nicht aktiviert, sondern auf dem aktuellen Wert beibehalten.

# 14 Das Effektmodul

Neben der Benutzung von Lichtszenen erlaubt das DALI-Gateway P64 KNX auch die Verwendung von Effekten. Ein Effekt ist eine Ablaufsteuerung von Beleuchtungswerten verschiedener Gruppen und/oder Einzel-EVGs. Die einzelnen Lichtwerte können dabei sowohl unmittelbar angesteuert als auch über einen Dimmwert angedimmt werden. Es ist zu beachten, dass sich die Angabe auf die Dimmzeit von 0 bis 100 % bezieht (s. auch Szenenmodul). Mit dem DALI-Gateway können 16 unabhängige Effekte realisiert werden. Das Starten und Stoppen eines Effektes erfolgen über ein 1-Byte-Objekt. Wird in dem Objekt das Bit 7 gesetzt, wird der jeweilige Effekt gestartet. Der Empfang des Objektes mit gelöschtem Bit 7 bewirkt ein Stoppen des Effektes.

Insgesamt können 500 Effektschritte programmiert werden, die beliebig auf die 16 Effekte verteilt werden.

## 14.1 Effektkonfiguration mit der DCA

Die Zuordnungseinstellungen und die Programmierung von Effekten kann in der DCA erfolgen. Wechseln Sie zu diesem Zweck von der Inbetriebnahme- auf die Effektseite.

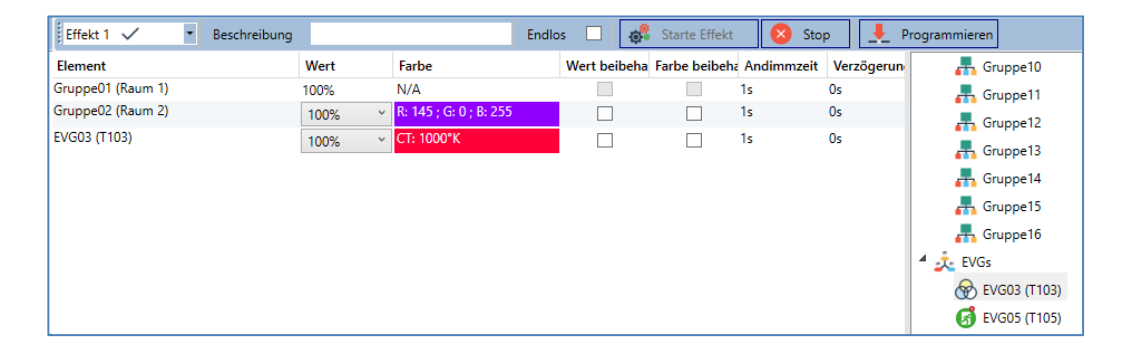

## 14.1.1 Konfiguration

Auf der Effekteseite kann zunächst der gewünschte Effekt im Dropdown-Menü ausgewählt werden.

Im Beschreibungsfeld des Effektes kann ein benutzerfreundlicher Name vergeben werden. Dieser Name kann bis zu 20 Zeichen lang sein.

Durch Setzen eines Häkchens bei "Endlos" wird dieser Effekt endlos abgespielt und kann nur durch einen Stopp-Befehl angehalten werden.

Die Gruppen und Einzel-EVGs, die in diesem Effekt benötigt werden, können dann per Drag & Drop aus dem Baum auf der rechten Seite in das mittlere Feld der Effektschritte gezogen werden. Die Reihenfolge der Einträge in der Liste entspricht dabei der Reihenfolge der einzelnen Effektschritte. Soll die Reihenfolge innerhalb einer Liste geändert werden, kann dies ebenfalls durch Mausklick und Ziehen erfolgen.

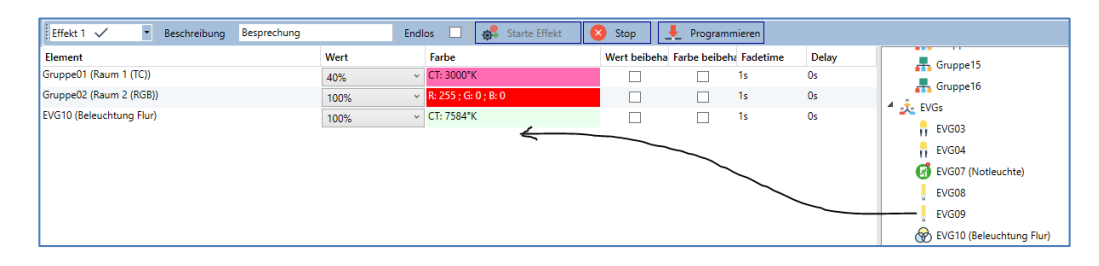

In den einzelnen Einträgen können die für diese Szene gewünschten Werte eingegeben werden.

#### Wert

Gibt den Helligkeitswert in 0..100 % an und kann über ein Dropdown-Menü ausgewählt werden.

### Farbe

Gibt die Farbe entsprechend dem Typ der Farbsteuerung für diese Gruppe an. Dazu wird ein Fenster per Doppelklick oder im Kontextmenü geöffnet, um die Farbe in einem Colour-Picker auszuwählen.

### Wert beibehalten

Bei dieser Einstellung bleibt der aktuelle Wert beim Aufruf der Szene unverändert. Dabei wird das Eingabefeld für den Wert deaktiviert, da es in dieser Funktion nicht berücksichtigt wird. Ein Eintrag im Wertfeld wird ignoriert.

### Farbe beibehalten

Bei dieser Einstellung bleibt die aktuelle Farbe beim Aufruf der Szene unverändert. Dabei wird das Eingabefeld für die Farbe deaktiviert, da es in dieser Funktion nicht berücksichtigt wird. Ein Eintrag im Farbfeld wird ignoriert.

### Andimmzeit

Bei dieser Einstellung kann die Zeit definiert werden, um die gewünschte Einstellung zu erreichen. So können Überblendeffekte definiert werden.

### Verzögerung

Die Verzögerung definiert die Zeit, bis das nächste Ereignis eingestellt wird.

Zum Löschen eines Eintrages kann die entsprechende Gruppe selektiert werden und per Drag & Drop wieder in den rechten Baum gezogen werden. Eine zusätzliche Möglichkeit besteht im Kontext-Menü (Element löschen):

| Farb Dialog Öffnen      |
|-------------------------|
| Einstellung testen      |
| Verschieben nach oben   |
| Verschieben nach unten  |
| Element löschen \prec 🗕 |

## 14.1.2 Farbeingabe

Jede Gruppe oder EVG kann nur einen Typ der Farbsteuerung unterstützen.

| Die Hintergrundfarbe d<br>ist eine RGB Annäherur<br>Be | les Temperaturwert-Einsteller<br>ng und reflektiert nicht die rea<br>leuchtung. | s |
|--------------------------------------------------------|---------------------------------------------------------------------------------|---|
| ⊽                                                      |                                                                                 |   |
|                                                        |                                                                                 |   |
| ۵                                                      | 2989 °K                                                                         |   |

Für den Typ "Farbtemperatur" wird folgendes Farbeingabefenster angezeigt.

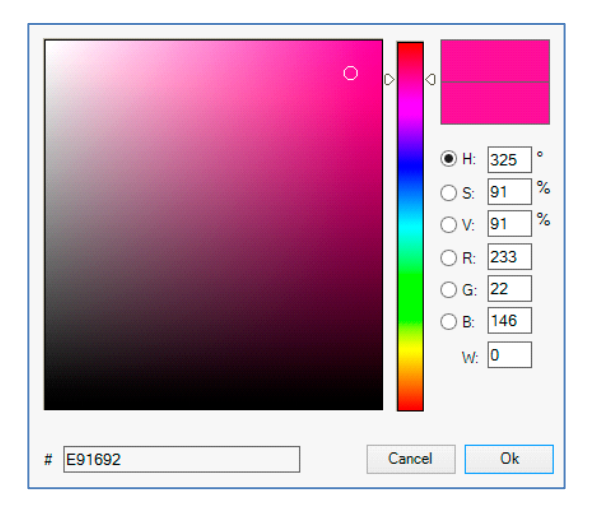

Für den Typ RGB (RGBW) oder HSV wird folgendes Farbeingabefenster eingeblendet:

|  |  | 0,6042 | 0,3102 |
|--|--|--------|--------|
|  |  |        |        |
|  |  |        |        |
|  |  |        |        |
|  |  |        |        |
|  |  | x      | Y      |

Für den Typ XY wird folgendes Farbeingabefenster eingeblendet.

|  | Modus: | Farbtemperatur | ~ |
|--|--------|----------------|---|
|--|--------|----------------|---|

Für den Typ RGB + Farbtemperatur wird in der oberen Zeile eine Auswahlmöglichkeit angeboten.

## 14.1.3 Programmieren der Effekte

Nach Zuordnung und Einstellung aller Effektwerte muss der Effekt im Gerät gespeichert werden. Zu diesem Zweck muss die "Programmieren"-Taste auf der oberen rechten Seite betätigt werden.

👤 Programmieren

Dazu wird eine Verbindung zum DALI-Gateway benötigt. Prinzipiell kann die Planung der einzelnen Effekte auch "offline" in der ETS unabhängig vom DALI-System erfolgen. Nur für den Programmiervorgang muss die DCA mit dem Gateway verbunden sein.

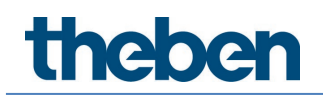

## 14.1.4 Testen eines Ereignisses in dem Effekt

Eine Möglichkeit zum Testen der Einstellung eines Ereignisses befindet sich im Kontextmenü (Rechtsklick in einer Zeile):

| Gruppe02 (Raum 2 (RGB))  |                        |
|--------------------------|------------------------|
| EVG10 (Beleuchtung Flur) | Farb Dialog Offnen     |
|                          | Einstellung testen     |
|                          | Verschieben nach oben  |
|                          | Verschieben nach unten |
|                          | Element löschen        |

Dazu wird eine Verbindung zum DALI-Gateway benötigt. Der Befehl mit der Einstellung des Wertes und der Farbe wird für diese Gruppe oder EVG ausgeführt. So kann die gewünschte Eigenschaft vor dem Programmieren des gesamten Effektes kontrolliert werden. Falls die Eigenschaften "Wert beibehalten" oder "Farbe beibehalten" gesetzt sind, werden die entsprechenden Werte nicht aktiviert, sondern auf dem aktuellen Wert beibehalten.

## 14.1.5 Test des gesamten Effektes

Nach dem "Programmieren" eines Effektes wird die Taste aktiv. Durch Betätigung der Taste wird der ausgewählte Effekt aktiviert und ausgeführt. Dazu wird eine Verbindung zum DALI-Gateway benötigt.

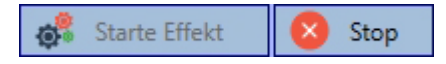

Um einen endlosen Effekt zu stoppen, kann die entsprechende Stopp-Taste betätigt werden.

## 14.1.6 Export/Import/Löschen

Damit ein bereits erstellter Effekt wiederverwendet werden kann, besteht die Möglichkeit, diese zu exportieren. Die erzeugte XML-Datei kann getrennt gesichert werden, um in einem anderen Projekt oder in einer anderen Vorlage nochmals verwendet zu werden. Die Befehle zum Export bzw. Import sind im Kontextmenü zu finden.

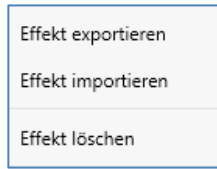

Die Vorlage wird als XLM-Datei in dem gewünschten Zielverzeichnis gesichert.

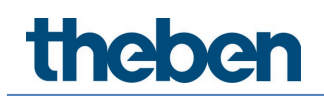

## 14.2 Effektkonfiguration mit dem Webserver

Die Zuordnungseinstellungen und die Programmierung von Effekten kann von der Webseite über den Webserver erfolgen. Nach dem Starten der Webseite wechseln Sie auf die Konfigurationsseite und wählen "Effekte".

| INFORMATION    | INBETRIEBNAHME | EINSTELLUNGEN | KONFIGURA | TION DIAGNOSE    | ADMINISTRATOR     |            |             |                       |
|----------------|----------------|---------------|-----------|------------------|-------------------|------------|-------------|-----------------------|
| Szenen Effekte | Zeitsteuerung  |               |           |                  |                   |            |             |                       |
| Effect 1 * ~   |                |               |           | Endlos           |                   |            |             | + > 2 1               |
| Element        | Wert           | Farbton       |           | Wert beibehalten | Farbe beibehalten | Andimmzeit | Verzögerung | Aktion                |
| тс             | ~ 45 ~ %       | 3500          | ÷ °K      |                  |                   | 0 s ~      | 0 ~         | ★ ↓ ▶ ■               |
| RGB            | × 100 × %      |               |           |                  |                   | 0 s ~      | 0 ~         | ★ ↓ ▶ ■               |
| TC+RGB         | × 75 × %       | <b>4</b> 000  | € °K      |                  |                   | 0 s ~      | 0 ~         | ↑ <b>↓</b> ► <b>Ů</b> |

## 14.2.1 Konfiguration

Auf der linken Seite kann der gewünschte Effekt im Dropdown-Menü ausgewählt werden. Dabei deutet ein "Sternchen" darauf hin, dass dieser Effekt bereits definiert wurde.

Durch Setzen des Häkchens auf "Endlos" wird dieser Effekt endlos abgespielt und kann nur durch ein Stopp Befehl angehalten werden.

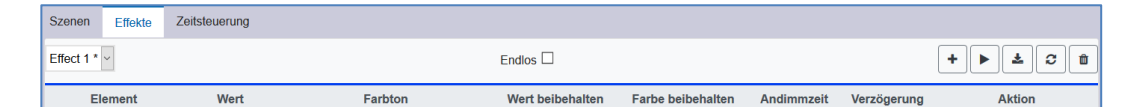

Folgende Aktionen stehen für einen ausgewählten Effekt zur Verfügung:

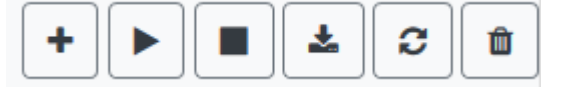

- Hinzufügen eines neuen Eintrages
- Testen des Effektes (der Effekt muss zuvor ins Gateway geladen worden sein)
- Speichern der Effekte
- Konfigurationsdaten neu laden
- Effekt löschen

Mit der "Plus"-Taste können neue Einträge zum ausgewählten Effekt hinzugefügt werden. In dem Dropdown-Element kann nun die gewünschte Gruppe oder das gewünschte Einzel-EVG gewählt werden.

Die Reihenfolge der Einträge in der Liste entspricht dabei der Reihenfolge der einzelnen Effektschritte. Soll die Reihenfolge innerhalb einer Liste geändert werden, kann dies durch die Tasten in der Aktions-Spalte geändert werden.

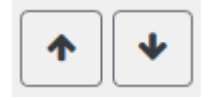

In den einzelnen Einträgen können die für diesen Effekt gewünschten Werte eingegeben werden.

## Wert

Gibt den Helligkeitswert in 0..100 % an und kann über ein Dropdown-Menü ausgewählt werden.

## Farbton

Gibt die Farbe entsprechend dem Typ der Farbsteuerung für diese Gruppe an. Dazu wird ein Fenster per Klick geöffnet, um die Farbe in einem Colour-Picker auszuwählen.

### Wert beibehalten

Bei dieser Einstellung bleibt der aktuelle Wert beim Aufruf des Effektes unverändert. Dabei wird das Eingabefeld für den Wert deaktiviert, da es in dieser Funktion nicht berücksichtigt wird. Ein Eintrag im Wertefeld wird ignoriert.

### Farbe beibehalten

Bei dieser Einstellung bleibt die aktuelle Farbe beim Aufruf des Effektes unverändert. Dabei wird das Eingabefeld für die Farbe deaktiviert, da es in dieser Funktion nicht berücksichtigt wird. Ein Eintrag im Farbfeld wird ignoriert.

### Andimmzeit

Bei dieser Einstellung kann die Zeit definiert werden, um die gewünschte Einstellung zu erreichen. So können Überblendeffekte definiert werden.

### Verzögerung

Die Verzögerung definiert die Zeit, bis das nächste Ereignis eingestellt wird.

### Löschen

Zum Löschen eines Eintrages dient die entsprechende Taste in der Aktions-Spalte.

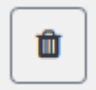

## 14.2.2 Farbeingabe

Sind Einzel-EVGs oder Gruppen für Farbsteuerung Parametriert (DT-8), kann zum Lichtwert noch eine Farbe eingestellt werden. Klicken Sie in das Feld Farbe des gewünschten EVGs oder der Gruppe:

| Effect 1 * ~ |            |           | Endlos           |                   |            |             | + > 2 2 🛍      |
|--------------|------------|-----------|------------------|-------------------|------------|-------------|----------------|
| Element      | Wert       | Farbton   | Wert beibehalten | Farbe beibehalten | Andimmzeit | Verzögerung | Aktion         |
| тс           | ✓ 45 ✓ % 4 | 4000 € °K |                  |                   | 0 s ~      | 0 ~         | ★ ↓ ▶ û        |
| RGB          | ~ 80 ~ %   |           |                  |                   | 0 s ~      | 0 ~         | ↑ <b>↓</b> ► 🛍 |
| TC+RGB       | ~ 15 ~ %   | 3200 ♥ K  |                  |                   | 0 s ~      | 0 ~         | ★ ↓ ▶ ■        |

Die Einstellung einer Farbe ist nur möglich, wenn die jeweilige Gruppe oder das EVG für Farbsteuerung freigegeben wurde. Ansonsten erscheint im Feld "Farbe" der Hinweis N/A (not applicable). Es öffnet sich ein weiteres Fenster, in dem die Farbdaten eingestellt werden können.

| 50 ~ %                     |                                                                                                    |
|----------------------------|----------------------------------------------------------------------------------------------------|
| Farbe                      | ×                                                                                                    |
| Grundfarben:               |                                                                                                    |
| Benutzerdefinierte Farben: |                                                                                                    |
| Farben definieren >>       | Farbt.:         217         Rot:         245           Sätt.:         217         Girün:         69           FarbelBasis         Hell.:         148         Blau:         170 |
| OK Abbrechen               | Farben hinzufügen                                                                                                    |

Mit der Bestätigung "OK" wird die eingestellte Farbe für die Gruppe/Einzel-EVG in den Effekt übernommen.

#### Gruppen mit variabler Farbansteuerung

Falls eine Gruppe mit der ETS als Farbtyp "RGB + Farbtemperatur" gewählt wurde, kann diese Gruppe in dem Effekt mit beiden Farbansteuerungen benutzt werden.

Dieser Typ wird durch folgendes Dialogelement gekennzeichnet:

| 0 |      |        |    |
|---|------|--------|----|
| ٥ | 3000 | *<br>* | °K |

Durch Klick auf das vordere Icon wechselt die Eingabe von Farbtemperatur in Kelvin auf den normalen Farbdialog.

## 14.2.3 Programmieren der Effekte und Effekttest

Sind alle Eingaben für alle gewünschten Effekte gemacht, müssen die Einstellungen noch aus dem Browser in das Gerät geladen werden. Dies erfolgt über die Betätigung der Taste "Speichern".

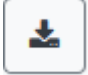

Soll der ausgewählte Effekt zum Test aktiviert werden, kann das über die Taste "Effekt testen" erfolgen.

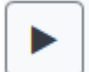

Bei einem endlosen Effekt kann dieser über die Stopp-Taste gestoppt werden.

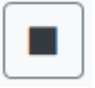

Das Laden der Effektdaten aus dem Gateway in den Webbrowser ist über die Taste "Effekte neu laden" möglich.

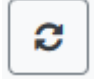

## 14.2.4 Test eines Ereignisses in einem Effekt

Eine Möglichkeit zum Testen der Einstellung eines Ereignisses befindet sich in der Spalte "Aktion". Bei Aktivierung der "Play"-Taste wird dieses Ereignis an den DALI-Bus gesendet.

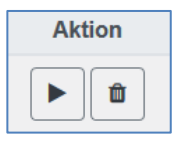

Der Befehl mit der Einstellung des Wertes und der Farbe wird für diese Gruppe oder EVG ausgeführt. So kann die gewünschte Eigenschaft vor dem Programmieren des gesamten Effektes kontrolliert werden. Falls die Eigenschaften "Wert beibehalten" oder "Farbe beibehalten" gesetzt sind, werden die entsprechenden Werte nicht aktiviert, sondern auf dem aktuellen Wert beibehalten.

# 15 Das Zeitsteuermodul

Um die Möglichkeiten der Farbeinstellung durch DT-8-Geräte zu nutzen, bietet das DALI-Gateway P64 KNX ein integriertes Zeitsteuermodul. Mit dem Zeitsteuermodul kann abhängig von aktueller Zeit und aktuellem Datum eine definierte Lichtfarbe und ggf. ein Lichtwert eingestellt werden. Hierzu stehen bis zur 16 verschiedene Vorlagen zur Verfügung. Innerhalb einer solchen Vorlage werden Aktionen zusammengefasst, die zu bestimmten einstellbaren Zeiten ein Ereignis ausführen.

Die Zeitsteuerung von DT-8-Farb-EVGs ist besonders interessant für die Weißlichtsteuerung. Die Anpassung der Farbtemperatur über den Verlauf des Tages hat positive Effekte auf das Wohlbefinden und die Effektivität am Arbeitsplatz. Auch für Bildungseinrichtungen, Krankenhäuser und viele weitere Anwendungen wird tageszeitabhängige Weißlichtsteuerung eingesetzt.

Mit dem Zeitsteuermodul lassen sich aber auch allgemeine zeitliche Farbänderungen bei DT-8-Geräten realisieren. So kann z. B. eine Gebäudefassade in der ersten Nachthälfte in rotem und in der zweiten Nachthälfte in blauem Licht erleuchtet sein. Die automatische Einstellung vom Dimmwert abhängig von der Zeit ist ebenfalls möglich.

## 15.1 Konfiguration von Zeitprogrammen in der DCA

Die Zuordnungseinstellungen und die Programmierung von Zeitprogrammen kann in der DCA erfolgen. Wechseln Sie zu diesem Zweck von der Inbetriebnahme- auf die Zeitsteuerungsseite.

| 💿 Inbetriebnahme | 🙆 Bewegungsmeld | Szenen 🏥 Ef        | ifekte 🛛 🖬 Z        | leitsteuerung 📄 | Report 🧳             | Extras  | i Info        |                  |
|------------------|-----------------|--------------------|---------------------|-----------------|----------------------|---------|---------------|------------------|
| Vorlage 5        | Beschreibung    |                    | Verhalten Vorlage a | ktiviert •      | Manuelle Übersteuer. | ung 🔲 🔤 | Programmieren |                  |
| Funktion         | Wert            | Stunde Min. Andimm | z M D M D F         | S S             |                      |         |               | 🖌 📩 Gruppen      |
|                  |                 |                    |                     |                 |                      |         |               | Gruppe01 (Room1) |
|                  |                 |                    |                     |                 |                      |         |               | Gruppe02 (Room2) |

## 15.1.1 Konfiguration

Auf der linken Seite kann die gewünschte Vorlage im Dropdown-Menü ausgewählt werden.

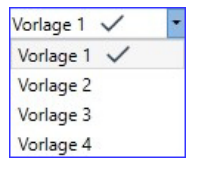

Dabei deutet ein "Häkchen" darauf hin, dass diese Vorlage bereits definiert wurde.

Im Beschreibungsfeld der Vorlagen kann ein benutzerfreundlicher Name für die betreffende Vorlage vergeben werden. Dieser Name kann bis zu 20 Zeichen lang sein und wird in Klammern auch in der Dropdown-Liste als zusätzlicher Hinweis angezeigt. Des Weiteren hat man die Möglichkeit das Verhalten der Vorlage zu definieren:

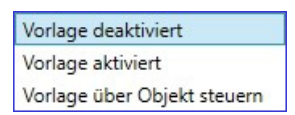

Die Vorlage kann deaktiviert werden. Voreingestellt sind die Vorlagen alle aktiviert. Es gibt jedoch eine Möglichkeit die Vorlage über ein Kommunikationsobjekt zu aktivieren, bzw. zu

deaktivieren. Bei Auswahl dieser Möglichkeit "Vorlage über Objekt steuern" werden die entsprechenden Objekte eingeblendet, siehe Kapitel <u>19.1.6 Objekt für Zeitsteuerungsmodul</u>.

| A 🔚 DALI-Gateway P64 KNX                                         |
|------------------------------------------------------------------|
| ALLGEMEIN                                                        |
| Verhalten                                                        |
| Analyse und Wartung                                              |
| Image: Spezielle Funktionen                                      |
| 🔺 🍌 Zeitprogramme                                                |
| ■之 2079: Zeitschaltprogramm 1, Aktivierung - Aktivieren/Stoppen  |
| ■之 2094: Zeitschaltprogramm 16, Aktivierung - Aktivieren/Stoppen |

Um Gruppen oder EVGs manuell zu übersteuern und damit im Zeitplan temporär zu deaktivieren, kann die Option "Manuelle Übersteuerung" ausgewählt werden, siehe dazu Kapitel <u>15.1.4</u> <u>Manuelle Übersteuerung</u>.

Manuelle Übersteuerung 🛛 🗹

Im Baum auf der rechten Seite können die DALI-Gruppen oder Einzel-EVGs, die in der Vorlage berücksichtigt werden sollen, ausgewählt werden.

Im mittleren Bereich kann nun eine Liste von Aktionen erstellt werden. Eine Aktion wird zu einem bestimmten Zeitpunkt für alle in der Vorlage ausgewählten Gruppen und EVGs ausgeführt. Insgesamt können in einem DALI-Gateway über alle Vorlagen maximal 300 Aktionen hinterlegt werden.

| 💿 Inbetriebnahme | Bewegungsmelc III     | Szenen      | IIII Effekte |          |                      | Zeit         | steueru               | ng 📘 | Report                     |                | Extras | i Info          |                      |
|------------------|-----------------------|-------------|--------------|----------|----------------------|--------------|-----------------------|------|----------------------------|----------------|--------|-----------------|----------------------|
| Vorlage 1 🗸 🔹    | Beschreibung Test     |             | Verha        | lten     | Vorla                | ge akti      | viert                 |      | <ul> <li>Manuel</li> </ul> | e Übersteuerun | g 🖌    | 📕 Programmieren |                      |
| Funktion         | Wert                  | Stunde Min. | Andimmz( M   | D        | M D                  | F            | s s                   |      |                            |                |        |                 | 4 📩 Gruppen          |
| Farbton RGB      | R: 255 ; G: 0 ; B: 0  | 12 00       | 1s 🗸         | <b>v</b> | <ul> <li></li> </ul> | ~            | <b>v v</b>            |      |                            |                |        |                 | Gruppe01 (Room1)     |
| Farbtemperatur   | CT: 4000°K            | 13 00       | 1s 🗸         | ✓ .      | <li></li>            | $\checkmark$ | <b>v v</b>            |      |                            |                |        |                 | Gruppe02 (Room2)     |
| Farbton XY       | X: 0,4000 ; Y: 0,4000 | 14 00       | 1s 🗸         | •        | <li></li>            | ✓            | <ul> <li>I</li> </ul> |      |                            |                |        |                 | 🗌 💮 Gruppe03 (Room3) |
|                  |                       |             |              |          |                      |              |                       |      |                            |                |        |                 | 🗹 🛞 Gruppe04 (Room4) |
|                  |                       |             |              |          |                      |              |                       |      |                            |                |        |                 | 🗆 🚠 Gruppe05         |
|                  |                       |             |              |          |                      |              |                       |      |                            |                |        |                 | 🗌 🜏 Gruppe06         |
|                  |                       |             |              |          |                      |              |                       |      |                            |                |        |                 | Gruppe07             |

Insgesamt 9 Funktionstypen stehen für die Zeitsteuerung zu Verfügung. Siehe dazu Kapitel <u>15.1.2 Aktionstypen</u>.

| N/A ~          |
|----------------|
| N/A            |
| Wertsetzen     |
| Min-Wert       |
| Max-Wert       |
| Farbtemperatur |
| Farbton XY     |
| Farbton RGBW   |
| Farbton RGB    |
| Farbton HSV    |
| Farbton HSVW   |

Das Erzeugen von Aktionslisten und die Bedienung erfolgen über das Kontextmenü. Das Kontextmenü öffnet sich, wenn sich der Mauszeiger im mittleren Fenster auf einer Aktion in einer Zeile befindet und die rechte Maustaste betätigt wird. Für die Bearbeitung und die Erstellung von Aktionslisten stehen dann folgende Funktionen zur Verfügung:

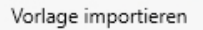

Vorlage exportieren

Vorlage löschen

Farb Dialog Öffnen

Aktion hinzufügen

Aktion einfügen

Aktion kopieren & hinzufügen

Aktion löschen

Sortieren nach Zeit

Sortieren nach Funktion

Teste Aktion

Teste Aktion der Gruppe

Vorlage importieren siehe Kapitel <u>15.1.5 Export/Import</u>

Vorlage exportieren siehe Kapitel <u>15.1.5 Export/Import</u>

### Vorlage löschen

Mit dieser Funktion kann die komplette Konfiguration dieser Vorlage gelöscht werden.

### Aktion hinzufügen

Mit dieser Funktion wird eine neue Aktion erzeugt und am Listenende angehängt.

### Aktion einfügen

Mit dieser Funktion wird eine neue Aktion erzeugt und zwischen zwei bestehenden Listeneinträgen eingefügt.

### Aktion kopieren & hinzufügen

Mit dieser Funktion wird eine selektierte Aktion kopiert und am Listenende angehängt.

### Aktion löschen

Mit dieser Funktion wird eine selektierte Aktion gelöscht.

### Sortieren nach Zeit

Mit dieser Funktion wird die Aktionsliste in zeitlicher Reihenfolge aufsteigend sortiert.

### Sortieren nach Funktion

Mit dieser Funktion wird die Aktionsliste nach den Funktionseinträgen sortiert.

## Teste Aktion

Über diese Funktion wird die gewählte Einstellung umgehend (ohne Berücksichtigung einer eventuell eingestellten Übergangszeit) für alle ausgewählten Gruppen und EVGs der Vorlage ausgeführt. Dazu wird eine Verbindung zum DALI-Gateway benötigt.

## Teste Aktion der Gruppe

Über diese Funktion wird die gewählte Einstellung umgehend (ohne Berücksichtigung einer eventuell eingestellten Übergangszeit) für eine bestimmte Gruppe der Vorlage ausgeführt. Die gewünschte Gruppe kann auch im Kontextmenü ausgewählt werden. Dazu wird eine Verbindung zum DALI-Gateway benötigt.

## 15.1.2 Aktionstypen

Ist eine Aktion angelegt, kann die Funktion der jeweiligen Aktion über die Auswahlbox eingestellt werden. Für jede Funktion kann dann ein Wert, der Zeitpunkt der Aktion und (wenn der Wert langsam überblendet werden soll) eine Übergangszeit ausgewählt werden. Sollen Aktionen nicht täglich, sondern nur an bestimmten Wochentagen ausgeführt werden, kann das ebenfalls eingestellt werden.

Es ist zu beachten, dass für die verschiedenen Funktionen nur bestimmte Eingabebereiche sinnvoll sind. Prinzipiell kann in das Wertefeld ein beliebiger Wert eingegeben werden. Übersteigt der eingegebene Wert aber den möglichen Wertebereich, wird auf den Maximalwert begrenzt (z. B. führt bei der Funktion "Wertsetzen" eine Eingabe von 200 zu einer Einstellung des Maximalwerts 100 %).

Mögliche Funktionen für eine Aktion sind:

### Wertsetzen

Diese Funktion setzt die Helligkeit beliebiger Gruppen und EVGs. Der zulässige Wertebereich geht von 0..100 %.

#### Min-Wert

Diese Funktion setzt den minimalen Dimmwert der ausgewählten Gruppen und EVGs für relatives (4 Bit) und absolutes (8 Bit) Dimmen. Bei Verwendung dieser Aktion wird ein eventuell in den ETS-Parametern eingestellter minimaler Dimmwert überschrieben. Der zulässige Wertebereich geht von 0..100 %.

Dieser Wert wird nach einem ETS-Download wieder auf die ETS-Einstellung zurückgesetzt.

#### Max-Wert

Diese Funktion setzt den maximalen Dimmwert der ausgewählten Gruppen und EVGs für relatives (4 Bit) und absolutes (8 Bit) Dimmen. Bei Verwendung dieser Aktion wird ein eventuell in den ETS-Parametern eingestellter maximaler Dimmwert überschrieben. Der zulässige Wertebereich geht von 0..100 %.

Dieser Wert wird nach einem ETS-Download wieder auf die ETS-Einstellung zurückgesetzt.

### Farbtemperatur

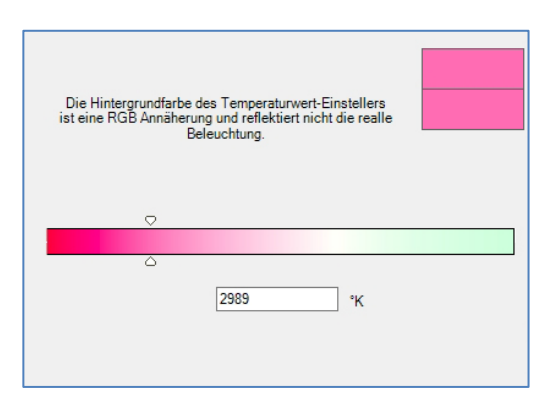

Diese Funktion setzt die Farbtemperatur von DT-8-Geräten, die die Farbtemperatureinstellung (TC) unterstützen. Die Farbänderung wird im EVG auch eingestellt, wenn die Leuchte zum Zeitpunkt der Aktion ausgeschaltet ist. Der Farbtemperaturbereich kann angegeben werden. Der zulässige Wertebereich geht von 1000..10000 K.

Beachten Sie, dass die physikalischen Grenzen des jeweiligen angeschlossenen EVGs bzw. der Leuchte deutlich eingeschränkt sind.

## Farbe RGB

Diese Funktion setzt die Farbwerte von DT-8-Geräten, die die Primärfarben RGB unterstützen. Die Farbänderung wird im EVG auch eingestellt, wenn die Leuchte zum Zeitpunkt der Aktion ausgeschaltet ist. Die Werte für die jeweiligen Primärfarben können getrennt angegeben werden. Der zulässige Wertebereich für RGB geht jeweils von 0 bis 255. Jede Primärfarbe wird entsprechend den Anteilen zur Gesamtfarbe gemischt.

#### Farbe RGBW

In dieser Funktion wird zusätzlich zu RGB noch ein separater Weißwert (separater Kanal) angegeben.

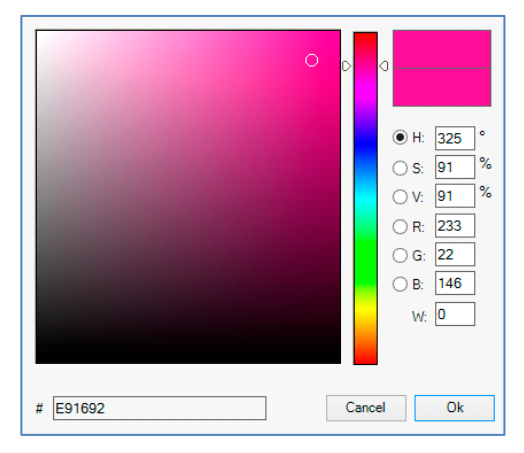

## Farbe HSV

Diese Funktion setzt die Farbwerte von DT-8-Geräten, die die Primärfarben RGB unterstützen. Der Wert wird hier allerdings in Form von Farbton, Sättigung und Helligkeit eingegeben. Die Farbänderung wird im EVG auch eingestellt, wenn die Leuchte zum Zeitpunkt der Aktion ausgeschaltet ist. Der zulässige Wertebereich für den Farbton ist zwischen 0..360°, die Wertebereiche für Sättigung und Helligkeit liegen zwischen 0..100 %.

## Farbe HSVW

In dieser Funktion wird zusätzlich zu HSV noch ein separater Weißwert (separater Kanal) angegeben.

## Farbe XY

Diese Funktion setzt die XY-Temperatur von DT-8-Geräten, die die XY-Farbraumdarstellung unterstützen. Die Farbänderung wird im EVG auch eingestellt, wenn die Leuchte zum Zeitpunkt der Aktion ausgeschaltet ist. Die X- und die Y-Koordinaten der Farbe im Farbraum können getrennt angegeben werden. Der zulässige Wertebereich für X und Y geht jeweils von 0,0 bis 1,0.

Beachten Sie aber die physikalischen Grenzen des jeweiligen angeschlossenen EVGs bzw. der Leuchte. Es kann nicht jede beliebige Farbe des Farbraums eingestellt werden.

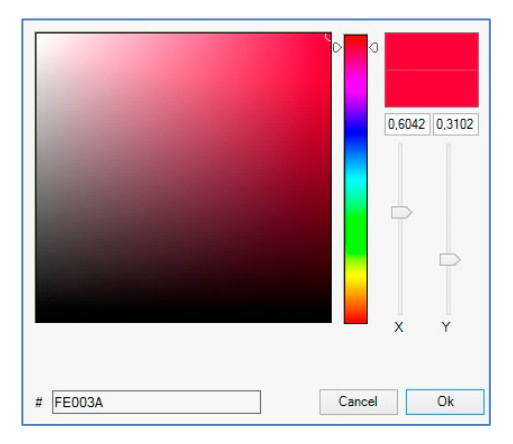

## Max Einschalt-Wert

Diese Funktion setzt den maximalen Einschaltwert der ausgewählten Gruppen oder EVGs. Bei Verwendung dieser Aktion wird ein eventuell in den ETS-Parametern eingestellter maximaler Einschaltwert überschrieben. Der zulässige Wertebereich geht von 0..100 %. Dieser Wert wird nach einem ETS-Download wieder auf die ETS-Einstellung zurückgesetzt.

Prinzipiell kann einer Vorlage jede Gruppe oder Einzel-EVG hinzugefügt werden, unabhängig davon, um welchen EVG-Gerätetyp es sich handelt. Während die Funktionen "Wertsetzen",

"Min-Wert" und "Max-Wert" auf alle Gerätetypen wirken (z. B. auch Fluoreszenzleuchten DT-0 und LED-Module DT-6), können die Farbsteuerfunktionen "Farbtemperatur", "Farbton XY", "Farbton RGBW", "Farbton RGB", "Farbton HSV" und "Farbton HSVW" nur von den angeschlossenen DT-8-Geräten ausgeführt werden.

Geräte anderer Gerätetypen werden die Aktionen ignorieren. Das gilt auch für das gewählte Verfahren. So wird z. B. ein DT-8-Gerät mit XY-Ansteuerung eine ggf. aufgerufene RGBW-Aktion ignorieren und umgekehrt. Sind in einer Gruppe oder in einer Vorlage DT-8-Geräte, die nach verschiedenen Verfahren arbeiten, zusammengefasst und sollen diese gleichzeitig einen Farbwechsel durchführen, bedeutet dies, dass zwei Aktionen mit verschiedenen Funktionen zum gleichen Zeitpunkt angelegt werden müssen:

| Funktion     | Wert                        | Stunde Min. | Dimmzeit | М | D | м | D | F | S | S |
|--------------|-----------------------------|-------------|----------|---|---|---|---|---|---|---|
| Colour HSV 🗸 | H: 346° ; S: 100% ; V: 100% | 15 00       | 1s ~     | ✓ | ✓ | ✓ | ✓ | ✓ | ✓ | ~ |
| Colour XY ~  | X: 0,5502 ; Y: 0,2870       | 15 00       | 1s ~     | ✓ | ✓ | ✓ | ✓ | ✓ | ✓ | ✓ |
| Set Value    | 20                          | 15 00       | 0s ~     | ✓ | ✓ | ✓ | ✓ | ✓ | ✓ | ✓ |

Ist eine Tabelle mit Aktionen innerhalb einer Vorlage vollständig angelegt, muss diese in das DALI-Gateway gespeichert werden. Das Speichern erfolgt über die entsprechende Programmiertaste.

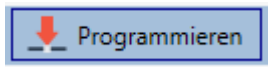

Beachten Sie, dass Aktionen nur zeitabhängig ausgeführt werden, wenn sie vorher in das Gateway gespeichert wurden. Der Test einzelner Aktionen über die Testtaste ist dagegen jederzeit auch ohne vorheriges Speichern möglich und verändert nicht die Daten im Gerät.

## 15.1.3 Sperren/Freigeben

In der Kopfzeile des Editors kann die jeweilige Vorlage freigegeben oder gesperrt werden. Diese Möglichkeit erlaubt es, Vorlagen bereits komplett vorzubereiten, aber die Ausführung zu sperren. Es könnten z. B. zwei Vorlagen angelegt werden: Eine für den Normalbetrieb eines Gebäudes und eine weitere für die Urlaubszeit. Durch einfaches Auswählen kann die gewünschte Vorlage freigegeben werden, ohne dass Aktionen manipuliert werden müssen. Noch komfortabler lassen sich Zeitabhängigkeiten durch externe Objekte realisieren. Wird diese Einstellung für eine Vorlage gewählt, kann die Steuerung über die externen Objekte 2079ff erfolgen.

Verhalten Vorlage über Objekt steuern 🔹

Der Wert beim Empfang des Objektes bestimmt, ob eine Vorlage gesperrt oder freigegeben ist.

## 15.1.4 Manuelle Übersteuerung

Standardmäßig werden Aktionen beim Erreichen des Aktionszeitpunktes umgehend ausgelöst unabhängig von eventuell vorher durchgeführten Kommandos (Automatikbetrieb). Wird aber in einem Zeitprogramm das Flag "Manuelle Übersteuerung" gesetzt, kann die Automatik durch einen manuellen Eingriff für einzelne Gruppen/EVGs der Vorlage gestoppt werden. Der Automatikbetrieb wird damit manuell übersteuert.

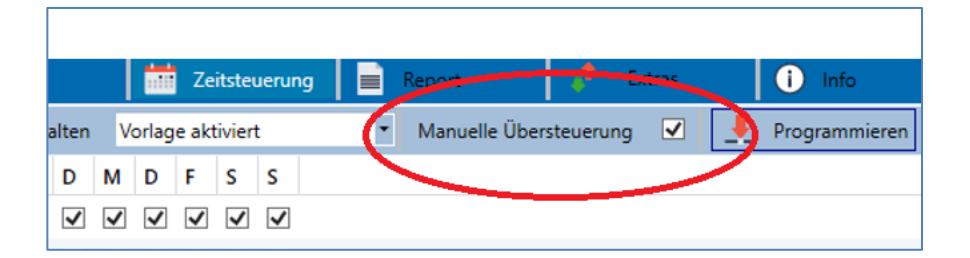

Diese Funktion ist besonders interessant für Farbtemperatur-Steuerungen. Wird die Helligkeit oder Farbe eines Elements (Gruppe/Einzel-EVG) geändert, stoppt der Automatikbetrieb für dieses Element. Beim nächsten Aktionszeitpunkt wird dann keine automatische Farbeinstellung ausgeführt. Die Änderung, die durch den Nutzer vorgenommen wurde, bleibt so lange erhalten, bis der Automatikbetrieb wieder aktiviert wird.

Die Aktivierung der Automatik gemäß Vorlage erfolgt beim Empfang des nächsten zum Element gehörigen 1-Bit-Aus- oder Ein-Telegramms bzw. beim Abschalten des Elements durch ein anderes Kommando (z. B. Szenenwert = 0 oder Broadcast = 0). Beim Empfang eines Eintelegramms wird der letzte regulär durch eine Aktion gewünschte Farbwert eingestellt. Beim Empfang eines Austelegramms wird die Gruppe/Einzel-EVG abgeschaltet und die Automatik läuft im Hintergrund weiter. Jeweils um Mitternacht wird eine manuelle Übersteuerung aufgelöst und der Automatikbetrieb wieder aktiviert.

## 15.1.5 Export/Import

Damit eine bereits erstellte Vorlage wiederverwendet werden kann, besteht die Möglichkeit diese zu exportieren. Die erzeugte XML-Datei kann getrennt gesichert werden, um in einem anderen Projekt oder in einer anderen Vorlage nochmals verwendet zu werden. Die Befehle zum Export bzw. Import sind im Kontextmenü zu finden.

| Vorlage importieren |  |
|---------------------|--|
| Vorlage exportieren |  |

Die Vorlage wird als XLM-Datei in dem gewünschten Zielverzeichnis gesichert.

## 15.2 Konfiguration von Zeitprogrammen mit dem Webserver

Die Zuordnungseinstellungen und die Programmierung von Zeitschaltplänen können von der Webseite über den Webserver erfolgen. Nach dem Starten der Webseite wechseln Sie auf die Konfigurationsseite und wählen "Zeitsteuerung".

| Szenen    | Effekte  | Zeitsteuerung |   |      |           |         |       |       |    |       |       |              |    |              |    |     |          |          |        |
|-----------|----------|---------------|---|------|-----------|---------|-------|-------|----|-------|-------|--------------|----|--------------|----|-----|----------|----------|--------|
| Vorlage 1 | * ~      |               |   |      | Verhalten | Vorlage | aktiv | iert  | ~  |       |       |              |    |              |    | + 🕹 | <b>2</b> | <b>D</b> | l; • • |
|           | F        | unktion       |   |      | Wert      |         |       | Zei   | it | Andim | nzeit | Мо           | Di | Mi           | Do | Fr  | Sa       | So       | Aktion |
| Farbter   | mperatur |               | ~ | 4000 |           | ۲       | °К    | 9:00  | 0  | 1 s   | ~     | $\checkmark$ |    | $\checkmark$ |    |     |          |          | ۵      |
| Farbto    | n RGB    |               | ~ |      |           |         |       | 11:00 | 0  | 1 s   | ~     | $\checkmark$ |    |              |    |     |          |          | 1      |
| Farbton   | n XY     |               | ~ | 0,4  | ★ X 0,5   | ۲       | Y     | 12:00 | 0  | 1 s   | ~     |              |    |              |    |     |          | V        | 1      |

## 15.2.1 Konfiguration

Auf der linken Seite kann zunächst die gewünschte Vorlage im Dropdown-Menü ausgewählt werden. Dabei deutet ein "Sternchen" darauf hin, dass diese Vorlage bereits definiert wurde.

| Szenen    | Effekte | Zeitsteuerung |                             |      |      |                    |    |    |    |    |    |    |          |                               |    |
|-----------|---------|---------------|-----------------------------|------|------|--------------------|----|----|----|----|----|----|----------|-------------------------------|----|
| Vorlage 1 | * ~     |               | Verhalten Vorlage aktiviert | ~    | Manu | elle Übersteuerung |    |    |    | 0  | +  |    | <b>1</b> | 1 <sup>1</sup> / <sub>9</sub> | •  |
|           |         | Funktion      |                             | Wert | Zeit | Andimmzeit         | Мо | Di | Mi | Do | Fr | Sa | So       | Aktic                         | on |

Im Weiteren kann das Verhalten der Vorlage definiert werden, siehe dazu Kapitel <u>15.1.3</u> <u>Sperren/Freigeben</u>.

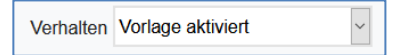

Um Gruppen oder EVGs manuell zu übersteuern und damit im Zeitplan temporär zu deaktivieren, kann die Option "Manuelle Übersteuerung" ausgewählt werden, siehe dazu Kapitel <u>15.1.4</u> <u>Manuelle Übersteuerung.</u>

| Manuelle Übersteuerung |  |
|------------------------|--|
|------------------------|--|

Folgende Aktionen stehen für eine ausgewählte Vorlage zur Verfügung:

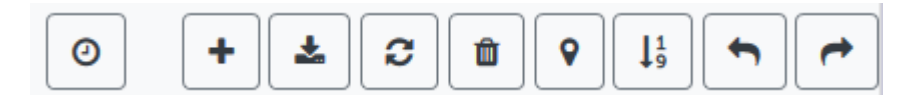

- Lesen des aktuellen Datums und der Zeit
- Hinzufügen eines neuen Eintrages
- Speichern der Vorlage
- Konfigurationsdaten neu laden
- Vorlage löschen
- Zuordnung der Gruppen und/oder EVGs
- Sortierung der Einträge
- Import der Konfiguration aus einer XML-Datei
- Export der Konfiguration in eine XML-Datei

Für die Funktion der Zeitprogramme ist es erforderlich, dass das Gateway korrekte Datums- und Zeitinformationen hat. Bei Betätigung dieser Taste wird das aktuelle Datum/Zeit angezeigt:

| 0 | i                        |
|---|--------------------------|
|   | Device Information: Time |
|   | 2020-11-11 16:46         |
|   | ок                       |

Mit der "Plus"-Taste können neue Einträge zu der ausgewählten Vorlage hinzugefügt werden. In dem Dropdown-Menü kann nun der gewünschte Aktionstyp, siehe nächstes Kapitel, gewählt werden.

Je nach Aktionstyp können Werte und Farben sowie die Zeit der Ausführung inklusive der gewünschten Wochentage gewählt werden.

## 15.2.2 Aktionstypen

Ist eine Aktion angelegt, kann die Funktion der jeweiligen Aktion über die Auswahlbox eingestellt werden. Für jede Funktion kann ein Wert, der Zeitpunkt der Aktion und (wenn der Wert langsam überblendet werden soll) eine Übergangszeit ausgewählt werden. Sollen Aktionen nicht täglich, sondern nur an bestimmten Wochentagen ausgeführt werden, kann das ebenfalls eingestellt werden.

Es ist zu beachten, dass für die verschiedenen Funktionen nur bestimmte Eingabebereiche sinnvoll sind. Prinzipiell kann ein beliebiger Wert in das Wertefeld eingegeben werden. Übersteigt der eingegebene Wert aber den möglichen Wertebereich, wird mit einem "roten" Rahmen darauf hingewiesen.

Mögliche Funktionen für eine Aktion sind:

| Funktion         |   |
|------------------|---|
| Farbtemperatur ~ |   |
| Wertsetzen       | 1 |
| Min-Wert         |   |
| Max-Wert         | 1 |
| Farbtemperatur   |   |
| Farbton XY       | 1 |
| Farbton RGBW     |   |
| Farbton RGB      |   |
| Farbton HSV      |   |
| Farbton HSVW     |   |

## Wertsetzen

Diese Funktion setzt die Helligkeit beliebiger Gruppen oder EVGs. Der zulässige Wertebereich geht von 0..100 %.

## Min-Wert

Diese Funktion setzt den minimalen Dimmwert der ausgewählten Gruppen oder EVGs für relatives (4 Bit) und absolutes (8 Bit) Dimmen. Bei Verwendung dieser Aktion wird ein eventuell in den ETS-Parametern eingestellter minimaler Dimmwert überschrieben. Der zulässige Wertebereich geht von 0..100 %.

## Max-Wert

Diese Funktion setzt den maximalen Dimmwert der ausgewählten Gruppen oder EVGs für relatives (4 Bit) und absolutes (8 Bit) Dimmen. Bei Verwendung dieser Aktion wird ein eventuell in den ETS-Parametern eingestellter maximaler Dimmwert überschrieben. Der zulässige Wertebereich geht von 0..100 %.

## Farbtemperatur

Diese Funktion setzt die Farbtemperatur (TC). Die Farbänderung wird im EVG auch eingestellt, wenn die Leuchte zum Zeitpunkt der Aktion ausgeschaltet ist. Der Farbtemperaturbereich kann angegeben werden. Der zulässige Wertebereich geht von 1000..10000 K. Beachten Sie aber, dass die physikalischen Grenzen des jeweiligen angeschlossenen EVGs bzw. der Leuchte deutlich eingeschränkt sind.

## Farbe RGB

Diese Funktion setzt die Farbwerte von DT-8-Geräten, die die Primärfarben RGB unterstützen. Die Farbänderung wird im EVG auch eingestellt, wenn die Leuchte zum Zeitpunkt der Aktion ausgeschaltet ist. Die Werte für die jeweiligen Primärfarben können getrennt angegeben werden. Der zulässige Wertebereich für RGB geht jeweils von 0 bis 255. Jede Primärfarbe wird entsprechend den Anteilen zur Gesamtfarbe gemischt.

## Farbe RGBW

In dieser Funktion wird zusätzlich zu RGB noch ein separater Weißwert (separater Kanal) angegeben.

## Farbe HSV

Diese Funktion setzt die Farbwerte von DT-8-Geräten, die die Primärfarben RGB unterstützen. Der Wert wird hier allerdings in Form von Farbton, Sättigung und Helligkeit eingegeben. Die Farbänderung wird im EVG auch eingestellt, wenn die Leuchte zum Zeitpunkt der Aktion ausgeschaltet ist. Der zulässige Wertebereich für den Farbton ist zwischen 0..360°, die Wertebereiche für Sättigung und Helligkeit liegen zwischen 0..100 %.

## Farbe HSVW

In dieser Funktion wird zusätzlich zu HSV noch ein separater Weißwert (separater Kanal) angegeben.

## Farbe XY

Diese Funktion setzt die Farbtemperatur von DT-8-Geräten, die die XY-Farbraumdarstellung (XY) unterstützen. Die Farbänderung wird im EVG auch eingestellt, wenn die Leuchte zum Zeitpunkt der Aktion ausgeschaltet ist. Die X- und die Y-Koordinaten der Farbe im Farbraum können getrennt angegeben werden. Der zulässige Wertebereich für X und Y geht jeweils von 0,0 bis 1,0.

Beachten Sie aber die physikalischen Grenzen des jeweiligen angeschlossenen EVGs bzw. der Leuchte. Es kann nicht jede beliebige Farbe des Farbraums eingestellt werden.

## Einschalt-Wert

Diese Funktion setzt den maximalen Einschaltwert der ausgewählten Gruppen oder EVGs. Bei Verwendung dieser Aktion wird ein eventuell in den ETS-Parametern eingestellter maximaler Einschaltwert überschrieben. Der zulässige Wertebereich geht von 0..100 %. Dieser Wert wird nach einem ETS-Download wieder auf die ETS-Einstellung zurückgesetzt.

Prinzipiell kann einer Vorlage jede Gruppe oder Einzel-EVG hinzugefügt werden, unabhängig davon, welche EVG-Gerätetypen in der Gruppe verwendet werden. Während die Funktionen "Wertsetzen", "Min-Wert" und "Max-Wert" auf alle Gerätetypen wirken (z. B. auch Fluoreszenzleuchten DT-0 und LED-Module DT-6), können die Farbsteuerfunktionen "Farbtemperatur", "Farbton XY", "Farbton RGBW", "Farbton RGB", "Farbton HSV" und "Farbton HSVW" nur von den angeschlossenen DT-8-Geräten ausgeführt werden. Geräte anderer Gerätetypen werden die Aktionen ignorieren. Das gilt auch im Hinblick auf das gewählte Verfahren.

So wird z. B. ein DT-8-Gerät mit XY-Ansteuerung eine ggf. aufgerufene RGBW-Aktion ignorieren und umgekehrt. Sind in einer Gruppe oder in einer Vorlage DT-8-Geräte, die nach verschiedenen Verfahren arbeiten, zusammengefasst und sollen diese gleichzeitig einen Farbwechsel durchführen, bedeutet dies, dass zwei Aktionen mit verschiedenen Funktionen zum gleichen Zeitpunkt angelegt werden müssen.

## 15.2.3 Sperren/Freigaben

In der Kopfzeile der Seite kann die jeweilige Vorlage freigegeben oder gesperrt werden.

Verhalten Vorlage über Objekt steuern ~

Diese Möglichkeit erlaubt es, Vorlagen bereits komplett vorzubereiten, aber die Ausführung zu sperren. Es könnten z. B. zwei Vorlagen angelegt werden: eine für den Normalbetrieb eines Gebäudes und eine weitere für die Urlaubszeit. Durch einfaches Auswählen kann die gewünschte Vorlage freigegeben werden, ohne dass Aktionen manipuliert werden müssen. Noch komfortabler lassen sich Zeitabhängigkeiten durch externe Objekte realisieren. Wird für eine Vorlage diese Einstellung gewählt, kann die Steuerung über die externen Objekte 2095ff erfolgen.

## 15.2.4 Manuelle Übersteuerung

Die Möglichkeiten der "Manuellen Übersteuerung" werden im Kapitel <u>15.1.4 Manuelle</u> <u>Übersteuerung</u>.

## 15.2.5 Zuordnung der Gruppen und EVGs

Durch Anwahl der Taste "Zuordnung" können die gewünschten Gruppen und EVGs, die mit diesem Zeitplan arbeiten sollen, ausgewählt werden.

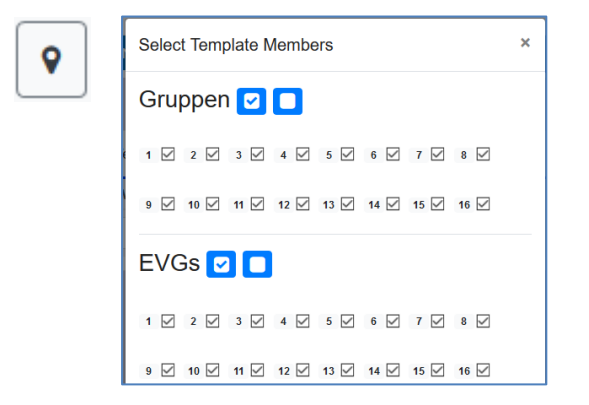

## 15.2.6 Programmieren der Zeitprogramme

Sind die Eingaben für alle gewünschten Zeitprogramme gemacht, müssen die Einstellungen noch aus dem Browser in das Gerät geladen werden. Dies erfolgt über die Betätigung der Taste "Speichern".

## 15.2.7 Export/Import

Damit eine bereits erstellte Vorlage wiederverwendet werden kann, besteht die Möglichkeit diese zu exportieren. Die erzeugte XML-Datei kann getrennt gesichert werden, um in einem anderen Projekt oder in einer anderen Vorlage nochmals verwendet zu werden. Der Export bzw. Import kann über folgende Tasten erfolgen:

Import eines Zeitprogramms
 Export eines Zeitprogramms

Die Vorlage wird als XLM-Datei in dem gewünschten Zielverzeichnis gesichert.

## 15.3 Zeitgeber

Für den sicheren Betrieb des Zeitsteuermoduls ist eine exakte Zeit- und Datumsinformation im Gerät erforderlich. Diese muss über den KNX-Bus in Form von 3-Byte-Kommunikationsobjekten zur Verfügung gestellt werden. Intern verfügt das DALI-Gateway über eine Uhrzeitberechnung mit begrenzter Genauigkeit.

Es ist daher erforderlich, die Zeit mindestens einmal täglich zu aktualisieren. Beim Start der Applikation sendet das Gerät automatisch eine Leseanforderung für Zeit und Datum auf den KNX-Bus. Solange keine aktuelle Zeit empfangen wurde, bleibt das Zeitsteuermodul komplett gesperrt.

Es werden Aktionen erst dann ausgeführt, wenn erstmalig eine gültige Zeit empfangen wurde. Es ist zu beachten, dass im 3-Byte-Zeitobjekt auch die Information über den aktuellen Wochentag (Mo – So) übertragen wird (bei einigen KNX-Zeitgebern ist dies einstellbar). Wird ein 3-Byte-Objekt ohne Wochentagangabe empfangen, bleibt die Überprüfung des Wochentags inaktiv, d. h. eine Aktion, die nur für Samstag und Sonntag freigegeben wurde, wird dann auch am Montag ausgeführt.

Da das Datum intern nicht berechnet wird, erzeugt das DALI-Gateway jeweils um 00:01 Uhr und 00:04 Uhr eine automatische Leseanforderung auf das Datumsobjekt. Zeitgleich wird das Zeitobjekt abgefragt. Eine weitere Leseanforderung erfolgt um 3:01 Uhr. Damit wird auch ein eventueller Fehler bei der Sommer-/Winterzeitumstellung minimiert.

## 16 Einzelbatterie-Notleuchten

Das DALI-Gateway P64 KNX unterstützt auch Vorschaltgeräte zum Betrieb von Einzelbatterie-Notleuchten (Gerätetyp 1 gemäß EN 62386-202). Solche Geräte beinhalten in der Leuchte eine Batterie, mit der im Falle eines Netzspannungsausfalls das Leuchtmittel für einen gewissen Zeitraum dezentral versorgt und betrieben werden kann.

## 16.1 Eigenschaften

Prinzipiell unterscheidet man zwischen ,schaltbaren' und ,nicht schaltbaren' Betriebsgeräten für Einzelbatterie-Notleuchten. An schaltbare Geräte kann, wie an einem ,normalen' EVG, ein Leuchtmittel direkt angeschlossen werden. Das Leuchtmittel (in der Regel eine LED) kann im Normalbetrieb über DALI geschaltet und ggf. gedimmt werden. Für diese Geräte stehen die Standard-Parameter und Objekte zum Schaltverhalten zur Verfügung.

Im Gegensatz zu den ,schaltbaren' Geräten können ,nicht schaltbare' Betriebsgeräte (Konverter) die angeschlossenen Leuchten ausschließlich im Notlichtfall ansteuern. Die Leuchte ist im Normalfall immer aus oder immer ein. Da die Geräte kein direktes Schalten erlauben, stehen hier auch keine Objekte zur Verfügung.

Bei der Neu-/Nachinstallation erkennt das DALI-Gateway automatisch, ob es sich bei dem angeschlossenen Gerät um ein ,schaltbares' oder ein ,nicht schaltbares' EVG handelt.

Manchmal werden spezielle, nicht schaltbare Konverter auch in Verbindung mit "normalen" DALI-EVGs zusammen in einer Leuchte verwendet. Man spricht dann von Notleuchten mit 2 DALI-Geräten. Die beiden EVGs bilden ein Gerätepaar, das sich eine gemeinsame Leuchte teilt. Die DALI-Kommunikation wird beim "nicht schaltbaren" Gerät genutzt, um den Gerätestatus abzufragen und um vorgeschriebene Testphasen zu initiieren. Das schaltbare Gerät dient zur Bedingung der Leuchte im Normalbetrieb.

Die Zuordnung des ,normalen Gerätes' zu dem zugehörigen ,nicht schaltbaren' Notlichtgerät (Paarbildung) kann auf Grund der DALI-Struktur mit der zufälligen Vergabe der Kurzadressen nicht automatisch erfolgen, sondern muss manuell eingestellt werden. Diese Einstellung erfolgt auf der Parameterseite des "nicht schaltbaren" Notlichtgerätes in der ETS. Die Zuordnung ist für die Analyse der Fehler erforderlich, da ,nicht schaltbare' Betriebsgeräte das angeschlossene Leuchtmittel in der Regel mit einem ,normalen' Betriebsgerät teilen. Wird die Zuordnung nicht durchgeführt, kann ein auftretender Lampenfehler somit doppelt gewertet werden. Weiterhin wird während der Betriebstests des Notlichtgerätes das ,normale' EVG eines EVG-Paares üblicherweise spannungsfrei geschaltet. Dieser Funktionsausfall generiert einen EVG-Fehler. Durch die Paarbildung erkennt das Gateway, ob ein echter EVG-Fehler vorliegt oder nur ein Betriebstest des zugehörigen Konverters durchgeführt wird. Nur echte EVG-Fehler werden bei der Fehleranalyse und -ausgabe berücksichtigt.

## 16.2 Identifikation

Für die Identifikation nach der Neu-/Nachinstallation wird der Identifikationsprozess bei der Auswahl des "Blinkmodus" gestartet. In der Regel blinkt dabei die Status-LED der Notleuchte. Beachten Sie dazu die jeweilige Beschreibung der Leuchte. Da die Status-LED bei manchen Leuchten nicht ausgeführt oder sichtbar ist, kann alternativ auch ein Funktionstest gestartet werden. Während des Funktionstests schaltet das EVG die Leuchte für einige Sekunden ein.

## 16.3 Sperrbetrieb

Einzelbatterie-Notleuchten schalten nach dem Ausfall der Netzspannung grundsätzlich in den Notbetrieb und die Leuchtmittel werden durch die interne Batterie versorgt. Da es im Serviceund Wartungsfall oder auch während der Inbetriebnahmephase eines Gebäudes manchmal erforderlich ist, die Spannung abzuschalten, ohne dass die entsprechenden Leuchten in den Notbetrieb schalten, besteht die Möglichkeit, die an das DALI-Gateway angeschlossenen Konverter in einen Sperrbetrieb zu setzen. Das Einschalten des Sperrbetriebs kann über die Tasten und das Display am Gerät erfolgen (s. oben). Ein Sperrbetrieb ist nur für alle Notleuchten, die an das DALI-Gateway angeschlossen sind, gleichzeitig möglich. Werden innerhalb von 15 Minuten nach Aktivieren des Sperrbetriebs die angeschlossenen Notleuchten spannungsfrei geschaltet, wird kein Notbetrieb in den Leuchten aktiviert und die Leuchten bleiben dunkel. Nach erneutem Zuschalten der Spannung arbeiten die Leuchten wieder normal. Laufen die 15 Minuten ohne Spannungsausfall ab, werden alle Konverter automatisch in das normale Verhalten zurückgesetzt.

## 16.4 Testbetrieb

Das DALI-Gateway unterstützt die Durchführung und Protokollierung vorgeschriebener Betriebstests von angeschlossenen Einzelbatterie-Notleuchten.

Die gesetzlichen und normativen Vorgaben sind länderspezifisch unterschiedlich. Der Anwender muss pr
üfen, ob die spezifischen Vorgaben eingehalten werden.

Das DALI-Gateway unterstützt Funktionstests, Dauertests und Batterie-Statustests von EVGs. Funktions- und Dauertests können extern durch KNX-Telegramme (1-Byte-Telegramm, s. unten) oder über die Geräte-Webseite gestartet werden. Alternativ können auch automatische Testintervalle eingestellt werden. Automatische Tests werden durch die angeschlossenen Konverter selbstständig durchgeführt (Beachten Sie die Beschreibung der Konverter für die genaue Funktion).

Das Testergebnis steht nach Abschluss eines Tests über Kommunikationsobjekte auf dem KNX-Bus zur Verfügung und kann ggf. in einer Visualisierung protokolliert werden. Die entsprechenden Objekte werden nach jedem neuen Test mit dem Testergebnis aktualisiert und automatisch gesendet.

Beachten Sie die Objektbeschreibung im Kapitel <u>19.1.5 Notbeleuchtung</u>, siehe unten für die genaue Funktion.

Alternativ oder ergänzend zur Meldung über Kommunikationsobjekte auf den KNX-Bus wird das Testergebnis auch auf der Webseite bei Auswahl des entsprechenden Konverters angezeigt.

## 16.5 Testergebnisse

Die Testergebnisse der Einzelbatterie-Notleuchten können sowohl auf der Webseite als auch in der DCA angezeigt werden.

| 🛛 🌀 Inbetriebnahme 🔕 Motion Detecto 🖬 Szenen | IIII Effekte       | Zeitsteuerung | Report 🤳 Ex             | tras 🚺 Info |
|----------------------------------------------|--------------------|---------------|-------------------------|-------------|
| 🕴 📌 Aktualisieren 🖳 💺 Exportieren            |                    |               |                         |             |
| Anzahl Lampen: 7                             | Anzahl EVG:        | 6             | Anzahl Konverter:       | 1           |
| Anzahl Lampenfehler: 0                       | Anzahl EVG Fehler: | 0             | Anzahl Konverterfehler: | 0           |
| Lampen Fehlerrate: 0%                        | EVG Fehlerrate:    | 0%            | Konverter Fehlerrate:   | 0%          |

## 16.5.1 DCA-Report

In dem Reiter "Report" werden statistische Daten über den Fehlerzustand der angeschlossenen EVGs dargestellt, sowie die Testreports der angeschlossenen Notleuchten. Im oberen Teil werden folgende Information angezeigt:

| lnbetriebnahme       | (a) Motion Detecto | IIII Effekte       | Zeitsteuerung | Report 🤳 🕫              | tras 🚺 Info |
|----------------------|--------------------|--------------------|---------------|-------------------------|-------------|
| 🕴 🧳 Aktualisieren    | 上 Exportieren      |                    |               |                         |             |
| Anzahl Lampen:       | 7                  | Anzahl EVG:        | 6             | Anzahl Konverter:       | 1           |
| Anzahl Lampenfehler: | 0                  | Anzahl EVG Fehler: | 0             | Anzahl Konverterfehler: | 0           |
| Lampen Fehlerrate:   | 0%                 | EVG Fehlerrate:    | 0%            | Konverter Fehlerrate:   | 0%          |

- Anzahl der Lampen
- Anzahl der EVGs
- Anzahl der Konverter
- Anzahl der Lampenfehler
- Anzahl der EVG-Fehler
- Anzahl der Konverter-Fehler
- Lampen-Fehlerrate
- EVG-Fehlerrate
- Konverter-Fehlerrate

🦸 Aktualisieren

Durch Drücken der Taste "Aktualisieren" werden die Testberichte (Ergebnis des letzten Notlicht-Tests aller Notleuchten) angezeigt. Die Information wird direkt aus den Notleuchten über ein DALI-Kommando ausgelesen.

## Ausführungszeit

**EVG:** Nummer des EVGs (ETS-Definition)

EVG Name: der Name für dieses EVG durch die ETS vergeben

**Modus:** FT= Funktionstest; DT: Dauertest; BT: Batterietest

**Ergebnis:** bei Batterietest wird der Ladezustand der Batterie angezeigt; bei einem Dauertest wird die Zeit des Tests angezeigt

**Konverter:** grün: kein Fehler; rot: Konverter war im Test fehlerhaft (DALI QUERY 252: Bit 0) **Dauer:** grün: kein Fehler; rot: Bemessungsdauer der Batterie unzureichend (DALI QUERY 252: Bit 1)

Batterie: grün: kein Fehler; rot: Batterie defekt (DALI QUERY 252: Bit 2) Lampe: grün: kein Fehler; rot: Notbeleuchtungslampe defekt (DALI QUERY 252: Bit 3) Verzögerung: grün: kein Fehler; rot: maximale Verzögerungszeit im Funktionstest oder Dauertest überschritten (DALI QUERY 252: Bit 4 oder Bit 5) Test: grün: ok

#### Detailinformation einer Notleuchte

Durch einen Doppelklick auf die jeweilige Notleuchte (Konverter) werden Detailinformationen angezeigt.

| Ausführungszeit                                                            | EVG                        | EVG Name         | Modus | Ergebnis |                                                                            | Konverter              | Dauer | Batterie | Lampe | Verzögerung | Test |
|----------------------------------------------------------------------------|----------------------------|------------------|-------|----------|----------------------------------------------------------------------------|------------------------|-------|----------|-------|-------------|------|
| 2018-11-23 09:38:14                                                        | 10                         | EVG10 (Emergeny) | FT    | 100 %    |                                                                            | •                      |       |          |       | •           | •    |
| Konverter Zustand<br>Notlicht Modus:<br>FT Anstehend:<br>FT in Ausführung: | 1: 1<br>12<br>Nein<br>Nein |                  |       |          | Notlicht Status:<br>Notlicht Fehler:<br>DT Anstehend:<br>DT in Ausführung: | 2<br>0<br>Nein<br>Nein |       |          |       |             |      |

Konverter Zustand: Zustand gemäß DTP 244.600:

- 0: Unknown
- 1: Normal mode active, all OK
- 2: Inhibit mode active
- **3:** Hardwired inhibit mode active
- 4: Rest mode active
- 5: Emergency mode active
- 6: Extended emergency mode active
- 7: FT in progress
- 8: DT in progress

Notlicht Status: Zustand gemäß DALI Query\_Emergency\_Status 253 Notlicht Modus: Zustand gemäß DALI Query\_Emergency\_Mode 250 Notlicht Fehler: Zustand gemäß DALI Query\_Failure\_Status 252

### Exportieren der Testergebnisse

👤 Exportieren

Durch Betätigen der Taste "Exportieren" werden die Testergebnisse in einer XML-Datei gespeichert. Der Speicherort ist frei wählbar.

## 16.5.2 Webseiten-Report

Die Testergebnisse der Notleuchten können auf der Webseite über den Webserver dargestellt werden. Nach dem Starten der Webseite wechseln Sie zu diesem Zweck auf die Diagnoseseite und wählen "Report".

| Report           |               |                 |                     |      |                      |                     |                    |                 |                 |                |        |                 |          |
|------------------|---------------|-----------------|---------------------|------|----------------------|---------------------|--------------------|-----------------|-----------------|----------------|--------|-----------------|----------|
|                  |               |                 |                     |      |                      |                     |                    |                 |                 |                |        |                 | <b>3</b> |
| Short<br>Address | ETS<br>Number | Ecg Description | Date                | Test | Converter<br>Failure | Duration<br>Failure | Battery<br>Failure | Lamp<br>Failure | Delay<br>Failed | Test<br>Failed | Result | Action          | Info     |
| 6                | 10            | Emergeny        | 2012-01-01 00:08:43 | -    |                      |                     |                    |                 |                 |                | N/A    | Functional Test | i        |

In dieser Tabelle werden alle konfigurierten Notleuchten aufgelistet:

Kurzadresse: reale Adresse des EVGs
EVG: Nummer des EVGs (ETS-Definition)
EVG Beschreibung: der Name für dieses EVG, durch die ETS vergeben
Datum: Datum des letzten Testergebnisses
Konverter: grün: kein Fehler; rot: Konverter war im Test fehlerhaft (DALI QUERY 252: Bit 0)
Dauer: grün: kein Fehler; rot: Bemessungsdauer der Batterie unzureichend
(DALI QUERY 252: Bit 1)
Batterie: grün: kein Fehler; rot: Notbeleuchtungslampe defekt (DALI QUERY 252: Bit 2)
Lampe: grün: kein Fehler; rot: maximale Verzögerungszeit im Funktionstest oder
Dauertest überschritten (DALI QUERY 252: Bit 4 oder Bit 5)

**Ergebnis:** Beim Batterietest wird der Ladezustand der Batterie angezeigt, bei einem Dauertest die Zeit des Tests.

#### Test

| \$ | FT = Funktionstest |
|----|--------------------|
| X  | DT: Dauertest      |
|    | BT: Batterietest   |

#### Aktion

Hier kann zwischen Funktionstest, Dauertest und Batterietest gewählt werden. Der Test wird mit der nachfolgenden Taste gestartet:

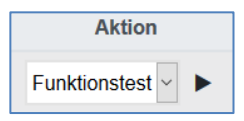

## Detailinformation einer Notleuchte

Über die Info-Taste werden Detailinformationen angezeigt:

| Konverterstatus anzeigen |  |  |  |
|--------------------------|--|--|--|
| FT Anstehend             |  |  |  |
| FT Ausführend            |  |  |  |
| DT Anstehend             |  |  |  |
| DT Ausführend            |  |  |  |

## Exportieren der Testergebnisse

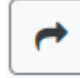

Durch Betätigen der Taste Exportieren werden die Testergebnisse in einer XML-Datei gespeichert. Der Speicherort ist frei wählbar.

## 17 DCA - Extras

Im Menüpunkt Extras werden besondere Funktionen zur Verfügung gestellt.

| 📌 Extras       | i Info                |
|----------------|-----------------------|
| ETS-DCA Konf   | iguration importieren |
| ETS-DCA Konf   | iguration exportieren |
| Gerätekonfigu  | ration auslesen       |
| Lese Beschreib | oungstexte            |
| Schreibe Besch | hreibungstexte        |
| Beschreibungs  | stexte bearbeiten     |

#### ETS-DCA Konfiguration importieren

Eine zuvor gesicherte Gerätekonfiguration kann mit dieser Funktion in die ETS geladen werden.

| Bestätigu | ng                                                                        | $\times$ |
|-----------|---------------------------------------------------------------------------|----------|
|           | Alle Konfigurationsdaten werden überschrieben!<br>Möchten Sie fortfahren? |          |
|           | OK Abbrechen                                                              |          |

Es ist zu beachten, dass alle DCA-Daten in der ETS mit diesen Daten überschrieben werden. Um diese Konfiguration anschließend in das DALI-Gateway zu laden, kann die Taste unter Inbetriebnahme - "Wiederherstellen" gedrückt werden, siehe Kapitel <u>11.1.9 Wiederherstellen der DALI-Konfiguration</u>.

#### ETS-DCA-Konfiguration exportieren

Die ETS-DCA-Konfiguration kann hiermit als XML-Datei gespeichert werden.

#### Gerätekonfiguration auslesen

In dieser Funktion werden alle Daten aus dem DALI-Gateway gelesen und in die ETS-DCA-Konfiguration übernommen.

Dies ist wichtig, falls zuvor Arbeiten mit der Webseite durchgeführt worden sind. Beschreibungstexte werden nicht automatisch gelesen. Dazu muss der separate Menüpunkt "Lese Beschreibungstexte" gewählt werden.

#### Lese Beschreibungstexte

Die Beschreibungstexte der EVGs, der Gruppen und der Szenen können auch im DALI-Gateway gespeichert werden. Die Bezeichnungen im Gerät stehen auf der Webseite des Gerätes zur Verfügung. Es ist zu beachten, dass die Bezeichnungen für Gruppen und EVGs in dem Gerät 20 Zeichen erlauben.

Falls eine Inbetriebnahme zuvor mit den Webseiten durchgeführt wurde, können diese Texte in die ETS übernommen werden.

### Schreibe Beschreibungstexte

Die Beschreibungstexte der EVGs, der Gruppen und der Szenen können hiermit in das DALI-Gateway gespeichert werden. Die Bezeichnungen Im Gerät stehen auf der Webseite des Gerätes zur Verfügung.

### Beschreibungstexte bearbeiten

Die Beschreibungstexte der EVGs, der Gruppen und Eingabegeräte können unter diesem Menüpunkt separat definiert werden.

Für jede Rubrik können die Beschreibungstexte getrennt voneinander eigegeben werden.

| 📕 Gruppen Beschreibungen |              | EVG Beschreibungen | 🛎 BM Beschreibungen |
|--------------------------|--------------|--------------------|---------------------|
| ltem No.                 | Beschreibung |                    |                     |
| 1                        | Raum 1       |                    |                     |
| 2                        | Raum 2       |                    |                     |

Zusätzlich wird die Möglichkeit angeboten, per Rechtsklick in einer Zeile über das Kontextmenü die Texte zu importieren, zu exportieren oder zu löschen:

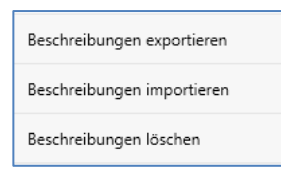

Es stehen 2 Formate zum Export, bzw. zum Import zur Verfügung: xml, txt

Voreingestellt wird das Format "xml" gewählt. Im Folgenden ist ein Beispiel des Gruppenexports dargestellt:

```
<?xml version="1.0" encoding="UTF-8" standalone="yes"?>
<GRP TEXT>
 <text index="1" description="Raum 1" />
 <text index="2" description="Raum 2" />
 <text index="3" description="Raum 3" />
 <text index="4" description="Raum 4" />
 <text index="5" description="" />
 <text index="6" description="" />
 <text index="7" description="" />
 <text index="8" description="" />
 <text index="9" description="" />
 <text index="10" description="" />
 <text index="11" description="" />
 <text index="12" description="" />
 <text index="13" description="" />
 <text index="14" description="" />
 <text index="15" description="" />
 <text index="16" description="" />
</GRP_TEXT>
```

(xml): Falls nicht alle Texte überschrieben werden sollen, können die entsprechenden Indizes ausgelassen werden.

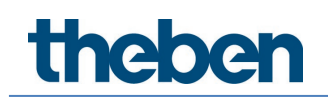

(txt): Bei der Benutzung des txt Formats ist zu beachten, dass diese Datei Zeile für Zeile eingelesen wird. Ein Eintrag, der nicht geändert werden soll, muss als "leere" Zeile definiert sein. Ein Eintrag, der gelöscht werden soll, ist mit einfachen Hochkommata gegenzeichnet

# 18 Inbetriebnahme (über Display und Tasten)

Die Inbetriebnahme des angeschlossenen DALI-Segments sowie die Ausführung einiger Funktionen und Tests können über drei Bedientasten (Move, Set/Prg, ESC) und das 2 x12zeilige Display auf der Gerätevorderseite erfolgen. Das Bedienkonzept ist menüorientiert. Je nach Menüposition können bis zu zwei Unterebenen angewählt werden. Die jeweilige Menüposition wird im Display angezeigt. Die Navigation innerhalb des Menüs erfolgt über einen kurzen Tastendruck der jeweiligen Tasten.

Die Move-Taste dient zum Anwählen des nächsten Menüpunktes innerhalb einer Ebene. Mit einem kurzen Tastendruck auf die Prg/Set-Taste erreicht man die jeweils untergeordnete Ebene. Mit Betätigung der ESC-Taste verlässt man die ausgewählte Ebene und springt in die übergeordnete Ebene.

## 18.1 Hauptmenü Ebene 1

Die Hauptmenüebene (Ebene 1) hat folgende Struktur:

| DALI-GATEWAY<br>P64 KNX   | Die Produktbezeichnung und die Firmwareversion werden angezeigt.<br>Innerhalb des untergeordneten Menüs lässt sich die Displaysprache<br>einstellen.                                                                                                    |
|---------------------------|----------------------------------------------------------------------------------------------------|
| NETZWERK<br>IP ADRESSE    | Innerhalb des untergeordneten Menüs wird die in der ETS eingestellte<br>oder durch den DHCP-Server vergebene IP-Adresse angezeigt oder<br>eingestellt.                                                                                                    |
| NEU-<br>INSTALLATION      | Innerhalb des untergeordneten Menüs wird bei einer Neuinstallation<br>eines DALI-Segments ein Reset der angeschlossenen DALI-Geräte<br>durchgeführt und der automatische Suchlauf nach EVGs gestartet.<br>Abweichend von der Neuinstallation, die durch DCA oder Webserver<br>gestartet wird, werden die gefundenen EVGs direkt auch 1:1 den<br>realen EVGs zugeordnet. |
| NACH-<br>INSTALLATION     | Innerhalb des untergeordneten Menüs wird bei einer Nachinstallation von DALI-EVGs der automatische Suchlauf gestartet und die Konfiguration abgeglichen.                                                                                                    |
| EVG SCHNELL-<br>AUSTAUSCH | Innerhalb des untergeordneten Menüs wird die EVG-Schnellaustausch-<br>funktion aktiviert und ggf. ausgetauschte einzelne EVGs neu<br>programmiert und in das System eingebunden.                                                                                                    |
| GRUPPEN-<br>ZUORDNUNG     | Innerhalb der untergeordneten Menüs werden die gefundenen EVGs<br>identifiziert und den gewünschten DALI-Gruppen zugeordnet.                                                                                                    |
| GRUPPEN<br>TEST           | Innerhalb des untergeordneten Menüs können programmierte Gruppen<br>für Testzwecke geschaltet werden.                                                                                                    |
| SZENEN<br>TEST            | Innerhalb des untergeordneten Menüs können die einzelnen<br>programmierten Szenen für Testzwecke abgerufen werden.                                                                                                    |
| SYSTEM<br>TEST            | Innerhalb des untergeordneten Menüs können vorhandene Systemfehler<br>einzeln abgerufen werden.                                                                                                    |

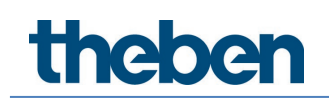

| WARTUNG      | Innerhalb der untergeordneten Menüs können die Betriebsstunden |
|--------------|----------------------------------------------------------------|
| EVG/LAMPE    | zurückgesetzt werden.                                          |
| KONVERTER    | Innerhalb der untergeordneten Menüs kann der Sperrbetrieb für  |
| SPERRBETRIEB | Notleuchten in der Installationsphase aktiviert werden.        |

Soll innerhalb einer untergeordneten Ebene ein Vorgang ausgeführt oder eine Parametrierung geändert werden, muss an der ausgewählten Stelle in den Programmiermodus gewechselt werden. Dies erfolgt durch eine lange (> 2 s) Betätigung der Prg/Set-Taste.

Befindet sich die jeweilige Funktion im Programmiermodus, erscheint ein  $\rightarrow$  Symbol im Display. Ist der Programmiermodus aktiv, kann durch Betätigung der Move-Taste ein möglicher Parameter oder eine Einstellung verändert werden.

Erneutes kurzes Drücken der Prg/Set-Taste schließt den Vorgang ab. Der eingestellte Parameter wird gespeichert oder der entsprechende Vorgang aktiviert.

## 18.2 Untermenü Ebene 2

## 18.2.1 Untermenü: Sprache

Die Untermenüebene Sprache hat folgende Struktur:

| DALI-GATEWAY<br>P64 KNX | Die Produktbezeichnung und die Firmwareversion werden angezeigt.<br>Innerhalb des untergeordneten Menüs lässt sich die Displaysprache<br>einstellen.                                                               |
|-------------------------|----------------------------------------------------------------------------------------------------|
| SPRACHE<br>DEUTSCH      | Innerhalb des Untermenüs wird die aktuell eingestellte Displaysprache<br>angezeigt. Durch lange Betätigung der Prg/Set-Taste wechselt man in<br>den Programmier-Modus. Mit Hilfe der Move-Taste kann dann zwischer |
|                         | den möglichen Spracheinstellungen.                                                                                                    |

DEUTSCH, ENGLISCH, FRANZÖSISCH, SPANISCH, ITALIENISCH, NIEDERLÄNDISCH, SCHWEDISCH und DÄNISCH gewechselt werden. Nach Bestätigung durch einen kurzen Tastendruck der Prg/Set-Taste wird die eingestellte Parametrierung abgespeichert und das Display arbeitet in der entsprechenden Sprache.

**(i)** Zur Aktivierung einer Sprache einen Neustart des Gerätes durchführen.

## 18.2.2 Untermenü: Netzwerk IP/Adresse

Das Untermenü Netzwerk IP/Adresse hat folgende Struktur:

| NETZWERK                  | Aus dem Hauptmenü IP-ADRESSE gelangt man durch eine kurze                                                                                           |
|---------------------------|----------------------------------------------------------------------------------------------------|
| IP ADRESSE                | Betätigung der Prg/Set-Taste in das Untermenü.                                                                                                    |
| DHCP: 192.<br>168.004.xxx | Innerhalb des Untermenüs wird die aktuell in der ETS eingestellte bzw.<br>durch einen DHCP-Server im IP-Netzwerk vergebene IP-Adresse<br>angezeigt. |

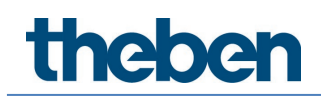

## 18.2.3 Untermenü: Neuinstallation

Das Untermenü Neuinstallation hat folgende Struktur:

| NEU-                 | Aus dem Hauptmenü NEUINSTALLATION gelangt man durch eine kurze                                                                                                    |
|----------------------|----------------------------------------------------------------------------------------------------|
| INSTALLATIO          | Betätigung der Prg/Set-Taste in das Untermenü SUCHE EVGs via PROG-                                                                                                   |
| N                    | MODE.                                                                                                    |
| SUCHE EVGs           | Innerhalb des untergeordneten Menüs wird die in der ETS eingestellte                                                                                                 |
| via PROG-            | oder durch den DHCP-Server vergebene IP-Adresse angezeigt oder                                                                                                    |
| MODE                 | eingestellt.                                                                                                    |
| GEFUNDEN<br>EVGs: xx | Innerhalb des Menüs wird bei einer Neuinstallation eines DALI-Segments der Reset der angeschlossenen DALI-EVGs durchgeführt und der automatische Suchlauf gestartet. |

## 18.2.4 Untermenü: Nachinstallation

| NACH-<br>INSTALLATIO<br>N       | Aus dem Hauptmenü NACHINSTALLATION gelangt man durch eine kurze<br>Betätigung der Prg/Set-Taste in das Untermenü SUCHE EVGs via PROG-<br>MODE.                                                                                                    |
|---------------------------------|----------------------------------------------------------------------------------------------------|
| SUCHE EVGs<br>via PROG-<br>MODE | Durch lange Betätigung der Prg/Set-Taste wechselt man in den<br>Programmiermodus. Erneutes kurzes Drücken der Prg/Set-Taste startet<br>den Verifikations- und Suchvorgang. Dabei werden die angeschlossenen<br>EVGs über Ihre Langadresse gesucht und automatisch mit der vorherigen<br>Konfiguration verglichen.                                                                                                    |
| GELÖSCHT<br>EVGs: x             | Wurden aus dem DALI-Segment EVGs entfernt, werden die entsprechen-<br>den Einträge im Gerät automatisch gelöscht. Während des Verifikations-<br>vorgangs wird die Anzahl der gelöschten Geräte angezeigt.                                                                                                    |
| NEU<br>EVGs: x                  | Danach wird im DALI-Segment nach neu installierten Geräten gesucht.<br>Neu hinzugefügte EVGs werden automatisch zurückgesetzt und eventuell<br>bereits vorher eingestellte Parameter und Gruppenzuordnungen gelöscht.<br>Der Suchvorgang kann in Abhängigkeit von der Anzahl der ange-<br>schlossenen EVGs einige Minuten dauern. Während des Suchvorgangs<br>wird die Anzahl der neugefundenen Geräte im Display angezeigt. |
| GEL./NEU<br>EVGs: x/x           | Nach Abschluss des vollständigen Vorgangs (Verifikation und Suche) wird<br>im Display sowohl die Anzahl der gelöschten als auch die der neugefun-<br>denen EVGs angezeigt (gelöschte Geräte/neue Geräte, von links nach<br>rechts, vgl. Bild links). Durch Betätigung der ESC-Taste (oder automatisch<br>nach ca. 30 s) erfolgt der Rücksprung in die übergeordnete Ebene.                                                   |

Das Untermenü Nachinstallation hat folgende Struktur:

theben

## 18.2.5 Untermenü: EVG-Schnellaustausch

Das Untermenü EVG-Schnellaustausch hat folgende Struktur:

| EVG-SCHNELL<br>AUSTAUSCH        | Aus dem Hauptmenü EVG-SCHNELLAUSTAUSCH gelangt man durch eine<br>kurze Betätigung der Prg/Set-Taste in das Untermenü SUCHE EVGs via<br>PROG-MODE.                                                                                                    |
|---------------------------------|----------------------------------------------------------------------------------------------------|
| SUCHE EVGs<br>via PROG-<br>MODE | Durch lange Betätigung der Prg/Set-Taste wechselt man in den<br>Programmiermodus. Erneutes kurzes Drücken der Prg/Set-Taste star<br>den Schnellaustausch. Das Gerät überprüft dabei zunächst, ob ein ode<br>mehrere EVGs im System defekt waren. Danach werden automatisch i                                                                                                    |
|                                 | Segment neu angeschlossene EVGs gesucht. Ein Schnellaustausch ist<br>nur möglich, wenn nicht mehr als ein EVG im Segment defekt war und<br>ein neues EVG gefunden wird.                                                                                                    |
| EVG xx<br>ERSETZT               | Kann der Prozess erfolgreich abgeschlossen werden, wird im Display die<br>Nummer des ausgetauschten EVGs angezeigt.                                                                                                    |
| FEHLER<br>TYP xx                | Kann der Suchvorgang nicht abgeschlossen werden, weil eine der für<br>den Schnellaustausch notwendigen Bedingungen nicht erfüllt ist, wird<br>im Display ein Fehlercode angezeigt. Die angezeigten Fehlercodes<br>haben folgende Bedeutung:<br>- Fehler Typ 7: Kein EVG defekt<br>- Fehler Typ 8: Mehr als ein EVG defekt<br>- Fehler Typ 9: Kein neues EVG gefunden<br>- Fehler Typ 10: EVG hat falschen Gerätetyp<br>- Fehler Typ 11: Mehr als ein neues EVG |

Durch Betätigung der ESC-Taste (oder automatisch nach 30 s) erfolgt der Rücksprung in die übergeordnete Ebene.

## 18.2.6 Untermenü: Gruppenzuordnung

Das Untermenü Gruppenzuordnung hat folgende Struktur:

| GRUPPEN-<br>ZUORDNUNG           | Aus dem Hauptmenü GRUPPENZUORDNUNG gelangt man durch eine<br>kurze Betätigung der Prg/Set-Taste in das Untermenü. Innerhalb dieses<br>Menüs können die einzelnen, durch den Suchvorgang gefundenen EVGs<br>den 16 DALI-Gruppen zugeordnet werden bzw. bereits vorhandene<br>Zuordnungen geändert werden.                                                                                               |
|---------------------------------|----------------------------------------------------------------------------------------------------|
| EVG NR.:<br>xx<br>GRUPPE:<br>   | Innerhalb des Untermenüs können durch kurze Betätigung der Move-<br>Taste die verschiedenen gefundenen EVGs durchlaufen werden. In der<br>ersten Displayzeile wird die Nummer des jeweils ausgewählten EVGs<br>angezeigt. Solange ein EVG angewählt ist, blinkt die angeschlossene<br>Leuchte. Dadurch kann der Programmierer feststellen, welche Leuchte<br>der entsprechenden Nummer zugeordnet ist. |
| KONV. NR.:<br>xx<br>GRUPPE:<br> | Handelt es sich bei dem ausgewählten Gerät um einen Konverter für<br>Notlichtgeräte, wird dieser bei der Auswahl in den Identifikationsbetrieb<br>gesetzt und auf dem Display erscheint der Hinweis KONV. Die<br>Identifikation kann dann über die blinkende Funktions-LED am Konverter<br>erfolgen (vgl. Betriebsanleitung Konverter).                                                                |

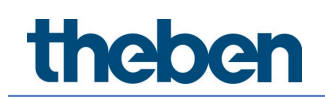

| KONV. NR.: | Durch lange Betätigung der Prg/Set-Taste wechselt man in den            |
|------------|-------------------------------------------------------------------------|
| xx         | Programmiermodus. Durch kurze Betätigung der Move-Taste kann die        |
|            | Gruppe, der das EVG zugeordnet werden soll, eingestellt werden. Ist die |
| GRUPPE:    | gewünschte Gruppe ausgewählt, kann die Einstellung durch kurze          |
| XX         | Betätigung der Prg/Set-Taste bestätigt und abgespeichert werden.        |
|            | Durch Betätigung der ESC-Taste (oder automatisch nach ca. 30 s) erfolgt |
|            | der Rücksprung.                                                         |

## 18.2.7 Untermenü Gruppen-Test

Das Untermenü Gruppen-Test hat folgende Struktur:

| GRUPPEN-<br>TEST   | Aus dem Hauptmenü GRUPPEN-TEST gelangt man durch eine kurze<br>Betätigung der Prg/Set-Taste in das Untermenü. Innerhalb dieses Menüs<br>können sämtliche Gruppen einzeln oder gemeinsam (ALLE GRUPPEN<br>TEST = Broadcast) geschaltet und damit die Anlage getestet werden. |
|--------------------|----------------------------------------------------------------------------------------------------|
| GRUPPE: X<br>TEST  | Innerhalb des Untermenüs können durch kurze Betätigung der Move-<br>Taste die einzelnen Gruppen durchlaufen werden. In der ersten<br>Displayzeile wird die Nummer der jeweils ausgewählten Gruppe<br>angezeigt.                                                             |
| GRUPPE: X<br>D AUS | Durch lange Betätigung der Prg/Set-Taste wechselt man in den<br>Programmiermodus. Durch kurze Betätigung der Move-Taste kann<br>ausgewählt werden, ob die ausgewählte Gruppe ein- oder ausgeschaltet                                                                        |
|                    | werden soll. Kurze Betätigung der Prg/Set-Taste bewirkt, dass die<br>ausgewählte Operation ausgeführt wird. Durch Betätigung der ESC-Taste<br>(oder automatisch nach ca. 30 s) erfolgt der Rücksprung in die überge-<br>ordnete Ebene.                                      |

## 18.2.8 Untermenü Szenen-Test

Das Untermenü Szenen Test hat folgende Struktur:

| SZENEN-<br>TEST     | Aus dem Hauptmenü SZENEN-TEST gelangt man durch eine kurze<br>Betätigung der Prg/Set-Taste in das Untermenü. Innerhalb dieses Menüs<br>können sämtliche Szenen zu Testzwecken abgerufen oder neu einge-<br>stellte Beleuchtungssituationen in die Szene programmiert werden.                                                                                                    |
|---------------------|----------------------------------------------------------------------------------------------------|
| SZENE: X<br>TEST    | Durch kurze Betätigung der Move-Taste können die einzelnen Szenen<br>durchlaufen werden. In der ersten Displayzeile wird die Nummer der<br>jeweils ausgewählten Szene angezeigt.                                                                                                    |
| SZENE: X<br>ABRUFEN | Durch lange Betätigung der Prg/Set-Taste wechselt man in den<br>Programmiermodus. Durch kurze Betätigung der Move-Taste kann<br>zwischen den Funktionen Szene abrufen und Szene speichern gewechselt<br>werden. Die erneute kurze Betätigung der Prg/Set-Taste bewirkt, dass<br>die ausgewählte Operation ausgeführt wird und die eingestellte Szene<br>abgerufen bzw. gespeichert wird. Durch Betätigung der ESC-Taste (oder<br>automatisch nach ca. 30 s) erfolgt der Rücksprung in die übergeordnete<br>Ebene. |

## 18.2.9 Untermenü System-Test

Das Untermenü System Test hat folgende Struktur:

| SYSTEM-<br>TEST     | Aus dem Hauptmenü SYSTEM-TEST gelangt man durch eine kurze<br>Betätigung der Prg/Set-Taste in das Untermenü. Innerhalb dieses Menüs<br>können eventuelle Fehlerzustände abgerufen werden.                                                                                                    |
|---------------------|----------------------------------------------------------------------------------------------------|
| DALI<br>KEIN FEHLER | Sind keine Fehler vorhanden, wird das im Display entsprechend angezeigt.                                                                                                    |
|                     |                                                                                                    |
| DALI                | Folgende Fehler, die gleichzeitig auch das Aufleuchten der roten Fehler-                                                                                                    |
| FEHLER              | LED bewirken, können durch das System erkannt und auf dem Display                                                                                                    |
|                     | - DALI-Kurzschluss                                                                                                    |
|                     | - Lampenfehler mit Anzeige der Lampen- bzw. EVG-Nummer<br>- EVG-Fehler mit Anzeige der EVG-Nummer<br>Kein KNX Rus                                                                                                    |
|                     | Im Falle eines DALI-Kurzschlusses können keine weiteren Fehler erkannt<br>werden. Bei allen anderen Fehlerarten ist es möglich, dass mehrere<br>Fehler gleichzeitig erkannt werden. Das Umschalten zwischen den<br>verschiedenen Fehlern erfolgt innerhalb dieses Menüpunktes durch kurze<br>Betätigung der Move-Taste. |
| LAMPE xx            | Bei Lampen-Fehlern wird die Nummer des zugehörigen EVGs angezeigt,                                                                                                    |
| FEHLER              | so dass der Fehler direkt lokalisierbar ist.                                                                                                    |
| EVG xx              | Bei EVG-Fehlern wird die Nummer des zugehörigen EVGs angezeigt, so                                                                                                    |
| FEHLER              | dass der Fehler direkt lokalisierbar ist.                                                                                                    |
| KNX                 | Sind keine Fehler vorhanden, wird das im Display entsprechend                                                                                                    |
| KEIN FEHLER         | angezeigt.                                                                                                    |

## 18.2.10 Untermenü Wartung EVG/Lampe

Das Untermenü Wartung EVG/Lampe hat folgende Struktur:

| WARTUNG<br>EVG/LAMPE          | Aus dem Hauptmenü WARTUNG EVG/LAMPE gelangt man durch eine<br>kurze Betätigung der Prg/Set-Taste in das Untermenü. Innerhalb dieses<br>Menüs kann die Einbrennfunktion einer Lampe gestartet und der<br>Betriebsstundenzähler für die Lampe zurückgesetzt werden.                                          |
|-------------------------------|----------------------------------------------------------------------------------------------------|
| EVG NR.:<br>xx<br>xxx h       | Durch kurze Betätigung der Move-Taste können die einzelnen EVGs<br>durchlaufen werden. In der ersten Displayzeile wird die Nummer der<br>jeweils ausgewählten EVGs angezeigt. Zeile 2 zeigt die seit dem letzten<br>Reset abgelaufenen Betriebsstunden.                                                    |
| EVG. NR.:<br>xx<br>RÜCKSETZEN | Durch lange Betätigung der Prg/Set-Taste wechselt man in den<br>Programmiermodus. Kurze Betätigung der Prg/Set-Taste bewirkt, dass<br>die ausgewählte Operation ausgeführt wird. Durch Betätigung der ESC-<br>Taste (oder automatisch nach ca. 30 s) erfolgt der Rücksprung in die<br>übergeordnete Ebene. |
theben

### 18.2.11 Untermenü Konverter-Sperrbetrieb

Das Untermenü Konverter-Sperrbetrieb hat folgende Struktur:

| KONVERTER-<br>SPERRBETRIE<br>B        | Aus dem Hauptmenü KONVERTER-SPERRBETRIEB gelangt man durch<br>eine kurze Betätigung der Prg/Set-Taste in das Untermenü. Innerhalb<br>dieses Menüs kann ein Sperrbetrieb für alle angeschlossenen Einzel-<br>batterie-Notleuchten eingestellt werden. Wird innerhalb von 15 Minuten<br>nach Aktivierung des Sperrbetriebs die Netzspannung der Einzelbatterie-<br>Notleuchten abgeschaltet, gehen die Leuchten nicht in den Notlicht-<br>betrieb, sondern bleiben aus. Diese Betriebsart kann in der Inbetrieb-<br>nahmephase eines Gebäudes erforderlich sein, um dauerhaften Betrieb<br>der entsprechenden Leuchten zu verhindern. |
|---------------------------------------|----------------------------------------------------------------------------------------------------|
| SPERRBETRIE<br>B<br>via PROG-<br>MODE | Durch lange Betätigung der Prg/Set-Taste wechselt man in den<br>Programmiermodus.                                                                                                    |
| KONVERTER<br>SPERREN?                 | Erneutes kurzes Drücken der Prg/Set-Taste aktiviert den Sperrbetrieb.<br>Durch Betätigung der ESC-Taste (oder automatisch nach ca. 30 s) erfolgt<br>der Rücksprung in die übergeordnete Ebene.                                                                                                    |

## 19 ETS-Kommunikationsobjekte

Das DALI-Gateway P64 KNX kommuniziert über den KNX-Bus auf Basis eines leistungsfähigen KNX-Kommunikationsstacks von Typ System B. Insgesamt sind dafür 2110 Kommunikationsobjekte vorgesehen, die im Folgendem jeweils getrennt nach Funktionsblöcken erläutert werden.

Es können bis zu 1000 Gruppenadressen verschlüsselt genutzt werden, siehe dazu Kapitel <u>3.1 Gesicherte Benutzung</u>.

## 19.1 Objekte allgemein

#### 19.1.1 Objekte allgemein – Verhalten

| Obj        | Objektname                                                                                        | Funktion            | Тур             | Flags     |  |
|------------|---------------------------------------------------------------------------------------------------|---------------------|-----------------|-----------|--|
| 1          | Zeit                                                                                              | Zeit                | 3 Byte          | KSÜA      |  |
|            |                                                                                                   |                     | 10.001          |           |  |
| Über die   | Über dieses Objekt wird die Uhrzeit gesetzt. Sie muss von einem zentralen Zeitgeber zur Verfügung |                     |                 |           |  |
| gestellt u | ınd mindestens 2 x täglich aktualisiert werden.                                                   |                     |                 |           |  |
| 2          | Datum                                                                                             | Datum               | 3 Byte          | KSÜA      |  |
|            |                                                                                                   |                     | 11.001          |           |  |
| Über die   | ses Objekt wird das Datum gesetzt. Es muss von eine                                               | em zentralen Zeito  | geber zur Verfü | qunq      |  |
| gestellt ı | ınd mindestens 2x täglich aktualisiert werden. Bei de                                             | er internen Berech  | nung von Zeit   | und Datum |  |
| bleiben S  | chaltjahre und Sommer- Winterzeitumstellung unbe                                                  | rücksichtigt. Es is | t zu beachten,  | dass bei  |  |
| einem so   | lchen Sonderereignis das Datum vom Zeitgeber korr                                                 | ekt gesendet wird   | 1.              |           |  |
| 10         | Aktiviere Panikbetrieb                                                                            | Aktivieren/         | 1 Bit           | KS        |  |
|            |                                                                                                   | Stoppen             | 1.010           |           |  |
| Über die   | ses Objekt kann über den Bus der Panikbetrieb aktiv                                               | iert oder deaktivie | ert werden.     |           |  |
|            |                                                                                                   |                     |                 |           |  |
| 11         | Aktiviere Testmodus                                                                               | Aktivieren/         | 1 Bit           | KS        |  |
|            |                                                                                                   | Stoppen             | 1.010           |           |  |
| Hiermit k  | ann der Testmodus aktiviert werden.                                                               |                     |                 |           |  |
|            |                                                                                                   |                     |                 |           |  |
| 12         | Aktiviere Nachtbetrieb                                                                            | Aktivieren/         | 1 Bit           | KS        |  |
|            |                                                                                                   | Stoppen             | 1.010           |           |  |
| Über die   | ses Obiekt kann über den Bus der Nachtbetrieb aktiv                                               | iert oder deaktivie | ert werden.     |           |  |
|            |                                                                                                   |                     |                 |           |  |

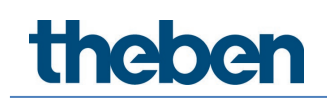

## 19.1.2 Objekte allgemein – Analyse und Wartung

| Obj                   | Objektname                                                                                                    | Funktion                                | Тур                              | Flags         |
|-----------------------|----------------------------------------------------------------------------------------------------|-----------------------------------------|----------------------------------|---------------|
| 13                    | Generelle Fehler                                                                                                    | Ja/Nein                                 | 1 Bit<br>1.005                   | KLÜ           |
| Über die<br>angeschl  | ses Objekt wird gemeldet, dass ein Fehler unabhäng<br>ossenen DALI-Segment vom Gateway erkannt worde                                                                      | ig von der Art des<br>en ist.           | Fehlers im                       |               |
| 14                    | DALI-Fehler                                                                                                    | Ja/Nein                                 | 1 Bit<br>1.005                   | KLÜ           |
| Über die<br>Gateway   | ses Objekt wird gemeldet, dass ein DALI-Kurzschluss<br>erkannt worden ist.                                                                                                | im angeschlosse                         | nen DALI-Segn                    | nent vom      |
| 15                    | Generelle Fehler überschreiten Grenzwert                                                                                                    | Ja/Nein                                 | 1 Bit<br>1.005                   | KLÜ           |
| Über die<br>Gateway   | ses Objekt wird gemeldet, dass die Summe der Lamp<br>erkannt worden sind, die über einen Parameter eing                                                                   | pen-, EVG- und Ko<br>gestellte Schwelle | nverterfehler,<br>überschreitet. | die vom       |
| 16                    | Generelle Fehler gesamt                                                                                                    | Wert                                    | 1 Byte<br>5.010                  | KLÜ           |
| Über die              | ses Objekt wird die Summe aller Lampen-, EVG- und                                                                                                    | Konverterfehler,                        | die vom Gatew                    | ay erkannt    |
| worden                | sind, gemeldet. Es ist zu beachten, dass dabei pro an                                                                                                    | igeschlossenes Ge                       | erät jeder Fehle                 | er nur        |
| eintach <u>c</u>      | jewertet wird. Liegt ein EVG- oder Konverterfehler vo<br>be erkappt und gewertet                                                                                          | or, wird ein gleich                     | zeitiger Lampe                   | nfehler       |
| 16a                   | Generelle Fehler in %                                                                                                    | Wert                                    | 1 Ryte                           | KLÜ           |
| 100                   |                                                                                                    | Were                                    | 5.001                            | INEO          |
| Alternati             | v wird über dieses Objekt die Fehlerrate bezogen au                                                                                                    | f die gesamte Anz                       | ahl der Geräte                   | im DALI-      |
| Segment               | gemeldet. Dabei werden alle Fehler, Lampen-, EVG-                                                                                                    | - und Konverterfel                      | hler, berücksich                 | ntigt. Es ist |
| zu beach              | ten, dass dabei pro angeschlossenes Gerät jeder Fel                                                                                                    | nler nur einfach ge                     | ewertet wird. L                  | iegt ein      |
| EVG- ode              | er Konverterfehler vor, wird ein gleichzeitiger Lampe                                                                                                    | nfehler nicht meh                       | r erkannt und g                  | gewertet.     |
| 17                    | Lampentehler überschreiten Grenzwert                                                                                                    | Ja/Nein                                 | 1 Bit<br>1.005                   | KLU           |
| Über die<br>sind, die | ses Objekt wird gemeldet, dass die Summe der Lamp<br>über einen Parameter eingestellte Schwelle übersch                                                                   | penfehler, die vom<br>reitet.           | i Gateway erka                   | nnt worden    |
| 18                    | Lampenfehler gesamt                                                                                                    | Wert                                    | 1 Byte<br>5.010                  | KLÜ           |
| Über die              | ses Objekt wird die Summe der Lampenfehler, die vo                                                                                                    | ım Gateway erkan                        | nt worden sinc                   | l, gemeldet.  |
| 18a                   | Lampenfehler in %                                                                                                    | Wert                                    | 1 Byte<br>5.001                  | KLÜ           |
| Alternati<br>Segment  | v wird über dieses Objekt die Fehlerrate bezogen au<br>gemeldet.                                                                                                    | f die gesamte Anz                       | ahl der Lampe                    | n im DALI-    |
| 19                    | EVG-Fehler überschreiten Grenzwert                                                                                                    | Ja/Nein                                 | 1 Bit<br>1.005                   | KLÜ           |
| Über die<br>sind, die | ses Objekt wird gemeldet, dass die Summe der EVG-<br>über einen Parameter eingestellte Schwelle übersch                                                                   | Fehler, die vom G<br>reitet.            | ateway erkann                    | t worden      |
| 20                    | EVG-Fehler gesamt                                                                                                    | Wert                                    | 1 Byte<br>5.010                  | KLÜ           |
| Über die              | ses Objekt wird die Summe der EVG-Fehler, die vom                                                                                                    | Gateway erkannt                         | worden sind, g                   | emeldet.      |
| 20a                   | EVG-Fehler in %                                                                                                    | Wert                                    | 1 Byte<br>5.001                  | KLÜ           |
| Alternati<br>Segment  | v wird über dieses Objekt die Fehlerrate bezogen au<br>gemeldet.                                                                                                    | f die gesamte Anz                       | ahl der EVGs ir                  | n DALI-       |
| 21                    | Konverter-Fehler überschreiten Grenzwert                                                                                                    | Ja/Nein                                 | 1 Bit<br>1.005                   | KLÜ           |
| Über die<br>worden s  | Über dieses Objekt wird gemeldet, dass die Summe der Konverter-Fehler, die vom Gateway erkannt worden sind, die über einen Parameter eingestellte Schwelle überschreitet. |                                         |                                  |               |

| 22                                                                                                    | Konverter-Fehler                                                                                                    | gesamt                                                                                                    | Wert                                                                                     | 1 Byte<br>5.010                                              | KLÜ                                  |
|----------------------------------------------------------------------------------------------------|----------------------------------------------------------------------------------------------------|----------------------------------------------------------------------------------------------------|------------------------------------------------------------------------------------------|--------------------------------------------------------------|--------------------------------------|
| Über die<br>gemelde                                                                                   | Über dieses Objekt wird die Summe der Konverter-Fehler, die vom Gateway erkannt worden sind, gemeldet.                                           |                                                                                                    |                                                                                          |                                                              |                                      |
| 22a                                                                                                   | Konverter-Fehler                                                                                                    | in %                                                                                                    | Wert                                                                                     | 1 Byte<br>5.001                                              | KLÜ                                  |
| Alternat<br>DALI-Se                                                                                   | iv wird über dieses<br>gment gemeldet.                                                                                                    | Objekt die Fehlerrate bezogen                                                                                                    | auf die gesamte                                                                          | Anzahl der Konve                                             | rter im                              |
| 23                                                                                                    | Status An/Aus<br>Gruppe1 - Grupp                                                                                                    | e 16                                                                                                    | Status                                                                                   | 4 Bytes<br>27.001                                            | KLÜ                                  |
| Über die                                                                                              | ses Objekt wird die                                                                                                    | e Statusanzeige der Gruppe1 -                                                                                                    | Gruppe 16 aktivi                                                                         | ert.                                                         |                                      |
| 24                                                                                                    | Status An/Aus<br>EVG 1 - EVG 16                                                                                                    |                                                                                                    | Status                                                                                   | 4 Bytes<br>27.001                                            | KLÜ                                  |
| Über die<br>interpre                                                                                  | ses Objekt wird de<br>tiert.                                                                                                    | r Schaltstatus der EVGs 1 - 16                                                                                                    | gesendet. Jeder                                                                          | Wert > 0% wird da                                            | abei als EIN                         |
| 25                                                                                                    | Status An/Aus<br>EVG 17 - EVG 32                                                                                                    |                                                                                                    | Status                                                                                   | 4 Bytes<br>27.001                                            | KLÜ                                  |
| Über die<br>interpre                                                                                  | Über dieses Objekt wird der Schaltstatus der EVGs 17 - 32 gesendet. Jeder Wert > 0% wird dabei als EIN interpretiert.                            |                                                                                                    |                                                                                          |                                                              |                                      |
| 26                                                                                                    | Status An/Aus<br>EVG 33 - EVG 48                                                                                                    |                                                                                                    | Status                                                                                   | 4 Bytes<br>27.001                                            | KLÜ                                  |
| Über die<br>interpre                                                                                  | ses Objekt wird de<br>tiert.                                                                                                    | r Schaltstatus der EVGs 33 - 4                                                                                                    | 8 gesendet. Jede                                                                         | r Wert > 0% wird (                                           | dabei als EIN                        |
| 27                                                                                                    | Status An/Aus<br>EVG 49 - EVG 64                                                                                                    |                                                                                                    | Status                                                                                   | 4 Bytes<br>27.001                                            | KLÜ                                  |
| Über die<br>interpre                                                                                  | ses Objekt wird de<br>tiert.                                                                                                    | r Schaltstatus der EVGs 49 - 6                                                                                                    | 4 gesendet. Jede                                                                         | r Wert > 0% wird (                                           | dabei als EIN                        |
| 28                                                                                                    | Status Fehler Lar                                                                                                    | npe/EVG                                                                                                    | Status                                                                                   | 1 Byte<br>238.600                                            | KSÜ                                  |
| Uber die<br>oder Sys<br>repräser<br>EVG 5 /<br>EVG 6 /<br>Wird übe<br>interpre<br>EVG 5 /<br>Das Gate | ises Objekt können<br>stemstart gesendet<br>htiert einen EVG Fe<br>EVG Fehler<br>Lampenfehler<br>er das Objekte ein M<br>tiert, z.B.:<br>Abfrage | Fehlerstatus von Lampen- un<br>werden. Bit 05 geben dabei o<br>hler, Bit 6 einen Lampenfehler<br>Bit 7 6 5 4 3 2 1 0<br>1 0 0 0 0 1 0 0<br>0 1 0 0 0 1 0 1<br>Wert mit gesetztem Bit 6 und B<br>Bit 7 6 5 4 3 2 1 0<br>1 1 0 0 0 1 0 0<br>on mit dem aktuellen Fehlersta | d EVG-Fehlern im<br>die entsprechend<br>, z. B.<br>Bit 7 empfangen,<br>atus des aboefrac | n DALI-Segment be<br>le EVG-Nummer ar<br>wird dies als Statu | ei Anderung<br>n. Bit 7<br>usabfrage |
| EVG 5 /                                                                                               | EVG-Fehler                                                                                                    | Bit 7 6 5 4 3 2 1 0<br>1 0 0 0 0 1 0 0                                                                                                    |                                                                                          |                                                              |                                      |

## 19.1.3 Objekte allgemein – Spezielle Funktionen

| Obj                                                                                                    | Objektname                 |                            | Funktion                  | Тур              | Flags |
|----------------------------------------------------------------------------------------------------|----------------------------|----------------------------|---------------------------|------------------|-------|
| 29                                                                                                    | Szenen Nr. xx starten/pr   | ogrammieren                | Starten/<br>Programmieren | 1 Byte<br>18.001 | KS    |
| Über diese Objekte können Szenen abgerufen oder programmiert werden. Im DALI-Gateway stehen bis<br>zu 16 Szenen zur Verfügung. Zum Programmieren einer eingestellten Szene muss das oberste Bit<br>gesetzt werden:                                 |                            |                            |                           |                  |       |
| Szene 1<br>Szene 2                                                                                                    | Starten Pr<br>O<br>1       | rogrammieren<br>128<br>129 |                           |                  |       |
| Szene 16                                                                                                    | 5 15                       | 143                        |                           |                  |       |
| 46                                                                                                    | Effekt Nr. xx starten/stop | open                       | Starten/<br>Stoppen       | 1 Byte<br>18.001 | KS    |
| Über dieses Objekt können Effekte gestartet oder gestoppt werden. Im DALI-Gateway stehen bis zu 16<br>Effekte zur Verfügung. Zum Starten eines Effekts muss das oberste Bit gesetzt werden. Stoppen erfolgt<br>bei gelöschtem Bit 7. Es gilt also: |                            |                            |                           |                  |       |
| Effekt 1<br>Effekt 2                                                                                                    | Effekt Aus<br>O<br>1       | Effekt An<br>128<br>129    |                           |                  |       |
| Effekt 16                                                                                                    | 5 15                       | 143                        |                           |                  |       |

| 30 45                                               | Szene Nr. x, Dimmen                                                                                                    | Heller/Dunkler                                                   | 4 Bit                                                  | KS                                |
|-----------------------------------------------------|----------------------------------------------------------------------------------------------------|------------------------------------------------------------------|--------------------------------------------------------|-----------------------------------|
|                                                     |                                                                                                    |                                                                  | 3.007                                                  |                                   |
| Über die<br>Abdimm<br>als Stopp<br><b>Hinweis</b> : | ses Objekte kann Szene 1 16 relativ gedimmt werder<br>en mit Bit 4 gelöscht. Die Bits 13 geben die jeweilige<br>ptelegramm interpretiert.<br>: Die Min-/Max-Werte der jeweiligen Gruppen, die mi | n. Aufdimmen erfol<br>n Schrittweiten an.<br>t der ETS definiert | gt mit Bit 4 <u>c</u><br>. Bit 13 gelö<br>wurden, were | jesetzt,<br>scht wird<br>den auch |
| beim Din                                            | nmen der Szenen berücksichtigt.                                                                                                    |                                                                  |                                                        |                                   |

### 19.1.4 Energiesparfunktion

Jede Gruppe sowie jedes EVG kann über einen separaten Aktor spannungslos geschaltet werden. Dazu werden in den Parametern bis zu 16 Energiesparobjekte zur Verfügung gestellt.

| 2079<br>2094                                                          | Energieeinsparung Objekt 1 16                                                                                                    | Ein / Aus                                                                                       | 1 Bit<br>1.001                                             | KLÜ                        |
|-----------------------------------------------------------------------|----------------------------------------------------------------------------------------------------|-------------------------------------------------------------------------------------------------|------------------------------------------------------------|----------------------------|
| Bei ents<br>Gruppen<br>ausgescl<br>angester<br>In dieser<br>sind, sie | orechender Zuordnung in den Parametern wird dieses Ot<br>oder EVGs ausgeschaltet werden. Damit kann eine sepa<br>naltet werden. Wenn die zugehörigen Gruppen oder EVG<br>Jert werden, wird zuvor dieses Objekt wieder eingeschal<br>n Fall ist eine minimale Zeitverzögerung programmiert, s<br>he <u>20.1.4 Parameterseite – Spezielle Funktionen</u> . | bjekt ausgeschal<br>rate Spannungs <sup>,</sup><br>S wieder mit ein<br>tet.<br>so dass die EVGs | tet, wenn zu<br>versorgung<br>em Wert > 09<br>wieder betri | gehörige<br>%<br>ebsbereit |

### 19.1.5 Notbeleuchtung

In dem Gerät werden 2 Typen von Kommunikationsobjekten angeboten. Die Auswahl wird über einen Parameter definiert:

| 6 1 H 5 1 H          |                                      |                                      |
|----------------------|--------------------------------------|--------------------------------------|
| Spezielle Funktionen | Notbeleuchtung                       |                                      |
| P Metroph            | Robeledentang                        |                                      |
| 1 Margarette         | Objekter för der Nethursbaskeich     | Objekte gemäß dem neuen KNX Standard |
|                      | Objekttyp für den Notieuchtenbetrieb | Objekte gemäß "früherer" Definition  |
|                      |                                      |                                      |

Die Objekte werden bei den jeweiligen EVGs erläutert.

### 19.1.6 Objekt für Zeitsteuerungsmodul

Für jedes der bis zu 16 Vorlagen (Zeitsteuerung) steht ein Kommunikationsobjekt zur Aktivierung bzw. zum Sperren der Vorlage zur Verfügung, siehe Kapitel <u>15.2.3 Sperren/</u> <u>Freigaben.</u> Diese müssen in der DCA unter Zeitsteuerung freigegeben werden.

| Objekt                                                                                                    | Objektname                                                                                                    | Funktion    | Тур   | Flags |
|----------------------------------------------------------------------------------------------------|----------------------------------------------------------------------------------------------------|-------------|-------|-------|
| 2095ff                                                                                                    | Vorlage 1, Aktivierung                                                                                                    | Aktivieren/ | 1 Bit | KS    |
|                                                                                                    |                                                                                                    | Stoppen     | 1.010 |       |
| Über dieses Objekt wird die Vorlage 1 (Zeitsteuerung) aktiviert. Bei einem Wert 1 ist das Template aktiv<br>und wird gemäß Zeitplan ausgeführt. |                                                                                                    |             |       |       |
| 2110                                                                                                    | Vorlage X, Aktivierung                                                                                                    | Aktivieren/ | 1 Bit | KS    |
|                                                                                                    |                                                                                                    | Stoppen     | 1.010 |       |
| Über die<br>und wird                                                                                                    | Über dieses Objekt wird die Vorlage x (Zeitsteuerung) aktiviert. Bei einem Wert 1 ist das Template aktiv<br>und wird gemäß Zeitplan ausgeführt. |             |       |       |

## 19.2 Objekte Broadcast

| Objekt                                                                                                    | Objektname            | Funktion | Тур             | Flags |  |
|----------------------------------------------------------------------------------------------------|-----------------------|----------|-----------------|-------|--|
| 3                                                                                                    | Broadcast, Schalten   | An/Aus   | 1 Bit           | KS    |  |
|                                                                                                    |                       |          | 1.001           |       |  |
| Über dieses Objekt können alle angeschlossenen Leuchten gemeinsam ein- bzw. ausgeschaltet werden.<br>Befinden sich angeschlossene EVGs in einem Sonderzustand (Testbetrieb, Panikbetrieb) werden sie nicht<br>mit geschaltet. In diesem Fall erfolgt das Schalten durch eine sequenzielle Adressierung auf den DALI<br>Bus und ggf. ist eine Verzögerung zwischen der ersten und letzten Leuchte sichtbar. Ist kein<br>Sonderzustand vorhanden, erfolgt das Schalten durch DALI Broadcast Telegramme gleichzeitig. Die<br>Broadcast Schaltfunktion schaltet grundsätzlich auf 0 oder 100%. Die Parameter "Ein- und<br>Ausschaltwert" bei Gruppen und EVGs bleiben unberücksichtigt.<br>Hinweis: Dieses Objekt ist nur sichtbar, wenn in den Parametern <u>20.1.4 Parameterseite – Spezielle<br/>Funktionen</u> "Broadcast freigeben" ausgewählt wurde.                                                                                                    |                       |          |                 |       |  |
| 4                                                                                                    | Broadcast, Wertsetzen | Wert     | 1 Byte<br>5.001 | KS    |  |
| Über dieses Objekt können alle angeschlossenen Leuchten gemeinsam auf einen Wert gesetzt werden.         Befinden sich angeschlossene EVGs in einem Sonderzustand (Testbetrieb, Panikbetrieb) werden sie nicht verändert. In diesem Fall erfolgt das Schalten durch eine sequenzielle Adressierung auf den DALI Bus und ggf. ist eine Verzögerung zwischen der ersten und letzten Leuchte sichtbar. Ist kein Sonderzustand vorhanden erfolgt das Wertsetzen durch DALI Broadcast Telegramme gleichzeitig.         Hinweis: Dieses Objekt ist nur sichtbar, wenn in den Parametern 20.1.4 Parameterseite – Spezielle Funktionen "Broadcast freigeben" ausgewählt wurde. Broadcast kann auch für die Farbsteuerung freigegeben werden. In diesem Fall werden bis zu 4 weitere Objekte Nr. 3-7 eingeblendet, siehe Parameterseite – Spezielle Funktionen. Die Beschreibung der unterschiedlichen Farbsteuerungsobjekte wird ausführlich in Kapitel <u>4 Farbsteuerung</u> erläutert. |                       |          |                 |       |  |

## 19.2.1 Objekt Broadcast – Farbsteuerung

| Objekt                                                                                                    | Objektname                                                              | Funktion | Тур            | Flags |  |  |
|----------------------------------------------------------------------------------------------------|-------------------------------------------------------------------------|----------|----------------|-------|--|--|
| 5                                                                                                    | Broadcast, Farbsteuerung (RGB) Rot                                      | Wert     | 1 Byte 5.001   | KS    |  |  |
| Über dieses Objekt kann die Broadcast-Farbsteuerung eingestellt werden. Die Werte für Rot (R) werden<br>hier übertragen. |                                                                         |          |                |       |  |  |
| 5a                                                                                                    | Broadcast, Farbsteuerung (RGB)                                          | Wert     | 3 Byte 232.600 | KS    |  |  |
| Über die                                                                                                    | Über dieses Objekt wird die eingestellte Farbe (RGB) als Wert gesendet. |          |                |       |  |  |
| 5b                                                                                                    | Broadcast, Farbsteuerung (HSV) Farbton)                                 | Wert     | 1 Byte 5.001   | KS    |  |  |
| Über dieses Objekt wird der eingestellte Farbton (HSV) als Wert gesendet.                                                |                                                                         |          |                |       |  |  |
| 5c                                                                                                    | Broadcast, Farbsteuerung (RGBW)                                         | Wert     | 6 Byte 251.600 | KS    |  |  |
| Über dieses Objekt wird die eingestellte Farbe (RGB) als Wert gesendet.                                                  |                                                                         |          |                |       |  |  |
| 5d                                                                                                    | Broadcast, Farbsteuerung X                                              | Wert     | 2 Bytes 7.600  | KS    |  |  |

| Über dieses Objekt wird die eingestellte Farbe (X/Y) X als Wert gesendet.                                                |                                          |      |               |    |
|----------------------------------------------------------------------------------------------------|------------------------------------------|------|---------------|----|
| 6                                                                                                    | Broadcast, Farbsteuerung (RGB) Grün      | Wert | 1 Byte 5.001  | KS |
| Über dieses Objekt kann die Broadcast-Farbsteuerung eingestellt werden. Die Werte für Grün (G) werden hier übertragen.   |                                          |      |               |    |
| 6a                                                                                                    | Broadcast, Farbsteuerung (HSV) Sättigung | Wert | 1 Byte 5.001  | KS |
| Über dieses Objekt wird die eingestellte Sättigung (HSV) als Wert gesendet.                                              |                                          |      |               |    |
| 6b                                                                                                    | Broadcast, Farbsteuerung Y               | Wert | 2 Bytes 7.600 | KS |
| Über dieses Objekt wird die eingestellte Farbe (X/Y) Y als Wert gesendet.                                                |                                          |      |               |    |
| 7                                                                                                    | Broadcast, Farbsteuerung (RGB) Blau      | Wert | 1 Byte 5.001  | KS |
| Über dieses Objekt kann die Broadcast-Farbsteuerung eingestellt werden. Die Werte für Blau (R) werden<br>hier übertragen |                                          |      |               |    |
| 8                                                                                                    | Broadcast, Farbsteuerung, Weiß           | Wert | 1 Byte 5.001  | KS |
| Über dieses Objekt kann die Broadcast-Farbsteuerung eingestellt werden. Die Werte für Weiß werden<br>hier übertragen.    |                                          |      |               |    |
| 9                                                                                                    | Broadcast, Farbtemperatur                | Wert | 2 Bytes 7.600 | KS |
| Über dieses Objekt wird die eingestellte Farbtemperaturgesendet.                                                         |                                          |      |               |    |

## 19.3 Objekte der Gruppen

Für jede der bis zu 16 möglichen Gruppen steht ein Satz von Kommunikationsobjekten zur Verfügung. Im Einzelnen stehen folgende Objekte zur Verfügung (Beispiel Gruppe 1):

### 19.3.1 Objekte Gruppe – Verhalten

| Objekt                                         | Objektname                                                                                                    | Funktion                                                    | Тур                                         | Flags             |  |  |  |  |  |  |
|------------------------------------------------|----------------------------------------------------------------------------------------------------|-------------------------------------------------------------|---------------------------------------------|-------------------|--|--|--|--|--|--|
| 47                                             | G1, Schalten                                                                                                    | Ein/Aus                                                     | 1 Bit<br>1.001                              | KS                |  |  |  |  |  |  |
| Über die                                       | Uber dieses Objekt kann Gruppe 1 ein- bzw. ausgeschaltet werden.                                                                                                    |                                                             |                                             |                   |  |  |  |  |  |  |
| 48                                             | G1, Dimmen                                                                                                    | Heller/Dunkl<br>er                                          | 4 Bit<br>3.007                              | KS                |  |  |  |  |  |  |
| Über die<br>Abdimm                             | Über dieses Objekt kann Gruppe 1 relativ gedimmt werden. Aufdimmen erfolgt mit Bit 4 gesetzt,<br>Abdimmen mit Bit 4 gelöscht. Die Bits 13 geben die jeweiligen Schrittweiten an. Bit 13 gelöscht wird         |                                                             |                                             |                   |  |  |  |  |  |  |
| 49                                             | G1, Wert setzen                                                                                                    | Wert                                                        | 1 Byte<br>5.001                             | KS                |  |  |  |  |  |  |
| Über die                                       | ses Objekt kann Gruppe 1 auf den entsprechenden Wer                                                                                                    | t gesetzt werder                                            | l.                                          | <u>I</u>          |  |  |  |  |  |  |
| 50                                             | G1, Wert setzen                                                                                                    | Wert/Zeit                                                   | 3 Bytes<br>225.001                          | KS                |  |  |  |  |  |  |
| <b>Hinweis</b> :<br>Wertsetz<br>Andimm:        | Objekt 50 wird bei diesem Parameter eingeblendet: G1<br>en Objekt mit Andimmzeit. Über dieses Objekt kann Gru<br>zeit gesetzt werden.                                                                         | → Verhalten →<br>uppe 1 auf den e                           | Zusätzliches<br>ntsprechende                | s<br>en Wert und  |  |  |  |  |  |  |
| Format:<br>octet nr<br>field names<br>encoding | 3 octets: U16U8<br>3 MSB 2 1 LSB<br>TimePeriod Percent<br>UUUUUUUUUUUUUUUUUUUUUUUUUUUUUUUUUUUU                                                                                                    |                                                             |                                             |                   |  |  |  |  |  |  |
| Die Zeit<br>Eigensch<br>Wertebe<br>folgende    | wird bei diesem Datenpunkt in Vielfachen von 100ms d<br>aften wird ein Wertebereich von 1 s bis 200s akzeptier<br>reiches werden entsprechend limitiert. Eine Andimmzeil<br>rmaßen kodiert: 10s = 10x10x100ms | lefiniert. Aufgrur<br>t. Werte außerha<br>t von 10 s wird d | id der DALI re<br>alb dieses<br>ementsprech | elevanten<br>iend |  |  |  |  |  |  |
| 51                                             | G1, Freigeben                                                                                                    | Ja/Nein                                                     | 1 Bit<br>1.003                              | KS                |  |  |  |  |  |  |
| Hinweis:<br>zusätzlic<br>Objekt =<br>Objekt =  | Objekt 51 wird bei diesem Parameter eingeblendet: G1<br>hen Objektes. Über dieses Objekt kann die Bedienung v<br>0 → Bedienung gesperrt<br>1 → Bedienung freigegeben                                          | → Allgemein →<br>on Gruppe 1 frei                           | Funktion de gegeben wer                     | rden:             |  |  |  |  |  |  |
| 51a                                            | G1, Sperren                                                                                                    | Ja/Nein                                                     | 1 Bit<br>1.003                              | KS                |  |  |  |  |  |  |
| Über die<br>Objekt =<br>Objekt =               | ses Objekt kann die Bedienung von Gruppe 1 gesperrt v<br>0 → Bedienung freigegeben<br>1 → Bedienung gesperrt                                                                                                  | verden:                                                     |                                             |                   |  |  |  |  |  |  |
| 52                                             | G1, Status                                                                                                    | Ein/Aus                                                     | 1 Bit<br>1.001                              | KLÜ               |  |  |  |  |  |  |
| Über die<br>interpret                          | ses Objekt wird der Schaltstatus der Gruppe gesendet<br>iert.                                                                                                    | Jeder Wert > 0 %                                            | ó wird dabei a                              | als AN            |  |  |  |  |  |  |
| 53                                             | G1, Status                                                                                                    | Wert                                                        | 1 Byte<br>5.001                             | KLÜ               |  |  |  |  |  |  |
| Über die                                       | ses Objekt wird der Wertstatus der Gruppe gesendet.                                                                                                    |                                                             |                                             |                   |  |  |  |  |  |  |

### 19.3.2 Objekte Gruppe – Farbsteuerung

Es werden unterschiedliche Farbsteuerungsmöglichkeiten unterstützt:

- Farbtemperatur
- RGB
- HSV
- RGBW
- XY
- Farbtemperatur + RGB
- Farbtemperatur + RGBW

Es kann für eine Gruppe nur einen Typ der Farbsteuerung ausgewählt werden. Alle EVGs in der Gruppe, die diesen Typ unterstützen, können somit angesteuert werden. Andere EVG-Typen werden auf diesen Befehl nicht reagieren. Es ist also darauf zu achten, dass nur Vorschaltgeräte mit gleicher Farbsteuerung in einer Gruppe zusammengefasst werden. Je nach Auswahl des Typs der Farbsteuerung werden unterschiedliche Objekte eingeblendet:

#### Farbtemperatur

Hiermit kann die Farbtemperatur in der Einheit Kelvin eingestellt werden. Farbtemperaturen unter 3000 K werden "Warmweiß" genannt; entsprechend über 5000 K "Kaltweiß" und Werte dazwischen werden als "Neutralweiß" bezeichnet.

| Warmweiß |       | Neutralweiß | Kaltwei | ß      |
|----------|-------|-------------|---------|--------|
|          |       |             |         |        |
|          |       |             |         |        |
| 1500 K   | 3000K | 4000 K      | 6000 K  | 8000 K |

| Objekt                           | Objektname                                                                                                    | Funktion           | Тур             | Flags |  |  |  |  |  |
|----------------------------------|----------------------------------------------------------------------------------------------------|--------------------|-----------------|-------|--|--|--|--|--|
| 58                               | G1, Farbtemperatur                                                                                                    | Wert               | 2 Byte 7.600    | KS    |  |  |  |  |  |
| Über die                         | Über dieses Objekt kann die Farbtemperatur in der Gruppe eingestellt werden.                                                                                                    |                    |                 |       |  |  |  |  |  |
| 59                               | G1, Farbtemperatur relativ Wert 1 Byte 5.001 KS                                                                                                    |                    |                 |       |  |  |  |  |  |
| Über die<br>werden.<br>umgerec   | Über dieses Objekt kann die Farbtemperatur in der Gruppe relativ zwischen 0 und 100% eingestellt<br>werden. Der Wertebereich 0 bis 100% wird automatisch auf den möglichen Farbtemperaturbereich<br>umgerechnet. |                    |                 |       |  |  |  |  |  |
| 64                               | G1, Farbwechsel Wärmer/Kälter 4 Bit 3.007 KS                                                                                                    |                    |                 |       |  |  |  |  |  |
| Über die<br>4 gesetz<br>gelöscht | Über dieses Objekt kann die Farbtemperatur in der Gruppe geändert werden. Aufdimmen erfolgt mit Bit<br>4 gesetzt, Abdimmen mit Bit 4 gelöscht. Die Bits 13 geben die jeweilige Schrittweite an. Bit 13           |                    |                 |       |  |  |  |  |  |
| 70                               | G1, Farbtemperatur                                                                                                    | Status             | 2 Byte 7.600    | KLÜ   |  |  |  |  |  |
| Über die                         | ses Objekt wird die eingestellte Farbtemperatur als                                                                                                    | Status der Gruppe  | e gesendet.     |       |  |  |  |  |  |
| 75                               | G1, Farbtemperatur relativ                                                                                                    | Status             | 1 Byte 5.001    | KLÜ   |  |  |  |  |  |
| Über die                         | ses Objekt wird die eingestellte relative Farbtemper                                                                                                    | atur als Status de | r Gruppe gesend | let.  |  |  |  |  |  |

#### RGB

Der RGB Farbraum wird additiver Farbraum genannt, da die Farbwahrnehmung durch das Mischen der drei Grundfarben nachgebildet wird.

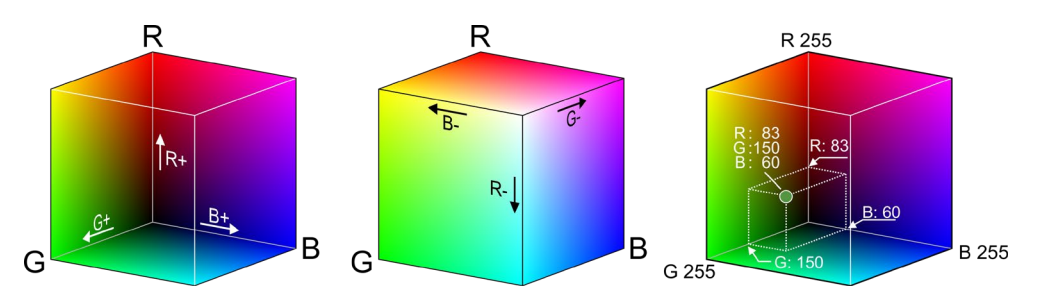

Abbildung: RGB Würfel (Quelle: Wikipedia)

#### RGB (DPT 232.600)

| Objekt                                                                      | Objekt                                             | name                 |         |               |            |         | Funkt   | ion     | Тур               | Flags |
|-----------------------------------------------------------------------------|----------------------------------------------------|----------------------|---------|---------------|------------|---------|---------|---------|-------------------|-------|
| 57                                                                          | G1, Fa                                             | rbsteuerung RGB      |         |               |            |         | Wert    |         | 3 Byte<br>232.600 | KS    |
| Über dieses Objekt kann die Farbe als RGB in der Gruppe eingestellt werden. |                                                    |                      |         |               |            |         |         |         |                   |       |
| Format:                                                                     | 3 octets: U                                        | 8U8U8                |         |               |            |         |         |         |                   |       |
| octet nr.                                                                   | 3 MSE                                              | 2                    | 1 LSB   |               |            |         |         |         |                   |       |
| field names                                                                 | R                                                  | G                    | В       |               |            |         |         |         |                   |       |
| encoding                                                                    | UUUUU                                              |                      | UUUU    | U             |            |         |         |         |                   |       |
| Encoding:                                                                   | All values                                         | binary encoded.      |         |               |            |         |         |         |                   |       |
| Range::                                                                     | R, G, B: 0                                         | to 255               |         |               |            |         |         |         |                   |       |
| Unit:                                                                       | None                                               |                      |         |               |            |         |         |         |                   |       |
| Resol.:                                                                     | 1                                                  |                      |         |               |            |         |         |         |                   |       |
| PDT:                                                                        | PDT_GEN                                            | ERIC_03              |         |               |            |         |         |         |                   |       |
| Datapoint                                                                   | Types                                              |                      |         |               |            |         |         |         |                   |       |
| <u>ID:</u>                                                                  |                                                    | Name:                | Rang    | <u>e:</u>     | Res        | ol.:    | Use:    |         |                   |       |
| 232.600                                                                     |                                                    | DPT_Colour_RGB       | R:      | 0 to 255      | R:         | 1       | G       |         |                   |       |
|                                                                             |                                                    |                      | G:      | 0 to 255      | G:         | 1       |         |         |                   |       |
|                                                                             |                                                    |                      | B:      | 0 to 255      | <b>B</b> : | 1       |         |         |                   |       |
|                                                                             | -                                                  |                      |         |               |            |         |         |         |                   | -     |
| 69                                                                          | G1, Farbsteuerung RGB Status 3 Byte KLÜ<br>232.600 |                      |         |               |            | KLÜ     |         |         |                   |       |
| Über die                                                                    | ses Obj                                            | ekt wird die eingest | ellte I | Farbe der Gru | рре        | als Sta | atus ge | sendet. |                   |       |

## RGB (getrennte Objekte)

| Objekt                                                                                                    | Objektname                                                                                                    | Funktion | Тур             | Flags |  |  |  |  |  |
|----------------------------------------------------------------------------------------------------|----------------------------------------------------------------------------------------------------|----------|-----------------|-------|--|--|--|--|--|
| 60                                                                                                    | G1, Farbsteuerung (RGB Rot)                                                                                        | Wert     | 1 Byte<br>5.001 | KS    |  |  |  |  |  |
| Über dieses Objekt kann die Farbe in der Gruppe eingestellt werden. Die Werte für Rot (R) werden hier übertragen. |                                                                                                    |          |                 |       |  |  |  |  |  |
| 61                                                                                                    | G1, Farbsteuerung (RGB Grün)                                                                                       | Wert     | 1 Byte<br>5.001 | KS    |  |  |  |  |  |
| Über die<br>übertrag                                                                                              | Über dieses Objekt kann die Farbe in der Gruppe eingestellt werden. Die Werte für Grün (G) werden hier übertragen. |          |                 |       |  |  |  |  |  |
| 62                                                                                                    | G1, Farbsteuerung (RGB Blau)                                                                                       | Wert     | 1 Byte<br>5.001 | KS    |  |  |  |  |  |

| Uber dieses Objekt kann die Farbe in der Gruppe eingestellt werden. Die Werte für Blau (B) werden hier         |                                                                                                    |                    |                 |            |  |  |  |  |  |  |
|----------------------------------------------------------------------------------------------------|----------------------------------------------------------------------------------------------------|--------------------|-----------------|------------|--|--|--|--|--|--|
| übertragen.                                                                                                    |                                                                                                    |                    |                 |            |  |  |  |  |  |  |
| 65                                                                                                    | G1, Farbwechsel (RGB Rot)                                                                               | Heller/Dunkl<br>er | 4 Bit<br>3.007  | KS         |  |  |  |  |  |  |
| Über die                                                                                                    | Über dieses Objekt kann die Farbe (R) in der Gruppe geändert werden. Erhöhen des Rotanteils erfolgt mit |                    |                 |            |  |  |  |  |  |  |
| Bit 4 ges                                                                                                    | etzt, Verringern des Rotanteils mit Bit 4 gelöscht. Die Bi                                              | ts 13 geben die    | e jeweilige Sc  | hrittweite |  |  |  |  |  |  |
| an. Bit 1                                                                                                    | 3 gelöscht wird als Stopptelegramm interpretiert.                                                       |                    |                 |            |  |  |  |  |  |  |
| 66                                                                                                    | G1, Farbwechsel (RGB Grün)                                                                              | Heller/Dunkl<br>er | 4 Bit<br>3.007  | KS         |  |  |  |  |  |  |
| Über die<br>Farbwec                                                                                            | ses Objekt kann die Farbe (G) in der Gruppe geändert w<br>hsel (Rot)                                    | erden. Beschreib   | ung wie bei     |            |  |  |  |  |  |  |
| 67                                                                                                    | G1, Farbwechsel (RGB Blau)                                                                              | Heller/Dunkl<br>er | 4 Bit<br>3.007  | KS         |  |  |  |  |  |  |
| Über dieses Objekt kann die Farbe (B) in der Gruppe geändert werden. Beschreibung wie bei<br>Farbwechsel (Rot) |                                                                                                    |                    |                 |            |  |  |  |  |  |  |
| 71                                                                                                    | G1, Farbsteuerung (RGB Rot)                                                                             | Status             | 1 Byte<br>5.001 | KLÜ        |  |  |  |  |  |  |
| Über die                                                                                                    | ses Objekt wird die eingestellte Farbe Rot als Status der                                               | Gruppe gesende     | et.             |            |  |  |  |  |  |  |
| 72                                                                                                    | G1, Farbsteuerung (RGB Grün)                                                                            | Status             | 1 Byte<br>5.001 | KLÜ        |  |  |  |  |  |  |
| Über die                                                                                                    | ses Objekt wird die eingestellte Farbe Grün als Status de                                               | er Gruppe gesen    | det.            |            |  |  |  |  |  |  |
| 73                                                                                                    | G1, Farbsteuerung (RGB Blau)                                                                            | Status             | 1 Byte<br>5.001 | KLÜ        |  |  |  |  |  |  |
| Über die                                                                                                    | Über dieses Objekt wird die eingestellte Farbe Blau als Status der Gruppe gesendet.                     |                    |                 |            |  |  |  |  |  |  |

#### HSV

Die Farbe wird als HSV-Wert eingestellt. Dieser besteht aus dem Farbton, der Sättigung und dem Wert.

Der Wert (V) wird über das Wertobjekt Nummer 60/61 gesetzt. Für den Farbton (H) und für die Sättigung (S) werden weitere Objekte eingeblendet. Der Farbton wird als Wert zwischen 0° und 360° eingestellt und dreht sich somit um den Farbkreis, d. h. nur mit diesem Wert können alle Farben auf dem Farbkreis einfach erreicht werden.

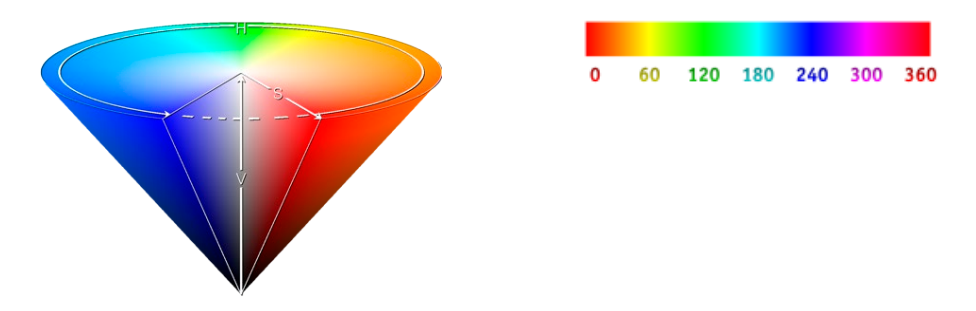

Abbildung: HSV-Farbwert (Quelle: Wikipedia)

Die Werte für Sättigung und Intensität (Dunkelwert) werden von 0 bis 100 % angeben. Komplette Sättigung und volle Intensität ist bei 100 % gegeben.

#### HSV (getrennte Objekte)

| Objekt                             | Objektname                                                                                                    | Funktion                                                   | Тур                                            | Flags                              |  |  |  |  |
|------------------------------------|----------------------------------------------------------------------------------------------------|------------------------------------------------------------|------------------------------------------------|------------------------------------|--|--|--|--|
| 60                                 | G1, Farbsteuerung (Farbton)                                                                                                    | Wert                                                       | 1 Byte<br>5.003                                | KS                                 |  |  |  |  |
| Über die<br>hier als '<br>5.003 nu | Über dieses Objekt kann die Farbe als HSV-Wert eingestellt werden. Die Werte für den Farbton werden<br>hier als Wert zwischen 0° und 360° übertragen. Zu beachten ist, dass über den verwendeten Datentyp<br>5.003 nur eine Auflösung von ca. 1,4° möglich ist. |                                                            |                                                |                                    |  |  |  |  |
| 0 6                                | 0 120 180 240 300 360                                                                                                    | •                                                          |                                                |                                    |  |  |  |  |
| 61                                 | G1, Farbsteuerung (Sättigung)                                                                                                    | Wert                                                       | 1 Byte<br>5.001                                | KS                                 |  |  |  |  |
| Über die<br>zwischei               | ses Objekt kann die Sättigung eingestellt werden. Die W<br>n 0 und 100% übertragen.                                                                                                    | erte für die Sätti                                         | gung werder                                    | n als Wert                         |  |  |  |  |
| 65                                 | G1, Farbwechsel (Farbton)                                                                                                    | Heller/Dunkl<br>er                                         | 4 Bit<br>3.007                                 | KS                                 |  |  |  |  |
| Uber die<br>3 gesetz<br>interpre   | ses Ubjekt kann der Farbton in der Gruppe geandert wei<br>t, Verringern des Winkels mit Bit 3 gelöscht. Bit 13 gelö<br>tiert. Somit kann der gesamte Kreisumfang umlaufen we                                                                                    | rden. Erhöhen de<br>ischt wird als Sto<br>rden und jede Fa | es Winkels er<br>opptelegramr<br>arbe eingeste | folgt mit Bit<br>n<br>ellt werden. |  |  |  |  |
| 66                                 | G1, Farbwechsel (Sättigung)                                                                                                    | Heller/Dunkl<br>er                                         | 4 Bit<br>3.007                                 | KS                                 |  |  |  |  |
| Siehe Är                           | nderung des Farbtons. Der Wert wird zwischen 0 und 100                                                                                                    | 0% schrittweise                                            | durchlaufen.                                   |                                    |  |  |  |  |
| 71                                 | G1, Farbsteuerung (Farbton)                                                                                                    | Status                                                     | 1 Byte<br>5.003                                | KLÜ                                |  |  |  |  |
| Über die                           | Über dieses Objekt wird der eingestellte Farbton als Status der Gruppe gesendet.                                                                                                    |                                                            |                                                |                                    |  |  |  |  |
| 72                                 | G1, Farbsteuerung (Sättigung)                                                                                                    | Status                                                     | 1 Byte<br>5.001                                | KLÜ                                |  |  |  |  |
| Über die                           | ses Objekt wird die eingestellte Sättigung als Status der                                                                                                    | Gruppe gesende                                             | et.                                            |                                    |  |  |  |  |

#### RGBW

#### RGBW (6 Byte kombiniertes Objekt DPT 251.600)

| Objekt   | Objektname                                                                                                    | Funktion           | Тур          | Flags |  |  |  |  |  |
|----------|----------------------------------------------------------------------------------------------------|--------------------|--------------|-------|--|--|--|--|--|
| 57       | G1, Farbsteuerung RGBW                                                                                           | Wert               | 6 Byte       | KS    |  |  |  |  |  |
|          |                                                                                                    |                    | 251.600      |       |  |  |  |  |  |
|          |                                                                                                    |                    |              |       |  |  |  |  |  |
| Uber die | ses Objekt kann die Farbe als RGBW in der Gruppe einge<br>die Fachenade für Weiße Plan Grügenad Baldier Werkehre | estellt werden. In | n den oberen | Bytes |  |  |  |  |  |
| werden   | werden die Farbwerte für Weiß, Blau, Grün und Rot im Wertebereich von 0100% angegeben. Im 1. Byte                |                    |              |       |  |  |  |  |  |
| geben 4  | Bits an, ob die entsprechenden Farbwerte gültig sind.                                                            |                    |              |       |  |  |  |  |  |

| Datapoint Type                             |                                                   |           |     |              |   |        |         |  |  |
|--------------------------------------------|---------------------------------------------------|-----------|-----|--------------|---|--------|---------|--|--|
| DPT_Name: DPT_Colour_RGBW                  |                                                   |           |     |              |   |        |         |  |  |
| DPT Format: U8U8U8U8rsr4B4 DPT ID: 251.600 |                                                   |           |     |              |   |        |         |  |  |
| Field                                      | Description                                       | Supp      | D.  | Range        |   | Unit   | Default |  |  |
| R                                          | Colour Level Red                                  | М         |     | 0 % to 100 % | 6 | -      | -       |  |  |
| G                                          | Colour Level Green                                | Μ         |     | 0 % to 100 % | 6 | -      | -       |  |  |
| В                                          | Colour Level Blue                                 | Μ         |     | 0 % to 100 % | 6 | -      | -       |  |  |
| W                                          | Colour Level White                                | Μ         |     | 0 % to 100 % | 6 | -      | -       |  |  |
| m <sub>R</sub>                             | Shall specify whether the colour information red  | М         |     | {0,1}        |   | None.  | None.   |  |  |
|                                            | in the field R is valid or not.                   |           |     |              |   |        |         |  |  |
| mG                                         | Shall specify whether the colour information      | М         |     | {0,1}        |   | None.  | None.   |  |  |
|                                            | green in the field G is valid or not.             |           |     |              |   |        |         |  |  |
| mB                                         | Shall specify whether the colour information blue | М         |     | {0,1}        |   | None.  | None.   |  |  |
|                                            | in the field B is valid or not.                   |           |     |              |   |        |         |  |  |
| mw                                         | Shall specify whether the colour information      | М         |     | {0,1}        |   | None.  | None.   |  |  |
|                                            | white in the field W is valid or not.             |           |     |              |   |        |         |  |  |
|                                            |                                                   | 1         |     | 1            |   |        |         |  |  |
| 69                                         | G1. Farbsteuerung RGBW                            |           | S   | tatus        | 6 | Bvte   | KLÜ     |  |  |
|                                            | ,                                                 |           |     |              | 2 | 51 600 |         |  |  |
|                                            |                                                   |           |     |              |   |        |         |  |  |
| Uber di                                    | eses Ubjekt wird die eingestellte Farbe der Grupp | e als Sta | ətu | s gesendet.  |   |        |         |  |  |
|                                            |                                                   |           |     |              |   |        |         |  |  |

#### RGBW (getrennte Objekte)

| Objekt                                                                                                    | Objektname                                                      | Funktion           | Тур             | Flags       |  |  |  |  |
|----------------------------------------------------------------------------------------------------|-----------------------------------------------------------------|--------------------|-----------------|-------------|--|--|--|--|
| 60                                                                                                    | G1, Farbsteuerung (RGB Rot)                                     | Wert               | 1 Byte<br>5.001 | KS          |  |  |  |  |
| Über dieses Objekt kann die Farbe in der Gruppe eingestellt werden. Die Werte für Rot (R) werden hier übertragen.                                                                                                    |                                                                 |                    |                 |             |  |  |  |  |
| 61                                                                                                    | G1, Farbsteuerung (RGB Grün)                                    | Wert               | 1 Byte<br>5.001 | KS          |  |  |  |  |
| Über die<br>übertrag                                                                                                    | ses Objekt kann die Farbe in der Gruppe eingestellt werd<br>en. | den. Die Werte fü  | ir Grün (G) w   | erden hier  |  |  |  |  |
| 62                                                                                                    | G1, Farbsteuerung (RGB Blau)                                    | Wert               | 1 Byte<br>5.001 | KS          |  |  |  |  |
| Über die<br>übertrag                                                                                                    | ses Objekt kann die Farbe in der Gruppe eingestellt werd<br>en. | den. Die Werte fü  | ir Blau (B) we  | erden hier  |  |  |  |  |
| 63                                                                                                    | G1, Farbsteuerung Weiß                                          | Wert               | 1 Byte<br>5.001 | KS          |  |  |  |  |
| Über die<br>übertrag                                                                                                    | ses Objekt kann die Farbe in der Gruppe eingestellt werd<br>en. | den. Die Werte fi  | ir Weiß (W) v   | verden hier |  |  |  |  |
| 65                                                                                                    | G1, Farbwechsel (RGB Rot)                                       | Heller/Dunkl<br>er | 4 Bit<br>3.007  | KS          |  |  |  |  |
| Über dieses Objekt kann die Farbe Rot in der Gruppe geändert werden. Erhöhen des Rotanteils erfolgt<br>mit Bit 4 gesetzt, Verringern des Rotanteils mit Bit 4 gelöscht. Die Bits 13 geben die jeweilige<br>Schrittweite an. Bit 13 gelöscht wird als Stopptelegramm interpretiert. |                                                                 |                    |                 |             |  |  |  |  |

| 66                                                                                                    | G1, Farbwechsel (RGB Grün)                                                                                      | Heller/Dunkl<br>er | 4 Bit<br>3.007  | KS  |  |  |  |  |
|----------------------------------------------------------------------------------------------------|----------------------------------------------------------------------------------------------------|--------------------|-----------------|-----|--|--|--|--|
| Über dieses Objekt kann die Farbe Grün in der Gruppe geändert werden. Beschreibung wie bei<br>Farbwechsel (Rot) |                                                                                                    |                    |                 |     |  |  |  |  |
| 67                                                                                                    | G1, Farbwechsel (RGB Blau)                                                                                      | Heller/Dunkl<br>er | 4 Bit<br>3.007  | KS  |  |  |  |  |
| Über die<br>Farbwec                                                                                             | Über dieses Objekt kann die Farbe Blau in der Gruppe geändert werden. Beschreibung wie bei<br>Farbwechsel (Rot) |                    |                 |     |  |  |  |  |
| 68                                                                                                    | G1, Farbwechsel Weiß                                                                                            | Heller/Dunkl<br>er | 4 Bit<br>3.007  | KS  |  |  |  |  |
| Über die<br>Farbwec                                                                                             | ses Objekt kann die Farbe Weiß in der Gruppe geändert<br>hsel (Rot)                                             | werden. Beschre    | eibung wie be   | ei  |  |  |  |  |
| 71                                                                                                    | G1, Farbsteuerung (RGB Rot)                                                                                     | Status             | 1 Byte<br>5.001 | KLÜ |  |  |  |  |
| Über die                                                                                                    | ses Objekt wird die eingestellte Farbe Rot als Status der                                                       | Gruppe gesende     | et.             |     |  |  |  |  |
| 72                                                                                                    | G1, Farbsteuerung (RGB Grün)                                                                                    | Status             | 1 Byte<br>5.001 | KLÜ |  |  |  |  |
| Über die                                                                                                    | ses Objekt wird die eingestellte Farbe Grün als Status de                                                       | er Gruppe gesen    | det.            |     |  |  |  |  |
| 73                                                                                                    | G1, Farbsteuerung (RGB Blau)                                                                                    | Status             | 1 Byte<br>5.001 | KLÜ |  |  |  |  |
| Über die                                                                                                    | ses Objekt wird die eingestellte Farbe Blau als Status de                                                       | r Gruppe gesenc    | det.            |     |  |  |  |  |
| 74                                                                                                    | G1, Farbsteuerung Weiß                                                                                          | Status             | 1 Byte<br>5.001 | KLÜ |  |  |  |  |
| Über die                                                                                                    | ses Objekt wird die eingestellte Farbe Weiß als Status d                                                        | er Gruppe gesen    | det.            |     |  |  |  |  |

#### HSVW (getrennte Objekte)

Siehe Kapitel: HSV (getrennte Objekte).

#### XY-Farbe

Die Farbe wird hier durch einen Wert XY zwischen 0 und 1 gekennzeichnet:

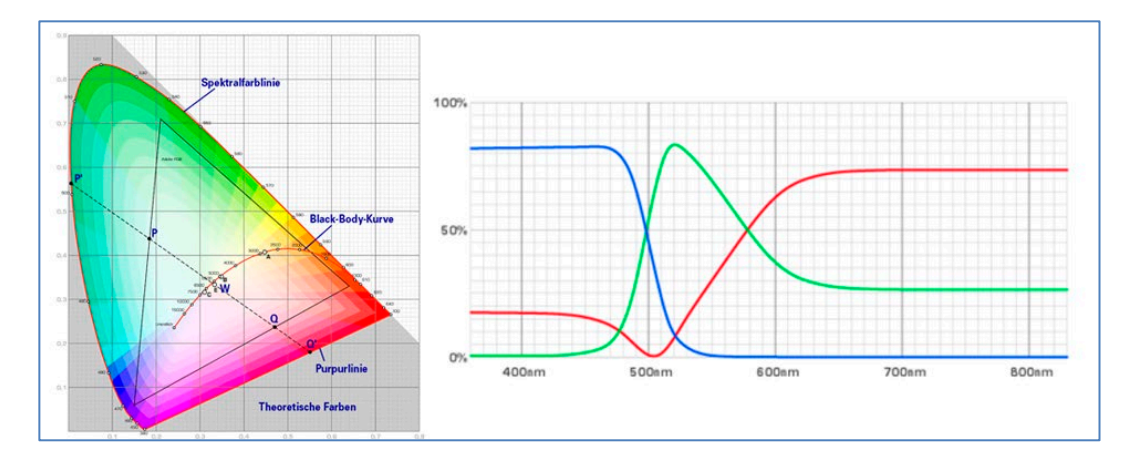

Abbildung: XY-Farbwert (Quelle: Wikipedia)

Im KNX wird dieser Wertebereich auf einen Bereich 0..65535 (2 Byte Ganzzahl) umgerechnet. Der Wert 65535 entspricht daher dem Wert 1 in der Grafik.

### XY (kombinierte Objekte)

| Objekt                                                                                                    | Objektname                                                                                                    |                                                           | Funktior                                        | า                            | Тур               | Flags |  |  |
|----------------------------------------------------------------------------------------------------|----------------------------------------------------------------------------------------------------|-----------------------------------------------------------|-------------------------------------------------|------------------------------|-------------------|-------|--|--|
| 57                                                                                                    | G1, Farbsteuerung XY                                                                                                    |                                                           | Wert                                            |                              | 6 Byte<br>242.600 | KS    |  |  |
| Über dieses Objekt kann die Farbe mit XY-Koordinaten eingestellt werden. Im 2. Byte wird die Helligkeit<br>in einem Wertebereich von 0 bis 100% angegeben. Danach folgen die Y- und die X- Koordinaten in<br>einem Wertebereich von 0 bis 65535. Im unteren Byte geben 2 Bit an, ob die XY Werte und die Helligkeit<br>gültig sind. |                                                                                                    |                                                           |                                                 |                              |                   |       |  |  |
| Datapoir                                                                                                    | nt Types                                                                                                    |                                                           |                                                 |                              | _                 |       |  |  |
| <u>ID:</u>                                                                                                    | Name:                                                                                                    |                                                           |                                                 | Use:                         | _                 |       |  |  |
| 242.600                                                                                                    |                                                                                                    |                                                           |                                                 | FB                           |                   |       |  |  |
| Data field                                                                                                    | s Description                                                                                                    | Range                                                     | Unit                                            | Resol                        |                   |       |  |  |
| x-axis                                                                                                    | x-coordinate of the colour information                                                                                                    | 0 to 65 535                                               | None.                                           | None.                        |                   |       |  |  |
| y-axis                                                                                                    | y-coordinate of the colour information                                                                                                    | 0 to 65 535                                               | None.                                           | None.                        |                   |       |  |  |
| The x – a<br>linearly m<br>65 535 an                                                                                                    | nd y – ordinate of the xyY colour scheme have a value<br>apped onto the range from 0 to 65 535, by multiplying t<br>d and rounding to the earest integer value. For decodir | between 0 and 1.<br>he unencoded co<br>ng, the inverse op | This value s<br>ordinate value<br>eration shall | shall be<br>ue by<br>be done |                   |       |  |  |
| Brightnes                                                                                                    | s Brightness of the colour                                                                                                    | 0 % to 100 %                                              | %                                               | None.                        |                   |       |  |  |
| Addition:<br>The bright                                                                                                    | al encoding information<br>ness shall be encoded as in DPT_Scaling (5.001).                                                                                                 |                                                           |                                                 |                              |                   |       |  |  |
| С                                                                                                    | This field shall indicate whether the colour infor-<br>mation in the fields x-axis and y-axis is valid or not.                                                              | 0: invalid<br>1: valid                                    | None.                                           | None.                        |                   |       |  |  |
| В                                                                                                    | This field shall indicate whether the Brightness information in the field Brightness is valid or not.                                                                       | 0: invalid<br>1: valid                                    | None.                                           | None.                        |                   |       |  |  |
|                                                                                                    |                                                                                                    |                                                           |                                                 |                              |                   |       |  |  |
| 69                                                                                                    | G1, Farbsteuerung XY                                                                                                    |                                                           | Status                                          |                              | 6 Byte<br>242.600 | KLU   |  |  |
| Über die                                                                                                    | Über dieses Objekt werden die eingestellten XY-Koordinaten als Status der Gruppe gesendet.                                                                                  |                                                           |                                                 |                              |                   |       |  |  |

### XY (getrennte Objekte)

| Obj                                                                             | Objektname                                          | Funktion         | Тур             | Flags |
|---------------------------------------------------------------------------------|-----------------------------------------------------|------------------|-----------------|-------|
| 57                                                                              | G1, Farbsteuerung X                                 | Wert             | 2 Byte<br>7.001 | KS    |
| Über dieses Objekt kann der X-Wert im Wertebereich 065535 eingestellt werden.   |                                                     |                  |                 |       |
| 60                                                                              | G1, Farbsteuerung Y                                 | Wert             | 2 Byte<br>7.001 | KS    |
| Über die                                                                        | ses Objekt kann der Y-Wert im Wertebereich 065535 e | ingestellt werde | n.              |       |
| 69                                                                              | G1, Farbsteuerung X                                 | Status           | 2 Byte<br>7.001 | KLÜ   |
| Über dieses Objekt wird der eingestellte X-Wert als Status der Gruppe gesendet. |                                                     |                  |                 |       |
| 71                                                                              | G1, Farbsteuerung Y                                 | Status           | 2 Byte<br>7.001 | KLÜ   |
| Über dieses Objekt wird der eingestellte Y-Wert als Status der Gruppe gesendet. |                                                     |                  |                 |       |

#### Farbtemperatur + RGB

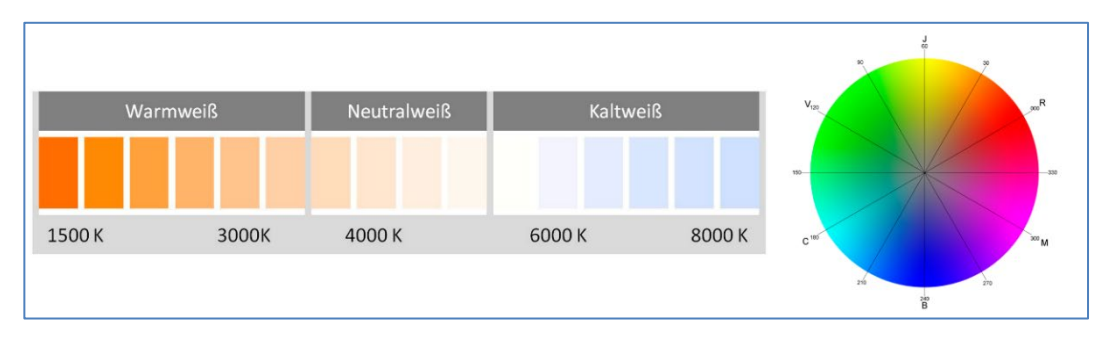

Abbildung: Farbtemperatur + RGB (Quelle: Wikipedia)

#### Farbtemperatur + RGB (3 Byte kombiniertes Objekt DPT 232.600)

| Objekt                                                                              | Objektname                                                                                        | Funktion           | Тур               | Flags        |  |
|-------------------------------------------------------------------------------------|---------------------------------------------------------------------------------------------------|--------------------|-------------------|--------------|--|
| 57                                                                                  | G1, Farbsteuerung RGB                                                                             | Wert               | 3 Byte<br>232.600 | KS           |  |
| Über die                                                                            | ses Objekt kann die Farbe als RGB in der Gruppe eingesl                                           | tellt werden. In c | len unteren E     | Bytes        |  |
| werden                                                                              | die Farbwerte für Weiß, Blau, Grün und Rot im Werteber                                            | eich von 0100%     | % angegeben       | . Im 5. Byte |  |
| geben 4                                                                             | geben 4 Bits an, ob die entsprechenden Farbwerte gultig sind.                                     |                    |                   |              |  |
| 58                                                                                  | G1, Farbtemperatur                                                                                | Wert               | 2 Byte<br>7.600   | KS           |  |
| Über die                                                                            | ses Objekt kann die Farbtemperatur in der Gruppe einge                                            | estellt werden.    |                   |              |  |
| 59                                                                                  | G1, Farbtemperatur, relativ                                                                       | Wert               | 1 Byte<br>5.001   | KS           |  |
| Über die                                                                            | ses Objekt kann die Farbtemperatur in der Gruppe relati                                           | v zwischen 0 un    | d 100% eing       | estellt      |  |
| werden.<br>umgered                                                                  | Der Wertebereich 0 bis 100% wird automatisch auf den<br>hnet.                                     | möglichen Farb     | temperaturbe      | ereich       |  |
| 64                                                                                  | G1, Farbwechsel                                                                                   | Wärmer/Kält        | 4 Bit             | KS           |  |
|                                                                                     |                                                                                                   | er                 | 3.007             |              |  |
| Über die                                                                            | ses Objekt kann die Farbtemperatur in der Gruppe geän                                             | dert werden. Au    | fdimmen erfo      | olgt mit Bit |  |
| 4 gesetz<br>gelöscht                                                                | t, Abdimmen mit Bit 4 gelöscht. Die Bits 13 geben die j<br>wird als Stopptelegramm interpretiert. | eweilige Schrittv  | veite an. Bit ´   | 13           |  |
| 69                                                                                  | G1, Farbsteuerung RGB                                                                             | Status             | 3 Byte            | KLÜ          |  |
|                                                                                     |                                                                                                   |                    | 232.600           |              |  |
| Über die                                                                            | ses Objekt wird die eingestellte Farbe der Gruppe als Sta                                         | atus gesendet.     |                   |              |  |
| 70                                                                                  | G1, Farbtemperatur                                                                                | Status             | 2 Byte<br>7.600   | KLÜ          |  |
| Über die                                                                            | ses Objekt wird die eingestellte Farbtemperatur der Gru                                           | ppe als Status go  | esendet.          | ·            |  |
| 75                                                                                  | G1, Farbtemperatur, relativ                                                                       | Status             | 1 Byte<br>5.001   | KLÜ          |  |
| Über dieses Objekt wird die relative Farbtemperatur der Gruppe als Status gesendet. |                                                                                                   |                    |                   |              |  |

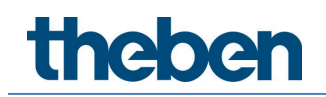

### Farbtemperatur + RGB (RGB getrennte Objekte)

| Objekt                            | Objektname                                                                                                    | Funktion                                        | Тур                            | Flags           |
|-----------------------------------|----------------------------------------------------------------------------------------------------|-------------------------------------------------|--------------------------------|-----------------|
| 58                                | G1, Farbtemperatur                                                                                                    | Wert                                            | 2 Byte<br>7.600                | KS              |
| Über die                          | ses Objekt kann die Farbtemperatur in der Gruppe einge                                                                                                    | estellt werden.                                 |                                |                 |
| 59                                | G1, Farbtemperatur, relativ                                                                                                    | Wert                                            | 1 Byte<br>5.001                | KS              |
| Über die                          | ses Objekt kann die Farbtemperatur in der Gruppe relati                                                                                                    | iv zwischen 0 un                                | d 100% eing                    | estellt         |
| werden.                           | Der Wertebereich 0 bis 100% wird automatisch auf den                                                                                                    | ı möglichen Farb                                | temperaturb                    | ereich          |
| 60                                | G1. Farbsteuerung (RGB Rot)                                                                                                    | Wert                                            | 1 Byte                         | KS              |
| 00                                |                                                                                                    |                                                 | 5.001                          | 1.5             |
| Über die                          | ses Objekt wird die eingestellte Farbe Rot gesendet.                                                                                                    |                                                 |                                |                 |
| 61                                | G1, Farbsteuerung (RGB Grün)                                                                                                    | Wert                                            | 1 Byte<br>5.001                | KS              |
| Über die                          | ses Objekt wird die eingestellte Farbe Grün gesendet.                                                                                                    |                                                 |                                |                 |
| 62                                | G1, Farbsteuerung (RGB Blau)                                                                                                    | Wert                                            | 1 Byte<br>5.001                | KS              |
| Über die                          | ses Objekt wird die eingestellte Farbe Blau gesendet.                                                                                                    |                                                 | <u> </u>                       |                 |
| 64                                | G1, Farbwechsel                                                                                                    | Wert                                            | 1 Byte<br>5.001                | KS              |
| Über die<br>übertrag              | ses Objekt kann die Farbe in der Gruppe eingestellt wer<br>Ien.                                                                                                    | den. Die Werte fi                               | ür Weiß (W) \                  | werden hier     |
| 65                                | G1, Farbwechsel (RGB Rot)                                                                                                    | Heller/Dunkl<br>er                              | 4 Bit<br>3.007                 | KS              |
| Über die<br>mit Bit 4<br>Schrittw | ses Objekt kann die Farbe Rot in der Gruppe geändert w<br>gesetzt, Verringern des Rotanteils mit Bit 4 gelöscht. D<br>eite an Rit 1, 2 gelöscht wird als Stangtologsamm inters | verden. Erhöhen<br>ie Bits 13 gebei<br>protiect | des Rotantei<br>n die jeweilig | ls erfolgt<br>e |
| 66                                | G1, Farbwechsel (RGB Grün)                                                                                                    | Heller/Dunkl                                    | 4 Bit<br>3.007                 | KS              |
| Über die<br>Farbwec               | ses Objekt kann die Farbe Grün in der Gruppe geändert<br>hsel (Rot)                                                                                                    | werden. Beschre                                 | eibung wie be                  | ei              |
| 67                                | G1, Farbwechsel (RGB Blau)                                                                                                    | Heller/Dunkl<br>er                              | 4 Bit<br>3.007                 | KS              |
| Über die<br>Farbwec               | ses Objekt kann die Farbe Blau in der Gruppe geändert<br>hsel (Rot)                                                                                                    | werden. Beschre                                 | ibung wie be                   | i               |
| 70                                | G1, Farbtemperatur                                                                                                    | Status                                          | 2 Byte<br>7.600                | KLÜ             |
| Über die                          | ses Objekt wird die eingestellte Farbtemperatur der Gru                                                                                                    | ppe als Status g                                | esendet.                       |                 |
| 71                                | G1, Farbsteuerung (RGB Rot)                                                                                                    | Status                                          | 1 Byte<br>5.001                | KLÜ             |
| Über die                          | ses Objekt wird die eingestellte Farbe der Gruppe als St                                                                                                    | atus gesendet. D                                | ie Werte für                   | Rot (R)         |
| werden                            | hier übertragen.                                                                                                    |                                                 |                                | La ŭ            |
| /2                                | G1, Farbsteuerung (RGB Grün)                                                                                                    | Status                                          | 1 Byte<br>5.001                | KLU             |
| Uber die<br>werden                | ses Objekt wird die eingestellte Farbe der Gruppe als St<br>bier übertragen                                                                                                    | atus gesendet. D                                | ie Werte für                   | Grün (G)        |
| 73                                | G1, Farbsteuerung (RGB Blau)                                                                                                    | Status                                          | 1 Byte<br>5.001                | KLÜ             |

| Über dieses Objekt wird die eingestellte Farbe der Gruppe als Status gesendet. Die Werte für Blau (B)<br>werden hier übertragen. |                             |        |                 |     |
|----------------------------------------------------------------------------------------------------|-----------------------------|--------|-----------------|-----|
| 75                                                                                                    | G1, Farbtemperatur, relativ | Status | 1 Byte<br>5.001 | KLÜ |
| Über dieses Objekt wird die eingestellte relative Farbtemperatur der Gruppe als Status gesendet.                                 |                             |        |                 |     |

### Farbtemperatur + RGB (HSV getrennte Objekte)

| Objekt                                                                                                    | Objektname                                                                                                    | Funktion                                                 | Тур                                            | Flags                              |
|----------------------------------------------------------------------------------------------------|----------------------------------------------------------------------------------------------------|----------------------------------------------------------|------------------------------------------------|------------------------------------|
| 58                                                                                                    | Farbtemperatur                                                                                                    | Wert                                                     | 2 Byte<br>7.600                                | KS                                 |
| Über die                                                                                                    | ses Objekt kann die Farbtemperatur in der Gruppe einge                                                                                                    | stellt werden.                                           | •                                              |                                    |
| 59                                                                                                    | Farbtemperatur, relativ                                                                                                    | Wert                                                     | 1 Byte<br>5.001                                | KS                                 |
| Über die<br>werden.<br>umgered                                                                                                    | ses Objekt kann die Farbtemperatur in der Gruppe relati<br>Der Wertebereich 0 bis 100% wird automatisch auf den<br>hnet.                                                    | v zwischen 0 un<br>möglichen Farb                        | d 100% eing<br>temperaturbe                    | estellt<br>ereich                  |
| 60                                                                                                    | G1, Farbsteuerung (Farbton)                                                                                                    | Wert                                                     | 1 Byte<br>5.003                                | KS                                 |
| Über dieses Objekt kann die Farbe als HSV-Wert eingestellt werden. Die Werte für den Farbton werden<br>hier als Wert zwischen 0° und 360° übertragen. Zu beachten ist, dass über den verwendeten Datentyp<br>5.003 nur eine Auflösung von ca. 1,4° möglich ist. |                                                                                                    |                                                          |                                                | n werden<br>Datentyp               |
| 61                                                                                                    | G1, Farbsteuerung (Sättigung)                                                                                                    | Wert                                                     | 1 Byte<br>5.001                                | KS                                 |
| Über dieses Objekt kann die Sättigung eingestellt werden. Die Werte für die Sättigung werden als Wert zwischen 0 und 100% übertragen.                                                                                                    |                                                                                                    |                                                          |                                                |                                    |
| 64                                                                                                    | G1, Farbwechsel                                                                                                    | Wärmer/Kält<br>er                                        | 4 Bit<br>3.007                                 | KS                                 |
| Über die<br>4 gesetz<br>gelöscht                                                                                                    | ses Objekt kann die Farbtemperatur in der Gruppe geän<br>t, Abdimmen mit Bit 4 gelöscht. Die Bits 13 geben die j<br>wird als Stopptelegramm interpretiert.                  | dert werden. Aul<br>eweilige Schrittv                    | fdimmen erfo<br>veite an. Bit ´                | lgt mit Bit<br>13                  |
| 65                                                                                                    | G1, Farbwechsel (Farbton)                                                                                                    | Heller/Dunkl<br>er                                       | 4 Bit<br>3.007                                 | KS                                 |
| Über die<br>3 gesetz<br>interprel                                                                                                    | ses Objekt kann der Farbton in der Gruppe geändert wer<br>t, Verringern des Winkels mit Bit 3 gelöscht. Bit 13 gelö<br>iert. Somit kann der gesamte Kreisumfang umlaufen we | den. Erhöhen de<br>scht wird als Sto<br>rden und jede Fa | es Winkels er<br>opptelegramr<br>arbe eingeste | folgt mit Bit<br>n<br>ellt werden. |
| 66                                                                                                    | G1, Farbsteuerung (Sättigung)                                                                                                    | Heller/Dunkl<br>er                                       | 4 Bit<br>3.007                                 | KS                                 |
| Siehe Är                                                                                                    | derung des Farbtons. Der Wert wird zwischen 0 und 100                                                                                                    | 0% schrittweise                                          | durchlaufen.                                   |                                    |
| 70                                                                                                    | G1, Farbtemperatur                                                                                                    | Status                                                   | 2 Byte<br>7.600                                | KLÜ                                |
| Über die                                                                                                    | ses Objekt wird die eingestellte Farbtemperatur der Gru                                                                                                    | ope als Status ge                                        | esendet.                                       |                                    |
| 71                                                                                                    | G1, Farbsteuerung (Farbton)                                                                                                    | Status                                                   | 1 Byte<br>5.003                                | KLÜ                                |
| Über die                                                                                                    | ses Objekt wird der eingestellte Farbton als Status der G                                                                                                    | ruppe gesendet                                           | •                                              |                                    |
| 72                                                                                                    | G1, Farbsteuerung (Sättigung)                                                                                                    | Status                                                   | 1 Byte<br>5.003                                | KLÜ                                |

| Über dieses Objekt wird die eingestellte Sättigung als Status der Gruppe gesendet.               |                             |        |                 |     |
|--------------------------------------------------------------------------------------------------|-----------------------------|--------|-----------------|-----|
| 75                                                                                               | G1, Farbtemperatur, relativ | Status | 1 Byte<br>5.001 | KLÜ |
| Über dieses Objekt wird die eingestellte relative Farbtemperatur der Gruppe als Status gesendet. |                             |        |                 |     |

#### Farbtemperatur + RGB

| Warmweiß Neutralweiß Kaltweiß |
|-------------------------------|
| 3000К 4000 К 6000 К 80        |

#### Farbtemperatur + RGBW (6 Byte kombiniertes Objekt DPT 251.600)

| Objekt                                                                                                    | Objektname                                                | Funktion           | Тур               | Flags        |
|----------------------------------------------------------------------------------------------------|-----------------------------------------------------------|--------------------|-------------------|--------------|
| 57                                                                                                    | G1, Farbsteuerung RGBW                                    | Wert               | 6 Byte<br>251.600 | KS           |
| Über die                                                                                                    | ses Objekt kann die Farbe als RGBW in der Gruppe einge    | estellt werden. In | n den unterer     | n Bytes      |
| werden                                                                                                    | die Farbwerte für Weiß, Blau, Grün und Rot im Werteber    | eich von 0100%     | % angegeben       | . Im 5. Byte |
| geben 4                                                                                                    | Bits an, ob die entsprechenden Farbwerte gültig sind.     | 1                  | T                 | 1            |
| 58                                                                                                    | G1, Farbtemperatur                                        | Wert               | 2 Byte            | KS           |
|                                                                                                    |                                                           |                    | 7.600             |              |
| Über die                                                                                                    | ses Objekt kann die Farbtemperatur in der Gruppe einge    | estellt werden.    |                   |              |
| 59                                                                                                    | G1, Farbtemperatur, relativ                               | Wert               | 1 Byte<br>5.001   | KS           |
| Über dieses Objekt kann die Farbtemperatur in der Gruppe relativ zwischen 0 und 100% eingestellt<br>werden. Der Wertebereich 0 bis 100% wird automatisch auf den möglichen Farbtemperaturbereich<br>umgerechnet |                                                           |                    |                   |              |
| 64                                                                                                    | G1, Farbwechsel                                           | Wärmer/Kält        | 4 Bit             | KS           |
|                                                                                                    |                                                           | er                 | 3.007             |              |
| Über die                                                                                                    | ses Objekt kann die Farbtemperatur in der Gruppe geän     | dert werden. Aul   | fdimmen erfo      | lgt mit Bit  |
| 4 gesetz                                                                                                    | t, Abdimmen mit Bit 4 gelöscht. Die Bits 13 geben die j   | eweilige Schrittv  | veite an. Bit ´   | 13           |
| gelöscht                                                                                                    | wird als Stopptelegramm interpretiert.                    |                    |                   |              |
| 69                                                                                                    | G1, Farbsteuerung RGBW                                    | Status             | 6 Byte<br>251.600 | KLÜ          |
| Über die                                                                                                    | ses Objekt wird die eingestellte Farbe der Gruppe als Sta | atus gesendet.     |                   | 1            |
|                                                                                                    |                                                           |                    |                   |              |
| 70                                                                                                    | G1, Farbtemperatur                                        | Status             | 2 Byte<br>7.600   | KLÜ          |
| Über dieses Objekt wird die eingestellte Farbtemperatur der Gruppe als Status gesendet.                                                                                                    |                                                           |                    |                   |              |
| 75                                                                                                    | G1, Farbtemperatur, relativ                               | Status             | 1 Byte<br>5.001   | KLÜ          |
| Über dieses Objekt wird die relative Farbtemperatur der Gruppe als Status gesendet.                                                                                                    |                                                           |                    |                   |              |

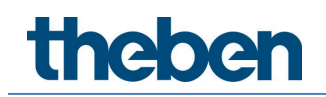

### Farbtemperatur + RGBW (RGBW getrennte Objekte)

| Objekt                            | Objektname                                                                                                    | Funktion                                     | Тур                             | Flags              |  |
|-----------------------------------|----------------------------------------------------------------------------------------------------|----------------------------------------------|---------------------------------|--------------------|--|
| 58                                | G1, Farbtemperatur                                                                                                    | Wert                                         | 2 Byte<br>7.600                 | KS                 |  |
| Über die                          | ses Objekt kann die Farbtemperatur in der Gruppe einge                                                                                                    | estellt werden.                              |                                 |                    |  |
| 59                                | G1, Farbtemperatur, relativ                                                                                                    | Wert                                         | 1 Byte<br>5.001                 | KS                 |  |
| Über die<br>werden.               | Über dieses Objekt kann die Farbtemperatur in der Gruppe relativ zwischen 0 und 100% eingestellt werden. Der Wertebereich 0 bis 100% wird automatisch auf den möglichen Farbtemperaturbereich |                                              |                                 |                    |  |
| umgered                           | hnet.                                                                                                    | -                                            |                                 |                    |  |
| 60                                | G1, Farbsteuerung (RGB Rot)                                                                                                    | Wert                                         | 1 Byte<br>5.001                 | KS                 |  |
| Über die<br>übertrag              | ses Objekt kann die Farbe in der Gruppe eingestellt wer<br>en                                                                                                    | den. Die Werte fü                            | ür Rot (R) we                   | rden hier          |  |
| 61                                | G1, Farbsteuerung (RGB Grün)                                                                                                    | Wert                                         | 1 Byte<br>5.001                 | KS                 |  |
| Über die<br>übertrag              | ses Objekt kann die Farbe in der Gruppe eingestellt wer<br>en.                                                                                                    | den. Die Werte fü                            | ür Grün (G) w                   | erden hier         |  |
| 62                                | G1, Farbsteuerung (RGB Blau)                                                                                                    | Wert                                         | 1 Byte<br>5.001                 | KS                 |  |
| Über die<br>übertrag              | ses Objekt kann die Farbe in der Gruppe eingestellt wer<br>en.                                                                                                    | den. Die Werte fü                            | ür Blau (B) w                   | erden hier         |  |
| 63                                | G1, Farbsteuerung Weiß                                                                                                    | Wert                                         | 1 Byte<br>5.001                 | KS                 |  |
| Über die<br>übertrag              | ses Objekt kann die Farbe in der Gruppe eingestellt wer<br>en.                                                                                                    | den. Die Werte fü                            | r Weiß (W) vت                   | verden hier        |  |
| 64                                | G1, Farbwechsel                                                                                                    | Wert                                         | 1 Byte<br>5.001                 | KS                 |  |
| Über die<br>4 gesetz              | ses Objekt kann die Farbtemperatur in der Gruppe geän<br>t, Abdimmen mit Bit 4 gelöscht. Die Bits 13 geben die j<br>wird als Staasteleeraam intersetiert                                      | dert werden. Aul<br>eweilige Schrittv        | fdimmen erfo<br>veite an. Bit ´ | olgt mit Bit<br>13 |  |
| 65                                | G1, Farbwechsel (RGB Rot)                                                                                                    | Heller/Dunkl<br>er                           | 4 Bit<br>3.007                  | KS                 |  |
| Über die<br>mit Bit 4<br>Schrittw | ses Objekt kann die Farbe Rot in der Gruppe geändert w<br>gesetzt, Verringern des Rotanteils mit Bit 4 gelöscht. Di<br>eite an Rit 1–3 gelöscht wird als Stopptelegramm intern                | erden. Erhöhen<br>e Bits 13 geber<br>retiert | des Rotantei<br>n die jeweilig  | ls erfolgt<br>e    |  |
| 66                                | G1, Farbwechsel (RGB Grün)                                                                                                    | Heller/Dunkl                                 | 4 Bit<br>3.007                  | KS                 |  |
| Über die<br>Farbwec               | ses Objekt kann die Farbe Grün in der Gruppe geändert<br>hsel (Rot)                                                                                                    | werden. Beschre                              | ibung wie be                    | 2i                 |  |
| 67                                | G1, Farbwechsel (RGB Blau)                                                                                                    | Heller/Dunkl<br>er                           | 4 Bit<br>3.007                  | KS                 |  |
| Über die<br>Farbwec               | ses Objekt kann die Farbe Blau in der Gruppe geändert v<br>hsel (Rot)                                                                                                    | werden. Beschre                              | ibung wie be                    | i                  |  |
| 68                                | G1, Farbwechsel (Weiß)                                                                                                    | Heller/Dunkl<br>er                           | 4 Bit<br>3.007                  | KS                 |  |
| Über die<br>Farbwec               | ses Objekt kann die Farbe Weiß in der Gruppe geändert<br>hsel (Rot)                                                                                                    | werden. Beschre                              | eibung wie be                   | ei                 |  |
| 70                                | G1, Farbtemperatur                                                                                                    | Status                                       | 2 Byte<br>7.600                 | KLÜ                |  |
| Über die                          | ses Objekt wird die eingestellte Farbtemperatur der Gru                                                                                                    | ppe als Status ge                            | esendet.                        | 1                  |  |
| 71                                | G1, Farbsteuerung (RGB Rot)                                                                                                    | Status                                       | 1 Byte<br>5.001                 | KLÜ                |  |

Über dieses Objekt wird die eingestellte Farbe der Gruppe als Status gesendet. Die Werte für Rot (R) werden hier übertragen.

| maraann                                                                                                    |                                                                                                    |                  |                 |          |  |
|----------------------------------------------------------------------------------------------------|----------------------------------------------------------------------------------------------------|------------------|-----------------|----------|--|
| 72                                                                                                    | G1, Farbsteuerung (RGB Grün)                                                                                                    | Status           | 1 Byte<br>5.001 | KLÜ      |  |
| Über die<br>werden l                                                                                                    | ses Objekt wird die eingestellte Farbe der Gruppe als Sta<br>hier übertragen.                                                    | atus gesendet. D | ie Werte für    | Grün (G) |  |
| 73                                                                                                    | G1, Farbsteuerung (RGB Blau)                                                                                                    | Status           | 1 Byte<br>5.001 | KLÜ      |  |
| Über die<br>werden l                                                                                                    | Über dieses Objekt wird die eingestellte Farbe der Gruppe als Status gesendet. Die Werte für Blau (B)<br>werden hier übertragen. |                  |                 |          |  |
| 74                                                                                                    | G1, Farbsteuerung Weiß                                                                                                    | Status           | 1 Byte<br>5.001 | KLÜ      |  |
| Über dieses Objekt wird die eingestellte Farbe der Gruppe als Status gesendet. Die Werte für Weiß werden hier übertragen. |                                                                                                    |                  |                 |          |  |
| 75                                                                                                    | G1, Farbtemperatur, relativ                                                                                                    | Status           | 1 Byte<br>5.001 | KLÜ      |  |
| Über die                                                                                                    | Über dieses Objekt wird die eingestellte relative Farbtemperatur der Gruppe als Status gesendet.                                 |                  |                 |          |  |

#### Farbtemperatur + RGBW (HSVW getrennte Objekte)

|                                                                                                    |                                                         | -                 | -             | -        |
|----------------------------------------------------------------------------------------------------|---------------------------------------------------------|-------------------|---------------|----------|
| Objekt                                                                                                    | Objektname                                              | Funktion          | Тур           | Flags    |
| 58                                                                                                    | Farbtemperatur                                          | Wert              | 2 Byte        | KS       |
|                                                                                                    |                                                         |                   | 7.600         |          |
| Über die                                                                                                    | ses Objekt kann die Farbtemperatur in der Gruppe einge  | stellt werden.    |               |          |
| 59                                                                                                    | Farbtemperatur, relativ                                 | Wert              | 1 Byte        | KS       |
|                                                                                                    |                                                         |                   | 5.001         |          |
| Über dieses Objekt kann die Farbtemperatur in der Gruppe relativ zwischen 0 und 100% eingestellt werden. Der Wertebereich 0 bis 100% wird automatisch auf den möglichen Farbtemperaturbereich |                                                         |                   |               |          |
| 60                                                                                                    | G1, Farbsteuerung (Farbton)                             | Wert              | 1 Byte        | KS       |
|                                                                                                    |                                                         |                   | 5.003         |          |
| Über die                                                                                                    | ses Objekt kann die Farbe als HSV-Wert eingestellt werd | len. Die Werte fü | ir den Farbto | n werden |
| hier als \                                                                                                    | Wert zwischen 0° und 360° übertragen. Zu beachten ist,  | dass über den v   | verwendeten   | Datentyp |
| 5.003 nu                                                                                                    | ır eine Auflösung von ca. 1,4° möglich ist.             |                   |               |          |
|                                                                                                    |                                                         |                   |               |          |
| 0 6                                                                                                    | 0 120 180 240 300 <mark>360</mark>                      |                   |               |          |

| 61                                                                                               | G1, Farbsteuerung (Sättigung)                                                                                                    | Wert                                                       | 1 Byte<br>5.001                                | KS                                 |
|--------------------------------------------------------------------------------------------------|----------------------------------------------------------------------------------------------------|------------------------------------------------------------|------------------------------------------------|------------------------------------|
| Über die<br>zwischer                                                                             | ses Objekt kann die Sättigung eingestellt werden. Die W<br>n 0 und 100% übertragen.                                                                                         | erte für die Sätti                                         | igung werder                                   | n als Wert                         |
| 63                                                                                               | G1, Farbsteuerung Weiß                                                                                                    | Wert                                                       | 1 Byte<br>5.001                                | KS                                 |
| Über die<br>übertrag                                                                             | ses Objekt kann die Farbe in der Gruppe eingestellt werd<br>en.                                                                                                    | den. Die Werte fi                                          | ür Weiß (W) v                                  | verden hier                        |
| 64                                                                                               | G1, Farbwechsel                                                                                                    | Wärmer/Kält<br>er                                          | 4 Bit<br>3.007                                 | KS                                 |
| Über die<br>4 gesetz                                                                             | ses Objekt kann die Farbtemperatur in der Gruppe geän<br>t, Abdimmen mit Bit 4 gelöscht. Die Bits 13 geben die j<br>wird als Standalagramm interpretiert                    | dert werden. Aul<br>eweilige Schrittv                      | fdimmen erfo<br>veite an. Bit ´                | lgt mit Bit<br>13                  |
| 65                                                                                               | G1, Farbwechsel (Farbton)                                                                                                    | Heller/Dunkl<br>er                                         | 4 Bit<br>3.007                                 | KS                                 |
| Über die<br>3 gesetz<br>interprel                                                                | ses Objekt kann der Farbton in der Gruppe geändert wei<br>t, Verringern des Winkels mit Bit 3 gelöscht. Bit 13 gelö<br>iert. Somit kann der gesamte Kreisumfang umlaufen we | rden. Erhöhen de<br>ischt wird als Sto<br>rden und jede Fa | es Winkels er<br>opptelegramr<br>arbe eingeste | folgt mit Bit<br>n<br>ellt werden. |
| 66                                                                                               | G1, Farbsteuerung (Sättigung)                                                                                                    | Heller/Dunkl<br>er                                         | 4 Bit<br>3.007                                 | KS                                 |
| Über die<br>Farbwec                                                                              | ses Objekt kann die Sättigung in der Gruppe geändert w<br>hsel (Farbton)                                                                                                    | erden. Beschreit                                           | oung wie bei                                   |                                    |
| 68                                                                                               | G1, Farbwechsel Weiß                                                                                                    | Heller/Dunkl<br>er                                         | 4 Bit<br>3.007                                 | KS                                 |
| Über die                                                                                         | ses Objekt kann die Farbe Weiß in der Gruppe geändert                                                                                                    | werden.                                                    |                                                |                                    |
| 70                                                                                               | G1, Farbtemperatur                                                                                                    | Status                                                     | 2 Byte<br>7.600                                | KLÜ                                |
| Über die                                                                                         | ses Objekt wird die eingestellte Farbtemperatur der Gru                                                                                                    | ppe als Status ge                                          | esendet.                                       |                                    |
| 71                                                                                               | G1, Farbsteuerung (Farbton)                                                                                                    | Status                                                     | 1 Byte<br>5.003                                | KLÜ                                |
| Über die                                                                                         | ses Objekt wird der eingestellte Farbton als Status der G                                                                                                    | iruppe gesendet                                            |                                                |                                    |
| 72                                                                                               | G1, Farbsteuerung (Sättigung)                                                                                                    | Status                                                     | 1 Byte<br>5.003                                | KLÜ                                |
| Über die                                                                                         | ses Objekt wird die eingestellte Sättigung als Status der                                                                                                    | Gruppe gesende                                             | et.                                            |                                    |
| 74                                                                                               | G1, Farbsteuerung (Weiß)                                                                                                    | Status                                                     | 1 Byte<br>5.003                                | KLÜ                                |
| Über die<br>werden                                                                               | ses Objekt wird die eingestellte Farbe der Gruppe als Sta<br>nier übertragen.                                                                                               | atus gesendet. D                                           | ie Werte für V                                 | Weiß                               |
| 75                                                                                               | G1, Farbtemperatur, relativ                                                                                                    | Status                                                     | 1 Byte<br>5.001                                | KLÜ                                |
| Über dieses Objekt wird die eingestellte relative Farbtemperatur der Gruppe als Status gesendet. |                                                                                                    |                                                            |                                                |                                    |

## 19.3.3 Objekte Gruppe – Analyse und Wartung

| Objekt                    | Objektname                                                                                                    | Funktion                           | Тур                             | Flags               |
|---------------------------|----------------------------------------------------------------------------------------------------|------------------------------------|---------------------------------|---------------------|
| 54                        | G1, Fehlerstatus                                                                                                    | Ja/Nein                            | 1 Bit                           | KLÜ                 |
|                           |                                                                                                    |                                    | 1.001                           |                     |
| Hinweis:                  | Objekt 54 wird bei diesem Parameter eingeblendet: G1                                                                         | → Analyse und<br>Analyse und       | Wartung $\rightarrow$           | Typ des<br>Fablacia |
| der Grun                  | ne nesendet                                                                                                    | jei einem Lampe                    | II- OUEI EVG                    | remer m             |
| 54a                       | G1, Fehlerstatus                                                                                                    | Status                             | 1 Byte                          | KLÜ                 |
|                           |                                                                                                    |                                    | 5.010                           |                     |
| Über die:<br>Objekt ge    | ses Objekt wird der Fehlerstatus bei einem Lampen- od<br>esendet. Dabei bedeutet: Bit O → Lampenfehler<br>Bit 1 → EVG Fehler | er EVG Fehler in                   | der Gruppe a                    | ils 1 Byte          |
| 55                        | G1, Fehlerstatus                                                                                                    | Status                             | 4 Byte                          | KLÜ                 |
|                           |                                                                                                    |                                    |                                 |                     |
| Hinweis:                  | Dieses Objekt ist ein NON DPT Type und wird in zukü                                                                          | nftigen Version                    | en nicht meh                    | ſ                   |
| impleme                   | ntiert.                                                                                                    | 5                                  |                                 |                     |
|                           |                                                                                                    |                                    |                                 |                     |
| einzelner<br>Bedeutur     | ses Ubjekt wird die Gesamtzahl der Gerate innerhalb de<br>n Fehlertypen gemeldet. Dabei haben die einzelnen Bits<br>ng:      | r Gruppe, sowie<br>innerhalb des C | ein Fehlersta<br>Ibjektes folge | tus der<br>nde      |
| <u>Bit 31</u>             | Bit 30   Bit 2924                                                                                                    |                                    |                                 |                     |
| Norm EV                   | G   Notl EVG   Anzahl EVG+Konverter defekt                                                                                   |                                    |                                 |                     |
| NOTIN.L V                 |                                                                                                    |                                    |                                 |                     |
| <u>Bit 23</u><br>Norm.La  | <u>  Bit 22   Bit 2116</u><br>mpe  Notl. Lampe  Anzahl Lampe defekt                                                          |                                    |                                 |                     |
| <u>Bit 15</u><br>Def.Konv | <u>  Bit 14   Bit 138</u><br>.   n.b.   Anzahl Konverter                                                                     |                                    |                                 |                     |
|                           |                                                                                                    |                                    |                                 |                     |
| n.b.                      | n.b.   Anzahl EVGs                                                                                                    |                                    |                                 |                     |
|                           |                                                                                                    |                                    |                                 |                     |
| 56                        | G1, Fehlerrate überschreitet Grenzwert                                                                                       | Ja/Nein                            | 1 Bit                           | KLÜ                 |
|                           |                                                                                                    |                                    |                                 |                     |
| Uber die                  | ses Objekt wird gemeldet, dass die Summe der Geräte i<br>er giogostellte Schwelle überschreitet                              | nnerhalb der Gru                   | ippe, die übe                   | reinen              |
| Falallet                  | C1 Ephlescate escapt                                                                                                    | Wash                               | 1 Duto                          | ШÜ                  |
| POC                       | GT, Femenale, gesam                                                                                                    | weit                               | 5 010                           | KLU                 |
| Üher die                  | ses Abiekt wird die Feblerrate bezogen auf die gesamte                                                                       | Anzahl der Gerä                    | ate innerhalh                   | der Grunne          |
| gemelde                   | t.                                                                                                    |                                    |                                 | der droppe          |
| 56b                       | G1, Fehlerrate in %                                                                                                    | Wert                               | 1 Byte                          | KLÜ                 |
| Über die                  | cas Objekt wird die Eeblersste bezogen auf die gesamte                                                                       |                                    | 5.001                           | das Csuppo          |
| in % nen                  | neldet                                                                                                    |                                    |                                 | del glubbe          |
| 76                        | 61 Betriehsstunden zurücksetzen                                                                                              | la/Nein                            | 1 Bit                           | KS                  |
| /0                        |                                                                                                    | 507 11011                          | 1.015                           |                     |
| Über die:                 | ses Objekt können die Betriebsstunden in der Gruppe m                                                                        | it einer "1" zurü                  | ckgesetzt we                    | rden.               |
| Hinweis:                  | Objekt 76-78 wird bei diesem Parameter eingeblendet                                                                          | : G1 $\rightarrow$ Analyse         | und Wartung                     | $\rightarrow$       |
| Betriebs                  | stunden Berechnung = Ja                                                                                                    |                                    |                                 | KC                  |
| //                        | G I, Betriebsstunden                                                                                                    | Wert                               | 4 Byte<br>13.100                | KS                  |
| Über die                  | ses Objekt werden die Betriebsstunden in der Gruppe g                                                                        | ezählt. Der Wert                   | wird in Seku                    | nden,               |
| gemäß D                   | PT 13.100, übertragen.                                                                                                    |                                    |                                 |                     |
| 78                        | G1, Lebensdauer überschritten                                                                                                | Ja/Nein                            | 1 Bit<br>1.005                  | KS                  |

Über dieses Objekt wird angezeigt, ob die in den Parametern eingestellte maximale Lebensdauer überschritten wurde. **Hinweis:** Bei Überschreitung des Grenzwertes wird über dieses Objekt alarmiert (eine "1" gesendet). Dieser Zustand wird bei jeder weiteren Betriebsstunde, die oberhalb des Grenzwertes liegt, erneut gesendet.

## 19.4 Objekte und EVGs

### 19.4.1 Objekte EVGs - Verhalten

Für jede der bis zu 64 möglichen EVGs steht ein Satz von Kommunikationsobjekten zur Verfügung. Im Einzelnen stehen folgende Objekte zur Verfügung: (Beispiel EVG 1):

| Objekt                                        | Objektname                                                                                                    | Funktion                                                        | Тур                                                | Flags               |  |  |  |  |
|-----------------------------------------------|----------------------------------------------------------------------------------------------------|-----------------------------------------------------------------|----------------------------------------------------|---------------------|--|--|--|--|
| 559                                           | EVG1, Schalten                                                                                                    | An/Aus                                                          | 1 Bit<br>1.001                                     | KS                  |  |  |  |  |
| Über die<br>Sonderb                           | Über dieses Objekt kann EVG ein- bzw. ausgeschaltet werden, sofern es sich nicht in einer<br>Sonderbetriebsart befindet (Testbetrieb Notleuchten, Panik- / Notbetrieb).                     |                                                                 |                                                    |                     |  |  |  |  |
| 560                                           | EVG1, Dimmen                                                                                                    | Heller/Dunkler                                                  | 4 Bit<br>3.007                                     | KS                  |  |  |  |  |
| Über die<br>befindet<br>mit Bit 4<br>Stopptel | ses Objekt kann EVG relativ gedimmt werden, sofern<br>(Testbetrieb Notleuchten, Panik-/ Notbetrieb). Aufdi<br>gelöscht. Die Bits 13 geben die jeweilige Schrittwei<br>egramm interpretiert. | es sich nicht in ei<br>immen erfolgt mit<br>ite an. Bit 13 gelö | ner Sonderbeti<br>Bit 4 gesetzt,<br>öscht wird als | iebsart<br>Abdimmen |  |  |  |  |
| 561                                           | EVG 1, Wert setzen                                                                                                    | Wert                                                            | 1 Byte<br>5.001                                    | KS                  |  |  |  |  |
| Über die<br>einer So                          | Über dieses Objekt kann EVG1 auf den entsprechenden Wert gesetzt werden, sofern es sich nicht in einer Sonderbetriebsart befindet (Testbetrieb Notleuchten, Panik- / Notbetrieb).           |                                                                 |                                                    |                     |  |  |  |  |
| 562                                           | EVG1, Freigeben                                                                                                    | Ja/Nein                                                         | 1 Bit<br>1.003                                     | KS                  |  |  |  |  |
| Hinweis<br>zusätzlic<br>Objekt =              | : Objekt 562 wird bei diesem Parameter eingeblendel<br>hen Objektes. Über dieses Objekt kann die Bedienung<br>$0 \rightarrow$ Bedienung gesperrt Objekt = 1 $\rightarrow$ Bedienung         | t: EVG 1 → Allgem<br>g von EVG 1 freige<br>freigegeben          | nein → Funktio<br>egeben werden                    | n des<br>I:         |  |  |  |  |
| 562a                                          | EVG1, Sperren                                                                                                    | Ja/Nein                                                         | 1 Bit<br>1.003                                     | KS                  |  |  |  |  |
| Über die<br>Objekt =                          | ses Objekt kann die Bedienung von EVG 1 gesperrt w<br>0 $\rightarrow$ Bedienung freigegeben Objekt = 1 $\rightarrow$ Bedienu                                                                | verden:<br>Ing gesperrt                                         |                                                    |                     |  |  |  |  |
| 563                                           | EVG1, Status                                                                                                    | An/Aus                                                          | 1 Bit<br>1.001                                     | KLÜ                 |  |  |  |  |
| Über die<br>interpret                         | ses Objekt wird der Schaltstatus des EVGs gesendet.<br>:iert.                                                                                                    | Jeder Wert > 0%                                                 | wird dabei als                                     | EIN                 |  |  |  |  |
| 564                                           | EVG 1, Status                                                                                                    | Wert                                                            | 1 Byte<br>5.001                                    | KLÜ                 |  |  |  |  |
| Über die                                      | Über dieses Objekt wird der Wertstatus des EVGs gesendet.                                                                                                    |                                                                 |                                                    |                     |  |  |  |  |

## 19.4.2 Objekte EVGs - Farbsteuerung

| Objekt                                                                                                    | Objektna                                                                                                    | me                                                                           |                                          |                    | Funk           | tion                  | Тур                 |                         | Flags                |
|----------------------------------------------------------------------------------------------------|----------------------------------------------------------------------------------------------------|------------------------------------------------------------------------------|------------------------------------------|--------------------|----------------|-----------------------|---------------------|-------------------------|----------------------|
| 566                                                                                                    | EVG 1, Fa                                                                                                    | arbsteuerung Farbtempe                                                       | eratur                                   |                    | Wert           |                       | 2 Byte:<br>7.600    | S                       | KS                   |
| Über die                                                                                                    | Über dieses Objekt kann die Farbtemperatur der EVGs eingestellt werden.                                                                                                    |                                                                              |                                          |                    |                |                       |                     |                         |                      |
| 566a                                                                                                    | EVG 1, Fa                                                                                                    | arbsteuerung RGB                                                             |                                          |                    | Wert           |                       | 3 Byte:<br>232.60   | s<br>10                 | KS                   |
| Über die                                                                                                    | ses Objekt                                                                                                    | : kann die EVG1 Farbe al                                                     | s RGB in de                              | r Grupp            | e eing         | gestellt w            | verden.             |                         |                      |
| Format:<br>octet nr<br>field name:<br>encoding<br><u>Encoding</u><br><u>Range::</u><br><u>Unit:</u><br><u>Resol.:</u><br><u>PDT:</u><br><u>Datapoi</u><br><u>ID:</u><br>232.600 | Control and a constraint on constraint on oper consponding whether an approximate of the constraint of constraint of constrain |                                                                              |                                          |                    |                |                       |                     |                         |                      |
| 566b                                                                                                    | EVG 1, Fa                                                                                                    | arbsteuerung RGBW                                                            |                                          |                    | Wert           |                       | 6 Byte:<br>251 60   | s                       | KS                   |
| Über die<br>Farbwer<br>Bits an,<br>Datapoi                                                                                                    | ses Objekt<br>te für Weif<br>ob die ents<br>nt Type                                                                                                    | : kann die EVG1 Farbe a<br>3, Blau, Grün und Rot im<br>sprechenden Farbwerte | s RGBW ein<br>Werteberei<br>gültig sind. | gestellt<br>ch von | : werd<br>0100 | en. In de<br>)% angeg | n obere<br>geben. I | n Bytes we<br>m 1. Byte | erden die<br>geben 4 |
| DPT Fo                                                                                                    | rmat: Us                                                                                                    | UsUsUsIsrs14B4                                                               |                                          |                    | D              | PT ID:                | 25                  | 1.600                   |                      |
| Field                                                                                                    | Descriptio                                                                                                    | n                                                                            |                                          | S                  | upp.           | Ran                   | ge                  | Unit                    | Default              |
| R                                                                                                    | Colour Le                                                                                                    | vel Red                                                                      |                                          | M                  |                | 0 % to 1              | 00 %                | -                       | -                    |
| B                                                                                                    |                                                                                                    | vel Green                                                                    |                                          | M                  |                | 0 % to 1              | 00 %                | -                       | -                    |
| W                                                                                                    | Colour Le                                                                                                    | vel White                                                                    |                                          | M                  |                | 0 % to 1              | 00 %                | -                       | -                    |
| m <sub>R</sub>                                                                                                    | Shall speci<br>in the field                                                                                                    | ify whether the colour in R is valid or not.                                 | formation re                             | d M                |                | {0,1}                 |                     | None.                   | None.                |
| m <sub>G</sub>                                                                                                    | Shall spec                                                                                                    | ify whether the colour in                                                    | formation                                | М                  |                | {0,1}                 |                     | None.                   | None.                |
| mв                                                                                                    | green in tr<br>Shall spec<br>in the field                                                                                                    | ify whether the colour in<br>B is valid or not.                              | formation bl                             | ue M               |                | <del>{</del> 0,1}     |                     | None.                   | None.                |
| mw                                                                                                    | Shall spec<br>white in th                                                                                                    | ify whether the colour in<br>e field W is valid or not.                      | formation                                | М                  |                | {0,1}                 |                     | None.                   | None.                |
|                                                                                                    |                                                                                                    |                                                                              |                                          | 1                  |                |                       |                     | T                       |                      |
| 566c                                                                                                    | EVG 1, Fa                                                                                                    | arbsteuerung XY                                                              |                                          |                    | Wert           |                       | 6 Byte:<br>242.60   | s<br>10                 | KS                   |

| Über dieses Objekt kann die EVG1 Farbe mit XY-Koordinaten eingestellt werden. Im 2. Byte wird die |                                                                                                    |                                                   |                           |                                             |                        |                |                             |                         |
|---------------------------------------------------------------------------------------------------|----------------------------------------------------------------------------------------------------|---------------------------------------------------|---------------------------|---------------------------------------------|------------------------|----------------|-----------------------------|-------------------------|
| Helligkei                                                                                         | t in einem Wertebereich von 0 bis 100% a                                                                                                    | angegeben.                                        | Dan                       | ach folg                                    | en                     | die Y          | - und die X-                |                         |
| Koordina                                                                                          | Koordinaten in einem Wertebereich von 0 bis 65535. Im unteren Byte geben 2 Bit an, ob die XY Werte                                                                          |                                                   |                           |                                             |                        |                |                             |                         |
| und die l                                                                                         | Helligkeit gültig sind.                                                                                                    |                                                   |                           |                                             |                        |                |                             |                         |
| Datapoir                                                                                          | nt Types                                                                                                    |                                                   |                           |                                             |                        |                |                             |                         |
| <u>ID:</u>                                                                                        | Name:                                                                                                    |                                                   |                           |                                             | Use                    | <u>.</u>       |                             |                         |
| 242.600                                                                                           | DPT_Colour_xyY                                                                                                    |                                                   |                           |                                             | FB                     |                |                             |                         |
| Data field                                                                                        | s Description                                                                                                    | Range                                             |                           | Unit                                        | Re                     | sol.           |                             |                         |
| x-axis                                                                                            | x-coordinate of the colour information                                                                                                    | 0 to 65 535                                       |                           | None.                                       | No                     | ne.            |                             |                         |
| y-axis                                                                                            | y-coordinate of the colour information                                                                                                    | 0 to 65 535                                       |                           | None.                                       | No                     | ne.            |                             |                         |
| Additiona                                                                                         | l encoding information                                                                                                    | 1                                                 |                           |                                             | -                      |                |                             |                         |
| The x – ar<br>linearly ma<br>65 535 an                                                            | nd y – ordinate of the xyY colour scheme have a value<br>apped onto the range from 0 to 65 535, by multiplying t<br>d and rounding to the earest integer value. For decodir | between 0 and<br>the unencoded<br>ng, the inverse | I 1. Th<br>coord<br>opera | iis value sl<br>linate valu<br>tion shall l | hall l<br>e by<br>be d | be<br>one.     |                             |                         |
| Brightness                                                                                        | Brightness of the colour                                                                                                    | 0 % to 100 %                                      |                           | %                                           | No                     | ne.            |                             |                         |
| Additiona                                                                                         | al encoding information                                                                                                    |                                                   |                           |                                             |                        |                |                             |                         |
| The bright                                                                                        | ness shall be encoded as in DPT_Scaling (5.001).                                                                                                    | 1                                                 |                           |                                             |                        |                |                             |                         |
| С                                                                                                 | This field shall indicate whether the colour infor-<br>mation in the fields x-axis and y-axis is valid or not.                                                              | 0: invalid<br>1: valid                            |                           | None.                                       | No                     | ne.            |                             |                         |
| В                                                                                                 | This field shall indicate whether the Brightness information in the field Brightness is valid or not.                                                                       | 0: invalid<br>1: valid                            |                           | None.                                       | No                     | ne.            |                             |                         |
|                                                                                                   |                                                                                                    |                                                   |                           |                                             |                        |                |                             |                         |
| 566d                                                                                              | EVG 1, Farbsteuerung (HSV) Farbton                                                                                                    |                                                   | Wei                       | rt                                          |                        | 1 Byt<br>5.001 | e                           | KS                      |
| hier als \<br>5.003 nu<br>0 6                                                                     | Vert zwischen O° und 360° übertragen. Zu<br>Ir eine Auflösung von ca. 1,4° möglich ist.<br>0 120 180 240 300 360                                                            | ı beachten                                        | ist, d                    | lass übe                                    | er di                  | en ve          | rwendeten                   | Datentyp                |
| 567                                                                                               | EVG 1, Farbsteuerung Farbtemperatur re                                                                                                    | lativ                                             | Wei                       | rt                                          |                        | 1 Byt<br>5.001 | e                           | KS                      |
| Über die<br>Wertebe                                                                               | ses Objekt kann die EVG1 Farbtemperatur<br>reich 0 bis 100% wird automatisch auf de                                                                                         | relativ zwi<br>n mögliche                         | schei<br>n Fai            | n 0 und<br>rbtempe                          | 100<br>erat            | 0% e<br>urber  | ingestellt w                | erden. Der<br>echnet.   |
| 567a                                                                                              | EVG 1, Farbsteuerung (HSV) Sättigung                                                                                                    |                                                   | Wei                       | rt                                          |                        | 1 Byt<br>5.001 | e                           | KS                      |
| Über die<br>zwischer                                                                              | ses Objekt kann die Sättigung eingestellt<br>1 0 und 100% übertragen.                                                                                                    | werden. Die                                       | e Wei                     | rte für d                                   | lie S                  | Sättig         | ung werder                  | als Wert                |
| 568                                                                                               | EVG 1, Farbsteuerung Weiß                                                                                                    |                                                   | Wei                       | rt                                          |                        | 1 Byt<br>5.001 | e                           | KS                      |
| Über die                                                                                          | ses Objekt wird die eingestellte Farbe Wei                                                                                                    | ß (W) gese                                        | ndet.                     |                                             |                        |                |                             |                         |
| 569                                                                                               | EVG 1, Farbwechsel                                                                                                    |                                                   | Wäi<br>Iter               | rmer/Kä                                     | ä                      | 4 Bit<br>3.007 | 7                           | KS                      |
| Über die<br>gesetzt,                                                                              | ses Objekt kann die Farbtemperatur des E<br>Abdimmen mit Bit 4 gelöscht. Die Bits 13                                                                                        | VG1 geänd<br>3 geben die                          | ert w<br>jewe             | verden. v<br>eilige Sc                      | Auf<br>hrit            | dimm<br>tweit  | en erfolgt r<br>e an. Bit 1 | nit Bit 4<br>3 gelöscht |
| wird als                                                                                          | wird als Stopptelegramm interpretiert.                                                                                                    |                                                   |                           |                                             |                        |                |                             |                         |

| 569a                                                                                                    | EVG 1, Farbsteuerung (HSV) Dimmen Farbton                                             | Heller/Dun<br>kler | 4 Bit<br>3.007     | KS  |  |  |  |
|----------------------------------------------------------------------------------------------------|---------------------------------------------------------------------------------------|--------------------|--------------------|-----|--|--|--|
| Über dieses Objekt kann der Farbton des EVG 1 geändert werden. Erhöhen des Winkels erfolgt mit Bit 3<br>gesetzt, Verringern des Winkels mit Bit 3 gelöscht. Bit 13 gelöscht wird als Stopptelegramm<br>interpretiert. Somit kann der gesamte Kreisumfang umlaufen werden und jede Farbe eingestellt werden. |                                                                                       |                    |                    |     |  |  |  |
| 570                                                                                                    | EVG 1, Farbsteuerung (HSV) Dimmen Sättigung                                           | Heller/Dun<br>kler | 4 Bit 3.007        | KS  |  |  |  |
| Siehe Är                                                                                                    | nderung des Farbtons. Der Wert wird zwischen 0 und                                    | 100% schrittw      | veise durchlaufen. |     |  |  |  |
| 571                                                                                                    | EVG 1, Farbsteuerung Weiß                                                             | Heller/Dun<br>kler | 4 Bit<br>3.007     | KS  |  |  |  |
| Über die                                                                                                    | ses Objekt kann die EVG1 Farbe Weiß (W) geändert v                                    | verden.            |                    |     |  |  |  |
| 572                                                                                                    | EVG 1, Farbsteuerung Farbtemperatur                                                   | Status             | 2 Bytes<br>7.600   | KLÜ |  |  |  |
| Über die                                                                                                    | ses Objekt wird die eingestellte Farbtemperatur als S                                 | itatus EVG1 ge     | sendet.            |     |  |  |  |
| 572a                                                                                                    | EVG 1, Farbsteuerung RGB                                                              | Status             | 3 Bytes<br>232.600 | KLÜ |  |  |  |
| Über die                                                                                                    | Über dieses Objekt wird die Farbe als RGB als Status des EVG1 gesendet.               |                    |                    |     |  |  |  |
| 572b                                                                                                    | EVG 1, Farbsteuerung RGBW                                                             | Status             | 6 Bytes<br>251.600 | KLÜ |  |  |  |
| Über die                                                                                                    | ses Objekt wird die Farbe als RGBW als Status des EV                                  | /G1 gesendet.      |                    |     |  |  |  |
| 572c                                                                                                    | EVG 1, Farbsteuerung XY                                                               | Status             | 6 Bytes<br>242.600 | KLÜ |  |  |  |
| Über die                                                                                                    | ses Objekt werden die eingestellten XY-Koordinaten                                    | als Status des     | EVG1 gesendet.     |     |  |  |  |
| 572d                                                                                                    | EVG 1, Farbsteuerung (HSV) Farbton                                                    | Status             | 1 Byte<br>5.001    | KLÜ |  |  |  |
| Über die                                                                                                    | ses Objekt wird der eingestellte Farbton als Status de                                | es EVG1 gesen      | det.               |     |  |  |  |
| 573                                                                                                    | EVG 1, Farbsteuerung Farbtemperatur relativ                                           | Status             | 1 Byte<br>5.001    | KLÜ |  |  |  |
| Über die                                                                                                    | ses Objekt wird die relative Farbtemperatur als Statu                                 | s des EVG1 ge      | sendet.            |     |  |  |  |
| 573a                                                                                                    | EVG 1, Farbsteuerung (HSV) Sättigung                                                  | Status             | 1 Byte<br>5.001    | KLÜ |  |  |  |
| Über die                                                                                                    | ses Objekt wird die eingestellte Sättigung als Status                                 | des EVG1 gese      | endet.             |     |  |  |  |
| 574                                                                                                    | EVG 1, Farbwechsel Weiß                                                               | Status             | 1 Byte<br>5.001    | KLÜ |  |  |  |
| Über die                                                                                                    | Über dieses Objekt wird die eingestellte Farbe Weiß (W) als Status des EVG1 gesendet. |                    |                    |     |  |  |  |

### 19.4.3 Objekte – Einstellung Notbetrieb

### Objekte gemäß dem neuen KNX-Standard

| Obj                            | Objektname                                                                                                    |                                                                                                    | Funktion                                                                                                    | Тур                                                            | Flags                 |  |  |  |
|--------------------------------|----------------------------------------------------------------------------------------------------|----------------------------------------------------------------------------------------------------|----------------------------------------------------------------------------------------------------|----------------------------------------------------------------|-----------------------|--|--|--|
| 575                            | Konverter 1, Test Start                                                                                                    |                                                                                                    | Start                                                                                                    | 1 Byte<br>20.611                                               | KS                    |  |  |  |
| Über dies<br>Konverter         | Über dieses Objekt können Dauerbetriebstests, Funktionstests sowie eine Batteriestatusabfrage des<br>Konverters gestartet werden. Dabei haben die einzelnen Bits des Objektes folgende Bedeutung:     |                                                                                                    |                                                                                                    |                                                                |                       |  |  |  |
| 20.611                         | DPT_Converter_TestControl                                                                                                    | Encoding<br>0 : Reserved,<br>1 : Start Fun<br>2 : Start Dura<br>3 : Start Part<br>4 : Stop Test<br>5 to 255: Re | , no effect<br>ction Test (FT) A<br>ation Test (DT) A<br>cial Duration Tes<br>Acc. DALI Cmd 2<br>served, no effect | .cc. DALI Cmd.<br>.cc. DALI Cmd.<br>t (PDT) not su<br>229<br>t | 227<br>228<br>pported |  |  |  |
|                                | <b>Hinweis:</b> Gleichzeitige Tests mit demselben DALI-<br>Konverter werden unterstützt. Dieser DPT steuert<br>einen Test eines DALI-Konverters. Es erlaubt auch,<br>einen laufenden Test zu stoppen. |                                                                                                    |                                                                                                    |                                                                |                       |  |  |  |
| <b>Achtung</b> :<br>ignoriert. | Das Gateway unterstützt keinen "Partial                                                                                                    | Duration Test                                                                                                   | t". Daher wird die                                                                                                 | eses Komman                                                    | do                    |  |  |  |

| 576        | Konverter 1, Test Ergebnis                       |                              | Test                                  | 6 Byte<br>245.600  | KLÜ    |
|------------|--------------------------------------------------|------------------------------|---------------------------------------|--------------------|--------|
| Über diese | es Objekt wird der Konverter Status gemä         | ß Konnex Da                  | atenpunkt-Typ 2                       | 45.600 geme        | ldet.  |
| 6.9 D      | DPT_Converter_Test_Result                        |                              |                                       |                    |        |
| Format:    | 6 octets: N4N4N4N2N2N2N2U16U8                    |                              |                                       |                    |        |
| octet      | nr. 6 <sub>MSB</sub> 5 4                         | 3                            | 2                                     |                    |        |
| field nam  | nes LTRF LTRD LTRP 0000 SFSDSP                   | 00                           | LDTR                                  |                    |        |
| encodi     |                                                  | r r UUUUUU                   |                                       |                    |        |
| octet      | Inr. 1 <sub>LSB</sub>                            |                              |                                       |                    |        |
| field nam  |                                                  |                              |                                       |                    |        |
| encodi     |                                                  |                              |                                       |                    |        |
| Unit:      | None.                                            |                              |                                       |                    |        |
| Resol.     | (not applicable)                                 |                              |                                       |                    |        |
| PDT:       | PDT_GENERIC_06                                   |                              |                                       |                    |        |
| Field name | es Description                                   | Encoding                     |                                       |                    | Range  |
| LTRF       | Last Test Result FT: Test result of las          | t 0: Unknow                  | n                                     |                    | {015}  |
|            | function test                                    | 1: Passed i                  | n time<br>Day delay excee             | dod                |        |
|            |                                                  | 3: Failed, te                | est executed in l                     | time               |        |
|            |                                                  | 4: Failed, m                 | nax delay exceed                      | bed                |        |
|            |                                                  | 5: Test mai                  | nually stopped                        |                    |        |
|            |                                                  | 0 LU 15. RE                  | יצפועפט, טט ווטנ נ                    | ise                |        |
| LTRD       | Last Test Result DT: Test result of las          | t0: Unknow                   | n                                     |                    | {015}  |
|            | duration test                                    | 1: Passed i                  | n time<br>nav dolav ovcoo             | dod                |        |
|            |                                                  | 3: Failed, to                | est executed in l                     | ime                |        |
|            |                                                  | 4: Failed, m                 | nax delay exceed                      | led                |        |
|            |                                                  | 5: Test mai                  | nually stopped                        | 160                |        |
|            |                                                  | 0 to 15. Ke                  |                                       | 126                |        |
| LTRP       | Last Test Result PDT: Test result of             | Achtung: D                   | as Gateway unt                        | erstützt           |        |
|            | last partial duration test                       | keinen "Pa                   | rtial Duration Te<br>diases Feld nick | st" und<br>henutzt |        |
|            |                                                  | und bleibt                   | 0.                                    |                    |        |
| SF         | Start Method of Last FT                          | 0: Unknow                    | n                                     |                    | {03}   |
|            |                                                  | 1: Started a                 | automatically                         |                    |        |
|            |                                                  | 3: Reserver                  | d dateway                             |                    |        |
|            |                                                  | Updated af                   | ter a test has be                     | een finished.      |        |
| SD         | Start Method of Last DT                          | Start Meth                   | od of Last DT                         |                    | {03}   |
|            |                                                  | 0: Unknow                    | n                                     |                    |        |
|            |                                                  | 1: Started a<br>2: Started I | automatically<br>hy Gateway           |                    |        |
|            |                                                  | 3: Reserve                   | d                                     |                    |        |
|            |                                                  | Updated af                   | ter a test has be                     | een finished.      |        |
| SP         | Start Method of Last PDT                         | Achtung: D                   | as Gateway unt                        | erstützt           |        |
|            |                                                  | keinen "Pa                   | rtial Duration Te                     | st" und            |        |
|            |                                                  | daher wird                   | dieses Feld nich<br>n                 | nt benutzt         |        |
| LDTR       | Contains the battery discharge time              | DPT 7.006                    | 0.                                    |                    | {0510} |
|            | as the result of the last successful             | DPT_Time                     | PeriodMin                             |                    |        |
|            | duration test (Df). According to DALI<br>Cmd 243 | The max. v                   | alue of 510 min<br>Las 510 min or l   | shall be<br>onder  |        |

| LPDTR           | Last PDT Result<br>Provides the remaining Battery<br>Charge Level after the last PDT              | Achtung: [<br>keinen "Pa<br>daher wird<br>und bleibt                                                                                                    | Das Gateway un<br>rtial Duration Te<br>dieses Feld nic<br>0.                                                                                                    | erstützt<br>est" und<br>ht benutzt            |                       |
|-----------------|---------------------------------------------------------------------------------------------------|----------------------------------------------------------------------------------------------------|----------------------------------------------------------------------------------------------------|-----------------------------------------------|-----------------------|
| 577             | Konverter 1, Status                                                                               |                                                                                                    | Status                                                                                                    | 2 Byte<br>244.600                             | KLÜ                   |
| Über die        | ses Objekt wird der Konverter Status gemä                                                         | iß Konnex Da                                                                                                    | atenpunkt-Typ 2                                                                                                    | 244.600 gem                                   | eldet.                |
| 6.8             | DPT Converter Status                                                                              |                                                                                                    |                                                                                                    |                                               |                       |
| Format          | 2 octets: N4B4N2N2N2N2                                                                            |                                                                                                    |                                                                                                    |                                               |                       |
| oct             | et nr. 2 <sub>MSB</sub> 1 <sub>LSB</sub>                                                          |                                                                                                    |                                                                                                    |                                               |                       |
| field n:        |                                                                                                   |                                                                                                    |                                                                                                    |                                               |                       |
| neid na         |                                                                                                   |                                                                                                    |                                                                                                    |                                               |                       |
| enco            | oding NNNNBBBB NNNNNNN                                                                            |                                                                                                    |                                                                                                    |                                               |                       |
| <u>Unit:</u>    | None.                                                                                             |                                                                                                    |                                                                                                    |                                               |                       |
| Resol.          | (not applicable)                                                                                  |                                                                                                    |                                                                                                    |                                               |                       |
| PDT:            | PDT_GENERIC_02                                                                                    |                                                                                                    |                                                                                                    |                                               |                       |
| Datapo          | int Types                                                                                         |                                                                                                    |                                                                                                    |                                               |                       |
| ID:             | Name:                                                                                             |                                                                                                    |                                                                                                    | Usage:                                        |                       |
| 244.600         | DPT_Converter_Status                                                                              |                                                                                                    |                                                                                                    | FB                                            |                       |
| Data fiel<br>CM | d Description<br>Converter Mode according to the DA<br>converter state machine<br>Hardware-Status | Encoding<br>LIO: Unknow<br>1: Normal<br>2: Inhibit n<br>3: Hardwir<br>4: Rest mo<br>5: Emerge<br>6: Extende<br>7: FT in pro<br>8: DT in pr<br>9 to 15: Re<br>Bit 0: Hard | n<br>mode active, all<br>node active<br>ed inhibit mode<br>de active<br>ncy mode active<br>d emergency m<br>ogress<br>ogress<br>eserved. Shall be<br>wired Inhibit is | OK<br>active<br>ode active<br>2 O.<br>active  | <b>Range</b><br>{015} |
| по              | Haluwale-Status                                                                                   | Bit 0. Hard<br>Bit 1: Hard<br>Bit 2 and 3                                                                                                    | wired switch is<br>8: Reserved. Sha                                                                                                    | on<br>II be O.                                | {U, I }               |
| FP              | Function Test Pending                                                                             | 0: Unknow<br>1: No test<br>2: Test per<br>3: Reserve<br>NOTE 26 T<br>running te<br>Mode field<br>NOTE 27 T<br>for instanc                                                | n<br>pending<br>d<br>he information a<br>st is given in the<br>he status "Unkr<br>e occur at powe                                                                     | about a<br>e Converter<br>nown" may<br>nr-up. | {03}                  |

| DP Duration Test Pending Duration Test Pending<br>0: Unknown<br>1: No test pending |                                                                        |                                                        |                                  | {(                    | )3}             |                   |          |
|------------------------------------------------------------------------------------|------------------------------------------------------------------------|--------------------------------------------------------|----------------------------------|-----------------------|-----------------|-------------------|----------|
|                                                                                    | 2: Test pending                                                        |                                                        |                                  |                       |                 |                   |          |
|                                                                                    | 3: Reserved                                                            |                                                        |                                  |                       |                 |                   |          |
|                                                                                    | NUTE 28 The information about a<br>running test is given in the Conver |                                                        |                                  | rter                  |                 |                   |          |
|                                                                                    |                                                                        |                                                        | Mode field.                      | is given in the       | conver          |                   |          |
|                                                                                    |                                                                        | 1                                                      | NOTE 29 TI                       | ne status "Unkno      | own" m          | nay               |          |
|                                                                                    |                                                                        | I                                                      | for instance                     | e occur at power      | -up.            |                   |          |
| F                                                                                  | P                                                                      | Partial Duration Test Pending                          | 0 Achtung:                       | Das Gateway ur        | nterstül        | tzt {(            | )3}      |
|                                                                                    |                                                                        | I                                                      | keinen "Pa                       | rtial Duration Te     | st" und         |                   |          |
|                                                                                    |                                                                        |                                                        | daher wird<br>und bloibt i       | dieses Feld nich<br>n | it benu         | tzt               |          |
| С                                                                                  | F                                                                      | Converter Failure                                      | Indicates th                     | nat one or more       | failures        | 5 {(              | )3}      |
|                                                                                    |                                                                        |                                                        | were detec                       | ted. Further info     | rmatio          | n                 |          |
|                                                                                    |                                                                        |                                                        | about the t                      | ype of failure ca     | n be fo         | und               |          |
|                                                                                    |                                                                        |                                                        | n urk.<br>N <sup>.</sup> Unknowi | n                     |                 |                   |          |
|                                                                                    |                                                                        |                                                        | 1: No failur                     | e detected            |                 |                   |          |
|                                                                                    |                                                                        |                                                        | 2: Failure d                     | etected               |                 |                   |          |
|                                                                                    |                                                                        |                                                        | 3: Reserved                      | ]                     |                 |                   |          |
| 5                                                                                  | 78                                                                     | Konverter 1, Batterie Info                             |                                  | Status                | 2 Byte          | ġ                 | KLÜ      |
|                                                                                    |                                                                        |                                                        |                                  |                       | 7.001           |                   |          |
| Ü                                                                                  | Jber dies                                                              | es Objekt wird der Batterie Status gemäß Ko            | onnex Date                       | enpunkt-Typ 246       | 5.600 g         | emeldel           | I.       |
|                                                                                    | 6.10 D                                                                 | PT Battery Info                                        |                                  |                       |                 |                   |          |
|                                                                                    | Format:                                                                | 2 octets: r <sub>4</sub> B <sub>4</sub> U <sub>8</sub> |                                  |                       |                 |                   |          |
|                                                                                    | octet                                                                  | nr. 2 <sub>MSB</sub> 1 <sub>LSB</sub>                  |                                  |                       |                 |                   |          |
|                                                                                    | field nan                                                              |                                                        |                                  |                       |                 |                   |          |
|                                                                                    |                                                                        |                                                        |                                  |                       |                 |                   |          |
|                                                                                    | encod                                                                  |                                                        |                                  |                       |                 |                   |          |
|                                                                                    | Unit:                                                                  | None.                                                  |                                  |                       |                 |                   |          |
|                                                                                    | Resol.                                                                 | (not applicable)                                       |                                  |                       |                 |                   |          |
|                                                                                    | PDT:                                                                   | PDT_GENERIC_02                                         |                                  |                       |                 |                   | _        |
|                                                                                    | Datapoir                                                               | nt Types                                               |                                  |                       |                 |                   |          |
|                                                                                    | <u>ID:</u>                                                             | Name:                                                  |                                  |                       |                 | Isage:            | _        |
|                                                                                    | 246.600                                                                | DPT_Battery_Info                                       |                                  |                       | F               | В                 |          |
|                                                                                    | Field nar                                                              | nes Description                                        | Encod                            | ina                   |                 |                   |          |
|                                                                                    | BS                                                                     | Battery Status                                         | Bit 0: I                         | Battery Failure A     | .cc. DAl        | _I Cmd. I         | 252      |
|                                                                                    |                                                                        |                                                        | Bit 1: I                         | Battery Duration      | Failure         | e Acc. D <i>i</i> | ALI Cmd. |
|                                                                                    |                                                                        |                                                        | 252<br>Dit 2+1                   | Pattony Fully Cha     | and             |                   |          |
|                                                                                    |                                                                        |                                                        | Bit 3 t                          | o 7: Reserved. m      | nyeu<br>nust be | 0                 |          |
|                                                                                    | BCL                                                                    | Battery Charge Level                                   | 0: dee                           | p discharge poir      | nt              |                   |          |
|                                                                                    |                                                                        | Indicates the recent charge level                      |                                  |                       |                 |                   |          |
|                                                                                    |                                                                        |                                                        | 254: fi                          | Illy charged          | upport          | od                |          |
|                                                                                    |                                                                        |                                                        | Accord                           | lina to DALI Cma      | 3. 241          | eu                |          |

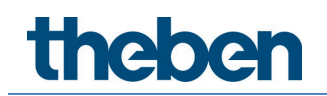

### Objekte gemäß früherer Version

| Obj                                                                                                    | Objektname                                                                                                    | Funktion                                                            | Тур                           | Flags        |
|----------------------------------------------------------------------------------------------------|----------------------------------------------------------------------------------------------------|---------------------------------------------------------------------|-------------------------------|--------------|
| 575                                                                                                    | Konverter 1, Test Start                                                                                                    | Start                                                               | 1 Byte<br>5.001               | KS           |
| Über die<br>Konverte<br>Bit 0 $\rightarrow$<br>Bit 1 $\rightarrow$                                                                                                    | ses Objekt können Dauerbetriebstests, Funktionstests so<br>ers gestartet werden. Dabei haben die einzelnen Bits des<br>Funktionstest starten<br>Funktionstest schwebend<br>Dauerbakishstest starken                                                                                                    | wie eine Batterie<br>Objektes folgen                                | estatusabfrag<br>de Bedeutun  | ge des<br>g: |
| Bit 2 $\rightarrow$<br>Bit 3 $\rightarrow$<br>Bit 4 $\rightarrow$<br>Bit 5 $\rightarrow$<br>Bit 6 $\rightarrow$<br>Bit 7 $\rightarrow$                                                                                                    | Dauerbetriebstest statten<br>Dauerbetriebstest schwebend<br>Batterieladezustand abfragen<br>Batterieladezustand schwebend<br>Funktionstest läuft<br>Dauerbetriebstest läuft                                                                                                    |                                                                     |                               |              |
| 576                                                                                                    | Konverter 1, Test Ergebnis                                                                                                    | Test                                                                | 3 Byte<br>225.001             | KLÜ          |
| Über die<br>Batterie<br>Bedeutu<br>Bit 231<br>Bit 15<br>Bit 15<br>Bit 14<br>Bit 13<br>Bit 12<br>Bit 12<br>Bit 11<br>Bit 10<br>Bit 9<br>Bit 8<br>Bit 7<br>Bit 6<br>Bit 5<br>Bit 4<br>Bit 3<br>Bit 2<br>Bit 1<br>Bit 2<br>Bit 1<br>Bit 2<br>Bit 1<br>Bit 2 | <ul> <li>ses Objekt können die Testergebnisse von Funktionstest:<br/>adezustand ausgewertet werden. Dabei haben die einzel<br/>ng:</li> <li>6 &gt; Bei Funktions- und Batterietest: Ladezustand Batte<br/>&gt; Bei Dauertest: Testzeit des Dauertest in Schritten v<br/>&gt; Fehler bei Dauerbetriebstest</li> <li>&gt; Fehler bei Funktionstest</li> <li>&gt; Max. Zeit Dauerbetriebstest überschritten</li> <li>&gt; Max. Zeit Funktionstest überschritten</li> <li>&gt; Notleuchte defekt</li> <li>&gt; Batterie defekt</li> <li>&gt; Dauertest schwebend</li> <li>&gt; Funktionstest läuft</li> <li>&gt; Testfehler bei letztem Test</li> <li>&gt; Letzter Test war Batterieabfrage</li> <li>&gt; Letzter Test war Funktionstest</li> </ul> | s, Dauerbetriebs<br>Inen Bits des Obj<br>erie 0100%<br>on 2 Minuten | tests und der<br>ektes folgen | r<br>de      |

### 19.4.4 Objekte EVGs – Analyse und Wartung

| 565                             | EVG 1, Fehler Status                                                                                                    | Status                                         | 1 Bit<br>1.005                               | KLÜ  |  |  |  |
|---------------------------------|----------------------------------------------------------------------------------------------------|------------------------------------------------|----------------------------------------------|------|--|--|--|
| Über die                        | Über dieses Objekt wird der Fehlerstatus bei Lampen-, EVG- oder Konverterfehlern gesendet.                                                    |                                                |                                              |      |  |  |  |
| 565a                            | EVG 1, Fehler Status                                                                                                    | Status                                         | 1 Byte<br>5.010                              | KLÜ  |  |  |  |
| Hinweis:<br>impleme<br>Über die | Dieses Objekt ist ein NON DPT Type und wird in zu<br>ntiert.<br>ses Objekt wird der Fehlerstatus bei Lampen-, EVG- o                          | <b>künftigen Versio</b> r<br>oder Konverterfeh | <mark>hen nicht meh</mark><br>lern gesendet. | r    |  |  |  |
| 579                             | EVG 1, Betriebsstunden zurücksetzen                                                                                                    | Ja/Nein                                        | 1 Bit<br>1.015                               | KS   |  |  |  |
| Über die<br>Hinweis:            | ses Objekt kann der Betriebsstundenzähler zurückge<br>Objekt 579-581 wird bei diesem Parameter eingeble                                       | setzt werden.<br>endet:                        |                                              |      |  |  |  |
| Betriebs                        | stunden Berechnung = Ja                                                                                                    |                                                |                                              |      |  |  |  |
| 580                             | EVG 1, Betriebsstunden                                                                                                    | Wert                                           | 4 Bytes<br>13.100                            | KLÜ  |  |  |  |
| Über die                        | ses Objekt werden die Betriebsstunden der Lampen g                                                                                            | gesendet. Der inte                             | rne                                          |      |  |  |  |
| Betriebs                        | stundenzähler kann über das Objekt auch auf O (Rese                                                                                           | et) oder einen and                             | eren Wert gese                               | etzt |  |  |  |
| werden.                         | Bitte beachten: In der Voreinstellung ist das "Schreib                                                                                        | en" Flag ausgesch                              | naltet.                                      |      |  |  |  |
| 581                             | EVG 1, Lebensdauer überschritten                                                                                                    | Ja/Nein                                        | 1 Bit<br>1.002                               | KLÜ  |  |  |  |
| Über die<br>Lebenszo            | Über dieses Objekt wird eine Statusmeldung gesendet, wenn der Betriebsstundenzähler die eingestellte<br>Lebenszeit der Leuchte überschreitet. |                                                |                                              |      |  |  |  |

## 19.5 Objekte der Bewegungsmelder

Für jede der bis zu 8 möglichen Bewegungsmelder steht ein Satz von Kommunikationsobjekten zur Verfügung. Im Einzelnen stehen folgende Objekte zur Verfügung (Beispiel BM 1):

### 19.5.1 Objekte – Bewegungsmelder allgemein

| 2031     | BM1, Bewegung schalten                                | An/Aus     | 1 Bit<br>1.001   | KLÜ |
|----------|-------------------------------------------------------|------------|------------------|-----|
| Bei dete | ktierter Bewegung wird der Ausgang geschaltet.        |            |                  |     |
| 2031a    | BM1, Bewegung Wertsetzen                              | Wert       | 1 Byte<br>5.001  | KLÜ |
| Bei dete | ktierter Bewegung wird ein definierter Wert gesendet. | •          | •                | •   |
| 2031b    | BM1, Bewegung Aktiviere Szene                         | Aktivieren | 1 Byte<br>17.001 | KLÜ |
| Bei dete | ktierter Bewegung wird eine zugeordnete Szene gestart | et.        |                  |     |

| 2032                                                                                              | BM1, Sperren      | Ja/Nein | 1 Bit<br>1.003 | KS  |  |
|---------------------------------------------------------------------------------------------------|-------------------|---------|----------------|-----|--|
| Dieses Objekt kann den Bewegungsmelder sperren.                                                   |                   |         |                |     |  |
| 2033                                                                                              | BM1, Bewegung Aus | An/Aus  | 1 Bit<br>1.001 | KS  |  |
| Über dieses Objekt kann die Präsenz direkt abgeschaltet werden und der Melder wird zurückgesetzt. |                   |         |                |     |  |
| 2035                                                                                              | BM1, Fehlerstatus | Status  | 1 Bit<br>1.005 | KLÜ |  |
| Sendet den Fehlerstatus als Objekt auf den Bus.                                                   |                   |         |                |     |  |

## 19.5.2 Objekte – Bewegungsmelder Helligkeit

| 2034                                                                            | BM1, Helligkeit                          | Helligkeit | 2 Byte<br>9.004 | KLÜ |  |
|---------------------------------------------------------------------------------|------------------------------------------|------------|-----------------|-----|--|
| Sendet den Wert der detektierten Helligkeit als Objekt auf den Bus.             |                                          |            |                 |     |  |
| 2036                                                                            | BM1, Helligkeit unterschreitet Grenzwert | Ja/Nein    | 1 Bit<br>1.005  | KLÜ |  |
| Sendet ein Objekt bei Unterschreitung des eingestellten Grenzwerts auf den Bus. |                                          |            |                 |     |  |

## 20 ETS-Parameter

Die ETS-Parameter des Gerätes teilen sich auf verschiedene Parameterseiten auf. Zur besseren Übersicht sind jeweils nur die Parameterseiten des im Funktionsbaum ausgewählten Knotens dargestellt.

### 20.1 Allgemein

Unterhalb des Knotens "Allgemein" finden sich drei Parameterseiten. Die Parameter dieser Seiten werden im Folgenden beschrieben.

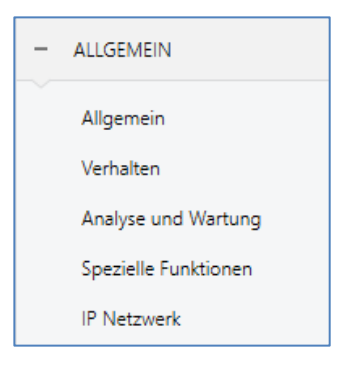

#### 20.1.1 Parameterseite – Allgemein

| - ALLGEMEIN          | Hinweis: Zur Konfiguration und zur DALI Inbetriebnahme wird eine ETS DCA App benötigt.<br>Bitte entnehmen Sie Angaben zur DCA Installation der Dokumentation. |                      |  |
|----------------------|----------------------------------------------------------------------------------------------------|----------------------|--|
| Allgemein            | Gerätename                                                                                                    | DALI-Gateway P64 KNX |  |
| Verhalten            | Zusätzliche Informationen (optional)                                                                                                    |                      |  |
| Analyse und Wartung  | Projekt-ID                                                                                                    |                      |  |
| Spezielle Funktionen | Gebäude-ID                                                                                                    |                      |  |
| IP Netzwerk          | Zonen-ID                                                                                                    |                      |  |

| Parameter                                                                                  | Einstellungen        |  |  |  |
|--------------------------------------------------------------------------------------------|----------------------|--|--|--|
| Gerätename                                                                                 | DALI-Gateway P64 KNX |  |  |  |
|                                                                                            |                      |  |  |  |
| Hier kann ein eigener Gerätename vergeben werden. Voreingestellt ist DALI-Gateway P64 KNX. |                      |  |  |  |
|                                                                                            |                      |  |  |  |
| Zusätzliche Informationen über:                                                            | Projekt-ID           |  |  |  |
| Projekt-ID, Gebäude-ID, Zonen-ID                                                           | Gebäude-ID           |  |  |  |
|                                                                                            | Zonen-ID             |  |  |  |
| Raum für zusätzliche Installationsanweisungen (optional)                                   |                      |  |  |  |
|                                                                                            |                      |  |  |  |
### 20.1.2 Parameterseite – Verhalten

| -                    | ALLGEMEIN           | Verhalten bei KNX Fehler                     | keine Aktion 💌               |
|----------------------|---------------------|----------------------------------------------|------------------------------|
|                      | Allgemein           | Verhalten bei KNX Spannungswiederkehr        | keine Aktion 👻               |
|                      | Verhalten           | Sendeverzögerung bei KNX Wiederkehr          | 10 Sekunden 💌                |
|                      | Analyse und Wartung | Sendebedingung Lichtstatus                   | Senden bei Änderung 🔹        |
| Spezielle Funktionen |                     | Senden des Wertstatus während des<br>Dimmens | inaktiv 👻                    |
|                      | IP Netzwerk         | Verhalten nach Panikbetrieb                  | Schalten auf letzten Wert 👻  |
| +                    | G1,                 | Verhalten nach Test Notleuchten              | Schalten auf Ausschaltwert 👻 |

| Parameter                                                                                           | Einstellungen                                      |  |  |  |
|----------------------------------------------------------------------------------------------------|----------------------------------------------------|--|--|--|
| Verhalten bei KNX-Fehler                                                                            | keine Aktion                                       |  |  |  |
|                                                                                                    | Schalten auf Einschaltwert                         |  |  |  |
|                                                                                                    | Schalten auf Ausschaltwert                         |  |  |  |
| - **                                                                                                | Schalten auf Panikwert                             |  |  |  |
| Über diesen Parameter kann das Verhalten der ange<br>eingestellt werden.                            | schlossenen EVGs/Leuchten bei einem KNX-Fehler     |  |  |  |
| Verhalten bei KNX-Spannungswiederkehr                                                               | keine Aktion                                       |  |  |  |
|                                                                                                    | Schalten auf letzten Wert                          |  |  |  |
|                                                                                                    | Schalten auf Einschaltwert                         |  |  |  |
| - **                                                                                                | Schalten auf Ausschaltwert                         |  |  |  |
| Über diesen Parameter kann das Verhalten der ange<br>KNX oder bei Busreset eingestellt werden.      | schlossenen EVGs/Leuchten bei Wiederkehr des       |  |  |  |
| Sendeverzögerung bei KNX Wiederkehr                                                                 | Sofort                                             |  |  |  |
|                                                                                                    | 5 Sekunden                                         |  |  |  |
|                                                                                                    | 10 Sekunden                                        |  |  |  |
|                                                                                                    | 15 Sekunden                                        |  |  |  |
|                                                                                                    | 20 Sekunden                                        |  |  |  |
|                                                                                                    | 30 Sekunden                                        |  |  |  |
|                                                                                                    | 40 Sekunden                                        |  |  |  |
|                                                                                                    | 50 Sekunden                                        |  |  |  |
|                                                                                                    |                                                    |  |  |  |
| Uber diesen Parameter kann eine Verzögerungszeit für das Senden der Statusobjekte nach KNX-         |                                                    |  |  |  |
| Busspannungswiederkehr oder Busreset eingestellt werden. In Anlagen mit mehr als einem Gateway      |                                                    |  |  |  |
| kann durch unterschiedliche Einstellung dieses Parameters vernindert werden, dass alle Gerate       |                                                    |  |  |  |
|                                                                                                    | Coodee out Astrono                                 |  |  |  |
|                                                                                                    |                                                    |  |  |  |
|                                                                                                    | Senden bei Änderung und Russeset                   |  |  |  |
| Libes diesen Desemetes kann eingestellt werden unt                                                  | servelebes Pediaguag des Lichtstatus (Schaltstatus |  |  |  |
| und Wertstatus) der angeschlossenen EVGs und Gru                                                    | ppen gesendet werden soll.                         |  |  |  |
| Senden des Wertstatus während des Dimmens                                                           | wenn Änderung > 2%                                 |  |  |  |
|                                                                                                    | wenn Änderung > 5%                                 |  |  |  |
|                                                                                                    | wenn Anderung > 10%                                |  |  |  |
|                                                                                                    | wenn Anderung > 20%                                |  |  |  |
|                                                                                                    | inaktiv                                            |  |  |  |
| Uber diesen Parameter kann eingestellt werden, ob                                                   | und wann der Wertstatus während des Dimmens        |  |  |  |
| durch 4 Bit Dimmtelegramm (relatives Dimmen) ges                                                    | endet wird. Bei der Einstellung inaktiv, wird der  |  |  |  |
| Wertstatus nur nach Beendigung des Dimmvorgang:                                                     | s gesendet.                                        |  |  |  |
| Verhalten nach Panikbetrieb                                                                         | Schalte auf Ausschaltwert                          |  |  |  |
|                                                                                                    | Schalte auf Einschaltwert                          |  |  |  |
|                                                                                                    | Schalte auf letzten Wert                           |  |  |  |
| Über diesen Parameter wird eingestellt, welcher Lichtwert sich nach Beendigung des Panikbetriebs in |                                                    |  |  |  |
| den entsprechenden EVGs/Leuchten einstellt. Bei de                                                  | er Einstellung "Schalte auf letzten Wert" wird der |  |  |  |
| Wert vor dem Beginn des Panikbetriebs gespeichert                                                   | und anschließend wieder gesetzt.                   |  |  |  |

| Verhalten nach Test Notleuchten                                                                 | Schalte auf Ausschaltwert<br>Schalte auf Einschaltwert |  |
|-------------------------------------------------------------------------------------------------|--------------------------------------------------------|--|
|                                                                                                 | Schalte auf letzten Wert                               |  |
| Über diesen Parameter wird eingestellt, welcher Lichtwert sich nach Beendigung des Testbetriebs |                                                        |  |
| Notleuchten in den entsprechenden EVGs/Leuchten                                                 | einstellt.                                             |  |

### 20.1.3 Parameterseite – Analyse und Wartung

| - ALLGEMEIN          | Sendebedingung Fehlerstatus              | Senden bei Änderung                                                       | • |
|----------------------|------------------------------------------|---------------------------------------------------------------------------|---|
| Allgemein            | Zykluszeit für Fehlerabfragen            | 5 Sekunden                                                                | • |
| Verhalten            | Typ des zentralen EVG Fehlerobjektes     | 🔘 kein Objekt 🔵 Dali Diagnose (1 Byte)                                    |   |
| Analyse und Wartung  |                                          |                                                                           |   |
| Spezielle Funktionen | Funktion des zusätzlichen Fehlerobjektes | <ul> <li>Anzahl der Fehler insgesamt</li> <li>Fehlerrate 0100%</li> </ul> |   |
| IP Netzwerk          | Fehlergrenzwert für Fehleralarmobjekte   | 1%                                                                        | • |
| + G1,                | Fehlergrenzwert für Lampenfehler         | 1%                                                                        | • |
| + G2,                | Fehlergrenzwert für EVG Fehler           | 1%                                                                        | • |
| + G3,                | Fehlergrenzwert für Konverter Fehler     | 1%                                                                        | • |

| Parameter                                                                                                    | Einstellungen                                 |  |  |
|----------------------------------------------------------------------------------------------------|-----------------------------------------------|--|--|
| Sendebedingung Fehlerstatus                                                                                                    | Senden auf Anfrage                            |  |  |
|                                                                                                    | Senden bei Änderung                           |  |  |
|                                                                                                    | Senden bei Änderung und nach Busreset         |  |  |
| Über diesen Parameter kann eingestellt werden, unt                                                                                                    | er welcher Bedingung die Fehlerobjekte der    |  |  |
| angeschlossenen EVGs und Gruppen gesendet werden sollen.                                                                                                    |                                               |  |  |
| Zykluszeit für Fehlerabfragen keine Abfragen                                                                                                    |                                               |  |  |
|                                                                                                    | 0,5 Sekunden                                  |  |  |
|                                                                                                    | 1 Sekunde                                     |  |  |
|                                                                                                    | 2 Sekunden                                    |  |  |
|                                                                                                    | 3 Sekunden                                    |  |  |
|                                                                                                    | 4 Sekunden                                    |  |  |
|                                                                                                    | 5 Sekunden                                    |  |  |
|                                                                                                    | 6 Sekunden                                    |  |  |
|                                                                                                    | 7 Sekunden                                    |  |  |
|                                                                                                    | 8 Sekunden                                    |  |  |
|                                                                                                    | 9 Sekunden                                    |  |  |
|                                                                                                    | 10 Sekunden                                   |  |  |
|                                                                                                    |                                               |  |  |
| Zur Auswertung von EVG- und Lampenfehlern müssen die EVGs zyklisch über DALI-Telegramme<br>abgefragt werden. Mit diesem Parameter kann die Zykluszeit für die Abfragen auf dem DALI-Bus<br>eingestellt werden. |                                               |  |  |
|                                                                                                    |                                               |  |  |
| Achtung: Bei der Einstellung "keine Abfragen" könn                                                                                                    | en keine EVG- und Lampenfehler mehr erkannt   |  |  |
| werden. Die Auswertung von Notleuchten ist nicht m                                                                                                    | ehr möglich! Diese Einstellung sollte nur für |  |  |
| Service- und Spezialfälle eingestellt werden.                                                                                                    |                                               |  |  |
| Typ des zentralen EVG-Fehlerobjektes                                                                                                    | Kein Objekt                                   |  |  |
|                                                                                                    | DALI-Diagnose (1 Byte)                        |  |  |
| Über diesen Parameter kann eingestellt werden, ob o                                                                                                    | das zentrale Fehlerobjekt für EVG- und        |  |  |
| Lampenfehler (Objekt Nr. 13) verwendet wird.                                                                                                    |                                               |  |  |

| Funktion der zusätzlichen Fehlerobjekte                                                                                                    | Anzahl der Fehler insgesamt<br>Fehlerrate 0100%                                                                                                    |  |  |
|----------------------------------------------------------------------------------------------------|----------------------------------------------------------------------------------------------------|--|--|
| Über diesen Parameter kann eingestellt werden, ob<br>20 und 22) die Gesamtzahl der jeweiligen Fehler ode                                                                                                    | über die Fehlerauswerteobjekte (Objekt Nr. 16, 18,<br>er die Fehlerrate in % ausgegeben wird.                                                       |  |  |
| Fehlergrenzwert für Fehleralarmobjekte                                                                                                    | <b>1%</b><br>2%<br>3%<br><br>100%                                                                                                    |  |  |
| Über diesen Parameter kann ein Grenzwert für die A<br>(Objekt 16) eingestellt werden. Der Grenzwert berüc<br>Fehlertyp (Lampen-, EVG oder Konverterfehler) bezo<br>und Konverter.                                                                                             | usgabe des Alarmobjektes für generelle Fehler<br>ksichtigt die Summe aller Fehler unabhängig vom<br>gen auf die Gesamtzahl der angeschlossenen EVGs |  |  |
| Fehlergrenzwert für Lampenfehler                                                                                                    | <b>1%</b><br>2%<br>3%<br><br>100%                                                                                                    |  |  |
| Über diesen Parameter kann ein Grenzwert für die Ausgabe des Alarmobjektes für Lampenfehler (Objekt<br>18) eingestellt werden. Der Grenzwert berücksichtigt die Summe aller Lampenfehler bezogen auf die<br>Gesamtzahl der angeschlossenen Lampen im DALI-Segment             |                                                                                                    |  |  |
| Fehlergrenzwert für EVG-Fehler                                                                                                    | <b>1%</b><br>2%<br>3%<br><br>100%                                                                                                    |  |  |
| Über diesen Parameter kann ein Grenzwert für die Ausgabe des Alarmobjektes für EVG-Fehler (Objekt<br>20) eingestellt werden. Der Grenzwert berücksichtigt die Summe aller EVG-Fehler bezogen auf die<br>Gesamtzahl der angeschlossenen EVGs im DALI-Segment.                  |                                                                                                    |  |  |
| Fehlergrenzwert für Konverter-Fehler                                                                                                    | <b>1%</b><br>2%<br>3%<br><br>100%                                                                                                    |  |  |
| Über diesen Parameter kann ein Grenzwert für die Ausgabe des Alarmobjektes für Konverter-Fehler<br>(Objekt 22) eingestellt werden. Der Grenzwert berücksichtigt die Summe aller Konverter-Fehler bezogen<br>auf die Gesamtzahl der angeschlossenen Konverter im DALI-Segment. |                                                                                                    |  |  |

| 20.1.4 | Parameterseite | – S | pezielle | Funktionen |
|--------|----------------|-----|----------|------------|
|        |                | -   |          |            |

| - ALLGEMEIN          | Manuelle Bedienung am Gerät                                                                                 |                                      |  |  |  |
|----------------------|----------------------------------------------------------------------------------------------------|--------------------------------------|--|--|--|
| Allgemein            | Bedienung am Gerät sperren                                                                                  | Nein                                 |  |  |  |
| Verhalten            | Broadcast                                                                                                   | Standardwert: Nein                   |  |  |  |
| Analyse und Wartung  | Bei der Aktivierung der Broadcastfunktion können zusätzliche Objekte zur Steuerung des D<br>benutzt werden. |                                      |  |  |  |
| Spezielle Funktionen | Broadcast freigeben                                                                                         | Nein Ja                              |  |  |  |
| IP Netzwerk          | s                                                                                                    |                                      |  |  |  |
|                      | Notbeleuchtung                                                                                              |                                      |  |  |  |
|                      | Obiekttyp für den Notleuchtenbetrieb                                                                        | Objekte gemäß dem neuen KNX Standard |  |  |  |
|                      |                                                                                                    | Objekte gemäß "früherer" Definition  |  |  |  |
|                      | System Diagnostic via IP Netwerk                                                                            |                                      |  |  |  |
|                      | Systemdiagnose aktivieren                                                                                   | 🔘 Nein 🔵 Ja                          |  |  |  |
|                      | Firmware Update                                                                                             |                                      |  |  |  |
|                      | PIN Code zur Aktualisierung der Firmware                                                                    | 1234 *                               |  |  |  |
|                      | Dieser PIN Code wird bei der Aktualisi                                                                      | ierung der Firmware benötigt         |  |  |  |
|                      | Szenen                                                                                                    |                                      |  |  |  |
|                      | Dimmen der Szenen aktivieren                                                                                | 🔿 Nein 🔘 Ja                          |  |  |  |
|                      | Energieeinsparung                                                                                           |                                      |  |  |  |
|                      | Objekte zur Energieeinsparung aktiviert                                                                     | 🔵 Nein 🔘 Ja                          |  |  |  |

| Parameter                                                                                                    | Einstellungen                        |  |  |
|----------------------------------------------------------------------------------------------------|--------------------------------------|--|--|
| Bedienung am Gerät sperren                                                                                                    | Nein                                 |  |  |
|                                                                                                    | Ja, alle Einstellungen sind gesperrt |  |  |
|                                                                                                    | Ja, ohne Installation                |  |  |
| Über diesen Parameter kann die Handbedienung direkt am Gerät gesperrt werden.                                                                                                    |                                      |  |  |
| Broadcast freigeben                                                                                                    | Nein                                 |  |  |
|                                                                                                    | er                                   |  |  |
| Über diesen Parameter kann die Broadcastfunktion zusätzlich zur Gruppenansteuerung freigegeben<br>werden. Durch die Aktivierung wird ein neuer Reiter " <b>Broadcas</b> t" aktiviert. Siehe Kapitel <u>20.2</u><br><u>Parameterseite – Broadcast.</u> |                                      |  |  |
| Broadcast freigeben                                                                                                    | Nein 🔾 Ja                            |  |  |
| <b>Hinweis:</b> Bei der Aktivierung der Broadcastfunktion können zusätzliche Objekte zur Steuerung des DALI-<br>Systems benutzt werden.                                                                                                    |                                      |  |  |

#### **ETS-Parameter**

| Objekttyp für den Notleuchtenbetrieb                                                                                                    | <b>Objekte gemäß dem neuen KNX-Standard</b><br>Objekte gemäß "früherer" Definition                      |  |  |
|----------------------------------------------------------------------------------------------------|----------------------------------------------------------------------------------------------------|--|--|
| Die Objekte zum Notleuchtentest können entweder<br>KNX Standard angezeigt werden.     Objekttyp für den Notleuchtenbetrieb     Objekte     Objekte                                                                        | in dem früheren Stil oder nach dem neuen<br>gemäß dem neuen KNX Standard<br>gemäß "früherer" Definition |  |  |
| System-Diagnose aktivieren                                                                                                    | <b>Nein</b><br>Ja                                                                                       |  |  |
| Erlaubt eine System-Diagnose über das Netzwerk.                                                                                                    |                                                                                                    |  |  |
| System-Diagnose Multicast-Adresse                                                                                                    | 224.0.2.201                                                                                             |  |  |
| Alle zum System gehörenden Gateways müssen über                                                                                                    | r die gleiche Multicast-Adresse kommunizieren.                                                          |  |  |
| Gerätename                                                                                                    |                                                                                                    |  |  |
| Hier wird der Gerätename angezeigt, der bereits unt<br>kann auch hier geändert werden. Dieser Name wird s                                                                                                    | er den Allgemeinen Einstellungen definiert wurde. Er<br>später auf der Webseite angezeigt.              |  |  |
| Sende Status mindestens alle                                                                                                    | Nie<br><b>30 Minuten</b><br>60 Minuten<br>120 Minuten                                                   |  |  |
| Über einem weiteren Parameter kann definiert werden, nach welcher Zeit der Status gesendet werden<br>soll, falls in dieser Zeit sich keine Änderung ergeben hat und damit kein automatisiertes Ereignis<br>gemeldet wird. |                                                                                                    |  |  |
| Lösche inaktive Einträge aus der Liste nach                                                                                                    | 6 Stunden<br>12 Stunden<br><b>1 Tag</b><br>2 Tage<br>3 Tage<br>4 Tage                                   |  |  |
| Die inaktiven Einträge (nicht aktive Gateways) werden nach dieser Zeit gelöscht.                                                                                                    |                                                                                                    |  |  |

| PIN-Code zur Aktualisierung der Firmware                                                                                                    | 4-stellige Nummer                                                             |  |  |
|----------------------------------------------------------------------------------------------------|-------------------------------------------------------------------------------|--|--|
| Firmware Update PIN Code zur Aktualisierung der Firmware 1234                                                                                                    | ÷                                                                             |  |  |
| Dieser PIN Code wird bei der Aktualisierung der Firm                                                                                                    | nware benötigt                                                                |  |  |
| Diese Nummer wird bei einem Firmware Update abg                                                                                                    | efragt, siehe <u>Firmware aktualisieren</u>                                   |  |  |
| Dimmen der Szenen aktivieren                                                                                                    | Nein<br>Ja                                                                    |  |  |
| Szenen                                                                                                    | Neire O In                                                                    |  |  |
| Dimmen der szenen aktivieren                                                                                                    | Nem Ja                                                                        |  |  |
| Objekte zur Energieeinsparung aktiviert                                                                                                    | Nein<br>Ja                                                                    |  |  |
| Energieeinsparung<br>Objekte zur Energieeinsparung aktiviert O Nein Ja<br>Wenn diese Funktion aktiviert wird, kann sowohl bei den Gruppen als auch bei den EVGs ein<br>Energiesparobjekt ausgewählt werden, um die Stromversorgung bei ausgeschalteter Beleuchtung<br>auszuschalten. |                                                                               |  |  |
| Verzögerung bis zum Abschalten der EVG<br>Versorgung                                                                                                    | 10 Seconds<br>30 Seconds<br>1 Minute<br>2 Minutes<br>5 Minutes<br>10 Minutes  |  |  |
| Verzögerung bis zum Abschalten der EVG-Versorgung                                                                                                    |                                                                               |  |  |
| Verzögerung bis zum Einschalten der EVGs                                                                                                    | 0.1 Seconds<br><b>0.2 Seconds</b><br>0.3 Seconds<br><br>1 Second<br>2 Seconds |  |  |
| Verzögerung bis zum Einschalten der EVGs. In dieser<br>kontrolliert, sicher geschaltet haben.                                                                                                    | Zeit muss der Aktor, der die Spannungsversorgung                              |  |  |

### 20.1.5 Parameterseite – IP-Netzwerk

| DALI-Gateway P64 KNX > ALLGEMEIN > IP Netzwerk |                                                                                                    |                  |               |             |   |
|------------------------------------------------|----------------------------------------------------------------------------------------------------|------------------|---------------|-------------|---|
| - ALLGEMEIN                                    | Zugriff über Webseiten f                                                                                                    | reigegeben       | 🔿 Nein 🔘 Ja   | 1           |   |
| Allgemein                                      | Vergabe der IP Adresse                                                                                                    |                  | Feste IP-Adro | esse 🔘 DHCP |   |
| Verhalten                                      | HTTPS Port                                                                                                    |                  | 443           |             | * |
| Analyse und Wartung                            | Namensauflösung (mDNS)                                                                                                    |                  |               |             |   |
| IP Netzwerk                                    | Aus Sicherheitsgründen darf dieser Dienst nur in vertrauenswürdigen Netzwerken verwendet<br>werden. Bitte achten Sie darauf, dass im Router dieser Dienst blockiert wird. Der gewählte<br>Hotname muss im gesamten Sustem einmalin sein. |                  |               |             |   |
| + G1,                                          | Aktiviere Namensauflösung (mDNS)   Nein Ja                                                                                                    |                  |               |             |   |
| + G2,                                          | Sicharbaittainstallung                                                                                                    |                  |               |             |   |
| + G3,                                          | Nur die Kommunikation im lokalen Netzwerk Nein O Ja<br>erlauben<br>Der Webserver akzeptiert nur Anfragen aus dem lokalen Netzwerk                                                                                                    |                  |               |             |   |
| + G4,                                          |                                                                                                    |                  |               |             |   |
| + G5,                                          |                                                                                                    |                  |               |             |   |
| + G6,                                          | Webseitenzugriff                                                                                                    | Webseitenzugriff |               |             |   |
| + G7,                                          | Diese Option sollte nur gesetzt werden, um die Kennwörter zurückzusetzen oder bei der<br>Erstinbetriebnahme!                                                                                                    |                  |               |             |   |
| + G8,                                          | Überschreibe Anmeldename und Kennwort Nein O Ja                                                                                                    |                  |               |             |   |
| + G9,                                          | Kennwort muss auf der Webseite geändert werden!                                                                                                    |                  |               |             |   |
| + G10,                                         | Konto                                                                                                    | Anmeldename      |               | Kennwort    |   |
| + G11,                                         | Administrator Konto                                                                                                    | admin            |               | dali        |   |
| + G12,                                         | Benutzer Konto                                                                                                    | user             |               | user        |   |

| Parameter                                                                                                    |                    | Einstellungen             |                                        |
|----------------------------------------------------------------------------------------------------|--------------------|---------------------------|----------------------------------------|
| Zugriff über Webseiten freigeben                                                                                                    |                    | Nein                      |                                        |
|                                                                                                    |                    | Ja                        |                                        |
| Hiermit kann aus Sicherheitsgründe                                                                                                    | en die grundsätzli | che Nutzung der Web-Bedie | nung deaktiviert                       |
| werden.                                                                                                    |                    |                           |                                        |
| Achtung: Eine IP-Verbindung wird zum Firmware Update benötigt. Bei Deaktivierung ist kein Update möalich!                                                                                                    |                    |                           | rung ist kein Update                   |
| Vergabe der IP-Adresse                                                                                                    |                    | Feste IP-Adresse<br>DHCP  |                                        |
| Über diesen Parameter wird entschieden, ob das Gerät eine feste IP-Adresse zugewiesen bekommt ode<br>eine dynamische IP-Adresse via DHCP. Bei der Auswahl "Feste IP-Adresse" werden zusätzliche<br>Parameter eingeblendet: |                    |                           | ewiesen bekommt oder<br>en zusätzliche |
| Vergabe der IP Adresse                                                                                                    | O Feste IP-Adresse | ODHCP                     |                                        |
| IP Adresse                                                                                                    | 0.0.0.0            |                           |                                        |
| Subnetz                                                                                                    | 0.0.0.0            |                           |                                        |
| Gateway                                                                                                    | 0.0.0.0            |                           |                                        |
| HTTPS Port                                                                                                    | 443                | 4<br>T                    |                                        |
|                                                                                                    |                    |                           |                                        |

| 1ttp-Port 443                                                                                                    |                                                    |                           |  |  |
|----------------------------------------------------------------------------------------------------|----------------------------------------------------|---------------------------|--|--|
| Das Gerät verfügt über einen HTTPS-Webserver, um die Zustände zu visualisieren, bzw. die<br>Inbetriebnahme durchzuführen. Der Port steht dazu auf dem Standardwert <b>443</b> .                                                           |                                                    |                           |  |  |
| Namensauflösung (mDNS)                                                                                                    |                                                    |                           |  |  |
| Aktiviere Namensauflö                                                                                                    | Aktiviere Namensauflösung (mDNS) <b>Nein</b><br>Ja |                           |  |  |
| Bei Aktivierung dieser                                                                                                    | Option ist das Gerät auch über                     | den DNS-Namen erreichbar. |  |  |
| Host Name                                                                                                    |                                                    |                           |  |  |
| Hier wird dieser Host N                                                                                                    | Name definiert.                                    |                           |  |  |
| Aus Sicherheitsgründen darf dieser Dienst nur in vertrauenswürdigen Netzwerken verwendet<br>werden. Bitte achten Sie darauf, dass im Router dieser Dienst blockiert wird. Der gewählte<br>Hostname muss im gesamten System einmalig sein. |                                                    |                           |  |  |
| Sicherheitseinstellung                                                                                                    | gen                                                |                           |  |  |
| Nur die Kommunikatio<br>erlauben                                                                                                    | n im lokalen Netzwerk                              | Nein<br>Ja                |  |  |
| eingeschränkt werden. In der Voreinstellung werden nur Anfragen aus dem lokalen Netzwerk akzeptiert.<br>Nur die Kommunikation im lokalen Netzwerk Nein O Ja<br>erlauben<br>Der Webserver akzeptiert nur Anfragen aus dem lokelem Netzwerk |                                                    |                           |  |  |
| Webseitenzugriff                                                                                                    |                                                    |                           |  |  |
| Überschreibe Anmeldename und Kennwort mit Nein<br>ETS-Parametern. Ja                                                                                                    |                                                    |                           |  |  |
| Mit dieser Option können die Kennwörter zurückgesetzt werden.<br>Weitere Information ist im Kapitel: <u>2 KNX Secure</u> beschrieben.<br><b>Webseitenzugriff</b>                                                                          |                                                    |                           |  |  |
| Diese Option sollte nur gesetzt werden, um die Kennwörter zurückzusetzen oder bei der<br>Erstinbetriebnahme!                                                                                                    |                                                    |                           |  |  |
| Überschreibe Anmeldename und Kennwort Nein O Ja<br>mit ETS Parametern                                                                                                    |                                                    |                           |  |  |
| Kennwort muss auf der Webseite geändert werden!                                                                                                    |                                                    |                           |  |  |
| Konto                                                                                                    | Anmeldename                                        | Kennwort                  |  |  |
| Administrator Konto                                                                                                    | admin                                              | dali                      |  |  |
|                                                                                                    |                                                    |                           |  |  |

| Administrator-Konto                                                                                                    | Eingabe (8 Zeichen)                                                                        |  |
|----------------------------------------------------------------------------------------------------|--------------------------------------------------------------------------------------------|--|
| Der Standardanmeldename ist " <b>admin</b> ". Das voreingestellte Passwort " <b>dali</b> " muss auf der Webseite<br>geändert werden und hat eine maximale Länge von 8 Zeichen.<br><b>Hinweis:</b> Ein leeres Kennwort ist nicht erlaubt. |                                                                                            |  |
| Benutzerkonto                                                                                                    | Eingabe (8 Zeichen)                                                                        |  |
| Der Standardbediener ist " <b>user</b> ". Das voreingestellte Passwort " <b>user</b> " muss auf der Webseite geände<br>werden und hat eine maximale Länge von 8 Zeichen.<br><b>Hinweis:</b> Ein leeres Kennwort ist nicht erlaubt.       |                                                                                            |  |
| Einschränkung der Rechte für das Benutzerkonto                                                                                                    | Benutzer ist berechtigt die Leuchten zu ONein OJa<br>bedienen                              |  |
|                                                                                                    | Benutzer ist berechtigt die Konfiguration der O Nein O Ja<br>Szenen zu ändern              |  |
|                                                                                                    | Benutzer ist berechtigt die Konfiguration der O Nein O Ja<br>Effektezu ändern              |  |
|                                                                                                    | Benutzer ist berechtigt die Konfiguration der O Nein O Ja<br>Zeitschaltprogramme zu ändern |  |
|                                                                                                    | Benutzer ist berechtigt die Testberichte der 💦 Nein 🔘 Ja<br>Notleuchten zu sehen           |  |
| Hier lassen sich die Benutzerrechte freigeben bzw. einschränken.                                                                                                    |                                                                                            |  |

### 20.2 Parameterseite – Broadcast

Dieser Reiter wird eingeblendet, wenn bei  $\rightarrow$  <u>ETS Parameter/Allgemein/Spezielle Funktionen</u>, die Option "Broadcast freigeben" aktiviert wurde.

| - | ALLSEMEN             | Objekte für Broadcast Farbansteuerung                                           | RGB Farbe                                           | • |
|---|----------------------|---------------------------------------------------------------------------------|-----------------------------------------------------|---|
|   | Aligemain            | Auswahl des Objekttyps                                                          | HSV (getrennte Objekte)                             | • |
|   | Verhalten            | Die Statusinformation wird nur aktualisiert, w<br>definiertenTyp übereinstimmt. | enn der Typ der Farbsteuerung mit der in der Gruppe |   |
|   | Analyse und Wartung  | Objekt für Broadcast Farbtemperatur                                             | 🔿 Nein 🔘 Ja                                         |   |
|   | Specielle Funktionen |                                                                                 |                                                     |   |
|   | (P Netzverk          |                                                                                 |                                                     |   |
| - | Broadcast            |                                                                                 |                                                     |   |
|   | Farbsteuerung        |                                                                                 |                                                     |   |

| Objekt für Broadcast-Farbansteuerung                                                              | <b>Keine</b><br>RGB-Farbe<br>RGBW-Farbe<br>XY-Farbe  |
|---------------------------------------------------------------------------------------------------|------------------------------------------------------|
| Hiermit wird definiert welche Kommunikationso<br>werden sollen.                                   | bjekte zur Broadcast-Farbsteuerung eingeblendet      |
| keine 🗸                                                                                           |                                                      |
| RGB Farbe                                                                                         |                                                      |
| RGBW Farbe                                                                                        |                                                      |
| XY Farbe                                                                                          |                                                      |
|                                                                                                   |                                                      |
|                                                                                                   | Bei der Auswahl von RGB/RGBW oder XY-Farbe wird ein  |
| RGB (3 Byte kombiniertes Objekt) 🗸 🗸                                                              | zusätzliches Auswahlfenster eingeblendet.            |
| RGB (getrennte Objekte)                                                                           |                                                      |
| HSV (getrennte Objekte)                                                                           | Auswahl RGB-Farbe                                    |
| RGBW (6 Byte kombiniertes Objekt 251.600)<br>RGBW (getrennte Objekte)<br>HSVW (getrennte Objekte) | Auswahl RGBW-Farbe                                   |
| <ul> <li>XY (getrennte Objekte)</li> <li>XY (kombiniertes Objekt 242,600)</li> </ul>              | Auswahl XY-Farbe                                     |
| <b>Hinweis:</b> Die Statusinformation wird nur aktuali<br>Gruppe definierten Typ übereinstimmt.   | siert, wenn der Typ der Farbsteuerung mit der in der |
| Objekt für Broadcast-Farbtemperatur                                                               | Nein<br>Ja                                           |
| Objekt für Broadcast-Farbtemperatur aktivieren                                                    |                                                      |

### 20.3 Allgemein

Die Einstellungen zu den Gruppen erfolgen auf vier Parameterseiten. Die Parameter dieser Seiten werden im Folgenden beschrieben:

| — G1,               |
|---------------------|
| Allgemein           |
| Verhalten           |
| Farbsteuerung       |
| Analyse und Wartung |

### 20.3.1 Allgemein Gruppe 1 (2..16)

| DA | DALI-Gateway P64 KNX > G1, > Allgemein |                                                                                                    |                 |  |  |
|----|----------------------------------------|----------------------------------------------------------------------------------------------------|-----------------|--|--|
| +  | ALLGEMEIN                              | Gruppe 1, Beschreibung                                                                                                    |                 |  |  |
| -  | G1,                                    | Wert bei DALI Spannungsausfall<br>(System Failure Level)                                                                                                    | 100% 💌          |  |  |
|    | Allgemein                              | Wert bei EVG Spannungswiederkehr                                                                                                    | latztar Wart    |  |  |
|    | Verhalten                              | (Power On Level)                                                                                                    |                 |  |  |
|    | Farbsteuerung                          | Betriebsart                                                                                                    | Normalbetrieb 🔻 |  |  |
|    | Analyse und Wartung                    | Funktion des zusätzlichen Objektes                                                                                                    | kein Objekt 👻   |  |  |
| +  | G2,                                    | Freigegeben für Panikbetrieb                                                                                                    | ◎ Nein ◯ Ja     |  |  |
| +  | G3,                                    | Art das Bassahaussa das Dissasurata                                                                                                    |                 |  |  |
| +  | G4,                                    |                                                                                                    |                 |  |  |
| +  | G5,                                    | Dieses Objekt kann zum Abschalten der Versorgung der EVGs genutzt werden.<br>Beim Einschalten der Gruppe, wird die Versorgung der EVGs über das Kommunikationso |                 |  |  |
| +  | G6,                                    | wieder aktiviert<br>EVG Versorgung über Objekt schalten                                                                                                    | keine 👻         |  |  |
|    |                                        | EVG Versorgung über Objekt schalten                                                                                                    | keine 👻         |  |  |

| Parameter                                                                      |                              | Einstellungen                                                             |              |  |
|--------------------------------------------------------------------------------|------------------------------|---------------------------------------------------------------------------|--------------|--|
| Gruppe x, Beschreibung                                                         |                              | z. B. Raum 1 (Fenster)                                                    |              |  |
|                                                                                |                              |                                                                           |              |  |
| Über diesen Parameter kann eine Grupp<br>allen Kommunikationsobjekten zur Über | enbeschreib<br>sicht dargesl | ıng definiert werden. Diese Beschreib<br>ellt. Beispiel: Raum 1 (Fenster) | ung wird bei |  |
| G1, Schalten, Raum1 (Fenster)                                                  | An/Aus                       |                                                                           |              |  |
| G1, Dimmen, Raum1 (Fenster)                                                    | Heller/Du                    | nkler                                                                     |              |  |
| G1, Wert setzen, Raum1 (Fenster)                                               | Wert                         |                                                                           |              |  |
| G1, Status, Raum1 (Fenster)                                                    | An/Aus                       |                                                                           |              |  |
| G1, Status, Raum1 (Fenster)                                                    | Wert                         |                                                                           |              |  |
| G1, Fehlerstatus, Raum1 (Fenster)                                              | Ja/Nein                      |                                                                           |              |  |
|                                                                                |                              |                                                                           |              |  |
| Wert bei DALI-Spannungsausfall (Syster<br>Level)                               | m Failure                    | 0100% <b>[100]</b><br>letzter Wert                                        |              |  |

| Über diesen Parameter kann eingestellt werden, auf welchen Wert die Leuchten im Falle eines Ausfalls<br>der DALI-Spannung gesetzt wird. Der entsprechende Wert wird im EVG gespeichert und das EVG stellt<br>sich automatisch bei Spannungsausfall ein.                                     |                                                                                                    |  |  |
|----------------------------------------------------------------------------------------------------|----------------------------------------------------------------------------------------------------|--|--|
| Wert bei EVG-Spannungswiederkehr (Power On<br>Level)                                                                                                    | 0100% [100]<br>Letzter Wert                                                                                                    |  |  |
| Über diesen Parameter kann eingestellt werden, auf welchen Wert die Lampe im Falle der Wiederkehr<br>der EVG-Versorgungsspannung gesetzt wird. Der entsprechende Wert wird im EVG gespeichert und das<br>EVG stellt sich automatisch bei Spannungswiederkehr ein.                           |                                                                                                    |  |  |
| Betriebsart                                                                                                    | <b>Normalbetrieb</b><br>Dauerbetrieb                                                                                                    |  |  |
|                                                                                                    | Normal/Nachtbetrieb<br>Treppenhausfunktion                                                                                                    |  |  |
| Über diesen Parameter kann eingestellt werden, in w                                                                                                    | velcher Betriebsart die Gruppe betrieben werden soll.                                                                                                    |  |  |
| Wert bei Dauerbetrieb (bei Auswahl Dauerbetrieb)                                                                                                    | 0100% <b>[50]</b>                                                                                                    |  |  |
| Über diesen Parameter kann eingestellt werden, auf<br>Leuchten der Gruppe dauerhaft gesetzt werden. In d<br>nicht geschaltet oder verändert werden, sondern leu                                                                                                    | welchen Wert in der Betriebsart "Dauerbetrieb" die<br>er Betriebsart "Dauerbetrieb" können die Leuchten<br>chten immer im eingestellten Wert.               |  |  |
| Verhalten im Nachtbetrieb (bei Auswahl<br>Nachtbetrieb)                                                                                                    | verzögertes Ausschalten<br>verzögertes Ausschalten in 2 Schritten<br>verzögertes automatisches Abdimmen<br>Aktiviere Dauerbetrieb und innorierte Telegramme |  |  |
| Über diesen Parameter kann eingestellt werden, wie sich die entsprechende Gruppe verhält, wenn über<br>das Nachtobjekt (Nr. 12) der Nachtbetrieb aktiviert worden ist. Der Parameter wird nur eingeblendet,<br>wenn die Gruppe auf "Nachtbetrieb" eingestellt ist. Besondere Einstellungen: |                                                                                                    |  |  |
| Verzögertes Ausschalten in 2 Schritten:                                                                                                    |                                                                                                    |  |  |
| - 1 Minute vor Ablauf der eingeste                                                                                                    | llten Zeit wird der Wert auf 50 % des aktuellen                                                                                                    |  |  |
| Werts gestellt.                                                                                                    |                                                                                                    |  |  |
| - Nach Ablauf der Zeit wird der Au                                                                                                    | sschaltwert eingestellt.                                                                                                    |  |  |
| Verzögertes automatisches Abdimmen:                                                                                                    |                                                                                                    |  |  |
| - 1 Minute vor der eingestellten Z                                                                                                    | eit wird auf den Ausschaltwert abgedimmt.                                                                                                    |  |  |
| Aktiviere Dauerbetrieb und ignoriere Telegramme:                                                                                                    |                                                                                                    |  |  |
| Automatisches Ausschalten nach                                                                                                    | 1 Minute                                                                                                    |  |  |
|                                                                                                    | 2 Minuten<br>3 Minuten                                                                                                    |  |  |
|                                                                                                    | 4 Minuten                                                                                                    |  |  |
|                                                                                                    | 5 Minuten                                                                                                    |  |  |
|                                                                                                    | 15 Minuten                                                                                                    |  |  |
|                                                                                                    |                                                                                                    |  |  |
| Über diesen Parameter kann einnestellt werden, nac                                                                                                    | 90 Minuten<br>h welcher Zeit die Grunne im Nachthetrieh                                                                                                    |  |  |
| automatisch abgeschaltet werden soll. Der Parameter wird eingeblendet, wenn die Gruppe auf<br>"Nachtbetrieb" eingestellt ist.                                                                                                    |                                                                                                    |  |  |
| Verhalten im Treppenhausbetrieb (bei Auswahl                                                                                                    | verzögertes Ausschalten                                                                                                    |  |  |
| reppenhausbetrieb)                                                                                                    | verzogertes Ausschalten in 2 Schritten<br>verzögertes automatisches Abdimmen                                                                                |  |  |

Über diesen Parameter kann eingestellt werden, wie sich die entsprechende Gruppe im Treppenhausbetrieb verhält. Die Parameter werden nur eingeblendet, wenn die Gruppe auf "Treppenhausfunktion" eingestellt ist.

- Verzögertes Ausschalten in 2 Schritten:
  - 1 Minute vor Ablauf der eingestellten Zeit wird der Wert auf 50 % des aktuellen Werts gestellt.
  - Nach Ablauf der Zeit wird der Ausschaltwert eingestellt.

#### • Verzögertes automatisches Abdimmen:

- 1 Minute vor der eingestellten Zeit wird auf den Ausschaltwert abgedimmt.

| Automatisches Ausschalten nach                                                                                                    | 1 Minute                                                                                                    |
|----------------------------------------------------------------------------------------------------|----------------------------------------------------------------------------------------------------|
|                                                                                                    | 2 Minuten                                                                                                    |
|                                                                                                    | 3 Minuten                                                                                                    |
|                                                                                                    | 4 Minuten                                                                                                    |
|                                                                                                    | 5 Minuten                                                                                                    |
|                                                                                                    | 10 Minuten                                                                                                    |
|                                                                                                    | 15 Minuten                                                                                                    |
|                                                                                                    |                                                                                                    |
|                                                                                                    | 90 Minuten                                                                                                    |
| Über diesen Parameter kann eingestellt werden, nac                                                                                                    | h welcher Zeit die Gruppe im Treppenhausbetrieb                                                                                                    |
| automatisch abgeschaltet wird. Der Parameter wird                                                                                                    | eingeblendet, wenn die Gruppe auf                                                                                                    |
| "Treppenhausbetrieb" eingestellt ist.                                                                                                    |                                                                                                    |
| Funktion des zusätzlichen Objektes                                                                                                    | kein Objekt                                                                                                    |
|                                                                                                    | Sperrobjekt                                                                                                    |
|                                                                                                    | Freigabeobjekt                                                                                                    |
|                                                                                                    | Treppenhausfunktion Sperrobiekt                                                                                                    |
| Liber diesen Parameter kann die Funktion eines zusä                                                                                                    | itzlichen Ahiektes festaelent werden                                                                                                    |
| Bei Anwahl "Sperrobiekt" wird ein Obiekt eingeblen                                                                                                    | tet welches hei "1" die Bedienung der Grunne                                                                                                    |
| snert                                                                                                    |                                                                                                    |
| Bei Anwahl "Freinahenhiekt" wird ein Ohiekt einneh                                                                                                    | lendet welches hei "1" die Bedienung der Grunne                                                                                                    |
| freiniht                                                                                                    | iender, weienes ser in die sediendig der droppe                                                                                                    |
| Hinweis: Die Sperrung bezieht sich nur auf FIN/AUS                                                                                                    | und Wertsetzhefehle über KNX-Obiekte                                                                                                    |
| Thinweis. Die Sperrung beziene sien nur dur Envirkos                                                                                                    | ono wertsetzbereine ober kivk objekte                                                                                                    |
|                                                                                                    |                                                                                                    |
| Rei Anwahl "Trennenhausfunktion Sperrohiektes" w                                                                                                    | ird ein Nhiekt einnehlendet, welches hei einem Wert                                                                                                    |
| Bei Anwahl "Treppenhausfunktion Sperrobjektes" w                                                                                                    | ird ein Objekt eingeblendet, welches bei einem Wert<br>nerrt Dies kann zum Beisniel genutzt werden, wenn                                                                                                    |
| Bei Anwahl "Treppenhausfunktion Sperrobjektes" w<br>von "1" nur die Funktion der Treppenhausfunktion s<br>zu Reinigungszwecken die Treppenhausfunktion für                                                                                                    | ird ein Objekt eingeblendet, welches bei einem Wert<br>perrt. Dies kann zum Beispiel genutzt werden, wenn<br>eine Zeit deaktiviert werden soll                                                                                                    |
| Bei Anwahl "Treppenhausfunktion Sperrobjektes" w<br>von "1" nur die Funktion der Treppenhausfunktion s<br>zu Reinigungszwecken die Treppenhausfunktion für                                                                                                    | ird ein Objekt eingeblendet, welches bei einem Wert<br>perrt. Dies kann zum Beispiel genutzt werden, wenn<br>eine Zeit deaktiviert werden soll.                                                                                                    |
| Bei Anwahl "Treppenhausfunktion Sperrobjektes" w<br>von "1" nur die Funktion der Treppenhausfunktion s<br>zu Reinigungszwecken die Treppenhausfunktion für<br>Verhalten beim Sperren                                                                                                    | ird ein Objekt eingeblendet, welches bei einem Wert<br>perrt. Dies kann zum Beispiel genutzt werden, wenn<br>eine Zeit deaktiviert werden soll.<br>Keine Änderung                                                                                                    |
| Bei Anwahl "Treppenhausfunktion Sperrobjektes" w<br>von "1" nur die Funktion der Treppenhausfunktion s<br>zu Reinigungszwecken die Treppenhausfunktion für<br>Verhalten beim Sperren                                                                                                    | ird ein Objekt eingeblendet, welches bei einem Wert<br>perrt. Dies kann zum Beispiel genutzt werden, wenn<br>eine Zeit deaktiviert werden soll.<br>Keine Änderung<br>Schalten auf Einschaltwert                                                                                                    |
| Bei Anwahl "Treppenhausfunktion Sperrobjektes" w<br>von "1" nur die Funktion der Treppenhausfunktion s<br>zu Reinigungszwecken die Treppenhausfunktion für<br>Verhalten beim Sperren                                                                                                    | ird ein Objekt eingeblendet, welches bei einem Wert<br>perrt. Dies kann zum Beispiel genutzt werden, wenn<br>eine Zeit deaktiviert werden soll.<br>Keine Änderung<br>Schalten auf Einschaltwert<br>Schalten auf Ausschaltwert                                                                                                    |
| Bei Anwahl "Treppenhausfunktion Sperrobjektes" w<br>von "1" nur die Funktion der Treppenhausfunktion s<br>zu Reinigungszwecken die Treppenhausfunktion für<br>Verhalten beim Sperren                                                                                                    | ird ein Objekt eingeblendet, welches bei einem Wert<br>perrt. Dies kann zum Beispiel genutzt werden, wenn<br>eine Zeit deaktiviert werden soll.<br>Keine Änderung<br>Schalten auf Einschaltwert<br>Schalten auf Ausschaltwert<br>zliches Objekt gewählt wurde. Hier kann das                                                                                                    |
| Bei Anwahl "Treppenhausfunktion Sperrobjektes" w<br>von "1" nur die Funktion der Treppenhausfunktion s<br>zu Reinigungszwecken die Treppenhausfunktion für<br>Verhalten beim Sperren<br>Dieser Parameter wird eingeblendet, wenn ein zusäl<br>Verhalten bei der Sperrung definiert werden.                                                                                                    | ird ein Objekt eingeblendet, welches bei einem Wert<br>perrt. Dies kann zum Beispiel genutzt werden, wenn<br>eine Zeit deaktiviert werden soll.<br>Keine Änderung<br>Schalten auf Einschaltwert<br>Schalten auf Ausschaltwert<br>zliches Objekt gewählt wurde. Hier kann das                                                                                                    |
| Bei Anwahl "Treppenhausfunktion Sperrobjektes" w<br>von "1" nur die Funktion der Treppenhausfunktion s<br>zu Reinigungszwecken die Treppenhausfunktion für<br>Verhalten beim Sperren<br>Dieser Parameter wird eingeblendet, wenn ein zusäl<br>Verhalten bei der Sperrung definiert werden.                                                                                                    | ird ein Objekt eingeblendet, welches bei einem Wert<br>perrt. Dies kann zum Beispiel genutzt werden, wenn<br>eine Zeit deaktiviert werden soll.<br>Keine Änderung<br>Schalten auf Einschaltwert<br>Schalten auf Ausschaltwert<br>zliches Objekt gewählt wurde. Hier kann das                                                                                                    |
| Bei Anwahl "Treppenhausfunktion Sperrobjektes" w<br>von "1" nur die Funktion der Treppenhausfunktion s<br>zu Reinigungszwecken die Treppenhausfunktion für<br>Verhalten beim Sperren<br>Dieser Parameter wird eingeblendet, wenn ein zusäl<br>Verhalten bei der Sperrung definiert werden.<br>Verhalten beim Freigeben                                                                                                    | ird ein Objekt eingeblendet, welches bei einem Wert<br>perrt. Dies kann zum Beispiel genutzt werden, wenn<br>eine Zeit deaktiviert werden soll.<br>Keine Änderung<br>Schalten auf Einschaltwert<br>Schalten auf Ausschaltwert<br>zliches Objekt gewählt wurde. Hier kann das<br>Keine Änderung<br>Schalten auf Einschaltwert                                                                                                    |
| Bei Anwahl "Treppenhausfunktion Sperrobjektes" w<br>von "1" nur die Funktion der Treppenhausfunktion s<br>zu Reinigungszwecken die Treppenhausfunktion für<br>Verhalten beim Sperren<br>Dieser Parameter wird eingeblendet, wenn ein zusäl<br>Verhalten bei der Sperrung definiert werden.<br>Verhalten beim Freigeben                                                                                                    | ird ein Objekt eingeblendet, welches bei einem Wert<br>perrt. Dies kann zum Beispiel genutzt werden, wenn<br>eine Zeit deaktiviert werden soll.<br>Keine Änderung<br>Schalten auf Einschaltwert<br>Schalten auf Ausschaltwert<br>zliches Objekt gewählt wurde. Hier kann das<br>Keine Änderung<br>Schalten auf Einschaltwert<br>Schalten auf Einschaltwert                                                                                                    |
| Bei Anwahl "Treppenhausfunktion Sperrobjektes" w<br>von "1" nur die Funktion der Treppenhausfunktion s<br>zu Reinigungszwecken die Treppenhausfunktion für<br>Verhalten beim Sperren<br>Dieser Parameter wird eingeblendet, wenn ein zusäl<br>Verhalten bei der Sperrung definiert werden.<br>Verhalten beim Freigeben                                                                                                    | ird ein Objekt eingeblendet, welches bei einem Wert<br>perrt. Dies kann zum Beispiel genutzt werden, wenn<br>eine Zeit deaktiviert werden soll.<br>Keine Änderung<br>Schalten auf Einschaltwert<br>zliches Objekt gewählt wurde. Hier kann das<br>Keine Änderung<br>Schalten auf Einschaltwert<br>Schalten auf Ausschaltwert                                                                                                    |
| Bei Anwahl "Treppenhausfunktion Sperrobjektes" w<br>von "1" nur die Funktion der Treppenhausfunktion s<br>zu Reinigungszwecken die Treppenhausfunktion für<br>Verhalten beim Sperren<br>Dieser Parameter wird eingeblendet, wenn ein zusäl<br>Verhalten bei der Sperrung definiert werden.<br>Verhalten beim Freigeben<br>Dieser Parameter wird eingeblendet, wenn ein zusäl<br>Verhalten bei der Aktivierung definiert werden.                                                                                                    | ird ein Objekt eingeblendet, welches bei einem Wert<br>perrt. Dies kann zum Beispiel genutzt werden, wenn<br>eine Zeit deaktiviert werden soll.<br>Keine Änderung<br>Schalten auf Einschaltwert<br>Schalten auf Ausschaltwert<br>zliches Objekt gewählt wurde. Hier kann das<br>Keine Änderung<br>Schalten auf Einschaltwert<br>Schalten auf Ausschaltwert<br>schalten auf Ausschaltwert                                                                                                    |
| Bei Anwahl "Treppenhausfunktion Sperrobjektes" w<br>von "1" nur die Funktion der Treppenhausfunktion s<br>zu Reinigungszwecken die Treppenhausfunktion für<br>Verhalten beim Sperren<br>Dieser Parameter wird eingeblendet, wenn ein zusäl<br>Verhalten bei der Sperrung definiert werden.<br>Verhalten beim Freigeben<br>Dieser Parameter wird eingeblendet, wenn ein zusäl<br>Verhalten bei der Aktivierung definiert werden.<br>Freigegeben für Panikbetrieb                                                                                                    | ird ein Objekt eingeblendet, welches bei einem Wert<br>perrt. Dies kann zum Beispiel genutzt werden, wenn<br>eine Zeit deaktiviert werden soll.<br>Keine Änderung<br>Schalten auf Einschaltwert<br>Schalten auf Ausschaltwert<br>zliches Objekt gewählt wurde. Hier kann das<br>Keine Änderung<br>Schalten auf Einschaltwert<br>Schalten auf Ausschaltwert<br>zliches Objekt gewählt wurde. Hier kann das                                                                                                    |
| Bei Anwahl "Treppenhausfunktion Sperrobjektes" w<br>von "1" nur die Funktion der Treppenhausfunktion s<br>zu Reinigungszwecken die Treppenhausfunktion für<br>Verhalten beim Sperren<br>Dieser Parameter wird eingeblendet, wenn ein zusäl<br>Verhalten bei der Sperrung definiert werden.<br>Verhalten beim Freigeben<br>Dieser Parameter wird eingeblendet, wenn ein zusäl<br>Verhalten bei der Aktivierung definiert werden.<br>Freigegeben für Panikbetrieb                                                                                                    | ird ein Objekt eingeblendet, welches bei einem Wert<br>perrt. Dies kann zum Beispiel genutzt werden, wenn<br>eine Zeit deaktiviert werden soll.<br>Keine Änderung<br>Schalten auf Einschaltwert<br>Schalten auf Ausschaltwert<br>zliches Objekt gewählt wurde. Hier kann das<br>Keine Änderung<br>Schalten auf Einschaltwert<br>Schalten auf Einschaltwert<br>zliches Objekt gewählt wurde. Hier kann das<br>Nein<br>Ja                                                                                                    |
| Bei Anwahl "Treppenhausfunktion Sperrobjektes" w<br>von "1" nur die Funktion der Treppenhausfunktion s<br>zu Reinigungszwecken die Treppenhausfunktion für<br>Verhalten beim Sperren<br>Dieser Parameter wird eingeblendet, wenn ein zusäl<br>Verhalten bei der Sperrung definiert werden.<br>Verhalten beim Freigeben<br>Dieser Parameter wird eingeblendet, wenn ein zusäl<br>Verhalten bei der Aktivierung definiert werden.<br>Freigegeben für Panikbetrieb                                                                                                    | ird ein Objekt eingeblendet, welches bei einem Wert<br>perrt. Dies kann zum Beispiel genutzt werden, wenn<br>eine Zeit deaktiviert werden soll.<br>Keine Änderung<br>Schalten auf Einschaltwert<br>Schalten auf Ausschaltwert<br>zliches Objekt gewählt wurde. Hier kann das<br>Keine Änderung<br>Schalten auf Einschaltwert<br>Schalten auf Ausschaltwert<br>zliches Objekt gewählt wurde. Hier kann das<br>Nein<br>Ja                                                                                                    |
| Bei Anwahl "Treppenhausfunktion Sperrobjektes" w<br>von "1" nur die Funktion der Treppenhausfunktion s<br>zu Reinigungszwecken die Treppenhausfunktion für<br>Verhalten beim Sperren<br>Dieser Parameter wird eingeblendet, wenn ein zusäl<br>Verhalten bei der Sperrung definiert werden.<br>Verhalten beim Freigeben<br>Dieser Parameter wird eingeblendet, wenn ein zusäl<br>Verhalten bei der Aktivierung definiert werden.<br>Freigegeben für Panikbetrieb<br>Über diesen Parameter kann eingestellt werden, ob<br>soll. Der Panikbetrieb wird über ein zentrales Objekt                                | ird ein Objekt eingeblendet, welches bei einem Wert<br>perrt. Dies kann zum Beispiel genutzt werden, wenn<br>eine Zeit deaktiviert werden soll.<br>Keine Änderung<br>Schalten auf Einschaltwert<br>Schalten auf Ausschaltwert<br>zliches Objekt gewählt wurde. Hier kann das<br>Keine Änderung<br>Schalten auf Einschaltwert<br>Schalten auf Einschaltwert<br>schalten auf Ausschaltwert<br>zliches Objekt gewählt wurde. Hier kann das<br>Nein<br>Ja<br>die Gruppe im Panikbetrieb berücksichtigt werden<br>Nr. 10 gesteuert.                                                                                                    |
| Bei Anwahl "Treppenhausfunktion Sperrobjektes" w<br>von "1" nur die Funktion der Treppenhausfunktion s<br>zu Reinigungszwecken die Treppenhausfunktion für<br>Verhalten beim Sperren<br>Dieser Parameter wird eingeblendet, wenn ein zusäl<br>Verhalten bei der Sperrung definiert werden.<br>Verhalten beim Freigeben<br>Dieser Parameter wird eingeblendet, wenn ein zusäl<br>Verhalten bei der Aktivierung definiert werden.<br>Freigegeben für Panikbetrieb<br>Über diesen Parameter kann eingestellt werden, ob<br>soll. Der Panikbetrieb wird über ein zentrales Objekt<br>Wert im Not- / Panikbetrieb | ird ein Objekt eingeblendet, welches bei einem Wert<br>perrt. Dies kann zum Beispiel genutzt werden, wenn<br>eine Zeit deaktiviert werden soll.<br>Keine Änderung<br>Schalten auf Einschaltwert<br>Schalten auf Ausschaltwert<br>zliches Objekt gewählt wurde. Hier kann das<br>Keine Änderung<br>Schalten auf Einschaltwert<br>Schalten auf Einschaltwert<br>zliches Objekt gewählt wurde. Hier kann das<br>Nein<br>Ja<br>die Gruppe im Panikbetrieb berücksichtigt werden<br>Nr. 10 gesteuert.<br>1%                                                                                                    |
| Bei Anwahl "Treppenhausfunktion Sperrobjektes" w<br>von "1" nur die Funktion der Treppenhausfunktion s<br>zu Reinigungszwecken die Treppenhausfunktion für<br>Verhalten beim Sperren<br>Dieser Parameter wird eingeblendet, wenn ein zusäl<br>Verhalten bei der Sperrung definiert werden.<br>Verhalten beim Freigeben<br>Dieser Parameter wird eingeblendet, wenn ein zusäl<br>Verhalten bei der Aktivierung definiert werden.<br>Freigegeben für Panikbetrieb<br>Über diesen Parameter kann eingestellt werden, ob<br>soll. Der Panikbetrieb wird über ein zentrales Objekt<br>Wert im Not- / Panikbetrieb | ird ein Objekt eingeblendet, welches bei einem Wert<br>perrt. Dies kann zum Beispiel genutzt werden, wenn<br>eine Zeit deaktiviert werden soll.<br>Keine Änderung<br>Schalten auf Einschaltwert<br>Schalten auf Ausschaltwert<br>zliches Objekt gewählt wurde. Hier kann das<br>Keine Änderung<br>Schalten auf Einschaltwert<br>Schalten auf Einschaltwert<br>schalten auf Ausschaltwert<br>zliches Objekt gewählt wurde. Hier kann das<br>Nein<br>Ja<br>die Gruppe im Panikbetrieb berücksichtigt werden<br>Nr. 10 gesteuert.<br>1%                                                                                                    |
| Bei Anwahl "Treppenhausfunktion Sperrobjektes" w<br>von "1" nur die Funktion der Treppenhausfunktion s<br>zu Reinigungszwecken die Treppenhausfunktion für<br>Verhalten beim Sperren<br>Dieser Parameter wird eingeblendet, wenn ein zusäl<br>Verhalten bei der Sperrung definiert werden.<br>Verhalten beim Freigeben<br>Dieser Parameter wird eingeblendet, wenn ein zusäl<br>Verhalten bei der Aktivierung definiert werden.<br>Freigegeben für Panikbetrieb<br>Über diesen Parameter kann eingestellt werden, ob<br>soll. Der Panikbetrieb wird über ein zentrales Objekt<br>Wert im Not- / Panikbetrieb | ird ein Objekt eingeblendet, welches bei einem Wert<br>perrt. Dies kann zum Beispiel genutzt werden, wenn<br>eine Zeit deaktiviert werden soll.<br>Keine Änderung<br>Schalten auf Einschaltwert<br>Schalten auf Ausschaltwert<br>zliches Objekt gewählt wurde. Hier kann das<br>Keine Änderung<br>Schalten auf Einschaltwert<br>Schalten auf Einschaltwert<br>schalten auf Ausschaltwert<br>zliches Objekt gewählt wurde. Hier kann das<br>Nein<br>Ja<br>die Gruppe im Panikbetrieb berücksichtigt werden<br>Nr. 10 gesteuert.<br>1%<br><br>50%                                                                                                    |
| Bei Anwahl "Treppenhausfunktion Sperrobjektes" w<br>von "1" nur die Funktion der Treppenhausfunktion s<br>zu Reinigungszwecken die Treppenhausfunktion für<br>Verhalten beim Sperren<br>Dieser Parameter wird eingeblendet, wenn ein zusäl<br>Verhalten bei der Sperrung definiert werden.<br>Verhalten beim Freigeben<br>Dieser Parameter wird eingeblendet, wenn ein zusäl<br>Verhalten bei der Aktivierung definiert werden.<br>Freigegeben für Panikbetrieb<br>Über diesen Parameter kann eingestellt werden, ob<br>soll. Der Panikbetrieb wird über ein zentrales Objekt<br>Wert im Not- / Panikbetrieb | ird ein Objekt eingeblendet, welches bei einem Wert<br>perrt. Dies kann zum Beispiel genutzt werden, wenn<br>eine Zeit deaktiviert werden soll.<br>Keine Änderung         Schalten auf Einschaltwert         Schalten auf Ausschaltwert         zliches Objekt gewählt wurde. Hier kann das         Keine Änderung         Schalten auf Einschaltwert         zliches Objekt gewählt wurde. Hier kann das         Keine Änderung         Schalten auf Einschaltwert         Schalten auf Einschaltwert         Schalten auf Einschaltwert         Schalten auf Einschaltwert         zliches Objekt gewählt wurde. Hier kann das         Nein         Ja         die Gruppe im Panikbetrieb berücksichtigt werden         Nr. 10 gesteuert.         1%            50% |

Über diesen Parameter wird der Wert für diese Betriebsart ausgewählt.

| Art der Berechnung der Dimmwerte                                                                                                    | logarithmisch                 |  |
|----------------------------------------------------------------------------------------------------|-------------------------------|--|
|                                                                                                    |                               |  |
| Über diesen Parameter kann die Dimmkurve der Gruppe eingestellt werden.                                                                                                    |                               |  |
|                                                                                                    |                               |  |
| Dieses Objekt kann zum Abschalten der Versorgung der EVGs genutzt werden.<br>Beim Einschalten der Gruppe, wird die Versorgung der EVGs über das Kommunikationsobjekt<br>wieder aktiviert                                                                                                    |                               |  |
|                                                                                                    |                               |  |
| EVG-Spannungsversorgung über Objekt schalten Keine                                                                                                    |                               |  |
|                                                                                                    | Energieeinsparung Objekt 1 16 |  |
| Hier wird definiert mit welchem Objekt die Spannungsversorgung abgeschaltet werden soll. Dieser<br>Parameter ist nur sichtbar, wenn zuvor auf der Parameterseite Allgemein → Spezielle Funktionen diese<br>Funktion gesetzt wurde, siehe <u>20.1.4 Parameterseite</u> – Spezielle Funktionen. |                               |  |

### 20.3.2 Verhalten

| + | ALIGEMEIN           | Einschaltwert                                                  | 100% 💌                                              |
|---|---------------------|----------------------------------------------------------------|-----------------------------------------------------|
| + | Broadcast           | Einschaltverhalten                                             | Wert sofort übernehmen 🔻                            |
| _ | 61                  | Ausschaltwert                                                  | 0% 👻                                                |
| ~ |                     | Ausschaltverhalten                                             | Wert sofort übernehmen 🔻                            |
|   | Allgemein           | Verhalten beim Wert setzen                                     | Wert sofort übernehmen 🔹                            |
|   | Verhalten           | Zeit zum Dimmen                                                | 10 Sekunden 👻                                       |
|   | Farbsteuerung       | Max. Wert zum Dimmen                                           | 100% -                                              |
|   | Analyse und Wartung | Min. Wert zum Dimmen                                           | 0% -                                                |
| + | 62,                 | Min/Max Werte sind gültig für                                  | Dimmobjekt 👻                                        |
| + | 63,                 | Einschalten via Dimmen                                         | Einschalten mit Wertobjekt 🔹                        |
| + | 64,                 | Bei Auswahl des 3 byte Objektes (Koml<br>in der ETS ignoriert! | bination aus Wert und Andimmzeit) wird die Dimmzeit |
| * | 65,                 | Zusätzliches Wertsetzen Objekt mit<br>Andimmzeit               | ◎ Nein ◯ Ja                                         |

| Parameter                                                                                             | Einstellungen |  |
|----------------------------------------------------------------------------------------------------|---------------|--|
| Einschaltwert                                                                                         | 1%            |  |
|                                                                                                    | 5%            |  |
|                                                                                                    | 10%           |  |
|                                                                                                    |               |  |
|                                                                                                    | 95%           |  |
|                                                                                                    | 100%          |  |
|                                                                                                    | letzter Wert  |  |
|                                                                                                    |               |  |
| Über diesen Parameter kann der Wert beim Einschalten eingestellt werden. Bei der Einstellung "letzter |               |  |
| Wert" wird beim Einschalten der letzte Dimmwert vor dem letzten Ausschalten eingestellt.              |               |  |

| Einschaltverhalten                                    | Wert sofort übernehmen                             |
|-------------------------------------------------------|----------------------------------------------------|
|                                                       | Dimmen auf Wert in 3 Sekunden                      |
|                                                       | Dimmon auf Wert in 6 Sekunden                      |
|                                                       | Dimmen auf Wert in 0 Sekunden                      |
|                                                       |                                                    |
|                                                       | Dimmen auf Wert in 20 Sekunden                     |
|                                                       | Dimmen auf Wert in 30 Sekunden                     |
|                                                       | Dimmen auf Wert in 1 Minute                        |
|                                                       | Dimmen auf Wert in 2 Minuten                       |
|                                                       | Dimmon auf Wert in 5 Minuten                       |
|                                                       |                                                    |
|                                                       | Dimmen aur wert in TO Minuten                      |
| Über diesen Parameter kann das Verhalten beim Eins    | schalten eingestellt werden.                       |
| Ausschaltwert                                         | 0%                                                 |
|                                                       | 5%                                                 |
|                                                       | 100/                                               |
|                                                       | 10 %                                               |
|                                                       |                                                    |
|                                                       | 45%                                                |
|                                                       | 50%                                                |
|                                                       |                                                    |
|                                                       | 95%                                                |
|                                                       | 99%                                                |
|                                                       |                                                    |
| Über diesen Parameter kann der Wert beim Ausschal     | ten eingestellt werden.                            |
|                                                       |                                                    |
| Ausschaltverhalten                                    | Wert sofort ühernehmen                             |
| Ausscholtverhälten                                    | Dimmon auf Wast in 2 Sakundan                      |
|                                                       |                                                    |
|                                                       | Dimmen auf wert in 6 Sekunden                      |
|                                                       | Dimmen auf Wert in 10 Sekunden                     |
|                                                       | Dimmen auf Wert in 20 Sekunden                     |
|                                                       | Dimmen auf Wert in 30 Sekunden                     |
|                                                       | Dimmen auf Wert in 1 Minute                        |
|                                                       | Dimmen auf Wert in 2 Minuten                       |
|                                                       | Dimmon out Wort in 5 Minuton                       |
|                                                       |                                                    |
|                                                       | Dimmen auf wert in 10 Minuten                      |
| Über diesen Parameter kann das Verhalten beim Aus     | schalten eingestellt werden.                       |
|                                                       | 5                                                  |
| Verhalten heim Wert setzen                            | Wert sofort übernehmen                             |
|                                                       | Dimmen auf Wert in 3 Sekunden                      |
|                                                       |                                                    |
|                                                       |                                                    |
|                                                       | Dimmen auf Wert in 10 Sekunden                     |
|                                                       | Dimmen auf Wert in 20 Sekunden                     |
|                                                       | Dimmen auf Wert in 30 Sekunden                     |
|                                                       | Dimmen auf Wert in 1 Minute                        |
|                                                       | Dimmen auf Wert in 2 Minuten                       |
|                                                       | Dimmen auf Wert in 5 Minuten                       |
|                                                       | Dimmen auf Wert in 10 Minuten                      |
|                                                       |                                                    |
| Über diesen Parameter kann der Verhalten heim Em      | afana ainas nauga Dimmulastas ühas Wastaataa       |
| ober diesen Parameter kann das verhalten Deim Emp     | Zaih eines neuen Dimmwertes über wertsetZen        |
| eingestellt werden. Dabei Ist zu beachten, dass diese | Zeit sich immer auf den vollständigen wertebereich |
| bezieht. Dementsprechend bedeutet eine Zeit von 30    | s eine Wertanderung von 100 % innerhalb von        |
| 30 s. Wird innerhalb der Szene der Wert nur um 50 %   | 6 geändert, wird diese Änderung innerhalb von 15 s |
| durchgeführt.                                         |                                                    |

| Zeit zum Dimmen                                                                                                    | 3 Sekunden                                     |  |
|----------------------------------------------------------------------------------------------------|------------------------------------------------|--|
|                                                                                                    | 4 Sekunden                                     |  |
|                                                                                                    | 5 Sekunden                                     |  |
|                                                                                                    | 6 Sekunden                                     |  |
|                                                                                                    |                                                |  |
|                                                                                                    | TU Sekunden                                    |  |
|                                                                                                    | 20 Sekunden                                    |  |
|                                                                                                    | 30 Sekunden                                    |  |
|                                                                                                    | 60 Sekunden                                    |  |
|                                                                                                    |                                                |  |
| Über diesen Parameter kann die Dimmzeit für relativ<br>100 % eingestellt werden.                                                                                                    | es Dimmen bezogen auf einen Wertebereich 0 bis |  |
| Max Wert zum Dimmen                                                                                                    | 50%                                            |  |
|                                                                                                    | 5570                                           |  |
|                                                                                                    | 55 %                                           |  |
|                                                                                                    |                                                |  |
|                                                                                                    | 100%                                           |  |
|                                                                                                    |                                                |  |
| Über diesen Parameter kann der maximale durch rel werden.                                                                                                    | atives Dimmen einstellbare Dimmwert bestimmt   |  |
| Min. Wert zum Dimmen                                                                                                    | 0%                                             |  |
|                                                                                                    | 0.5%                                           |  |
|                                                                                                    | 0.5%                                           |  |
|                                                                                                    | 1%                                             |  |
|                                                                                                    |                                                |  |
|                                                                                                    |                                                |  |
|                                                                                                    | 5%                                             |  |
|                                                                                                    |                                                |  |
|                                                                                                    | <br>E0%                                        |  |
|                                                                                                    | 20./0                                          |  |
| Über diesen Parameter kann der minimale durch rela<br>werden.                                                                                                    | atives Dimmen einstellbare Dimmwert bestimmt   |  |
| Min/Max-Werte sind nültin für                                                                                                    | Dimmobiekt                                     |  |
|                                                                                                    | Wertohiekt                                     |  |
|                                                                                                    | Dimm und Wastabiakt                            |  |
|                                                                                                    |                                                |  |
| Uber diesen Parameter kann eingestellt werden, für welche Ansteuerung die Min/Max-Werte gültig sind.                                                                                               |                                                |  |
| So wäre es möglich via Dimmen maximal 60 % einzu                                                                                                    | istellen und über Wertsetzen könnten 100 %     |  |
| erreicht werden.                                                                                                    |                                                |  |
| Einschalten via Dimmen                                                                                                    | Nein                                           |  |
|                                                                                                    | Finschalten mit Dimmohiekt                     |  |
|                                                                                                    | Einschalten mit Westebiekt                     |  |
|                                                                                                    |                                                |  |
|                                                                                                    | Einschalten mit Dimm- und Wertobjekt           |  |
| Uber diesen Parameter kann eingestellt werden, ob eine ausgeschaltete Gruppe beim Empfang eines relativen 4-Bit-Dimmobjektes, eines Wertsetzen Objektes oder bei beidem eingeschaltet werden kann. |                                                |  |
| Zusätzliches Wertsetzen Obiekt mit Andimmzeit                                                                                                    | Nein                                           |  |
|                                                                                                    | la                                             |  |
|                                                                                                    |                                                |  |
| (DPT 225.001) genutzt werden soll, siehe Objekt Nr. 50.                                                                                                    |                                                |  |
| Hinweis: Bei Auswahl des 3-Byte-Objektes (Kombination aus Wert und Andimmzeit) wird die Dimmzeit                                                                                                   |                                                |  |
| in der ETS ignoriert!                                                                                                    |                                                |  |
|                                                                                                    |                                                |  |
|                                                                                                    |                                                |  |

### 20.3.3 Farbsteuerung

| + ALIGEMEN          | Typ der Farbsteuerung              | Farbtemperatur                                                       | • |
|---------------------|------------------------------------|----------------------------------------------------------------------|---|
| + Brostant          | Ansteuerungsart für Farbtemperatur | via DT-8 (normale Funktion)                                          | • |
| — G1,               | Aufdimmen zu kalter Farbtemperatur | 🔘 Nein 🔵 Ja                                                          |   |
| Allgemein           | Zeit beim Farbwechsel via Dimmen   | schnell (10 Sekunden)                                                | • |
| Farbsteuerung       | Zeit beim Farbwechsel              | sofort                                                               | • |
| Analyse und Wartung | Verhalten beim Einschalten         | Behalte letzten Objektwert Nutze ETS Parameter wie unten eingestellt |   |

| Parameter                                                                                           | Einstellungen         |  |
|----------------------------------------------------------------------------------------------------|-----------------------|--|
| Typ der Farbsteuerung                                                                               | keine                 |  |
|                                                                                                    | Farbtemperatur        |  |
|                                                                                                    | RGB-Farbe             |  |
|                                                                                                    | RGBW-Farbe            |  |
|                                                                                                    | XY-Farbe              |  |
|                                                                                                    | Farbtemperatur + RGB  |  |
|                                                                                                    | Farbtemperatur + RGBW |  |
|                                                                                                    |                       |  |
| Über diesen Parameter kann eingestellt werden, welche Farbsteuerung in dieser Gruppe genutzt werden |                       |  |
| soll. Es ist darauf zu achten, dass die EVGs in dieser Gruppe auch diese Art der Ansteuerung        |                       |  |
| unterstützen.                                                                                       |                       |  |

### Farbtemperatur

| Ansteuerungsart für Farbtemperatur (bei der<br>Auswahl "Farbtemperatur")                                                                                                  | via DT-8 (normale Funktion)<br>via DT-6 (LED kalt/warm) Master-Gruppe<br>via DT-6 (LED kalt/warm) Slave-Gruppe |  |  |
|----------------------------------------------------------------------------------------------------|----------------------------------------------------------------------------------------------------|--|--|
| Ber der Auswahl von Farbteniperatur werden diese                                                                                                    | Alten der Anstederung unterstützt.                                                                             |  |  |
| Via DT-8 (normale Funktion)                                                                                                    | via DT-8 (normale Funktion)                                                                                    |  |  |
|                                                                                                    |                                                                                                    |  |  |
| Aufdimmen zu kalter Farbtemperatur                                                                                                    | <b>Nein</b><br>Ja                                                                                              |  |  |
| Bei Aktivierung dieser Option wird mit dem Hochdimmen des Lichts auch die Farbtemperatur geändert.<br>Die entsprechenden Werte werden im folgenden Parameter eingestellt. |                                                                                                    |  |  |
| Farbtemperatur bei 0%                                                                                                    | Farbtemperatur bei 0% 3500                                                                                     |  |  |
| Farbtemperatur bei 100%                                                                                                    | Farbtemperatur bei 100% 5000                                                                                   |  |  |
| Parameter zum Einstellen der Farbtemperatur (warm) bei abgedimmten Licht und (kalt) bei hochgedimmten Licht.                                                              |                                                                                                    |  |  |
| Zeit beim Farbwechsel via Dimmen                                                                                                    | Schnell (10 Sekunden)                                                                                          |  |  |
|                                                                                                    | Standard (20 Sekunden)                                                                                         |  |  |
| Mit diesem Parameter wird entschieden, wie schnell                                                                                                    | die Fachtemperatur beim Dimmen geändert werden                                                                 |  |  |
| soll.                                                                                                    | ale raiotemperatar benn binnen geandert werden                                                                 |  |  |

| Zeit beim Farbwechsel                                                                             |                          | sofort                                              |  |
|---------------------------------------------------------------------------------------------------|--------------------------|-----------------------------------------------------|--|
|                                                                                                   |                          | 1 Sekunde                                           |  |
|                                                                                                   |                          | 5 Sekunden                                          |  |
|                                                                                                   |                          | 10 Sekunden                                         |  |
|                                                                                                   |                          | 20 Sekunden                                         |  |
|                                                                                                   |                          | 30 Sekunden                                         |  |
|                                                                                                   |                          | 60 Sekunden                                         |  |
|                                                                                                   |                          | 90 Sekunden                                         |  |
|                                                                                                   |                          |                                                     |  |
| Mit diesem Parameter wird entsch                                                                  | eden, wie schnell        | die Farbtemperatur geandert werden soll.            |  |
| Verhalten beim Einschalten                                                                        |                          | Behalte letzten Objektwert                          |  |
|                                                                                                   |                          | Nutze ETS-Parameter wie unten eingestellt           |  |
| Mit diesem Parameter wird entsch                                                                  | ieden, ob immer de       | er letzte gültige Farbwert genutzt werden soll oder |  |
| grundsätzlich die Farbtemperatur,                                                                 | die mit der ETS eir      | ngestellt wurde.                                    |  |
|                                                                                                   |                          | -                                                   |  |
| Hinweis: bei "Behalte letzten Obje                                                                | ktwert" - <u>Achtung</u> | <u>:</u> bei einem ungültigen Objektwert, wird die  |  |
| voreingestellte Farbe der ETS genu                                                                | ıtzt.                    |                                                     |  |
| Farbtemperatur beim Einschalten                                                                   |                          | 3000                                                |  |
|                                                                                                   |                          | 5000                                                |  |
| Farbtemperatur beim Einschalten t                                                                 | pei aktivierter Opti     | on "Nutze ETS-Parameter wie unten eingestellt".     |  |
| Via DT ( (LED halk (waara) Maabaa                                                                 | Causas                   |                                                     |  |
| Via DT-6 (LED kalt/warm) Master-Gruppe via DT-6 (LED kalt/warm) Master-Gruppe                     |                          |                                                     |  |
| Hiermit kann über 2 DT-6 Gruppen eine Farbtemperatur eingestellt werden. Dazu werden zum Beispiel |                          |                                                     |  |
| LED-Strips mit warmer Farbe (3000K) zu einer Master-Gruppe zugeordnet und LED-Strips mit einer    |                          |                                                     |  |
| kalten Farbe (6000 K) einer Slave-Gruppe zugeordnet.                                              |                          |                                                     |  |
| Farbtemperatur bei Benutzung von 2<br>Farbe)                                                      | Gruppen (eine für ka     | lte und eine für warme                              |  |
| Farbtemperatur für Master LED (warm)                                                              | 1000                     | * <sup>●</sup> K                                    |  |
|                                                                                                   |                          | <b>A D</b> ( <i>r</i> )                             |  |
| Farbtemperatur für Slave LED (kalt)                                                               | 6000                     | • K                                                 |  |
| Hier werden die realen Werte für d                                                                | ie beiden LEDs del       | finiert.                                            |  |
| Via DT-6 (LED kalt/warm) Slave-G                                                                  | гирре                    | via DT-6 (LED kalt/warm) Slave-Gruppe 🔹             |  |
| Diana Carrana usiad waa ai                                                                        |                          | - Course loostelliest Die Siestellungen und         |  |
| Diese Gruppe wird von ein                                                                         | ier anderen Maste        | er-Gruppe kontrolliert. Die Einstellungen und       |  |
| Objekte der Master-Grupp                                                                          | be sind relevant.        |                                                     |  |
| Zuordnung der entsprechenden Ma                                                                   | asteroruppe              | Gruppe 1                                            |  |
|                                                                                                   | 5                        | Gruppe 2                                            |  |
|                                                                                                   |                          | Gruppe 3                                            |  |
|                                                                                                   |                          |                                                     |  |
|                                                                                                   |                          | Gruppe 16                                           |  |
|                                                                                                   |                          |                                                     |  |
| Zuordnung der relevanten Mastergruppe                                                             |                          |                                                     |  |
|                                                                                                   |                          |                                                     |  |

| _ | _ | _ |
|---|---|---|
| R | G | В |

| RUD                                                                                                    |                                                                              |                                                |  |
|----------------------------------------------------------------------------------------------------|------------------------------------------------------------------------------|------------------------------------------------|--|
| Auswahl des Objekttyps (bei der Auswahl "RGB                                                                                                    | PGP /2 Puta kombinierter                                                     | Objekt)                                        |  |
| Farbe")                                                                                                    | KOB (3 byte kombiniertes                                                     | objekt)                                        |  |
|                                                                                                    | RGB (getrennte Objekte)                                                      |                                                |  |
|                                                                                                    | HSV (getrennte Objekte)                                                      |                                                |  |
| Bei der Auswahl von "RGB-Farben" werden diese /                                                                                                    | Arten der Ansteuerung unters                                                 | itützt.                                        |  |
| Zeit beim Farbwechsel via Dimmen                                                                                                    | Schnell (10 Sekunden)                                                        |                                                |  |
|                                                                                                    | Standard (20 Sekunden)                                                       |                                                |  |
|                                                                                                    | Langsam (40 Sekunden)                                                        |                                                |  |
| Mit diesem Parameter wird entschieden, wie schne<br>soll.                                                                                                    | II die Farbtemperatur beim D                                                 | immen geändert werden                          |  |
| Zeit beim Farbwechsel                                                                                                    | sofort                                                                       |                                                |  |
|                                                                                                    | 1 Sekunde                                                                    |                                                |  |
|                                                                                                    | 5 Sekunden                                                                   |                                                |  |
|                                                                                                    | 10 Sekunden                                                                  |                                                |  |
|                                                                                                    | 20 Sekunden                                                                  |                                                |  |
|                                                                                                    | 20 Sekunden                                                                  |                                                |  |
|                                                                                                    | SO Sekunden                                                                  |                                                |  |
|                                                                                                    |                                                                              |                                                |  |
|                                                                                                    | 90 Sekunden                                                                  |                                                |  |
| Mit diesem Parameter wird entschieden, wie schne                                                                                                    | II die Farbe geändert werden                                                 | soll.                                          |  |
| Kanadalan da Gianana Balla LED                                                                                                    |                                                                              |                                                |  |
| Korrekturwert für spezielle LED                                                                                                    |                                                                              | 100                                            |  |
|                                                                                                    | Intensität der Farbe Rot                                                     | 100                                            |  |
|                                                                                                    |                                                                              | 100                                            |  |
|                                                                                                    | Intensität der Farbe Grün                                                    |                                                |  |
|                                                                                                    | Intensität der Farbe Blau                                                    | 100                                            |  |
|                                                                                                    |                                                                              |                                                |  |
| Unter Umständen ist die Intensität der Farben Rot, Grün, Blau bei den Leuchtmitteln und dem<br>Vorschaltgerät nicht genau aufeinander abgestimmt.<br>Um eine nachträgliche Korrektur durchzuführen, können hier die Gewichtungen der einzelnen Farben<br>nachträglich verändert werden. Eine Intensität vom 100 % bedeutet, dass diese Farbe zu 100 %<br>angesteuert wird. |                                                                              |                                                |  |
| Verhalten beim Einschalten                                                                                                    | Behalte letzten Objektwe                                                     | ert                                            |  |
|                                                                                                    | Nutze ETS-Parameter wie                                                      | unten eingestellt                              |  |
| Mit diesem Parameter wird entschieden, ob immer<br>grundsätzlich die Farbe/Farbtemperatur, die mit d                                                                                                    | der letzte gültige Farbwert g<br>er ETS eingestellt wurde.                   | enutzt werden soll oder                        |  |
| Hinweis: bei "Behalte letzten Objektwert" - Achtu<br>voreingestellte Farbe der ETS genutzt.                                                                                                    | ng: bei einem ungültigen Obj                                                 | ektwert, wird die                              |  |
| Farbwert beim Einschalten                                                                                                    | Farbwert beim Einschalten                                                    | #FF0000                                        |  |
|                                                                                                    |                                                                              |                                                |  |
| #FF0000       Uber diesen Para Dazu wird über di Farbauswahl eing         #FF0000       Farbauswahl eing         #FF0000       0         B       0         H       0°         S       100 %                                                                                                    | meter wird die RGB-Farbe be<br>ie Schaltfläche <b>Farbe be</b><br>geblendet. | im Einschalten definiert.<br>5 ein Fenster zur |  |
| V 100 %                                                                                                    |                                                                              |                                                |  |
|                                                                                                    |                                                                              |                                                |  |

#### RGBW

| Auswahl des Objekttyps (bei der<br>Farbe")                                                                                                    | r Auswahl "RGBW                                                  | RGBW (6 Byte kombinierte<br>RGBW (getrennte Objekte<br>HSVW (getrennte Objekte | es Objekt 251.600) 🛛 🗸<br>:)<br>:)           |
|----------------------------------------------------------------------------------------------------|------------------------------------------------------------------|--------------------------------------------------------------------------------|----------------------------------------------|
| Bei der Auswahl von "RGBW Farben" werden diese Arten der Ansteuerung unterstützt. Für ETS-<br>Parameter siehe Kapitel <u>19.3.3 Objekte Gruppe – Farbsteuerung</u> .                                                                                                    |                                                                  |                                                                                |                                              |
| Verhalten beim Einschalten Behalte letzten Objektwert<br>Nutze ETS-Parameter wie oben eingest                                                                                                    |                                                                  | ∙ <b>t</b><br>oben eingestellt                                                 |                                              |
| Mit diesem Parameter wird entschieden, ob immer der letzte gültige Farbwert genutzt werden soll oder<br>grundsätzlich die Farbtemperatur, die mit der ETS eingestellt wurde.<br>Hinweis: bei "Behalte letzten Objektwert" - Achtung: bei einem ungültigen Objektwert, wird die<br>voreingestellte Farbe der ETS genutzt |                                                                  |                                                                                | :nutzt werden soll oder<br>ktwert, wird die  |
| Nutze ETS-Parameter wie unter                                                                                                    | n eingestellt                                                    | Farbwert beim Einschalten                                                      | #FF0000                                      |
| Zusätzlicher Weißwert 255                                                                                                    |                                                                  | 255                                                                            |                                              |
| #FF0000<br>R255<br>G0<br>B0<br>H0°<br>S100%<br>V100%                                                                                                    | Über diesen Parame<br>definiert. Dazu wird<br>Farbauswahl einget | eter wird die RGBW-Farbe b<br>über die Schaltfläche <b>state</b> i<br>olendet. | eim Einschalten<br>n der ETS ein Fenster zur |

### XY-Farbe

| Zeit beim Farbwechsel                                                                                                    | sofort                                    |  |  |
|----------------------------------------------------------------------------------------------------|-------------------------------------------|--|--|
|                                                                                                    | 1 Sekunde                                 |  |  |
|                                                                                                    | 5 Sekunden                                |  |  |
|                                                                                                    | 10 Sekunden                               |  |  |
|                                                                                                    | 20 Sekunden                               |  |  |
|                                                                                                    | 30 Sekunden                               |  |  |
|                                                                                                    | 60 Sekunden                               |  |  |
|                                                                                                    | 90 Sekunden                               |  |  |
|                                                                                                    |                                           |  |  |
| Mit diesem Parameter wird entschieden, wie schnell                                                                                    | die Farbe geändert werden soll.           |  |  |
| Auswahl des Objekttyps (bei der Auswahl "XY<br>Farbe")                                                                                | XY (getrennte Objekte)                    |  |  |
|                                                                                                    | XY ( kombiniertes Objekt 242,600)         |  |  |
| Über diesen Parameter kann eingestellt werden welche Objekte zur Ansteuerung benutzt werden sollen.                                   |                                           |  |  |
| Verhalten beim Einschalten                                                                                                    | Behalte letzten Objektwert                |  |  |
|                                                                                                    | Nutze ETS-Parameter wie unten eingestellt |  |  |
| Mit diesem Parameter wird entschieden, ob immer der letzte gültige Farbwert genutzt werden soll oder                                  |                                           |  |  |
| grundsätzlich die Farbe/Farbtemperatur, die mit der ETS eingestellt wurde.                                                            |                                           |  |  |
| Hinweis: bei "Behalte letzten Objektwert" - Achtung: bei einem ungültigen Objektwert, wird die voreingestellte Farbe der ETS genutzt. |                                           |  |  |

 Nutze ETS Parameter wie unten eingestellt
 X-Wert beim Einschalten zwischen (0..1)

 Y-Wert beim Einschalten zwischen (0..1)

 Über diesen Parameter wird die X- Farbe beim Einschalten definiert.

 Der Wertebereich liegt zwischen 0 und 1.

 X= 0,33 und Y=0,33 entspricht dabei dem Weißpunkt.

#### Farbtemperatur + RGB

| Auswahl des Ohiekttyns (hei der Auswahl                                                                         |                                                                                                    |                      |
|----------------------------------------------------------------------------------------------------|----------------------------------------------------------------------------------------------------|----------------------|
| "Farbtemperatur + RGB")                                                                                         | RGB (3 Byte kombinierte                                                                                      | s Objekt)            |
|                                                                                                    | RGB (getrennte Objekte)                                                                                      | )                    |
|                                                                                                    | HSV (getrennte Objekte)                                                                                      | )                    |
| Bei der Auswahl von "Fachtemperatur + RGB" werde                                                                | n diese Arten der Ansteuerun                                                                                 | n unterstützt        |
|                                                                                                    |                                                                                                    | g onterstotzt.       |
| Aufdimmen zu kalter Farbtemperatur                                                                              | Nein                                                                                                    |                      |
|                                                                                                    | Pa                                                                                                    |                      |
| Bei Aktivierung dieser Option wird mit dem Hochdimi<br>Die entsprechenden Werte werden im folgenden Para        | men des Lichts auch die Farb<br>ameter eingestellt.                                                          | temperatur geändert. |
| Farbtemperatur bei 0%                                                                                           | Farbtemperatur bei 0%                                                                                        | 3500                 |
| Farbtemperatur bei 100%                                                                                         | Farbtemperatur bei 100%                                                                                      | 5000                 |
| Parameter zum Einstellen der Farbtemperatur (warm) bei abgedimmten Licht und (kalt) bei<br>hochgedimmten Licht. |                                                                                                    |                      |
| Zeit beim Farbwechsel via Dimmen                                                                                | <b>Schnell (10 Sekunden)</b><br>Standard (20 Sekunden)<br>Langsam (40 Sekunden)                              |                      |
| Mit diesem Parameter wird entschieden, wie schnell                                                              | die Farbe beim Dimmen geän                                                                                   | dert werden soll.    |
| Zeit beim Farbwechsel                                                                                           | sofort<br>1 Sekunde<br>5 Sekunden<br>10 Sekunden<br>20 Sekunden<br>30 Sekunden<br>60 Sekunden<br>90 Sekunden |                      |
| Mit diesem Parameter wird entschieden, wie schnell                                                              | die Farbe geändert werden so                                                                                 | oll.                 |
| Korrekturwert für spezielle LED                                                                                 | Intensität der Farbe Rot                                                                                     | 100                  |
|                                                                                                    | Intensität der Farbe Grün                                                                                    | 100                  |
|                                                                                                    | Intensität der Farbe Blau                                                                                    | 100                  |
|                                                                                                    |                                                                                                    |                      |

Unter Umständen ist die Intensität der Farben Rot, Grün, Blau bei den Leuchtmitteln und dem Vorschaltgerät nicht genau aufeinander abgestimmt. Um eine nachträgliche Korrektur durchzuführen, können hier die Gewichtungen der einzelnen Farben nachträglich verändert werden. Eine Intensität vom 100 % bedeutet, dass diese Farbe zu 100 % angesteuert wird. Verhalten beim Einschalten Behalte letzten Objektwert Nutze ETS Parameter für die Farbe wie unten eingestellt Nutze ETS Parameter für die Farbtemperatur wie unten eingestellt Mit diesem Parameter wird entschieden, ob immer der letzte gültige Farbwert genutzt werden soll oder grundsätzlich die Farbe oder die Farbtemperatur, die mit der ETS eingestellt wurde. Hinweis: bei "Behalte letzten Objektwert" - Achtung: bei einem ungültigen Objektwert, wird die voreingestellte Farbe der ETS genutzt. Farbwert beim Einschalten Farbwert beim Einschalten Über diesen Parameter wird die RGB-Farbe beim Einschalten definiert. Dazu wird über die Schaltfläche 📒 in der ETS ein Fenster zur Farbauswahl eingeblendet. #FF0000 R 255 G 0 в 🗋 0 нD 0° S 100 % v 100 % Farbtemperatur beim Einschalten 3000 Farbtemperatur beim Einschalten bei aktivierter Option "Nutze ETS-Parameter für die Farbtemperatur wie unten eingestellt".

#### Farbtemperatur + RGBW

| •                                                                         |                                                                          |                                    |
|---------------------------------------------------------------------------|--------------------------------------------------------------------------|------------------------------------|
| Auswahl des Objekttyps (bei der Auswahl<br>"Farbtemperatur + RGBW")       | RGBW (6 Byte kombinier<br>RGBW (getrennte Objek<br>HSVW (getrennte Objek | rtes Objekt 251.600)<br>te)<br>te) |
| Bei der Auswahl von "Farbtemperatur + RGBW" werd                          | len diese Arten der Ansteueri                                            | ung unterstützt.                   |
|                                                                           |                                                                          | 5                                  |
| Aufdimmen zu kalter Farbtemperatur                                        | Nein                                                                     |                                    |
|                                                                           | Ja                                                                       |                                    |
| Bei Aktivierung dieser Option wird mit dem Hochdim                        | men des Lichts auch die Farb                                             | temperatur geändert.               |
| Die entsprechenden Werte werden im folgenden Para                         | ameter eingestellt.                                                      |                                    |
| Farbtemperatur bei 0%                                                     | Farbtemperatur bei 0%                                                    | 3500                               |
| Farbtemperatur bei 100%                                                   | Farbtemperatur bei 100%                                                  | 5000                               |
| Parameter zum Einstellen der Farbtemperatur (warm<br>hochgedimmten Licht. | ) bei abgedimmten Licht und                                              | (kalt) bei                         |
| Zeit beim Farbwechsel via Dimmen                                          | Schnell (10 Sekunden)                                                    |                                    |
|                                                                           | Standard (20 Sekunden)                                                   |                                    |
|                                                                           | Lannsam (40 Sekunden)                                                    |                                    |

| Mit diesem Parameter wird ent                                                                                                    | schieden, wie schnell                                                                   | die Farbe beim Dimmen geä                                                                     | ndert werden soll.                                |
|----------------------------------------------------------------------------------------------------|-----------------------------------------------------------------------------------------|-----------------------------------------------------------------------------------------------|---------------------------------------------------|
| Zeit beim Farbwechsel                                                                                                    |                                                                                         | sofort<br>1 Sekunde<br>5 Sekunden<br>10 Sekunden<br>20 Sekunden<br>30 Sekunden<br>90 Sekunden |                                                   |
| Mit diesem Parameter wird ent                                                                                                    | schieden, wie schnell                                                                   | l<br>die Farbe geändert werden s                                                              | soll.                                             |
| Korrekturwert für spezielle LED                                                                                                    |                                                                                         |                                                                                               |                                                   |
|                                                                                                    |                                                                                         | Intensität der Farbe Rot                                                                      | 100                                               |
|                                                                                                    |                                                                                         | Intensität der Farbe Grün                                                                     | 100                                               |
|                                                                                                    |                                                                                         | lutansität das Esslas Diau                                                                    | 100                                               |
|                                                                                                    |                                                                                         | intensitat del farbe blau                                                                     |                                                   |
| Vorschaltgerät nicht genau aufe<br>Um eine nachträgliche Korrektu<br>nachträglich verändert werden.<br>angesteuert wird.<br>Verhalten beim Einschalten | einander abgestimmt.<br>ir durchzuführen, kön<br>Eine Intensität vom 1                  | nen hier die Gewichtungen d<br>00 % bedeutet, dass diese f                                    | ler einzelnen Farben<br>Farbe zu 100 %            |
|                                                                                                    |                                                                                         | Behalte letzten Objektwe                                                                      | ert                                               |
|                                                                                                    |                                                                                         | Nutze ETS Parameter für<br>eingestellt<br>Nutze ETS Parameter für<br>unten eingestellt        | die Farbe wie unten<br>die Farbtemperatur wie     |
| Mit diesem Parameter wird ent<br>grundsätzlich die Farbe oder di<br><b>Hinweis:</b> bei "Behalte letzten O<br>voreingestellte Farbe der ETS g          | schieden, ob immer d<br>e Farbtemperatur, die<br>bjektwert" - <b>Achtung</b><br>enutzt. | er letzte gültige Farbwert ge<br>mit der ETS eingestellt wurd<br>: bei einem ungültigen Objeł | nutzt werden soll oder<br>de.<br>xtwert, wird die |
| Nutze ETS-Parameter für die Fa                                                                                                    | arbe wie unten                                                                          | Farbwert beim Einschalten                                                                     | #FF0000                                           |
| eingestellt                                                                                                    |                                                                                         | Zusätzlicher Weißwert                                                                         | 255                                               |
| #FF0000<br>R2255<br>G0<br>B0<br>H0°<br>S100 %<br>V100 %                                                                                                | Über diesen Param<br>definiert. Dazu wirc<br>Farbauswahl eingel                         | eter wird die RGBW-Farbe be<br>I über die Schaltfläche <b>f</b> ir<br>blendet.                | eim Einschalten<br>n der ETS ein Fenster zur      |
| Farbtemperatur beim Einschalte                                                                                                    | en                                                                                      | 3000                                                                                          |                                                   |
| Fachtemperatur beim Finschalte                                                                                                    | en hei aktivierter Ooti                                                                 | on "Nutze FTS-Parameter fü                                                                    | r die Fachtemperatur                              |
| wie unten eingestellt".                                                                                                    |                                                                                         |                                                                                               | a die rorotemperator                              |

### 20.3.4 Analyse und Wartung

| + ALIGEMEN                              | Typ des Fehlerststusobjektes | ◎ 1 bit ○ 1 byte |
|-----------------------------------------|------------------------------|------------------|
| — G1,                                   | Zusätzliches Fehlerobjekt    | 🔘 Nein 🔵 Ja      |
| Allgemein<br>Verhalten<br>Farbsteuerung | Betriebsstunden Berechnung   | ◉ Nein 🔵 Ja      |
| Analyse und Wartung                     |                              |                  |

| Parameter                                    |           | Einstellungen                                         |
|----------------------------------------------|-----------|-------------------------------------------------------|
| Typ des Fehlerstatusobjektes                 |           | 1 Bit                                                 |
|                                              |           | 1 Byte                                                |
| Über diesen Parameter kann eingestellt wer   | den, ob   | das zur Gruppe gehörige Fehlerobjekt als 1-Bit-       |
| Objekt ohne Differenzierung nach detektiert  | em Fehl   | ertyp oder als 8-Bit-Objekt mit Fehlerdifferenzierung |
| ausgegeben werden soll.                      |           | N                                                     |
| Zusatzliche Fehlerobjekte                    |           |                                                       |
| Mit diagon Decemptos kono pie postellt was   | laa ah -  | ja                                                    |
|                                              | Jen, ob 2 | usatzlithe Femerobjekte dermiert werden sohen.        |
| Zusätzliches Fehlerohiekt für                |           | Feblergrenzwert überschritten                         |
|                                              |           | Fehleranzahl/Fehlerrate                               |
| Mit diesem Parameter kann einnestellt werr   | len oh r  | las zusätzliche Fehlerstatuschiekt als 1-Ryte-Ohiekt  |
| für Fehleranzahl/Fehlerrate oder als 1-Bit-( | Objekt b  | ei Überschreitung eines Fehlergrenzwertes             |
| verwendet wird.                              | ,         | 5 5                                                   |
| Fehlergrenzwert für Fehleralarmobjekt        |           | 1%100% <b>[1%]</b>                                    |
|                                              |           |                                                       |
| Über diesen Parameter kann der Grenzwert     | in % eir  | ngegeben werden, bei dessen Überschreitung das        |
| Fehleralarmobjekt gesendet wird. Dieser Pa   | rameter   | wird nur eingeblendet, wenn als zusätzliches          |
| Fehlerobjekt "Fehlergrenzwert überschritter  | ר" gewäl  | hlt wurde.                                            |
| Zusätzliches Fehlerobjekt                    | (         | Nein 🔘 Ja                                             |
|                                              |           |                                                       |
| Zusätzliches Fehlerohiekt für                | (         | Fehler Grenzwert überschritten                        |
| Zusatzliches Ferliefobjekt für               | (         | Fehleranzahl/Fehlerrate                               |
|                                              |           |                                                       |
| Fehlergrenzwert für Fehleralarmobjekt        | t         | 1%                                                    |
| -                                            |           |                                                       |
| Funktion des zusätzlichen Fehlerohiektes     |           | Anzahl der Fehler insgesamt                           |
|                                              |           | Fehlerrate 0.,100%                                    |
|                                              |           |                                                       |
| Über diesen Parameter kann eingestellt wer   | den, ob   | die Anzahl der Fehler innerhalb der Gruppe            |
| ausgegeben wird oder die Fehlerrate in %. I  | Dieser Pa | arameter wird nur eingeblendet, wenn als              |
| zusätzliches Fehlerobjekt "Fehleranzahl/Fel  | hlerrate' | gewählt wurde.                                        |
|                                              |           |                                                       |
| Zusätzliches Fehlerobjekt                    | 🔘 Ne      | in 🔘 Ja                                               |
|                                              | C Eak     | ler Grenzwert überschritten                           |
| Zusätzliches Fehlerobjekt für                |           |                                                       |
|                                              | U rer     | ileranzani/ renierrate                                |
|                                              | O An:     | zahl der Fehler insgesamt                             |
| Funktion des zusätzlichen Fehlerobjektes     | 🔵 Feł     | lerrate 0100%                                         |
| -                                            |           |                                                       |
|                                              |           |                                                       |

| Betriebsstunden Berechnung                                                  | Ja<br><b>Nein</b>                                    |
|-----------------------------------------------------------------------------|------------------------------------------------------|
| Über diesen Parameter kann eingestellt werden, ob<br>Gruppe gewünscht wird. | eine individuelle Betriebsstundenzählung für die     |
| Betriebsstunden Grenzwert (Stunden)<br>(Bei Betriebsstunden Berechnung).    | 1 h200.000 h <b>[4000 h]</b>                         |
| Über diesen Parameter kann die Lampenlebensdaue<br>wird.                    | er eingestellt werden, bei der eine Warnung gesendet |
| Betriebsstunden Berechnung                                                  | Nein 🔘 Ja                                            |
| Betriebsstunden Grenzwert (Stunden)                                         | 4000                                                 |
|                                                                             |                                                      |

### 20.4 EVGs

Die Einstellungen zu den EVGs erfolgt auf zwei Parameterseiten, sofern dieses EVG als Einzel-EVG definiert ist und nicht einer Gruppe zugeordnet wurde. Die Parameter dieser Seiten werden im Folgenden beschrieben.

### 20.4.1 Analyse und Wartung

| Allgemein | 1 In der Auswahl "Aufdimmen zu Kaltwei | ss" kann hier die Farbtemperatur bei 0% und bei 100% |    |
|-----------|----------------------------------------|------------------------------------------------------|----|
| + EVG 1,  | eingestellt werden.                    |                                                      |    |
| + EVG 2,  | Farbtemperatur bei 0%                  | 3000 *                                               | °K |
| + EVG 3,  | Farbtemperatur bei 100%                | 6000                                                 | °K |

| Farbtemperatur bei 0%                                                    | Farbtemperatur bei 0%       | 3500       |
|--------------------------------------------------------------------------|-----------------------------|------------|
| Farbtemperatur bei 100%                                                  | Farbtemperatur bei 100%     | 5000       |
| Parameter zum Einstellen der Farbtemperatur (warm<br>aufgedimmten Licht. | ) bei abgedimmten Licht und | (kalt) bei |

### 20.4.2 EVG 1 (2..64)

| Allgemein | EVG 1, Beschreibung                                                                           |                                                                                                 |
|-----------|-----------------------------------------------------------------------------------------------|-------------------------------------------------------------------------------------------------|
| - EVG 1,  | Gruppenzuordnung                                                                              | nicht zugeordnet                                                                                |
| Verhalten | EVG Typ                                                                                       | Leuchtstofflampe 💌                                                                              |
| + EVG 2,  | Betriebsart                                                                                   | Normalbetrieb 🔻                                                                                 |
| + EVG 3,  | Funktion des zusätzlichen Objektes                                                            | Sperrobjekt 🔹                                                                                   |
| + EVG 4,  | Verhalten beim Freigeben                                                                      | keine Änderung 👻                                                                                |
| + EVG 5,  | EVG ist für Panikbetrieb freigegeben                                                          | 🔘 Nein 🔿 Ja                                                                                     |
| + EVG 6,  |                                                                                               |                                                                                                 |
| + EVG 7,  | Wert bei DALI Spannungsausfall<br>(System Failure Level)                                      | 100% 👻                                                                                          |
| + EVG 8,  | Wert bei EVG Spannungswiederkehr<br>(Power On Level)                                          | letzter Wert 👻                                                                                  |
| + EVG 9,  |                                                                                               |                                                                                                 |
| + EVG 10, | Art der Berechnung der Dimmwerte                                                              | 🔵 linear 🔘 logarithmisch                                                                        |
| + EVG 11, |                                                                                               |                                                                                                 |
| + EVG 12, | <ul> <li>Dieses Objekt kann zum Abschalter<br/>Beim Einschalten des EVGs, wird die</li> </ul> | nder Versorgung der EVGs genutzt werden.<br>9 Versorgung des EVGs über das Kommunikationsobjekt |
| + EVG 13, | wieder aktiviert                                                                              |                                                                                                 |
| + EVG 14, | EVG Versorgung über Objekt schalten                                                           | keine 🔻                                                                                         |
| + EVG 15, | Notleuchte mit Zentralbetterie                                                                | keine Notbeleuchtung Notbeleuchtung mit Zentralbatterie                                         |

| Parameter                                                               |                                       | Einstellungen                                                              |
|-------------------------------------------------------------------------|---------------------------------------|----------------------------------------------------------------------------|
| EVG x, Beschreibung                                                     |                                       | z. B. Flur 1. OG                                                           |
|                                                                         |                                       |                                                                            |
| Über diesen Parameter kann eine EV<br>Kommunikationsobjekten zur Übersi | 'G-Beschreibung<br>cht dargestellt. E | definiert werden. Diese Beschreibung wird bei allen<br>3eispiel: Flur 1.0G |
| EVG 1, Schalten, Flur 1.OG                                              | An/Aus                                |                                                                            |
| EVG 1, Dimmen, Flur 1.OG                                                | Heller/Dunkler                        |                                                                            |
| EVG 1, Wert setzen, Flur 1.OG                                           | Wert                                  |                                                                            |
| EVG 1, Status, Flur 1.OG                                                | An/Aus                                |                                                                            |
| EVG 1, Status, Flur 1.OG                                                | Wert                                  |                                                                            |
| EVG 1, Fehler Status, Flur 1.OG                                         | Status                                |                                                                            |
|                                                                         |                                       |                                                                            |
| Gruppenzuordnung                                                        |                                       | Nicht zugeordnet                                                           |
|                                                                         |                                       | Gruppe 1                                                                   |
|                                                                         |                                       | <br>Cruppo 16                                                              |
|                                                                         |                                       |                                                                            |
| Die Gruppenzuordnung wird über die<br>nebracht                          | e DLA oder uber                       | die Webseite konfiguriert und hier nur zur Anzeige                         |
| 300.00.10                                                               |                                       |                                                                            |

| EVG Typ                                              | Leuchtstofflampe                                    |
|------------------------------------------------------|-----------------------------------------------------|
|                                                      | Einzelbatterienotleuchte (nicht schaltbar)          |
|                                                      | Einzelbatterienotleuchte (schaltbar)                |
|                                                      | Einzelbatterienotleuchte (schaltbar) +              |
|                                                      | Farhsteuerunn                                       |
|                                                      | Fotladungslampe                                     |
|                                                      | Niederveltlampe                                     |
|                                                      | Glüblampo                                           |
|                                                      |                                                     |
|                                                      |                                                     |
|                                                      | LED-MOQUIE                                          |
|                                                      | Relaismodul                                         |
| <u> </u>                                             | EVG mit Farbsteuerung                               |
| Uber diesen Parameter kann der verwendete EVG-Ty     | p eingestellt werden.                               |
| EVG-Тур                                              | LED-Module                                          |
| Parameter für den EVG-Typ LED-Module                 |                                                     |
| Betriebsart                                          | Normalbetrieb                                       |
|                                                      | Dauerbetrieb                                        |
|                                                      | Normal- /Nachtbetrieb                               |
| Üher diesen Parameter kann einnestellt werden, in w  | velcher Betriehsart das EVGs hetriehen werden soll  |
| Der Nachtbetrieb wird über ein zentrales Objekt Nr.1 | 2 gesteuert.                                        |
| Funktion des zusätzlichen Objektes                   | kein Objekt                                         |
|                                                      | Sperrobjekt                                         |
|                                                      | Freigabeobjekt                                      |
| Über diesen Parameter kann die Funktion eines zusä   | tzlichen Objektes festgelegt werden. Bei Anwahl des |
| "Sperrobjektes" wird ein Objekt eingeblendet, welche | es bei einem Wert von "1" die Bedienung des EVGs    |
| sperrt. Bei Anwahl des "Freigabeobjektes" wird ein C | bjekt eingeblendet, welches bei einem Wert von "1"  |
| die Bedienung des EVGs freigibt.                     |                                                     |
| Hinweis: Die Sperrung bezieht sich nur auf EIN/AUS   | und Wertsetzbefehle über KNX-Objekte                |
| Verhalten beim Freigeben                             | Keine Änderung                                      |
|                                                      | Schalten auf Einschaltwert                          |
|                                                      | Schalten auf Ausschaltwert                          |
| Dieser Parameter wird einnehlendet, wenn ein zusät:  | zliches Objekt newählt wurde. Hier kann das         |
| Verhalten hei der Aktivierung definiert werden       | Lienes objekt gewant warde. Thei kann das           |
|                                                      | 1 1000/ [[00/]                                      |
| wert bei Dauerbetrieb                                | 1100% <b>[50%]</b>                                  |
| Über diesen Parameter kann eingestellt werden, auf   | welchen Wert in der Betriebsart "Dauerbetrieb" die  |
| entsprechende Lampe dauerhaft gesetzt wird. In der   | Betriebsart ,Dauerbetrieb' kann die Leuchte nicht   |
| geschaltet oder verändert werden, sondern leuchtet   | immer im eingestellten Wert. Der Parameter wird     |
| nur eingeblendet, wenn das EVG auf "Dauerbetrieb"    | eingestellt ist.                                    |
| Verhalten im Nachtbetrieb                            | verzögertes Ausschalten                             |
|                                                      | verzönertes Ausschalten in 2 Schritten              |
|                                                      | verzögertes Automatisches Abdimmen                  |
|                                                      | aktiviere Dauerhetrieh und innoriere Telenramme     |
|                                                      | and the Described field sho ignories relegionnic    |

Über diesen Parameter kann eingestellt werden, wie sich das entsprechende EVG verhält, wenn über das Nachtobjekt der Nachtbetrieb aktiviert worden ist. Der Parameter wird nur eingeblendet, wenn das EVG auf "Normal- / Nachtbetrieb" eingestellt ist. Besondere Einstellungen:

- Verzögertes Ausschalten in 2 Schritten:
- Nach der eingestellten Zeit wird auf 50 % des vorherigen Wertes gestellt.
- Nach einer weiteren Minute wird der Ausschaltwert eingestellt.
- Verzögertes automatisches Abdimmen:
- Nach der eingestellten Zeit wird innerhalb einer Minute auf den Ausschaltwert abgedimmt.
- Aktiviere Dauerbetrieb und ignoriere Telegramme:

| Automatisches Ausschalten nach (Minuten)  1 Minute 2 Minuten 3 Minuten 4 Minuten 5 Minuten 10 Minuten 15 Minuten 20 Minuten 90 Minuten YG ist für den Panikbetrieb freigegeben Ja Nein                                                                                                    |
|----------------------------------------------------------------------------------------------------|
| 2 Minuten         3 Minuten         4 Minuten         5 Minuten         10 Minuten         10 Minuten         15 Minuten         20 Minuten            90 Minuten            90 Minuten            VG ist für den Panikbetrieb freigegeben         Ja         Nein                                                                                     |
| 3 Minuten         3 Minuten         4 Minuten         5 Minuten         10 Minuten         10 Minuten         20 Minuten         20 Minuten            90 Minuten            90 Minuten               90 Kinuten                  90 Kinuten                                                                                                    < |
| 4 Minuten         4 Minuten         5 Minuten         10 Minuten         10 Minuten         15 Minuten         20 Minuten         20 Minuten            90 Minuten            90 Minuten            90 Minuten            90 Minuten            90 Minuten            90 Minuten            90 Minuten            90 Minuten            90 Minuten     |
| 4 Minuten         5 Minuten         10 Minuten         15 Minuten         20 Minuten         20 Minuten            90 Minuten            90 Minuten            90 Minuten            90 Minuten            90 Minuten            90 Minuten            WG ist für den Panikbetrieb freigegeben         Ja         Nein                                 |
| 5 Minuten         10 Minuten         15 Minuten         20 Minuten         20 Minuten            90 Minuten         Ait diesem Parameter wird entschieden, nach wieviel Minuten das EVG abgeschaltet werden soll.         VG ist für den Panikbetrieb freigegeben         Ja         Nein                                                              |
| 10 Minuten         15 Minuten         20 Minuten            90 Minuten         Ait diesem Parameter wird entschieden, nach wieviel Minuten das EVG abgeschaltet werden soll.         VG ist für den Panikbetrieb freigegeben         Ja         Nein                                                                                                   |
| 15 Minuten         20 Minuten            90 Minuten         Ait diesem Parameter wird entschieden, nach wieviel Minuten das EVG abgeschaltet werden soll.         VG ist für den Panikbetrieb freigegeben         Ja         Nein                                                                                                    |
| 20 Minuten<br><br>90 Minuten<br>Ait diesem Parameter wird entschieden, nach wieviel Minuten das EVG abgeschaltet werden soll.<br>VG ist für den Panikbetrieb freigegeben<br>Ja<br>Nein                                                                                                    |
| Jit diesem Parameter wird entschieden, nach wieviel Minuten das EVG abgeschaltet werden soll.         VG ist für den Panikbetrieb freigegeben         Ja         Nein                                                                                                    |
| 90 Minuten         Ait diesem Parameter wird entschieden, nach wieviel Minuten das EVG abgeschaltet werden soll.         .VG ist für den Panikbetrieb freigegeben         Ja         Nein                                                                                                    |
| Jit diesem Parameter wird entschieden, nach wieviel Minuten das EVG abgeschaltet werden soll.         WG ist für den Panikbetrieb freigegeben         Ja         Nein                                                                                                    |
| Ait diesem Parameter wird entschieden, nach wieviel Minuten das EVG abgeschaltet werden soll.                                                                                                    |
| Ait diesem Parameter wird entschieden, nach wieviel Minuten das EVG abgeschaltet werden soll.                                                                                                    |
| VG ist für den Panikbetrieb freigegeben Ja<br>Nein                                                                                                    |
| VG ist für den Panikbetrieb freigegeben Ja<br>Nein                                                                                                    |
| vo ist iur den Panikbetrieb rreigegeben Ja<br>Nein                                                                                                    |
| Nein                                                                                                    |
| неш                                                                                                    |
| ber diesen Parameter kann eingestellt werden, ob das EVG im Panikbetrieb berücksichtigt werden soll.                                                                                                    |
| )er Panikhetrieh wird üher ein zentrales Ohiekt Nr. 10 gesteuert                                                                                                    |
|                                                                                                    |
| Vert im Panikbetrieb 1100% [ <b>50</b> ]                                                                                                    |
|                                                                                                    |
| lher diesen Parameter wird der Wert für diese Betriebsart ausgewählt                                                                                                    |
|                                                                                                    |
|                                                                                                    |
| Vert bei DALI-Spannungsausfall (System Failure 0100% [100]                                                                                                    |
| evel) letzter Wert                                                                                                    |
| Iher diesen Parameter kann einnestellt werden, auf welchen Wert die Leuchten im Falle eines Ausfalls                                                                                                    |
| her DALL Consume angeste wird Der anteren werden, dar Wart wird im EVC angesighert und der SAGstellt                                                                                                    |
| ier DALI-Spannung gesetzt wird. Der eintsprechende wert wird im Evo gespeichert und das Evo steht                                                                                                    |
| ich automatisch bei Spannungsausfall ein.                                                                                                    |
| Vert bei EVG-Spannungswiederkehr (Power On 0100% [ <b>100</b> ]                                                                                                    |
| Level) Letzter Wert                                                                                                    |
| Iher diesen Parameter kann einnestellt werden, auf welchen Wert die Lamne im Falle der Wiederkehr.                                                                                                    |
| her bisser in ardineter kann einigestent werden, auf werdenen de Vieter ute Lanipe im raite der Wieterkelli                                                                                                    |
| ier Evo-versorgongsspannung gesetzt wird. Der einsprechende wert wird im Evo gespelchert Und das                                                                                                    |
| .VG stellt sich automatisch bei Spannungswiederkehr ein.                                                                                                    |
| Art der Berechnung der Dimmwerte logarithmisch                                                                                                    |
| linear                                                                                                    |
| Ibas diasan Pasamatas kann dia Dimmkusua das Gruppa aingastallt wasdan                                                                                                    |
| der diesen i arameter kann die Diminikulve der druppe eingestent werden.                                                                                                    |
|                                                                                                    |
|                                                                                                    |
|                                                                                                    |
| Dieses Objekt kann zum Abschalten der Versorgung der EVGs genutzt werden.                                                                                                    |
| Beim Einschalten der Gruppe wird die Versorgung der EVGs über das Kommunikationsobiekt                                                                                                    |
| Sent entrestigited were stored and the sent of the sent of the sent sent sent sent sent sent sent sen                                                                                                    |
| wieder altwiert                                                                                                    |
| wieder aktiviert                                                                                                    |
| wieder aktiviert                                                                                                    |
| Wieder aktiviert                                                                                                    |
| WG-Versorgung über Objekt schalten Keine Sparsiosiosoorusa Ohielt 1, 16                                                                                                    |

| Hier wird definiert, mit welchem Objekt die Spannun<br>Parameter ist nur sichtbar, wenn zuvor auf der Para<br>Funktion gesetzt wurde, siehe 20.1.4 <u>Parameterseite</u>                                                                                                    | gsversorgung abgeschaltet werden soll. Dieser<br>neterseite Allgemein → Spezielle Funktionen diese<br>– Spezielle Funktionen.                                                                                                    |
|----------------------------------------------------------------------------------------------------|----------------------------------------------------------------------------------------------------|
| Notbeleuchtung mit Zentralbatterie                                                                                                    | <b>Keine Notbeleuchtung</b><br>Notbeleuchtung mit Zentralbatterie                                                                                                    |
| Über diesen Parameter kann eingestellt werden, ob<br>versorgte Notleuchte ansteuert. Als Notleuchten gek<br>gesondert gekennzeichnet und für Notleuchten kanr<br>werden. Dieser Parameter ist nicht sichtbar, wenn de<br>Wert im Testbetrieb                                                                                                    | das jeweilige EVG eine durch Zentralbatterie<br>ennzeichnete Geräte werden bei Statusmeldungen<br>ein spezieller Testbetrieb über ein Objekt aktiviert<br>rr Typ " Einzelbatterie-Notleuchte" gewählt wurde.<br>0100% [ <b>50</b> ]                                                                                                    |
| Über diesen Parameter kann eingestellt werden, auf<br>entsprechende Lampe dauerhaft gesetzt wird. In der<br>geschaltet oder verändert werden, sondern leuchtet<br>nur sichtbar, wenn "Notbeleuchtung mit Zentralbatte<br>11 gestartet.                                                                                                    | welchen Wert in der Betriebsart "Testbetrieb" die<br>Betriebsart "Testbetrieb" kann die Leuchte nicht<br>immer im eingestellten Wert. Dieser Parameter ist<br>erie" gewählt wurde. Der Testbetrieb wird mit Objekt                                                                                                    |
| Zeitdauer im Testbetrieb                                                                                                    | 5 Minuten<br>10 Minuten<br><b>15 Minuten</b>                                                                                                    |
| Über diesen Parameter kann eingestellt werden, wie<br>sprechende Lampe dauerhaft betrieben wird. In der<br>verändert werden, sondern leuchtet im eingestellten<br>"Notbeleuchtung mit Zentralbatterie" gewählt wurde                                                                                                    | 4 Stunden<br>lange nach Start des Testbetriebes die ent-<br>Betriebsart "Testbetrieb" kann die Leuchte nicht<br>Wert. Dieser Parameter ist nur sichtbar, wenn                                                                                                    |
| EVG-Typ                                                                                                    | Leuchtstofflampe                                                                                                    |
| Parameter für den EVG-Typ "Leuchtstofflampe". $ ightarrow$ I                                                                                                    | Parametereinstellungen für <u>LED-Module</u> .                                                                                                    |
| EVG-Tvp                                                                                                    | Finzelhatterie-Notleuchte (nicht schalthar)                                                                                                    |
|                                                                                                    |                                                                                                    |
| Parameter für den EVG-Typ Einzelbatterie-Notleuchl                                                                                                    | e (nicht schaltbar)                                                                                                    |
| Parameter für den EVG-Typ Einzelbatterie-Notleuchl<br>Konverter steuert -                                                                                                    | e (nicht schaltbar)<br>EVG 1 64<br>Nicht zugeordnet                                                                                                    |
| Parameter für den EVG-Typ Einzelbatterie-Notleuchl<br>Konverter steuert -                                                                                                    | e (nicht schaltbar)<br>EVG 1 64<br>Nicht zugeordnet                                                                                                    |
| Parameter für den EVG-Typ Einzelbatterie-Notleuch<br>Konverter steuert -<br>EVG-Typ                                                                                                    | e (nicht schaltbar)<br>EVG 1 64<br>Nicht zugeordnet<br>Einzelbatterie-Notleuchte (schaltbar)                                                                                                    |
| Parameter für den EVG-Typ Einzelbatterie-Notleuch<br>Konverter steuert -<br>EVG-Typ<br>Parameter für den EVG-Typ Einzelbatterie-Notleuch<br><u>Module</u> .                                                                                                    | e (nicht schaltbar)<br>EVG 1 64<br>Nicht zugeordnet<br>Einzelbatterie-Notleuchte (schaltbar)<br>e (schaltbar). → Parametereinstellungen für <u>LED-</u>                                                                                                    |
| Parameter für den EVG-Typ Einzelbatterie-Notleuchl<br>Konverter steuert -<br>EVG-Typ<br>Parameter für den EVG-Typ Einzelbatterie-Notleuchl<br><u>Module</u> .<br>Die Parametereinstellung "Notleuchte mit Zentralbal<br>EVG-Typ                                                                                                    | e (nicht schaltbar)<br>EVG 1 64<br>Nicht zugeordnet<br>Einzelbatterie-Notleuchte (schaltbar)<br>e (schaltbar). → Parametereinstellungen für LED-<br>terie" steht bei diesem EVG-Typ nicht zu Verfügung.<br>Einzelbatterienotleuchte (schaltbar) +<br>Farbsteuerung                                                                                                    |
| Parameter für den EVG-Typ Einzelbatterie-Notleuchl<br>Konverter steuert -<br>EVG-Typ<br>Parameter für den EVG-Typ Einzelbatterie-Notleuchl<br><u>Module</u> .<br>Die Parametereinstellung "Notleuchte mit Zentralbal<br>EVG-Typ<br>Parameter für den EVG-Typ "Einzelbatterienotleucht<br>Parametereinstellungen für <u>LED-Module</u> . Die Parametereinstellungen für <u>LED-Module</u> .                                                                                   | e (nicht schaltbar)<br>EVG 1 64<br><b>Nicht zugeordnet</b><br>Einzelbatterie-Notleuchte (schaltbar)<br>e (schaltbar). → Parametereinstellungen für <u>LED-</u><br>terie" steht bei diesem EVG-Typ nicht zu Verfügung.<br>Einzelbatterienotleuchte (schaltbar) +<br>Farbsteuerung<br>e (schaltbar + Farbsteuerung)". →<br>etereinstellung "Notleuchte mit Zentralbatterie"                                                                        |
| Parameter für den EVG-Typ Einzelbatterie-Notleuchl<br>Konverter steuert -<br>EVG-Typ<br>Parameter für den EVG-Typ Einzelbatterie-Notleuchl<br><u>Module</u> .<br>Die Parametereinstellung "Notleuchte mit Zentralbal<br>EVG-Typ<br>Parameter für den EVG-Typ "Einzelbatterienotleucht<br>Parametereinstellungen für <u>LED-Module</u> . Die Parame<br>steht bei diesem Typ nicht zu Verfügung.<br>EVG-Typ                                                                    | e (nicht schaltbar)<br>EVG 1 64<br><b>Nicht zugeordnet</b><br>Einzelbatterie-Notleuchte (schaltbar)<br>e (schaltbar). → Parametereinstellungen für <u>LED-</u><br>terie" steht bei diesem EVG-Typ nicht zu Verfügung.<br>Einzelbatterienotleuchte (schaltbar) +<br>Farbsteuerung<br>e (schaltbar + Farbsteuerung)". →<br>etereinstellung "Notleuchte mit Zentralbatterie"<br>Entladungslampe                                                     |
| Parameter für den EVG-Typ Einzelbatterie-Notleuchl<br>Konverter steuert -<br>EVG-Typ<br>Parameter für den EVG-Typ Einzelbatterie-Notleuchl<br><u>Module</u> .<br>Die Parametereinstellung "Notleuchte mit Zentralbal<br>EVG-Typ<br>Parameter für den EVG-Typ "Einzelbatterienotleucht<br>Parametereinstellungen für <u>LED-Module</u> . Die Parameter<br>steht bei diesem Typ nicht zu Verfügung.<br>EVG-Typ<br>Parameter für den EVG-Typ "Entladungslampe". → s             | e (nicht schaltbar)<br>EVG 1 64<br>Nicht zugeordnet<br>Einzelbatterie-Notleuchte (schaltbar)<br>e (schaltbar). → Parametereinstellungen für LED-<br>terie" steht bei diesem EVG-Typ nicht zu Verfügung.<br>Einzelbatterienotleuchte (schaltbar) +<br>Farbsteuerung<br>e (schaltbar + Farbsteuerung)". →<br>etereinstellung "Notleuchte mit Zentralbatterie"<br>Entladungslampe<br>iehe Parametereinstellungen für LED-Module.                    |
| Parameter für den EVG-Typ Einzelbatterie-Notleuchl<br>Konverter steuert -<br>EVG-Typ<br>Parameter für den EVG-Typ Einzelbatterie-Notleuchl<br><u>Module</u> .<br>Die Parametereinstellung "Notleuchte mit Zentralbal<br>EVG-Typ<br>Parameter für den EVG-Typ "Einzelbatterienotleucht<br>Parametereinstellungen für <u>LED-Module</u> . Die Parame<br>steht bei diesem Typ nicht zu Verfügung.<br>EVG-Typ<br>Parameter für den EVG-Typ "Entladungslampe". → s<br>EVG-Typ     | e (nicht schaltbar)<br>EVG 1 64<br>Nicht zugeordnet<br>Einzelbatterie-Notleuchte (schaltbar)<br>e (schaltbar). → Parametereinstellungen für LED-<br>terie" steht bei diesem EVG-Typ nicht zu Verfügung.<br>Einzelbatterienotleuchte (schaltbar) +<br>Farbsteuerung<br>e (schaltbar + Farbsteuerung)". →<br>etereinstellung "Notleuchte mit Zentralbatterie"<br>Entladungslampe<br>iehe Parametereinstellungen für LED-Module.<br>Niedervoltlampe |
| Parameter für den EVG-Typ Einzelbatterie-Notleuchl<br>Konverter steuert -<br>EVG-Typ<br>Parameter für den EVG-Typ Einzelbatterie-Notleuchl<br><u>Module</u> .<br>Die Parametereinstellung "Notleuchte mit Zentralbal<br>EVG-Typ<br>Parameter für den EVG-Typ "Einzelbatterienotleucht<br>Parametereinstellungen für <u>LED-Module</u> . Die Parameter<br>steht bei diesem Typ nicht zu Verfügung.<br>EVG-Typ<br>Parameter für den EVG-Typ "Entladungslampe". → si<br>EVG-Typ | e (nicht schaltbar)<br>EVG 1 64<br>Nicht zugeordnet<br>Einzelbatterie-Notleuchte (schaltbar)<br>e (schaltbar). → Parametereinstellungen für LED-<br>terie" steht bei diesem EVG-Typ nicht zu Verfügung.<br>Einzelbatterienotleuchte (schaltbar) +<br>Farbsteuerung<br>e (schaltbar + Farbsteuerung)". →<br>etereinstellung "Notleuchte mit Zentralbatterie"<br>Entladungslampe<br>iehe Parametereinstellungen für LED-Module.<br>Niedervoltlampe |

| Parameter für den EVG-Typ "Glühlampe". $ ightarrow$ siehe Parametereinstellungen für LED-Module.             |                       |  |
|----------------------------------------------------------------------------------------------------|-----------------------|--|
| EVG-Typ                                                                                                    | 010 V Konverter       |  |
| Parameter für den EVG-Typ "010V Konverter". → siehe Parametereinstellungen für <u>LED-Module.</u>            |                       |  |
| EVG-Typ                                                                                                    | Relaismodul           |  |
| Parameter für den EVG-Typ "Relaismodul". $ ightarrow$ siehe Parametereinstellungen für LED-Module.           |                       |  |
| EVG-Typ                                                                                                    | EVG mit Farbsteuerung |  |
| Parameter für den EVG-Typ "EVG mit Farbsteuerung". $ ightarrow$ siehe Parametereinstellungen für LED-Module. |                       |  |

### Einstellungen Notbetrieb

Diese Parameterseite wird nur eingeblendet, wenn einer der EVG-Typen Notleuchte ausgewählt wurde.

| — EVG 1,                 | Wert im Notbetrieb                  | 50%               | •      |
|--------------------------|-------------------------------------|-------------------|--------|
| Einstellungen Notbetrieb | Verzögerung bei Spannungswiederkehr | keine Verzögerung | •      |
| Analysis and Service     | Intervall für den Dauertest         | 52 Wochen         | •      |
| + EVG 2,                 | Interval für den Funktionstest      | 2 Tage            | •      |
| + EVG 3,                 | Testausführung Timeout (Tage)       | 7                 | *<br>* |

| Parameter                                                                                                    | Einstellungen                                        |
|----------------------------------------------------------------------------------------------------|------------------------------------------------------|
| Wert im Notbetrieb                                                                                                    | 1100% <b>[50]</b>                                    |
|                                                                                                    |                                                      |
| Über diesen Parameter kann der Lichtwert eingestell                                                                                               | t werden, den die entsprechende Einzelbatterie-      |
| Notleuchte im Falle eines Netzspannungsausfalls une                                                                                               | d während des Dauerbetriebstests annimmt.            |
| Verzögerung bei Spannungswiederkehr                                                                                                    | keine Verzögerung                                    |
|                                                                                                    | 30 Sekunden                                          |
|                                                                                                    | 1 Minute                                             |
|                                                                                                    | 2 Minuten                                            |
|                                                                                                    | 3 Minuten                                            |
|                                                                                                    | 4 Minuten                                            |
|                                                                                                    | 5 Minuten                                            |
|                                                                                                    | 10 Minuten                                           |
|                                                                                                    | 15 Minuten                                           |
|                                                                                                    | 20 Minuten                                           |
| Libes diesen Desemetes kann eine Verzägerungszeit (                                                                                               | l<br>Dispostallt worden, oach das hei Wiederkehs das |
| Netzspannung die Einzelbatterie-Notleuchte wieder                                                                                                 | in Normalbetrieb schaltet.                           |
| Intervall des Dauerbetriebstests                                                                                                    | kein automatischer Test                              |
|                                                                                                    | 1 Woche                                              |
|                                                                                                    | 2 Wochen                                             |
|                                                                                                    |                                                      |
|                                                                                                    | 52 Wochen                                            |
| Über diesen Parameter kann eingestellt werden, in welchen Intervallen automatische Dauerbetriebstests<br>durch den Konverter durchgeführt werden. |                                                      |

| Intervall des Funktionstests                                                                                                    | kein automatischer Test<br>1 Tag<br><b>2 Tage</b><br><br>28 Tage |
|----------------------------------------------------------------------------------------------------|------------------------------------------------------------------|
| Über diesen Parameter kann eingestellt werden, in welchen Intervallen automatische Funktionstests<br>durch den Konverter durchgeführt werden.                                                                                                    |                                                                  |
| Zeitüberschreitung nach Teststart (Tage)                                                                                                    | 0255 [7]                                                         |
| Kann ein Funktions- oder Dauerbetriebstest nicht sofort gestartet werden (z. B. weil die Batterie nicht<br>vollständig aufgeladen ist), versucht der Konverter den Test später durchzuführen. Über diesen<br>Parameter kann eingestellt werden, wie lange der Teststart versucht bzw. wann ein Zeitüber-<br>schreitungsfehler gemeldet werden soll. Bei der Einstellung 0 erfolgt der Timeout nach 15 Minuten. |                                                                  |

#### Verhalten

| — EVG 1,  | Einschaltwert                 | 100% 👻                       |
|-----------|-------------------------------|------------------------------|
| Verhalten | Einschaltverhalten            | Wert sofort übernehmen 🔹     |
| + EVG 2,  | Ausschaltwert                 | 0% -                         |
|           | Ausschaltverhalten            | Wert sofort übernehmen 🔹     |
| + 63.     | Verhalten beim Wert setzen    | Wert sofort übernehmen 🔹     |
| + 64,     | Zeit zum Dimmen               | 10 Sekunden 👻                |
| + 65.     | Max. Wert zum Dimmen          | 100% -                       |
| + 04      | Min. Wert zum Dimmen          | 0% -                         |
| - w.      | Min/Max Werte sind gültig für | Dimmobjekt 🔹                 |
| * 67,     | Einschalten via Dimmen        | Einschalten mit Wertobjekt 🔹 |

| Parameter                                                                                               | Einstellungen                                                                                  |  |
|----------------------------------------------------------------------------------------------------|------------------------------------------------------------------------------------------------|--|
| Einschaltwert                                                                                           | 1100% <b>[100]</b>                                                                             |  |
|                                                                                                    | letzter Wert                                                                                   |  |
| Über diesen Parameter kann der Wert beim Einschal<br>Wert" wird beim Einschalten der letzte Dimmwert vo | ten eingestellt werden. Bei der Einstellung "letzter<br>r dem letzten Ausschalten eingestellt. |  |
| Einschaltverhalten                                                                                      | Wert sofort übernehmen                                                                         |  |
|                                                                                                    | Dimmen auf Wert in 3 Sekunden                                                                  |  |
|                                                                                                    | Dimmen auf Wert in 6 Sekunden                                                                  |  |
|                                                                                                    | Dimmen auf Wert in 10 Sekunden                                                                 |  |
|                                                                                                    | Dimmen auf Wert in 20 Sekunden                                                                 |  |
|                                                                                                    | Dimmen auf Wert in 30 Sekunden                                                                 |  |
|                                                                                                    | Dimmen auf Wert in 1 Minute                                                                    |  |
|                                                                                                    | Dimmen auf Wert in 2 Minuten                                                                   |  |
|                                                                                                    | Dimmen auf Wert in 5 Minuten                                                                   |  |
|                                                                                                    | Dimmen auf Wert in 10 Minuten                                                                  |  |
| Über diesen Parameter kann das Verhalten beim Einschalten eingestellt werden.                           |                                                                                                |  |

| Ausschaltwert                                                                                                    | 0%                                                |  |
|----------------------------------------------------------------------------------------------------|---------------------------------------------------|--|
|                                                                                                    | 5%                                                |  |
|                                                                                                    | 10%                                               |  |
|                                                                                                    | 10 /0                                             |  |
|                                                                                                    |                                                   |  |
|                                                                                                    | 45%                                               |  |
|                                                                                                    | 50%                                               |  |
|                                                                                                    | 3070                                              |  |
|                                                                                                    |                                                   |  |
|                                                                                                    | 95%                                               |  |
|                                                                                                    | 99%                                               |  |
|                                                                                                    |                                                   |  |
| - Über diesen Deremeter kann der Wert beim Ausschal                                                                                                    | han aingestallt werden                            |  |
| Ober diesen Parameter kann der wert beim Ausschaf                                                                                                    | len eingestent werden.                            |  |
|                                                                                                    |                                                   |  |
| Ausschaltverhalten                                                                                                    | Wert sofort übernehmen                            |  |
|                                                                                                    | Dimmon auf West in 2 Sekuadon                     |  |
|                                                                                                    |                                                   |  |
|                                                                                                    | Dimmen auf Wert in 6 Sekunden                     |  |
|                                                                                                    | Dimmen auf Wert in 10 Sekunden                    |  |
|                                                                                                    | Dimmen auf Wert in 20 Sekunden                    |  |
|                                                                                                    | Dimmen auf Wert in 30 Sekundon                    |  |
|                                                                                                    |                                                   |  |
|                                                                                                    | Dimmen auf wert in T Minute                       |  |
|                                                                                                    | Dimmen auf Wert in 2 Minuten                      |  |
|                                                                                                    | Dimmen auf Wert in 5 Minuten                      |  |
|                                                                                                    | Dimmen auf Wert in 10 Minuten                     |  |
| Lille and the set of the set of t |                                                   |  |
| Uber diesen Parameter kann das vernalten beim Aus                                                                                                    | schalten eingestellt werden.                      |  |
|                                                                                                    |                                                   |  |
| Verhalten heim Wertsetzen                                                                                                    | Wert sofort übernehmen                            |  |
|                                                                                                    | Dimmon auf West in 2 Sekunden                     |  |
|                                                                                                    |                                                   |  |
|                                                                                                    | Dimmen auf Wert in 6 Sekunden                     |  |
|                                                                                                    | Dimmen auf Wert in 10 Sekunden                    |  |
|                                                                                                    | Dimmen auf Wert in 20 Sekunden                    |  |
|                                                                                                    | Dimmen auf Wert in 30 Sekunden                    |  |
|                                                                                                    |                                                   |  |
|                                                                                                    |                                                   |  |
|                                                                                                    | Dimmen auf Wert in 2 Minuten                      |  |
|                                                                                                    | Dimmen auf Wert in 5 Minuten                      |  |
|                                                                                                    | Dimmen auf Wert in 10 Minuten                     |  |
|                                                                                                    |                                                   |  |
|                                                                                                    |                                                   |  |
| Uber diesen Parameter kann das Verhalten beim Empfang eines neuen Dimmwertes über Wertsetzen                                                                                                    |                                                   |  |
| eingestellt werden. Dabei ist zu beachten, dass diese Zeit sich immer auf den vollständigen Wertebereich                                                                                                    |                                                   |  |
| hezieht. Dementsprechend hedeutet eine Zeit von 30                                                                                                    | ) s eine Wertänderung von 100 % innerhalb von     |  |
| 30 s. Wird innorhalb dar Szono dar Wart nur um 50 °                                                                                                    | 4 anändert wird diese Änderung innerhalb von 15 s |  |
|                                                                                                    | geandert, wird diese Anderding innerhald von 15 s |  |
| durchgeführt.                                                                                                    |                                                   |  |
| Zeit zum Dimmen                                                                                                    | 3 Sekunden                                        |  |
|                                                                                                    | 4 Sekunden                                        |  |
|                                                                                                    | 5 Sekunden                                        |  |
|                                                                                                    | 6 Selvedee                                        |  |
|                                                                                                    | o Sekuliden                                       |  |
|                                                                                                    | 10 Sekunden                                       |  |
|                                                                                                    | 20 Sekunden                                       |  |
|                                                                                                    | 30 Sekunden                                       |  |
|                                                                                                    | 60 Sekunden                                       |  |
|                                                                                                    | ou sekulluell                                     |  |
|                                                                                                    |                                                   |  |
| Über diesen Parameter kann die Dimmzeit für relatives Dimmen bezogen auf einen Wertebereich 0 bis<br>100 % eingestellt werden.                                                                                                    |                                                   |  |
| Max. Wert zum Dimmen                                                                                                    | 50%                                               |  |
|                                                                                                    | 55%                                               |  |
|                                                                                                    | 5570                                              |  |
|                                                                                                    |                                                   |  |
|                                                                                                    | 100%                                              |  |
|                                                                                                    |                                                   |  |
| Über diesen Parameter kann der maximale durch relatives Dimmen einstellhare Dimmwert hestimmt                                                                                                    |                                                   |  |
| worden                                                                                                    |                                                   |  |
| werden.                                                                                                    |                                                   |  |

| Min Work                                                                                           | 00/                                               |  |
|----------------------------------------------------------------------------------------------------|---------------------------------------------------|--|
| Min. wert zum Dimmen                                                                               | U%                                                |  |
|                                                                                                    | 0.5%                                              |  |
|                                                                                                    | 1%                                                |  |
|                                                                                                    |                                                   |  |
|                                                                                                    | 5%                                                |  |
|                                                                                                    |                                                   |  |
|                                                                                                    | 50%                                               |  |
|                                                                                                    |                                                   |  |
| Über diesen Parameter kann der minimale durch relatives Dimmen einstellbare Dimmwert bestimmt      |                                                   |  |
| werden                                                                                             |                                                   |  |
| Min / Max Worth sind gültig für                                                                    | Dimmohiakt                                        |  |
|                                                                                                    |                                                   |  |
|                                                                                                    | wertodjekt                                        |  |
|                                                                                                    | Dimm- und Wertobjekt                              |  |
| Über diesen Parameter kann eingestellt werden, für                                                 | welche Ansteuerung die Min/Max Werte gültig sind. |  |
| So wäre es möglich via Dimmen maximal 60 % einzustellen und über Wertsetzen könnten 100 %          |                                                   |  |
| erreicht werden.                                                                                   |                                                   |  |
| Einschalten via Dimmen                                                                             | Nein                                              |  |
|                                                                                                    | Einschalten mit Dimmobiekt                        |  |
|                                                                                                    | Finschalten mit Wertobiekt                        |  |
|                                                                                                    | Einschalten mit Dimm, und Westehickt              |  |
|                                                                                                    |                                                   |  |
| Uber diesen Parameter kann eingestellt werden, ob ein ausgeschaltetes EVG beim Empfang eines       |                                                   |  |
| relativen 4-Bit-Dimmobjektes, eines Wertsetzen Objektes oder bei beidem eingeschaltet werden kann. |                                                   |  |
|                                                                                                    |                                                   |  |

#### Farbsteuerung

Diese Parameterseite wird nur eingeblendet, wenn der EVG-Typ "Einzelbatterie-Notleuchte (schaltbar) + Farbsteuerung" oder "EVG mit Farbsteuerung" wurde.

| ~ | Allgemein           | Der Farbansteuerungstyp wird für die Einstellungen in Szenen, Effekten und Zeitschaltbefehlen benötigt. |                                           |    |
|---|---------------------|----------------------------------------------------------------------------------------------------|-------------------------------------------|----|
| _ | EVG 1,              | Typ der Farbsteuerung                                                                                   | Farbtemperatur                            | •  |
|   | Farbsteuerung       | ·/····································                                                                  |                                           |    |
|   | Verhalten           |                                                                                                    | Behalte letzten Objektwert                |    |
|   |                     | Verhalten beim Einschalten                                                                              | Nutze ETS Parameter wie unten eingestellt |    |
|   | Analyse und Wartung | Farbtemperatur beim Einschalten                                                                         | 3000 ‡                                    | °K |
| + | EVG 2,              | ·                                                                                                    |                                           |    |
| + | EVG 3,              | Aufdimmen zu kalter Farbtemperatur                                                                      | O Nein 🔵 Ja                               |    |
| + | EVG 4,              |                                                                                                    |                                           | _  |
| 1 | EV/C E              | Zeit beim Farbwechsel                                                                                   | sofort                                    | •  |
| т | EVO 5,              | Zeit beim Farbwechsel via Dimmen                                                                        | schnell (10 Sekunden)                     | •  |
| + | EVG 6,              |                                                                                                    |                                           |    |

#### Farbtemperatur

| Parameter                                                                                                    | Einstellungen    |
|----------------------------------------------------------------------------------------------------|------------------|
| Typ der Farbsteuerung                                                                                                    | keine            |
| <b>Hinweis:</b> der Farbsteuerungstyp wird für die<br>Einstellungen in Szenen, Effekten und<br>Zeitschaltbefehlen benötigt.                                    | Farbtemperatur 🗸 |
|                                                                                                    | RGB Farbe        |
|                                                                                                    | RGBW Farbe       |
|                                                                                                    | XY Farbe         |
|                                                                                                    | HSV Farbe        |
|                                                                                                    | HSVW Farbe       |
| Über diesen Parameter kann eingestellt werden, welche Farbsteuerung für das EVG genutzt werden soll.<br>Der Standardwert ist auf "Farbtemperatur" eingestellt. |                  |

| Verhalten beim Einschalten                                                                                                    | Behalte letzten Objektwert                        |  |
|----------------------------------------------------------------------------------------------------|---------------------------------------------------|--|
|                                                                                                    | Nutze ETS Parameter wie unten eingestellt         |  |
|                                                                                                    |                                                   |  |
| Mit diesem Parameter wird entschieden, ob immer der letzte gültige Farbwert genutzt werden soll oder<br>die unten eingestellten Parameter genutzt werden sollen. |                                                   |  |
| <b>Hinweis:</b> bei "Behalte letzten Objektwert" - <b>Achtung:</b> bei einem ungültigen Objektwert, wird die<br>voreingestellte Farbe der ETS genutzt.           |                                                   |  |
| -arbtemperatur beim Einschalten 3000                                                                                                    |                                                   |  |
| Die eingestellte Farbtemperatur beim Einschalten in                                                                                                    | Kelvin                                            |  |
| Aufdimmen zu kalter Farbtemperatur                                                                                                    | <b>Nein</b><br>Ja                                 |  |
| Für die Einstellung der Farbtemperatur bei<br>EVG->Allgemeine Parameter berücksichtigt                                                                           | 0% und bei 100% werden die Definitionen unter<br> |  |
| Siehe Kapitel: <u>19.4.1 EVG Allgemein</u> .                                                                                                    |                                                   |  |
| Zeit beim Farbwechsel                                                                                                    | sofort                                            |  |
|                                                                                                    | 1 Sekunde                                         |  |
|                                                                                                    | 5 Sekunden                                        |  |
|                                                                                                    | 10 Sekunden                                       |  |
|                                                                                                    | 20 Sekunden                                       |  |
|                                                                                                    | 30 Sekunden                                       |  |
|                                                                                                    | 60 Sekunden                                       |  |
|                                                                                                    | 90 Sekunden                                       |  |
| Die eingestellte Zeit für den Farbwechsel zwischen sofort und 90 Sekunden.                                                                                       |                                                   |  |
| Zeit beim Farbwechsel via Dimmen                                                                                                    | schnell (10 Sekunden)                             |  |
|                                                                                                    | standard (20 Sekunden)                            |  |
|                                                                                                    | langsam (40 Sekunden)                             |  |
| Hier wird die Zeit für den Farbwechsel beim Dimmen eingestellt.                                                                                                  |                                                   |  |

### RGB

| Typ der Farbsteuerun | g          |                                                                | RGB-Farbe                                                                                                    |
|----------------------|------------|----------------------------------------------------------------|----------------------------------------------------------------------------------------------------|
|                      |            |                                                                |                                                                                                    |
| Dem EVG zugewiesen   | e Farbstei | Jerung.                                                        |                                                                                                    |
| Earbwart baim Einsch | عالمم      |                                                                |                                                                                                    |
|                      | anen       |                                                                | #FF0000                                                                                                    |
| #FF0000              |            | Über diesen Parame<br>Dazu wird über die<br>Farbauswahl eingel | eter wird die RGB-Farbe beim Einschalten definiert.<br>Schaltfläche 📕 in der ETS ein Fenster zur<br>olendet. |
| R                    | 255        |                                                                |                                                                                                    |
|                      | 0          |                                                                |                                                                                                    |
| вЦ                   | 0          |                                                                |                                                                                                    |
| н 🛛                  | - 0°       |                                                                |                                                                                                    |
| s                    | 100 %      |                                                                |                                                                                                    |
| ٧                    | 100 %      |                                                                |                                                                                                    |

### RGBW

| Typ der Farbsteuerung                                                                                                    | RGBW-Farbe                                                                                                 |  |
|----------------------------------------------------------------------------------------------------|----------------------------------------------------------------------------------------------------|--|
| Dem EVG zugewiesene Farbsteuerung                                                                                                    |                                                                                                    |  |
| Farbwert beim Einschalten                                                                                                    | #FF0000                                                                                                    |  |
| Über diesen Param   Dazu wird über die   #FF0000   R   #FF0000   R   255   G   G   0   B   0   H   0*   S   100 %                                             | eter wird die RGB-Farbe beim Einschalten definiert.<br>Schaltfläche <b>to bein Fenster zur</b><br>blendet. |  |
| Zusätzlicher Weißwert                                                                                                    | 255                                                                                                    |  |
| Über den Schieber lässt sich der zusätzliche Weißwert von 0 bis 255 einstellen. Die Schrittweite beträgt 1<br>Inkrement. Der Standardwert beträgt 255 (max.). |                                                                                                    |  |

### XY-Farbe

| Typ der Farbsteuerung                                                | XY-Farbe                                                                                                    |
|----------------------------------------------------------------------|----------------------------------------------------------------------------------------------------|
| Dem EVG zugewiesene Farbsteuerung                                    |                                                                                                    |
| X-Farbwert beim Einschalten (01)<br>Y-Farbwert beim Einschalten (01) | 0.33                                                                                                    |
|                                                                      | 0.33                                                                                                    |
| Übe<br>defi<br>X= 0                                                  | er diesen Parameter wird die X- Farbe beim Einschalten<br>iniert. Der Wertebereich liegt zwischen 0 und 1.<br>0,33 und Y=0,33 entspricht dabei dem Weißpunkt. |

### HSV

| Typ der Farbsteuerung                                                                                    | HSV-Farbe |
|----------------------------------------------------------------------------------------------------|-----------|
| Parameter für die Farbsteuerung Typ "HSV-Farbe".<br>→ siehe Parametereinstellungen für <u>RGB Farbe.</u> |           |

### HSVW

| Typ der Farbsteuerung                                  | HSVW Farbe |
|--------------------------------------------------------|------------|
|                                                        |            |
| Parameter für die Farbsteuerung Typ "HSVW-Farbe".      |            |
| ightarrow siehe Parametereinstellungen für RGBW Farbe. |            |

### Analyse und Wartung

| Typ des Fehlerobjektes                                                                                                    | 1 bit<br>1 byte              |  |
|----------------------------------------------------------------------------------------------------|------------------------------|--|
| Hier kann definiert werden, ob der Fehler in Form eines bits (Alarm DPT 1.005) gemeldet werden soll, oder über 1-Byte-Objekt mit der Information über Lampen- oder Vorschaltgeräte Fehler, siehe Kapitel: 18.4 Objekte der EVGs. |                              |  |
| Betriebsstunden Berechnung                                                                                                    | er                           |  |
|                                                                                                    | Nein                         |  |
| Über diesen Parameter kann eingestellt werden, ob eine individuelle Betriebsstundenzählung für die<br>Gruppe gewünscht wird.                                                                                                    |                              |  |
| Betriebsstunden Grenzwert (Stunden)<br>(Bei Betriebsstunden Berechnung).                                                                                                    | 1 h200.000 h <b>[4000 h]</b> |  |
| Über diesen Parameter wird die Lampenlebensdauer eingestellt, bei der eine individuelle Warnung<br>gesendet wird.                                                                                                    |                              |  |
| Betriebsstunden Berechnung Okein 🔘 Ja                                                                                                    |                              |  |
| Betriebsstunden Grenzwert (Stunden) 4000                                                                                                    | ÷                            |  |
|                                                                                                    |                              |  |
## 20.5 Bewegungsmelder

### 20.5.1 Bewegungsmelder – Allgemein

| – Bewegungsmelder | Das DAL<br>303/304 | Das DALI Gateway unterstützt Bewegungsmelder mit Helligkeitsmessung gemäß IEC 62386 Teil<br>103/304 |
|-------------------|--------------------|----------------------------------------------------------------------------------------------------|
| Allgemein         |                    |                                                                                                    |

| Anzahl der zu kontrollierenden                                                                      | 0 8 |  |  |
|----------------------------------------------------------------------------------------------------|-----|--|--|
| Bewegungsdetektoren?                                                                                |     |  |  |
|                                                                                                    |     |  |  |
| Mit diesem Parameter kann die Anzahl der Bewegungsmelder eingestellt werden. Es können maximal 8    |     |  |  |
| Bewegungsmelder angeschlossen werden. Die Schrittweite beträgt 1 Inkrement. Der Standardwert ist O. |     |  |  |
|                                                                                                    |     |  |  |
| Nach Auswahl eines oder mehrerer Bewegungsmelder erscheinen im Register für Bewegungsmelder         |     |  |  |
| zwei zusätzliche Parametrierseiten.                                                                 |     |  |  |
| Hinwais: Nuc DALL-Bowogupgsmolder, die der Norm IEC 62386 Teil 303/304 entrerorben, worden          |     |  |  |

Hinweis: Nur DALI-Bewegungsmelder, die der Norm IEC 62386 Teil 3037304 entsprechen, werden unterstützt. Dies sind zum Beispiel die Präsenzmelder theRonda S360 DALI-2 S UP WH (2080590), theRonda P360 DALI-2 S UP WH (2080090), PlanoSpot 360 DALI-2 S DE WH (2030190).

### 20.5.2 Bewegungsmelder BM 1 (2..8)

| BM 1, Beschreibung                                                                          |                              |  |  |  |  |
|---------------------------------------------------------------------------------------------|------------------------------|--|--|--|--|
| DALI Konfiguration                                                                          |                              |  |  |  |  |
| Zeit ohne Detektion einer Bewegung ><br>Abwesenheit                                         | 5 Minuten 👻                  |  |  |  |  |
| Zeitverzögerung zwischen<br>Bewegungsereignissen                                            | 0,1 Sekunden 👻               |  |  |  |  |
| KNX Konfiguration                                                                           |                              |  |  |  |  |
| Objekttyp für den Ausgang                                                                   | Schaltobjekt 🔹               |  |  |  |  |
| Zyklisches Senden                                                                           | nur bei Bewegungserkennung 🔹 |  |  |  |  |
| Nutzung eines Sperrobjektes                                                                 | Sperren mit Wert 0 🔹         |  |  |  |  |
| Falls ein Helligkeitssensor zur Verfügung steht, wird eine neue Parameterseite eingeblendet |                              |  |  |  |  |
| Zusätzlicher Helligkeitssensor verfügbar                                                    | 🔵 Nein 🔘 Ja                  |  |  |  |  |
| Schalten in Abhängigkeit der Helligkeit                                                     | 🔵 Nein 🔘 Ja                  |  |  |  |  |
| Aktiviere bei einer Helligkeit unter                                                        | 500 🗘 lux                    |  |  |  |  |

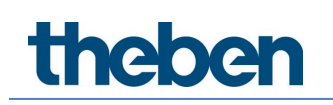

| Parameter                                                                                                    | Einstellungen                                                                                                    |  |  |  |
|----------------------------------------------------------------------------------------------------|----------------------------------------------------------------------------------------------------|--|--|--|
| BM x, Beschreibung                                                                                                    | z. B. BM1, Flur 1, Gebäude 2                                                                                                    |  |  |  |
|                                                                                                    |                                                                                                    |  |  |  |
| Über diesen Parameter kann eine Bewegungsmelder-Beschreibung definiert werden. Diese Beschreibung<br>wird bei allen Kommunikationsobjekten zur Übersicht dargestellt. Beispiel: Flur 1, Gebäude 2.     |                                                                                                    |  |  |  |
| BM1, Bewegung Activiere Szene, Flur 1, Gebäude 2                                                                                                    |                                                                                                    |  |  |  |
| BM1, Helligkeit, Flur 1, Gebäude 2                                                                                                    |                                                                                                    |  |  |  |
| BMI, Fehlerstatus, Flur I, Gebaude 2                                                                                                    | - 2                                                                                                    |  |  |  |
| BM1, Helligkeit unterschreitet Grenzwert, Flur 1, Gebäude 2                                                                                                    |                                                                                                    |  |  |  |
| DALI-Konfiguration                                                                                                    |                                                                                                    |  |  |  |
| Zeit ohne Detektion einer Bewegung ><br>Abwesenheit                                                                                                    | keine<br>1 Minute<br>2 Minuten<br>3 Minuten<br>4 Minuten<br>5 Minuten<br>10 Minuten<br>15 Minuten<br>20 Minuten<br>30 Minuten<br>35 Minuten<br>40 Minuten                      |  |  |  |
| Nach dieser Zeit wird die Anwesenheit deaktiviert, d.<br>Bewegung erfasst wird, ist davon auszugehen, dass<br>befindet.<br>IEC 62386-303 (Hold Timer)<br>Zeitverzögerung zwischen Bewegungsereignissen | h. falls in dieser voreingestellten Zeit keine<br>sich keine Person im Bereich des Bewegungsmelders<br>0,1 Sekunden<br>0,2 Sekunden<br>0,5 Sekunden<br>1 Sekunde<br>2 Sekunden |  |  |  |
| Zeitverzögerung zwischen den Ereignissen.<br>IEC 62386-303 (Deadtime Timer)                                                                                                    |                                                                                                    |  |  |  |
| KNX-Konfiguration                                                                                                    | C. L. H. L. H                                                                                                    |  |  |  |
| Ubjekttyp für den Ausgang                                                                                                    | Schaltobjekt<br>Wert Setzen Objekt<br>Szenen Objekt                                                                                                    |  |  |  |
| Auswahl des Objekttyps, welcher auf den Bus gesendet wird.                                                                                                    |                                                                                                    |  |  |  |
| Wert bei Anwesenheit                                                                                                    | 0 bis 100%                                                                                                    |  |  |  |
| Wert, der bei Detektion der Anwesenheit gesendet werden soll.                                                                                                    |                                                                                                    |  |  |  |
| Wert bei Abwesenheit                                                                                                    | 0 bis 100%                                                                                                    |  |  |  |
| Wert, der bei Detektion der Abwesenheit gesendet werden soll.                                                                                                    |                                                                                                    |  |  |  |
| Szenennummer bei Anwesenheit                                                                                                    | Szene 1 bis 64                                                                                                    |  |  |  |
| Szene, die bei Detektion der Anwesenheit gesendet werden soll.                                                                                                    |                                                                                                    |  |  |  |

| Szenennummer bei Abwesenheit                                                                                                  | Szene 1 bis 64                                                                                                    |  |  |  |
|----------------------------------------------------------------------------------------------------|----------------------------------------------------------------------------------------------------|--|--|--|
| Szene, die Detektion der Abwesenheit gesendet werden soll.                                                                    |                                                                                                    |  |  |  |
| Zyklisches Senden                                                                                                    | nur bei Bewegungserkennung<br>2 Sekunden<br>5 Sekunden<br>10 Sekunden<br>20 Sekunden<br>30 Sekunden<br>1 Minute<br>2 Minuten<br>3 Minuten<br>4 Minuten |  |  |  |
| Auswahl der Sendeverhaltens.                                                                                                  |                                                                                                    |  |  |  |
| Nutzung eines Sperrobjektes                                                                                                   | <b>Nein</b><br>Sperren mit 0<br>Sperren mit 1                                                                                                    |  |  |  |
| Hier wird definiert, wie das Sperrobjekt genutzt werden soll.                                                                 |                                                                                                    |  |  |  |
| • Falls ein Helligkeitssensor zur Verfügung steht, wird eine neue Parameterseite eingeblendet                                 |                                                                                                    |  |  |  |
| Zusätzlicher Helligkeitssensor verfügbar                                                                                      | Nein<br>Ja                                                                                                    |  |  |  |
| Bei aktivierter Option wird eine zusätzliche Parameterseite eingeblendet                                                      |                                                                                                    |  |  |  |
| Schalten in Abhängigkeit der Helligkeit                                                                                       | Nein<br>Ja                                                                                                    |  |  |  |
| Bei aktiviertem Parameter schaltet der Bewegungsmelder abhängig vom eingegebenen Helligkeitswert.                             |                                                                                                    |  |  |  |
| Aktivieren bei einer Helligkeit unter                                                                                         | 500                                                                                                    |  |  |  |
| Eingabe des Helligkeitswertes der Einschaltschwelle. Der Wert kann zwischen 5 – 1000 Lux betragen.<br>Voreinstellung 500 Lux. |                                                                                                    |  |  |  |

#### BM 1 – Helligkeit

| DALI Konfiguration                                 |                                                                    |        |
|----------------------------------------------------|--------------------------------------------------------------------|--------|
| Zeitverzögerung zwischen<br>Helligkeitsereignissen | 2 Sekunden                                                         | •      |
| Hysterese in %                                     | 10                                                                 | \$%    |
| Sende Wert bei Änderung von                        | 10                                                                 | ▼ lux  |
| KNX Konfiguration                                  |                                                                    |        |
| Korrekturwert Helligkeit                           | 0                                                                  | *<br>* |
| Grenzwertalarm ist aktiviert bei                   | 500                                                                | ‡ lux  |
| Hysterese für Grenzwertalarm                       | 20                                                                 |        |
| Verhalten, wenn der Wert < Grenzwert               | Send EIN, wenn Wert > Grenzwert<br>Send AUS, wenn Wert > Grenzwert |        |
| Zyklisches Senden                                  | Nein                                                               | •      |
|                                                    |                                                                    |        |

| Parameter                                                                                                    | Einstellungen                                                                              |  |  |  |
|----------------------------------------------------------------------------------------------------|--------------------------------------------------------------------------------------------|--|--|--|
| DALI-Konfiguration                                                                                                    |                                                                                            |  |  |  |
| Zeitverzögerung zwischen Helligkeitsereignissen                                                                                         | keine<br>1 Sekunden<br>2 Sekunden<br>4 Sekunden<br>6 Sekunden<br>8 Sekunden<br>10 Sekunden |  |  |  |
| Festlegung einer festen Zeitspanne, nach der der aktuelle Helligkeitswert gesendet wird.                                                |                                                                                            |  |  |  |
| Hysterese in %                                                                                                    | 10                                                                                         |  |  |  |
| Wert der Ein- Ausschaltverzögerung in % [O 25]. Der Standartwert ist auf 10 % eingestellt.                                              |                                                                                            |  |  |  |
| KNX-Konfiguration                                                                                                    |                                                                                            |  |  |  |
| Korrekturwert Helligkeit                                                                                                    | 0                                                                                          |  |  |  |
| Anhebung/Absenkung der gemessenen Helligkeit (Lux) um den eingestellten Wert. [-300 +300].<br>Der Standardwert ist 0 (keine Korrektur). |                                                                                            |  |  |  |
| Grenzwertalarm ist aktiviert bei                                                                                                    | 500                                                                                        |  |  |  |
| Einstellung der Helligkeitsschwelle, ab welcher der Grenzwertalarm aktiviert wird.                                                      |                                                                                            |  |  |  |
| Hysterese für Grenzwertalarm                                                                                                    | 20                                                                                         |  |  |  |
| Wert der Ein- Ausschaltverzögerung (Hysterese) in % [1 250]. Der Standartwert ist auf 20 % eingestellt.                                 |                                                                                            |  |  |  |
| Verhalten wenn der Wert > Grenzwert                                                                                                    | Send EIN, wenn Wert > Grenzwert                                                            |  |  |  |
|                                                                                                    | Send AUS, wenn Wert > Grenzwert                                                            |  |  |  |
| Auswahl der Sendeverhaltens, wenn der Grenzwert überschritten wird.                                                                     |                                                                                            |  |  |  |
| Zyklisches Senden                                                                                                    | Nein 2 Sekunden 5 Sekunden 10 Sekunden 30 Sekunden 1 Minute 2 Minuten 3 Minuten            |  |  |  |
| Festlegung einer festen Zeitspanne, nach der der aktuelle Helligkeitswert gesendet wird.                                                |                                                                                            |  |  |  |

# 21 FAQs

## 21.1 Webzugriff

Beim Aufruf der IP-Adresse im Browser wird die Meldung "Diese Seite ist nicht erreichbar" angezeigt.

- Die Webseiten müssen in der ETS freigeschaltet werden.
- Die IP-Adresse muss in der Form "https://<ip> eingegeben werden.

## 21.2 Sicherheit

# Trotz eines importierten Aussteller-Zertifikates wird kein "sicheres" geschlossenes Schloss angezeigt.

Es wurde wahrscheinlich die IP-Adresse geändert und kein neues Zertifikat erstellt. Bitte als Administrator ein neues Gerätezertifikat erstellen.

#### Nach mehrmaligen Fehlanmeldungen kommt die Meldung: "No session available"

Das Gerät überstützt bis zu 4 Sitzungen. Jede fehlerhafte Anmeldung belegt eine Sitzung, die erst nach einer Minute wieder freigegeben wird.

# Das DALI-Gateway ist IP-technisch nicht über einen Router oder über das Internet erreichbar.

In der Voreinstellung wird der Zugriff nur in lokalen Netzen zugelassen. Diese Einstellung muss in der ETS geändert werden.

#### Das Kennwort wurde vergessen.

Dazu muss ein ETS-Download mit den entsprechenden Einstellungen durchgeführt werden. Im Anschluss wird der Nutzer aufgefordert ein neues und sicheres Kennwort zu vergeben.

## 21.3 DCA

In der DCA wird nicht die Konfiguration angezeigt, die auf der Webseite sichtbar ist. Die Daten wurden nicht synchronisiert. Bitte dazu die Gerätedaten auslesen, siehe Kapitel: <u>17 DCA Extras.</u>

Um Anlagen, Systeme, Maschinen und Netzwerke vor Online-Bedrohungen zu schützen, ist es erforderlich, ein ganzheitliches, dem neuesten Stand der Technik entsprechendes Sicherheitskonzept zu implementieren und stets auf dem aktuellen Stand zu halten.

Sie sind dafür verantwortlich, unbefugten Zugang zu Ihren Anlagen, Systemen, Maschinen und Netzwerken zu verhindern. Diese sollten nur mit einem Netzwerk oder dem Internet verbunden werden, wenn, und soweit die Verbindung erforderlich ist und angemessene Sicherheitsvorkehrungen (z. B. Firewalls bzw. Netzwerksegmentierung) vorhanden sind. Darüber hinaus sind die Sicherheitsempfehlungen von der Theben AG zu beachten. Für nähere Informationen kontaktieren Sie bitte Ihren Ansprechpartner bei der Theben AG oder besuchen Sie unsere Webseite.

Die Theben AG empfiehlt dringend, Updates zu verwenden, sobald diese zur Verfügung stehen, und stets die neusten Versionen zu verwenden. Werden Versionen verwendet, die nicht mehr unterstützt werden, oder werden neueste Updates nicht verwendet, kann sich Ihr Risiko bezüglich Online-Bedrohungen erhöhen. Die Theben AG empfiehlt dringend, Sicherheitsempfehlungen zu den neuesten Sicherheitsgefährdungen, Patches und damit verbundenen Maßnahmen zu befolgen.

# 22 Open Source Software (OSS)

Embedded in this product are free software files that you may copy, distribute and/or modify under the terms of their respective licenses, such as the GNU General Public License, the GNU Lesser General Public License, the modified BSD license and the MIT license. In the event of conflicts between Theben license conditions and the open source software license conditions, the open source software conditions shall prevail with respect to the open source software portions of the software.

On written request within three years from the date of product purchase and against payment of our expenses we will supply source code in line with the terms of the applicable license. For this, please contact us at

#### Theben AG, Hohenbergstraße 32, 72401 Haigerloch, GERMANY

Generally, these embedded free software files are distributed in the hope that they will be useful, but WITHOUT ANY WARRANTY, without even implied warranty such as for MERCHANTABILITY or FITNESS FOR A PARTICULAR PURPOSE, and without liability for any Theben entity other than as explicitly documented in your purchase contract.

All open source software components used within the product are listed below (including their copyright holders and the license conditions).

### 22.1 Open Source Software used in Firmware

All open source software components used within the product are shown on the website, refer to chapter <u>7.9 Aufruf der Startseite.</u>

## 22.2 Open Source Software used in DCA

Package Name: ColorMine - Version: 1.1.3 https://www.nuget.org/packages/ColorMine/ Copyright(c) 2013 ColorMine.org (MIT-License)

License: MIT The MIT License (MIT)

Copyright(c) 2013 ColorMine.org (MIT-License)

Permission is hereby granted, free of charge, to any person obtaining a copy of this software and associated documentation files (the "Software"), to deal in the Software without restriction, including without limitation the rights to use, copy, modify, merge, publish, distribute, sublicense, and/or sell copies of the Software, and to permit persons to whom the Software is furnished to do so, subject to the following conditions:

The above copyright notice and this permission notice shall be included in all copies or substantial portions of the Software.

THE SOFTWARE IS PROVIDED "AS IS", WITHOUT WARRANTY OF ANY KIND, EXPRESS OR IMPLIED, INCLUDING BUT NOT LIMITED TO THE WARRANTIES OF MERCHANTABILITY, FITNESS FOR A PARTICULAR PURPOSE AND NONINFRINGEMENT. IN NO EVENT SHALL THE AUTHORS OR COPYRIGHT HOLDERS BE LIABLE FOR ANY CLAIM, DAMAGES OR OTHER LIABILITY, WHETHER IN AN ACTION OF CONTRACT, TORT OR OTHERWISE, ARISING FROM, OUT OF OR IN CONNECTION WITH THE SOFTWARE OR THE USE OR OTHER DEALINGS IN THE SOFTWARE.

# 23 Kontakt

### Theben AG

Hohenbergstr. 32 72401 Haigerloch DEUTSCHLAND Tel. +49 7474 692-0 Fax +49 7474 692-150

#### Hotline

Tel. +49 7474 692-369 hotline@theben.de www.theben.de